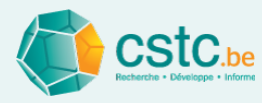

# Outil de calcul OPTIVENT pour la ventilation des logements (CSTC)

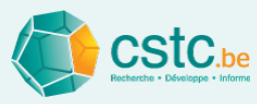

#### Comment utiliser cette présentation de l'outil de calcul ?

- Partie1: manuel rapide Manuel rapide
  - Guide rapide des différentes fonctions de l'outil de calcul
- Partie 2: manuel détaillé
   Manuel détaillé
  - Information détaillée des fonctionnalités évoquées dans le manuel rapide
- Lien entre la partie 1 et la partie 2 via des boutons interactifs
  - Représentés par Cliquez ici
  - Via ces boutons, il est possible de passer très facilement du manuel rapide vers la section spécifique du manuel détaillé

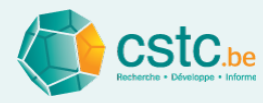

# Outil de calcul OPTIVENT pour la ventilation des logements (CSTC)

Partie 1: Manuel rapide

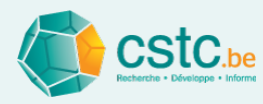

#### Pourquoi un outil de calcul?

- Faciliter la conception, le montage et la mise en service des systèmes de ventilation (logements).
- En complément à la <u>Note d'Information Technique 258</u>
   "Systèmes de ventilation de base pour les logements"
- L'outil de calcul est sur <u>www.cstc.be</u>

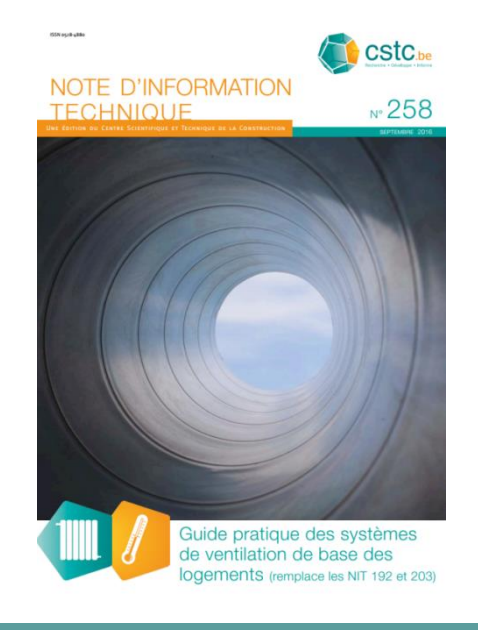

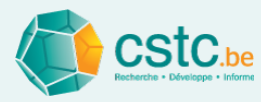

#### Comment installer l'outil de calcul ?

- La version Java 8 ou plus élevée est nécessaire
- Java update in Windows 10

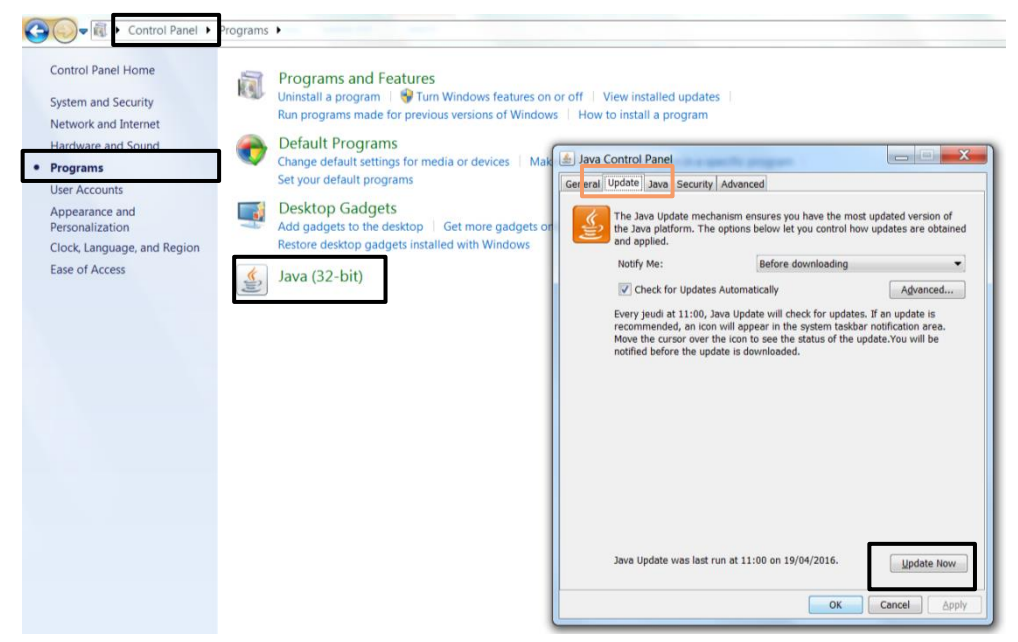

Installation de Java: <u>www.java.com/en/download/</u>

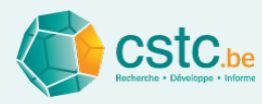

#### Comment installer l'outil de calcul?

- Software
  - Télécharger l'outil de calcul "VentilatieFR\_xxxx.jar" (l'installation n'est pas nécessaire)
  - Placer le fichier dans un dossier au choix
  - Cliquer dessus pour ouvrir l'outil de calcul

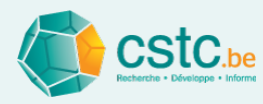

#### Comment installer l'outil de calcul?

- Fichiers
  - Un fichier par projet

Fichier avec l'extension ".ven"

- Ouvrir un fichier à partir de l'outil de calcul lui-même Un fichier ne peut pas être ouvert en cliquant dessus
- Plusieurs projets en même temps?

Ouvrir le programme ".jar" plusieurs fois

| ۵ ا  | /entilation 1.1        |              |
|------|------------------------|--------------|
| Fich | ier Editer Calculer Af | fichage      |
|      | Nouveau dossier        | Ctrl+N       |
|      | Ouvrir un dossier      | Ctrl+O       |
|      | Enregistrer le dossier | Ctrl+S       |
|      | Enregistrer sous       | Ctrl+Shift+S |
|      | Imprimer               | Ctrl+P       |
|      | Aperçu d'impression    | Ctrl+Shift+P |
|      | Options d'impression   |              |
|      | Quitter                | Alt+F4       |

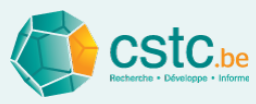

## Les différents onglets de l'outil de calcul se réfèrent aux différentes étapes du processus de la conception de la ventilation

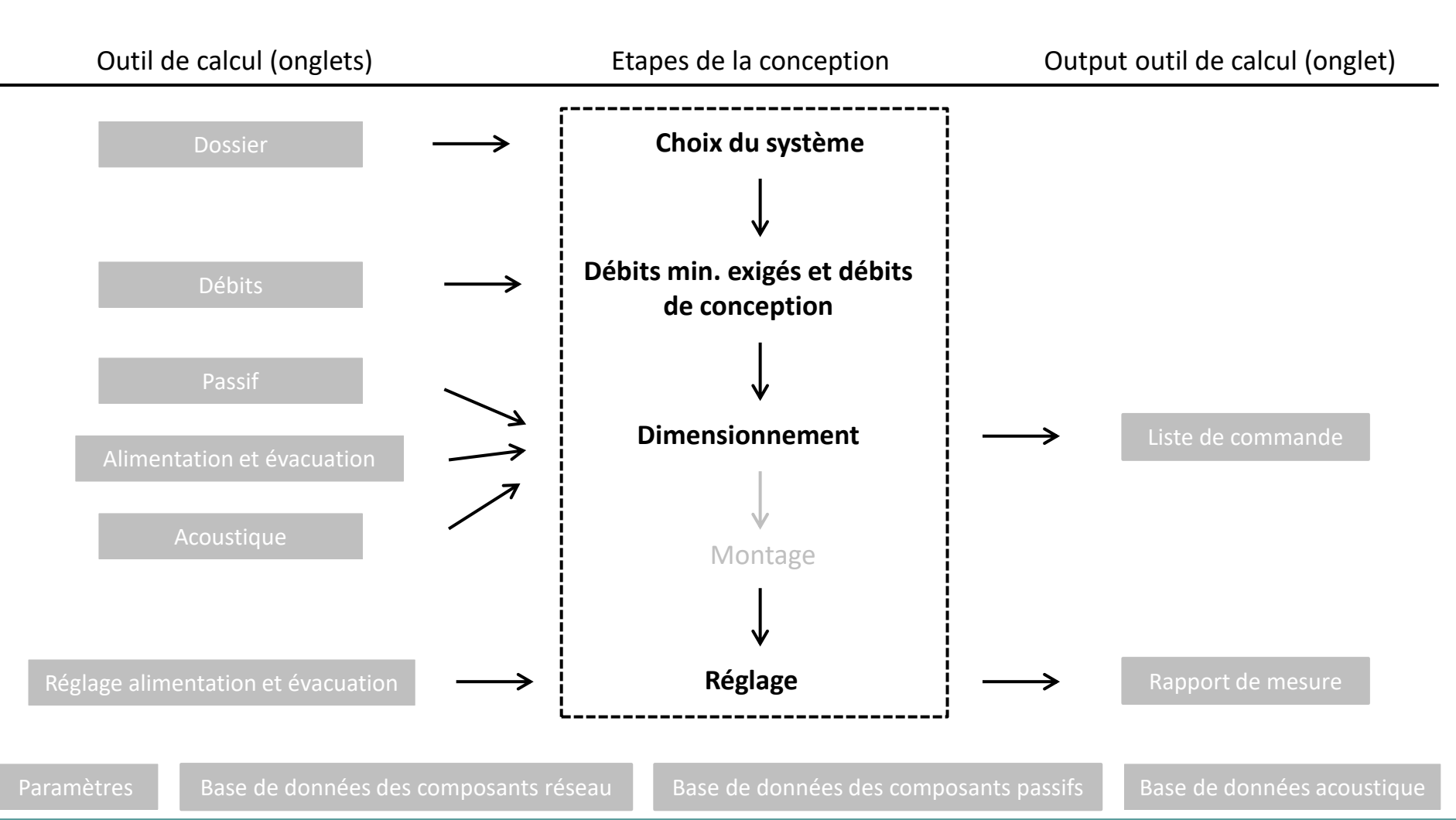

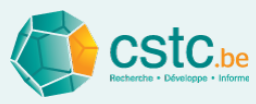

#### Choix système et informations administratives: onglet "Dossier"

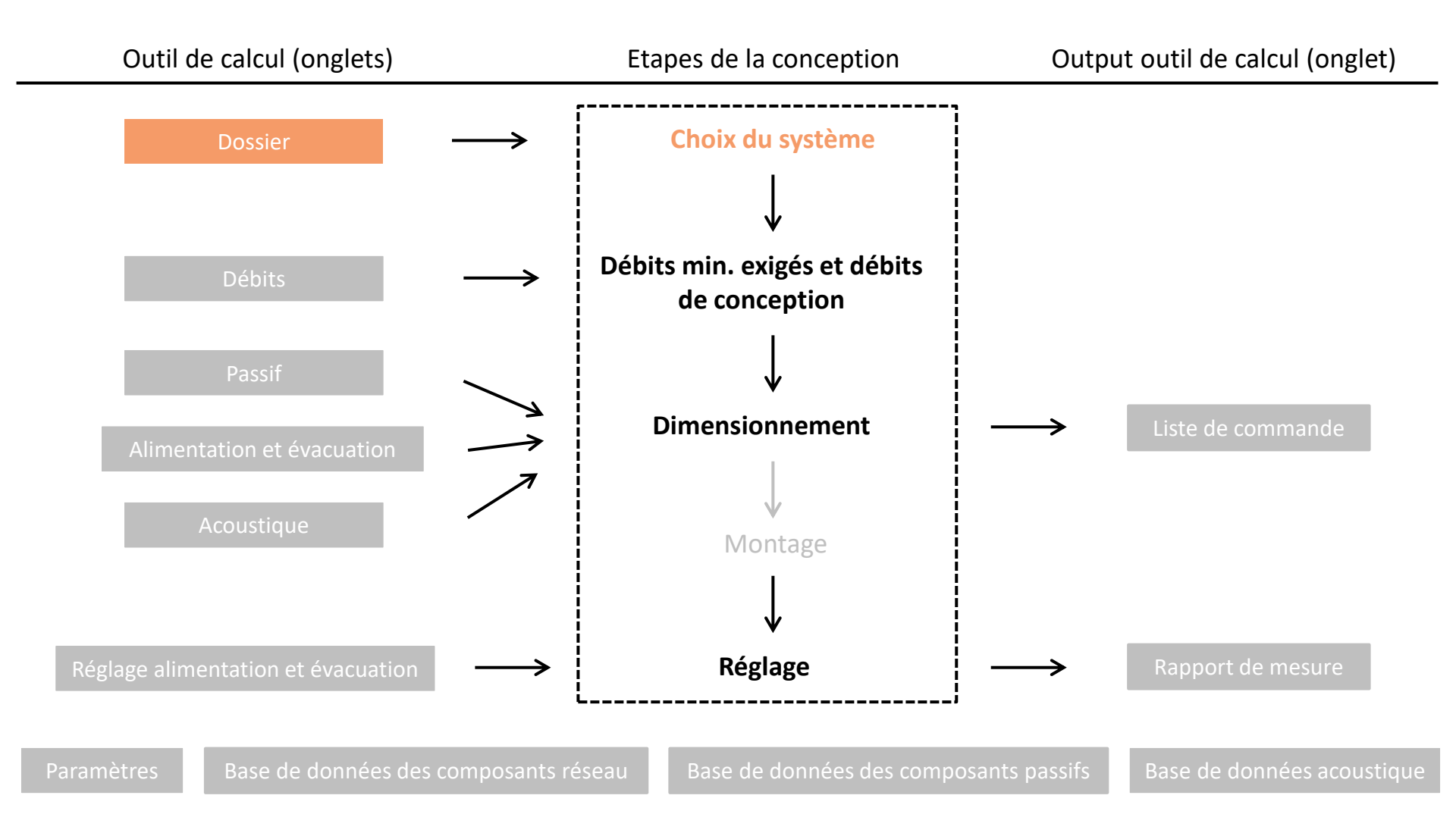

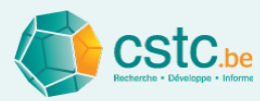

- Le choix du système influence les onglets disponibles
  - Système D: tous les ongles sont disponibles
  - Système C: les onglets "Alimentation" et "Réglage alimentation" ne sont pas disponibles

| Fichier Editer Calculer Affichage                                                                       |                                                                                                    |                                        |
|----------------------------------------------------------------------------------------------------|----------------------------------------------------------------------------------------------------|----------------------------------------|
| Dossier Débits Passif Alimentation Evacuation Réglage alimentation Réglage évacuation Rapport de mesure | Liste de commande Paramètres Base de données des composants résea                                                                                                    | Base de données des composants passifs |
| Choix du système                                                                                        | Données administratives<br>Nom<br>Rue/n°/boite<br>Code postal et localité<br>Référence client<br>N° dossier PEB<br>Système de ventilation                                                                                                    |                                        |
|                                                                                                    | Aumentation et evacuation mecaniques  Disclaimer Cet outil de calcul a été élaboré avec le plus grand soin par le Centre Scientifique et Technique de la Construction (CSTC). Le CSTC ne peut cependant à aucun moment être tenu responsable des données introduites, de l'usage incorrect de l'outil de calcul, des résultats incorrects qui en résulteraient ou de toute autre erreur qui pourrait nuire à l'utilisateur ou à son client. L'utilisation de cet outil de calcul tombe dès lors sous l' entière response de l'outil de calcul. Le CSTC n'est pas tenu d'actualiser l'outil de calcul, ni de fournir un support, ni d'apporter des corrections. | bilité<br>qui proviennent              |
|                                                                                                    | Manuel<br>Des explications concernant l'utilisation de cet outil de calcul sont dispon<br>via le lien suivant:<br>http://www.cstc.be/homepage/index.cfm?cat=tools⊂=calculator<br>Aller au manuel                                                                                                    | ibles                                  |

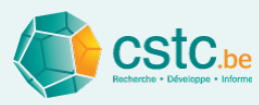

# Calculer les débits minimum exigés et déterminer les débits de conception: onglet "Débits"

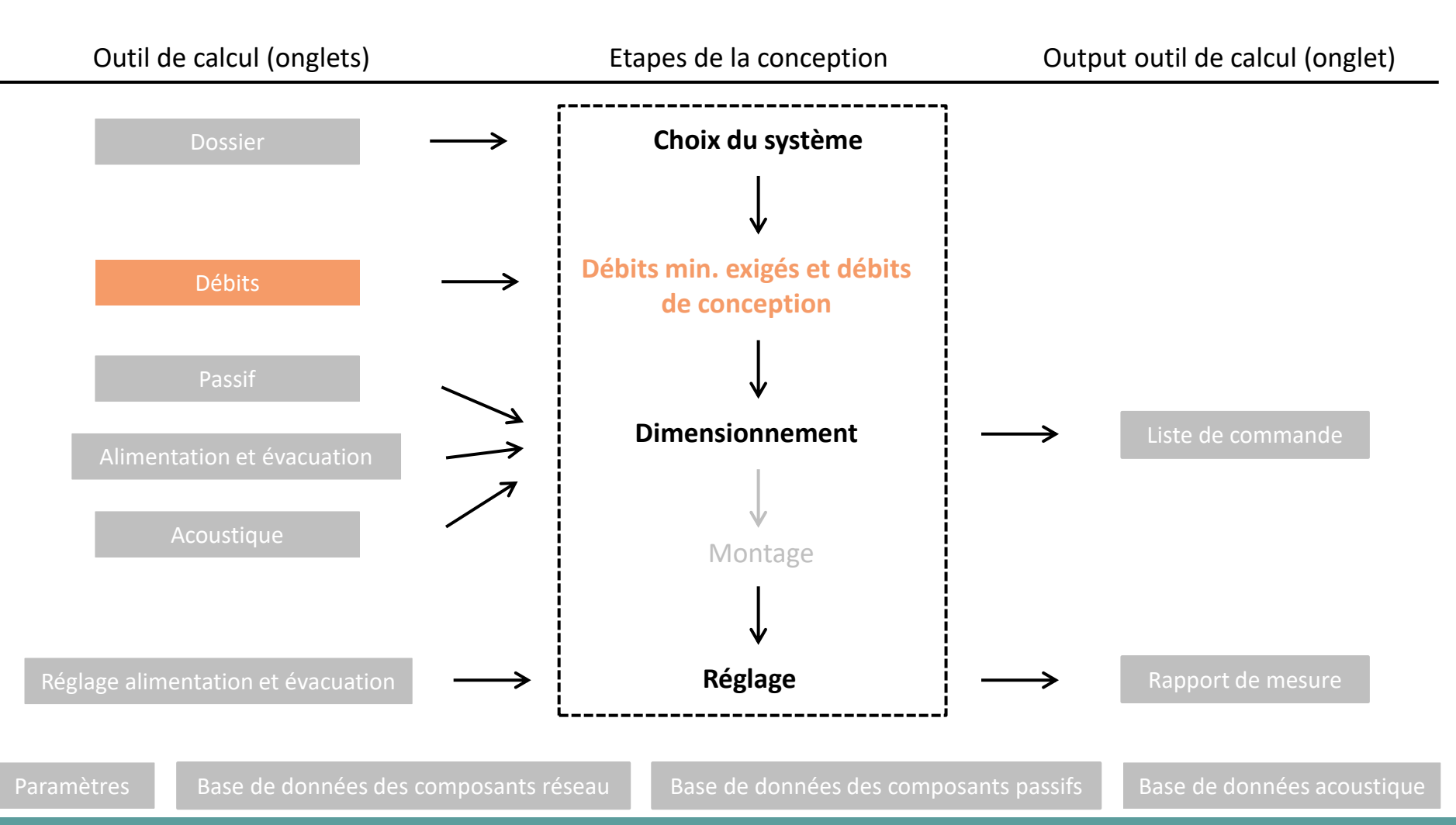

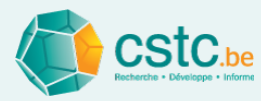

- Etape 1: Introduire les espaces en choisissant le type d'espace
  - Ou bien via le bouton "ajouter un espace"
  - Ou bien via Lenter. lorsqu'une ligne est active (en vert)

| 🛓 Ventilation 1.1                  | Annual Contract of                     |                    |                    |                      |                                     | and the set          | -                  |                      | _ 🗆 🗙                               |
|------------------------------------|----------------------------------------|--------------------|--------------------|----------------------|-------------------------------------|----------------------|--------------------|----------------------|-------------------------------------|
| Fichier Editer Calculer Affichag   | e                                      |                    |                    |                      |                                     |                      |                    |                      |                                     |
| Dossier Débits Passif Alimentation | n Evacuation Réglage alimentation Régl | age évacuation Rap | oport de mesure Li | ste de commande F    | aramètres Base de do                | nnées des composants | s réseau Base de   | données des compos   | ants passifs                        |
|                                    | Ajouter un espace                      | Supprimer la lign  | e Bouche supp      | lémentaire Re        | cyclage alimentation                | Recyclage évacuati   | on                 |                      |                                     |
|                                    |                                        |                    |                    | ALIMENTATION         | 4                                   | TRANSFERT            |                    | EVACUATION           |                                     |
| Type d'espace                      | Nom de l'espace<br>ou de la bouche     | Surface<br>(m²)    | Exigence<br>(m³/h) | Conception<br>(m³/h) | Diamètre min.<br>recommandé<br>(mm) | Exigence<br>(m³/h)   | Exigence<br>(m³/h) | Conception<br>(m³/h) | Diamètre min.<br>recommandé<br>(mm) |
| Choisir un type d'espace 🔹 🔻       |                                        |                    |                    |                      |                                     |                      |                    |                      |                                     |
| Choisir un type d'espace           |                                        |                    |                    |                      |                                     |                      |                    |                      |                                     |
| Séjour                             |                                        |                    |                    |                      |                                     |                      |                    |                      |                                     |
| Chambre à coucher                  |                                        |                    |                    |                      |                                     |                      |                    |                      |                                     |
| Salle de jeu                       |                                        |                    |                    |                      |                                     |                      |                    |                      |                                     |
| Bureau<br>Cuisine formée           |                                        |                    |                    |                      |                                     |                      |                    |                      |                                     |
| Cuisine rermee                     |                                        |                    |                    |                      |                                     |                      |                    |                      |                                     |
| WC                                 |                                        |                    |                    |                      |                                     |                      |                    |                      |                                     |
| Salle de bain                      |                                        |                    |                    |                      |                                     |                      |                    |                      |                                     |
| Salle de douche                    |                                        |                    |                    |                      |                                     |                      |                    |                      |                                     |
| Buanderie, local de séchage        |                                        |                    |                    |                      |                                     |                      |                    |                      |                                     |
| Autre espace humide                |                                        |                    |                    |                      |                                     |                      |                    |                      |                                     |
| Couloir, hall, escalier            |                                        |                    |                    |                      |                                     |                      |                    |                      |                                     |
| Débarras                           |                                        |                    |                    |                      |                                     |                      |                    |                      |                                     |
| Dressing                           |                                        |                    |                    |                      |                                     |                      |                    |                      |                                     |
| Espace spécial                     |                                        |                    |                    |                      |                                     |                      |                    |                      |                                     |
| Bureau NR                          |                                        |                    |                    |                      |                                     |                      |                    |                      |                                     |
| Salle de réunion NR                |                                        |                    |                    |                      |                                     |                      |                    |                      |                                     |
| Entrée principale NR               |                                        |                    |                    |                      |                                     |                      |                    |                      |                                     |
| Autre espace NR                    |                                        |                    |                    |                      |                                     |                      |                    |                      |                                     |
|                                    |                                        |                    |                    |                      |                                     |                      |                    |                      |                                     |

- Etape 2: Renommer l'espace (optionnel)
- Etape 3: Compléter la surface de l'espace

| ichier Editer Calculer Affichage                                                                                                    |                                                                                                    |                 |                    |                                                                   |   |                    |                    |                      |                                     |  |  |  |  |
|----------------------------------------------------------------------------------------------------|----------------------------------------------------------------------------------------------------|-----------------|--------------------|-------------------------------------------------------------------|---|--------------------|--------------------|----------------------|-------------------------------------|--|--|--|--|
| Dossier Débits Passif Alimentation Evacuation Réglage alimentation Réglage évacuation Rapport de mesure Liste de commande Paramètres Base de données des composants réseau Base de données des composants passifs |                                                                                                    |                 |                    |                                                                   |   |                    |                    |                      |                                     |  |  |  |  |
|                                                                                                    | Ajouter un espace Supprimer la ligne Bouche supplémentaire Recyclage alimentation Recyclage évacuation |                 |                    |                                                                   |   |                    |                    |                      |                                     |  |  |  |  |
|                                                                                                    |                                                                                                    |                 |                    | ALIMENTATION                                                      | 4 | TRANSFERT          |                    | EVACUATION           |                                     |  |  |  |  |
| Type d'espace                                                                                                    | Nom de l'espace<br>ou de la bouche                                                                     | Surface<br>(m²) | Exigence<br>(m³/h) | Exigence Conception (m³/h) (m³/h) Diamètre min. recommandé (m³/h) |   | Exigence<br>(m³/h) | Exigence<br>(m³/h) | Conception<br>(m³/h) | Diamètre min.<br>recommandé<br>(mm) |  |  |  |  |
| Séjour                                                                                                    | Séjour 1                                                                                               | 35              |                    | ???                                                               |   | 25                 |                    |                      |                                     |  |  |  |  |
|                                                                                                    |                                                                                                    |                 |                    |                                                                   |   |                    |                    |                      |                                     |  |  |  |  |
|                                                                                                    |                                                                                                    |                 |                    |                                                                   |   |                    |                    |                      |                                     |  |  |  |  |
| Débit total de/vers l'extérieur                                                                                                    | Conception en équilibre                                                                                |                 |                    |                                                                   |   |                    |                    |                      |                                     |  |  |  |  |
|                                                                                                    |                                                                                                    |                 |                    |                                                                   |   |                    |                    |                      |                                     |  |  |  |  |
|                                                                                                    |                                                                                                    |                 |                    |                                                                   |   |                    |                    |                      |                                     |  |  |  |  |
|                                                                                                    |                                                                                                    |                 |                    |                                                                   |   |                    |                    |                      |                                     |  |  |  |  |

• Etape 4: Les débits minimum exigés sont calculés automatiquement

| Fichier Editer Calculer Affichage                                                                                                    | ichier Editer Calculer Affichage   |                 |                                              |     |  |                    |                    |                      |                                     |  |  |  |  |
|----------------------------------------------------------------------------------------------------|------------------------------------|-----------------|----------------------------------------------|-----|--|--------------------|--------------------|----------------------|-------------------------------------|--|--|--|--|
| Dossier Débits Passif Alimentation Evacuation Réglage alimentation Réglage évacuation Rapport de mesure Liste de commande Paramètres Base de données des composants réseau Base de données des composants passifs |                                    |                 |                                              |     |  |                    |                    |                      |                                     |  |  |  |  |
| Ajouter un espace       Supprimer la ligne       Bouche supplémentaire       Recyclage alimentation       Recyclage évacuation                                                                                    |                                    |                 |                                              |     |  |                    |                    |                      |                                     |  |  |  |  |
| ALIMENTATION TRANSFERT EVACUATION                                                                                                    |                                    |                 |                                              |     |  |                    |                    |                      |                                     |  |  |  |  |
| Type d'espace                                                                                                    | Nom de l'espace<br>ou de la bouche | Surface<br>(m²) | Exigence Conception recommandé (m³/h) (m³/h) |     |  | Exigence<br>(m³/h) | Exigence<br>(m³/h) | Conception<br>(m°/h) | Diamètre min.<br>recommandé<br>(mm) |  |  |  |  |
| Séjour                                                                                                    | Séjour 1                           | 35,0            | 126,0                                        | ??? |  | 25                 |                    |                      |                                     |  |  |  |  |
|                                                                                                    |                                    |                 |                                              |     |  |                    |                    |                      |                                     |  |  |  |  |
|                                                                                                    |                                    |                 |                                              |     |  |                    |                    |                      |                                     |  |  |  |  |
| Débit total de/vers l'extérieur                                                                                                    | Conception en équilibre            |                 | 126,0                                        |     |  |                    |                    |                      |                                     |  |  |  |  |
|                                                                                                    |                                    |                 |                                              |     |  |                    |                    |                      |                                     |  |  |  |  |
|                                                                                                    |                                    |                 |                                              |     |  |                    |                    |                      |                                     |  |  |  |  |
|                                                                                                    |                                    |                 |                                              |     |  |                    |                    |                      |                                     |  |  |  |  |

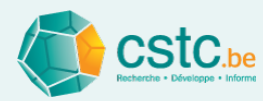

- Etape 5: Déterminer les débits de conception
  - Pour chaque espace
  - Alimentation et/ou évacuation
- Etape 6: Contrôles automatiques
  - Conformité avec les débits min. exigés (non conforme = rouge)
  - Equilibre alim./évac.

Etape 5: alimentation Etape 5: évacuation

|                     | Fichier Editer Calculer Affichag      | r Editer Calculer Affichage            |                     |                    |                      |                                     |                      |                    |                      |                                     |  |  |
|---------------------|---------------------------------------|----------------------------------------|---------------------|--------------------|----------------------|-------------------------------------|----------------------|--------------------|----------------------|-------------------------------------|--|--|
|                     | Dossier Débits Passif Alimentatio     | n Evacuation Réglage alimentation Régl | age évacuation Rapp | ort de mesure Lis  | ste de commande P    | aramètres Base de do                | nnées des composants | réseau Base de d   | onnées des compos    | ants passifs                        |  |  |
|                     |                                       | Ajouter un espace                      | Supprimer la ligne  | Bouche supp        | lémentaire Red       | cyclage alimentation                | Recyclage évacuation |                    |                      |                                     |  |  |
|                     |                                       |                                        |                     |                    | ALIMENTATION         | 1                                   | TRANSFERT EVACUATION |                    |                      |                                     |  |  |
|                     | Type d'espace                         | Nom de l'espace<br>ou de la bouche     | Surface<br>(m²)     | Exigence<br>(m³/h) | Conception<br>(m³/h) | Diamètre min.<br>recommandé<br>(mm) | Exigence<br>(m³/h)   | Exigence<br>(m³/h) | Conception<br>(m³/h) | Diamètre min.<br>recommandé<br>(mm) |  |  |
|                     | Séjour Séjour 1                       |                                        | 35,0                | 126,0              | 150                  | 188                                 | 25                   |                    |                      |                                     |  |  |
|                     | Chambre à coucher Chambre à coucher 1 |                                        | 15,0                | 54,0               | ???                  |                                     | 25                   |                    |                      |                                     |  |  |
|                     | Cuisine ouverte                       | Cuisine ouverte 1                      |                     |                    |                      |                                     | 50                   | 75,0               | 75                   | 132                                 |  |  |
|                     | Salle de bain                         | Salle de bain 1                        | 10,0                |                    |                      |                                     | 25                   | 50,0               | ???                  |                                     |  |  |
|                     | WC                                    | WC 1                                   |                     |                    |                      |                                     | 25                   | 25,0               | ???                  |                                     |  |  |
| Etano 6 (áquilibro) |                                       |                                        |                     |                    |                      |                                     |                      |                    |                      |                                     |  |  |
| clape o (equinore)  | Débit total de/vers l'extérieur       | 75 m³/h trop peu en évacuation         |                     | 180,0              | 150                  |                                     |                      | 150,0              | 75                   |                                     |  |  |
|                     |                                       |                                        |                     |                    |                      |                                     |                      |                    |                      |                                     |  |  |
|                     |                                       |                                        |                     |                    |                      |                                     |                      |                    |                      |                                     |  |  |
|                     |                                       |                                        |                     |                    |                      |                                     |                      |                    |                      |                                     |  |  |

- Etape 7: Fonctionnalités supplémentaires
  - Ajouter plusieurs bouches pour 1 espace

Via le bouton "bouche supplémentaire"

|               |                                    |                 |                    | ALIMENTATIO          | N                                   | TRANSFERT          |                    | EVACUATION           |                                |
|---------------|------------------------------------|-----------------|--------------------|----------------------|-------------------------------------|--------------------|--------------------|----------------------|--------------------------------|
| Type d'espace | Nom de l'espace<br>ou de la bouche | Surface<br>(m²) | Exigence<br>(m³/h) | Conception<br>(m³/h) | Diamètre min.<br>recommandé<br>(mm) | Exigence<br>(m³/h) | Exigence<br>(m³/h) | Conception<br>(m³/h) | Diamètre<br>min.<br>recommandé |
| Séjour        | Séjour 1                           | 35,0            | 126,0              | 150                  |                                     | 25                 |                    |                      |                                |
|               | Bouche 1                           |                 |                    | 50                   | 108                                 |                    |                    |                      |                                |
|               | Bouche 2                           |                 |                    | 50                   | 108                                 |                    |                    |                      |                                |
|               | Bouche 3                           |                 |                    | 50                   | 108                                 |                    |                    |                      |                                |

• Ajouter de la recirculation (uniquement pour le système D)

Via les boutons "recirculation"

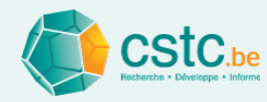

- Etape 8: Recommandations
  - Diamètres recommandés (A, B, C et D) et longueur-jour OAR (A et C)
  - Dépendant des valeurs dans l'onglet "Paramètres"
  - Attention: il s'agit uniquement d'une indication! (à calculer

| Dossier Débits Passif Alimentation Evacuation Réglage alimentation Réglage évacuation                                                                                                    | Rapport de mesure    |
|----------------------------------------------------------------------------------------------------|----------------------|
| Liste de commande Paramètres Base de données des composants réseau Base de données des                                                                                                    | s composants passifs |
| Application des dimensions de la trame Appliquer aux nouveaux dossiers Retour aux valeurs recommandées                                                                                                    |                      |
| OAR Critère relatif à la mesure-jour recommandée de l'OAR Capacité par mètre courant, à 2 Pa, de l'OAR Capacité par mètre courant, à 2 Pa, de l'OAR Sur la base du débit de conception et de la capacité par mètre courant de l' OAR. Attention, la mesure-jour peut être différente de la longueur physique du profilé complet.                         | •                    |
| Critère de calcul initial du réseau Evacuation naturelle (système A, B) Vitesse de l'air Alimentation et évacuation mécaniques Vitesse de l'air Alimentation Evacuation Tronçon terminal 1,5 1,5 m/s 1,5 2 Info Le calcul initial recommande les diamètres des conduits sur la base des vitesses maximales et de la perte de pression maximale par mètre |                      |
| diamètres                                                                                                    |                      |
| Tronçon principal 4,0 4,0 m/s 4 6                                                                                                    |                      |
| Recommandation Maximum                                                                                                    |                      |
| Perte de pression         0,7         Pa/m         0,7         1                                                                                                    |                      |

#### correctement plus tard)

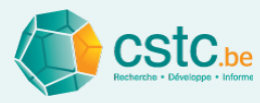

#### Dimensionnement de OAR, OT et OER: onglet "Passif"

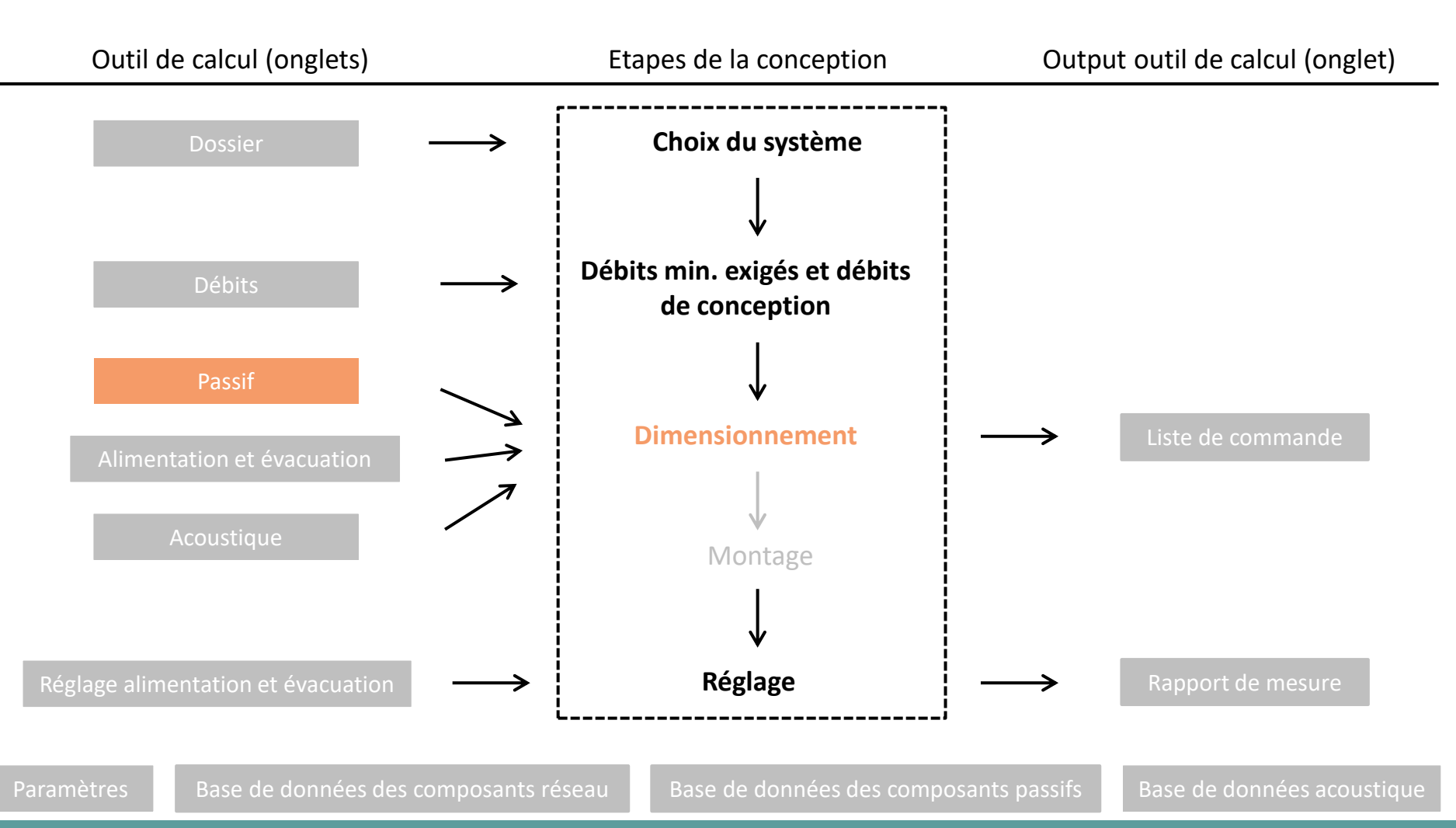

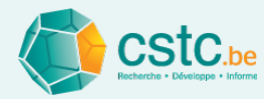

- Ajoutez les composants passifs
  - Lorsqu'une ligne est active (vert)
  - OAR via bouton "ajouter OAR" (systèmes A et C)
  - OT via bouton "ajouter OT" (systèmes A, B, C et D)
  - OER via bouton "ajouter OER" (systèmes A et B)

| Fichier Editer Calcule                  | r Affichage               |                                  |                                   |                 |                      |        |       |                                     |                                     |                    |  |  |
|-----------------------------------------|---------------------------|----------------------------------|-----------------------------------|-----------------|----------------------|--------|-------|-------------------------------------|-------------------------------------|--------------------|--|--|
| Liste de comman                         | de Pa                     | ramètres                         | Base de                           | données des cor | nposants réseau      |        |       | Base de données                     | des composants passifs              |                    |  |  |
| Dossier Débit                           | s Passif                  | Alimentation                     | Evacuati                          | on              | Réglage alimentation |        |       | Réglage évacuation                  | Rapport de r                        | nesure             |  |  |
|                                         |                           |                                  |                                   | Ajouter OT      | Supprimer la ligne   |        |       |                                     |                                     |                    |  |  |
| Duverture d'alimentation réglable (OAR) |                           |                                  |                                   |                 |                      |        |       |                                     |                                     |                    |  |  |
| Type d'espace                           | N                         | om de l'espace<br>u de la bouche | Conception<br>(m <sup>3</sup> /h) | Type de pr      | Nom du produit       | ID Pro | oduit | Mesure-jour<br>recommandée à 2Pa    | Mesure-jour<br>(mm)                 | Capacité<br>(m³/h) |  |  |
| Ouverture de transfert (                | verture de transfert (OT) |                                  |                                   |                 |                      |        |       |                                     |                                     |                    |  |  |
| Type d'espace                           | N                         | om de l'espace<br>u de la bouche | Exigence<br>(m³/h)                | Type de pr      | Nom du produit       | ID Pro | oduit | Fente sous la<br>porte largeur (mm) | Fente sous la<br>porte hauteur (mm) | Capacité<br>(m³/h) |  |  |
| Séjour                                  | Séjour 1                  |                                  | 25,0                              |                 |                      |        |       |                                     |                                     |                    |  |  |
| Chambre à coucher                       | Chambre à                 | coucher 1                        | 25,0                              |                 |                      |        |       |                                     |                                     |                    |  |  |
| Cuisine ouverte                         | Cuisine ouv               | erte 1                           | 50,0                              |                 |                      |        |       |                                     |                                     |                    |  |  |
| Salle de bain                           | Salle de bai              | in 1                             | 25,0                              |                 |                      |        |       |                                     |                                     |                    |  |  |
| WC                                      | WC 1                      |                                  | 25,0                              |                 |                      |        |       |                                     |                                     |                    |  |  |
| Ouverture d'évacuation                  | réglable (OER)            |                                  |                                   |                 |                      |        |       |                                     |                                     |                    |  |  |
| Type d'espace                           | N O                       | om de l'espace<br>u de la bouche | Conception<br>(m <sup>3</sup> /h) | Type de pr      | Nom du produit       | ID Pro | oduit |                                     |                                     | Capacité<br>(m³/h) |  |  |
|                                         |                           |                                  |                                   |                 |                      |        |       |                                     |                                     |                    |  |  |

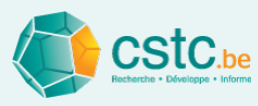

## Tracé et dimensionnement du réseau de conduits mécanique: onglet "Alimentation" et "Evacuation"

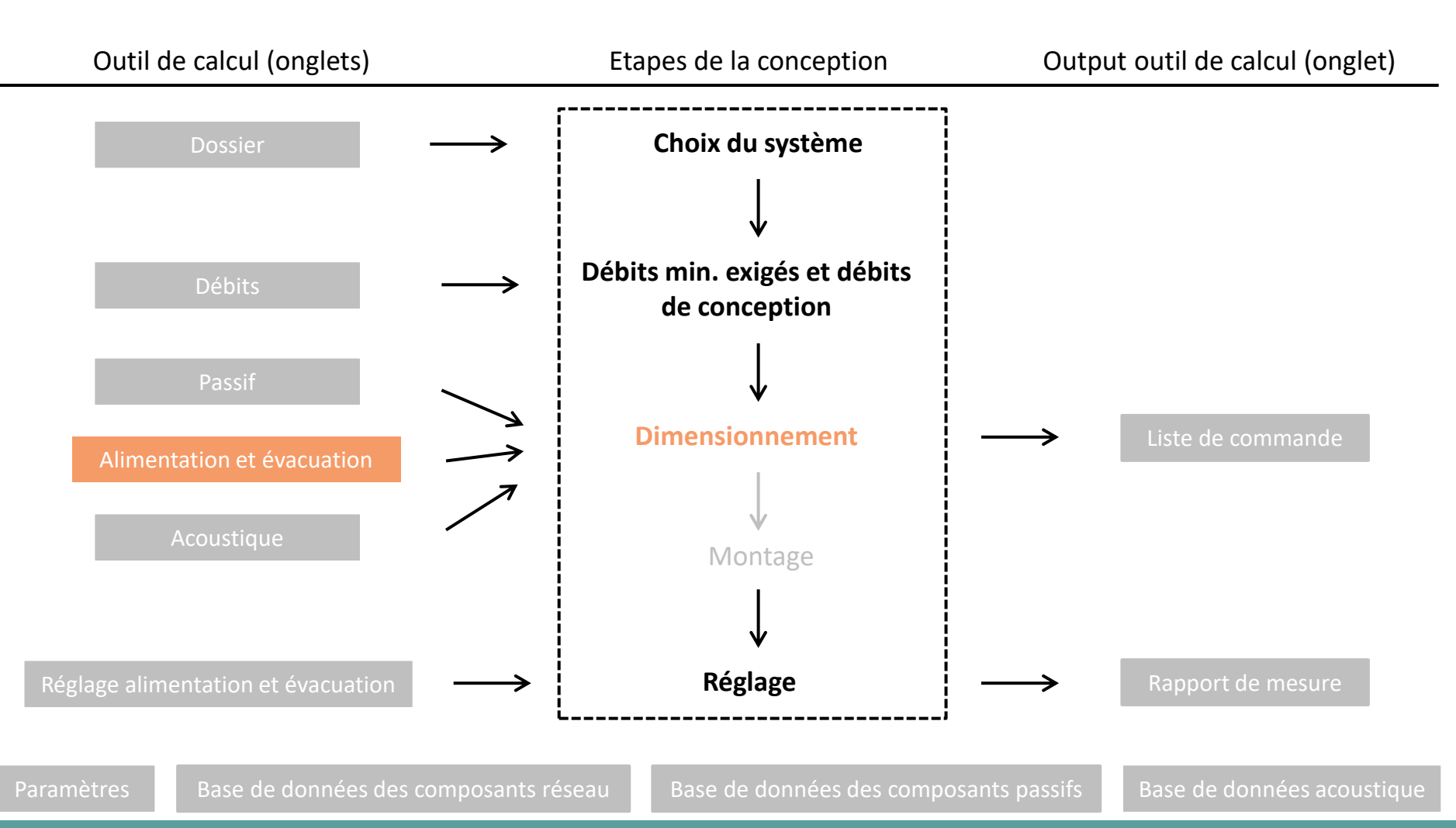

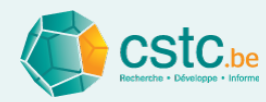

Les 2 onglets contiennent différents champs

Information composant actif (indiqué en jaune)

Contrôles et informations sur la conception

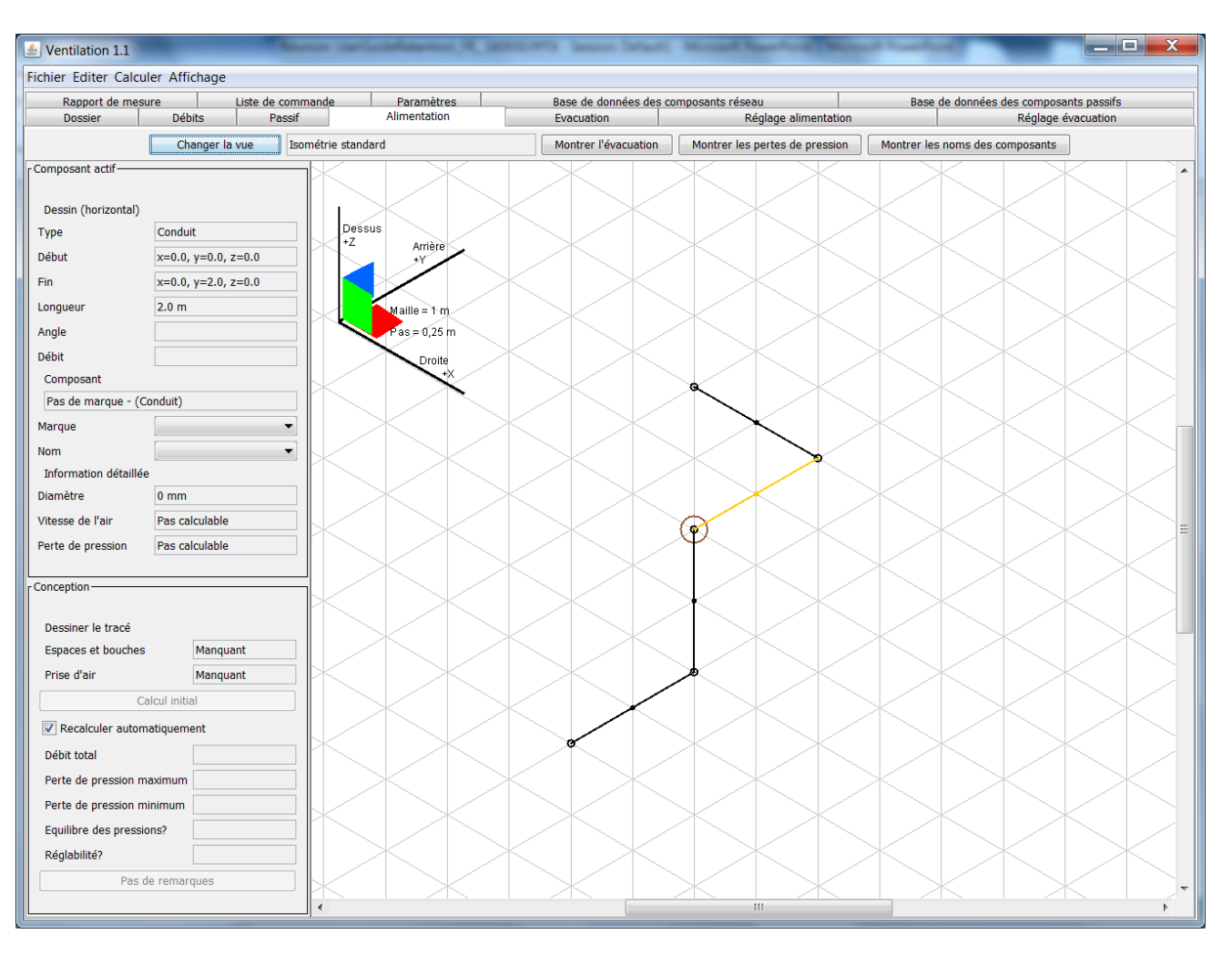

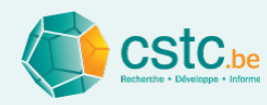

- Etape 1: Dessiner le réseau de conduits (schéma filaire) pour l'alimentation et l'évacuation
  - Recommandation pour le débutant: utiliser uniquement les axes x, y, z

(isométrie standard)

• Zone de dessin

Trame 1 m Pas de dessin 0,25 m

- 1 trajet vers l'extérieur et 1 ou plusieurs trajets vers les différents espaces
- Attention! Uniquement les pièces en T avec 3 dérivations et angles de 90° possibles Pas de pièces en croix ou angles ≠ 90°

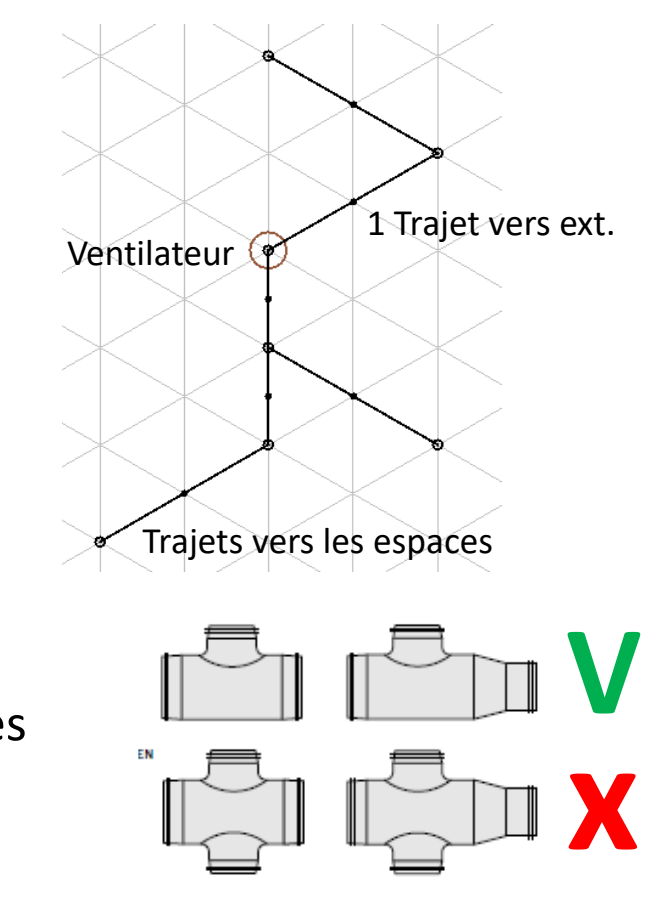

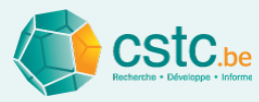

- Dessiner un tronçon: cliquer gauche, maintenir, glisser et lâcher
- Toujours commencer le dessin à partir d'un ventilateur ou d'un point terminal

| Dossier       Débits       Passif       Alimentation       Evacuation       Réglage alimentation       Réglage évacuation         Changer la vue       Isométrie standard       Montrer l'évacuation       Montrer les pertes de pression       Montrer les noms des composants         Composant actif       Dessin       Isométrie standard       Isométrie standard         Début       V2       Arrière       Isométrie standard         Longueur       Angle       V3 = 0,25 m       Other         Début       V3 = 0,25 m       Other       V3 = 0,25 m | •   |
|----------------------------------------------------------------------------------------------------|-----|
| Changer la vue Isométrie standard Montrer l'évacuation Montrer les pertes de pression Montrer les noms des composants<br>Composant actif<br>Dessin<br>Type<br>Début<br>Fin<br>Longueur<br>Angle<br>Déht                                                                                                    | *   |
| Composant actif<br>Dessin<br>Type<br>Début<br>Fin<br>Longueur<br>Angle<br>Débt                                                                                                    | -   |
| Dessin<br>Type<br>Début<br>Fin<br>Longueur<br>Angle<br>Débt                                                                                                    |     |
| Dessin<br>Type<br>Début<br>Fin<br>Longueur<br>Angle<br>Débit                                                                                                    |     |
| Type       Début       Fin       Longueur       Angle       Début       Début                                                                                                    |     |
| Fin<br>Longueur<br>Angle<br>Débit                                                                                                    |     |
| Fin<br>Longueur<br>Angle<br>Déhit                                                                                                    |     |
| Angle Pas = 0,25 m                                                                                                    |     |
| Angle Pas=0,25 m                                                                                                    |     |
|                                                                                                    |     |
|                                                                                                    |     |
| Composant                                                                                                    |     |
|                                                                                                    |     |
| Marque v                                                                                                    |     |
| Nom                                                                                                    |     |
| Ventilateur                                                                                                    |     |
|                                                                                                    |     |
| Vitesse de rair                                                                                                    |     |
| Perte de pression                                                                                                    | =   |
| r Conception                                                                                                    |     |
|                                                                                                    |     |
| Dessiner a partir                                                                                                    |     |
| Espaces et bouches Manquant de points terminaux                                                                                                    |     |
| Prise d'air Manquant de point s terrinindux                                                                                                    |     |
|                                                                                                    | /   |
| ☑ Recalculer automatiquement                                                                                                    |     |
| Débit total                                                                                                    | < l |
| Perte de pression maximum                                                                                                    |     |
| Perte de pression minimum                                                                                                    | /   |
| Equilibre des pressions?                                                                                                    |     |
| Réglabilité?                                                                                                    |     |
| Pas de remarques                                                                                                    |     |
|                                                                                                    | ~   |

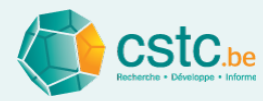

- Etape 2: Attribuer les bouches/espaces et la prise d'air / bouche de rejet
  - Cliquer droit sur le point terminal
  - Sélectionner "Ajouter un composant terminal"
  - Choisir à partir de la liste
  - Lorsque tout est complété, le bouton "Calcul initial" sera actif

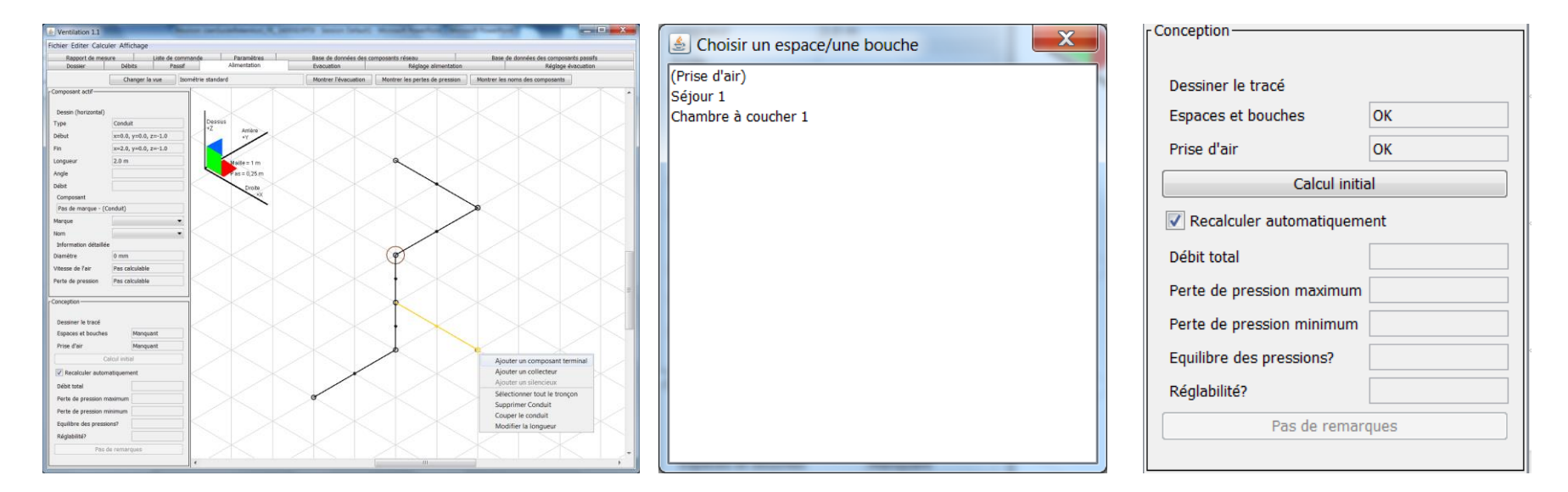

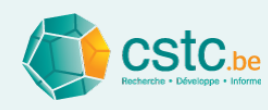

- Etape 3: Calcul initial
  - Cliquez sur le bouton "calcul initial"
  - L'outil de calcul transforme le schéma filaire en un dessin avec des composants et
    - Identifie l'emplacement des coudes et des Tés
    - Calcule le débit par tronçon
    - Calcule les diamètres sur base des valeurs dans l'onglet "Paramètres"

- Choisit les composants sur base des composants de préférence dans l'onglet "Base de données des composants réseau"

Plus de détails

- Calcule les pertes de pression

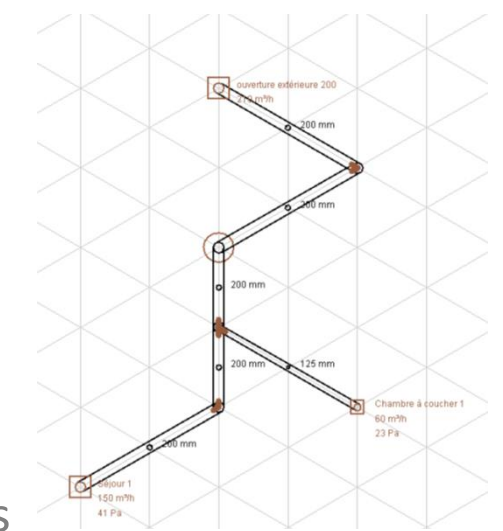

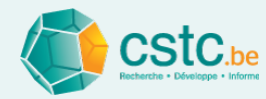

- Etape 4: Informations complémentaires
  - Erreur

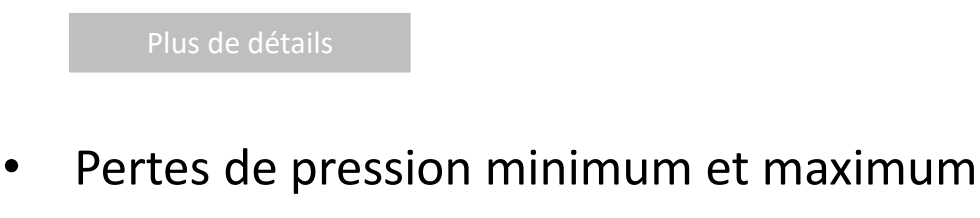

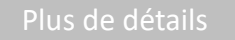

• Equilibre des pressions

Plus de détails

Réglabilité

• Information sur les composants

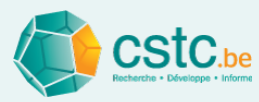

- Etape 5: adaptations manuelles
  - Composants
    - Modifier les diamètres
    - Modifier la marque
    - De préférence par tronçon:
       sélectionner tout le tronçon
  - Subdiviser une bouche en 2
    - Ajouter la bouche dans l'onglet "Débits"
    - Ensuite, dessiner le conduit et l'affecter à la bouche (calcul automatique)
  - Adapter le réseau

- Recommencer à partir de zéro?
  - Cliquer sur "Editer"  $\rightarrow$  "Supprimer tous les composants alimentation/évacuation"

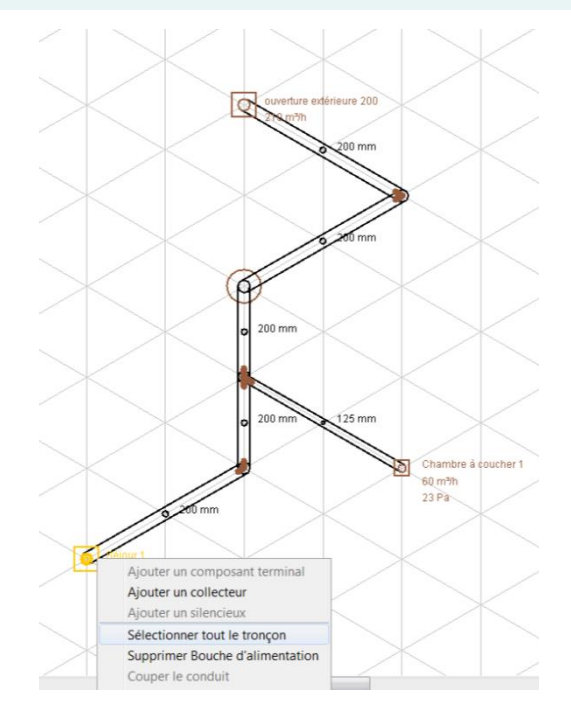

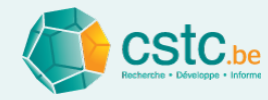

- Etape 6: fonctionnalités complémentaires
  - Impression du tracé
    - Cliquer sur "Fichier"  $\rightarrow$  "Imprimer"
  - Tracé en dehors des axes x, y, z

• Réseau avec collecteur

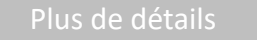

• Ajouter des silencieux

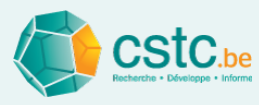

#### Calcul et contrôle des niveaux de bruit: onglet "Acoustique"

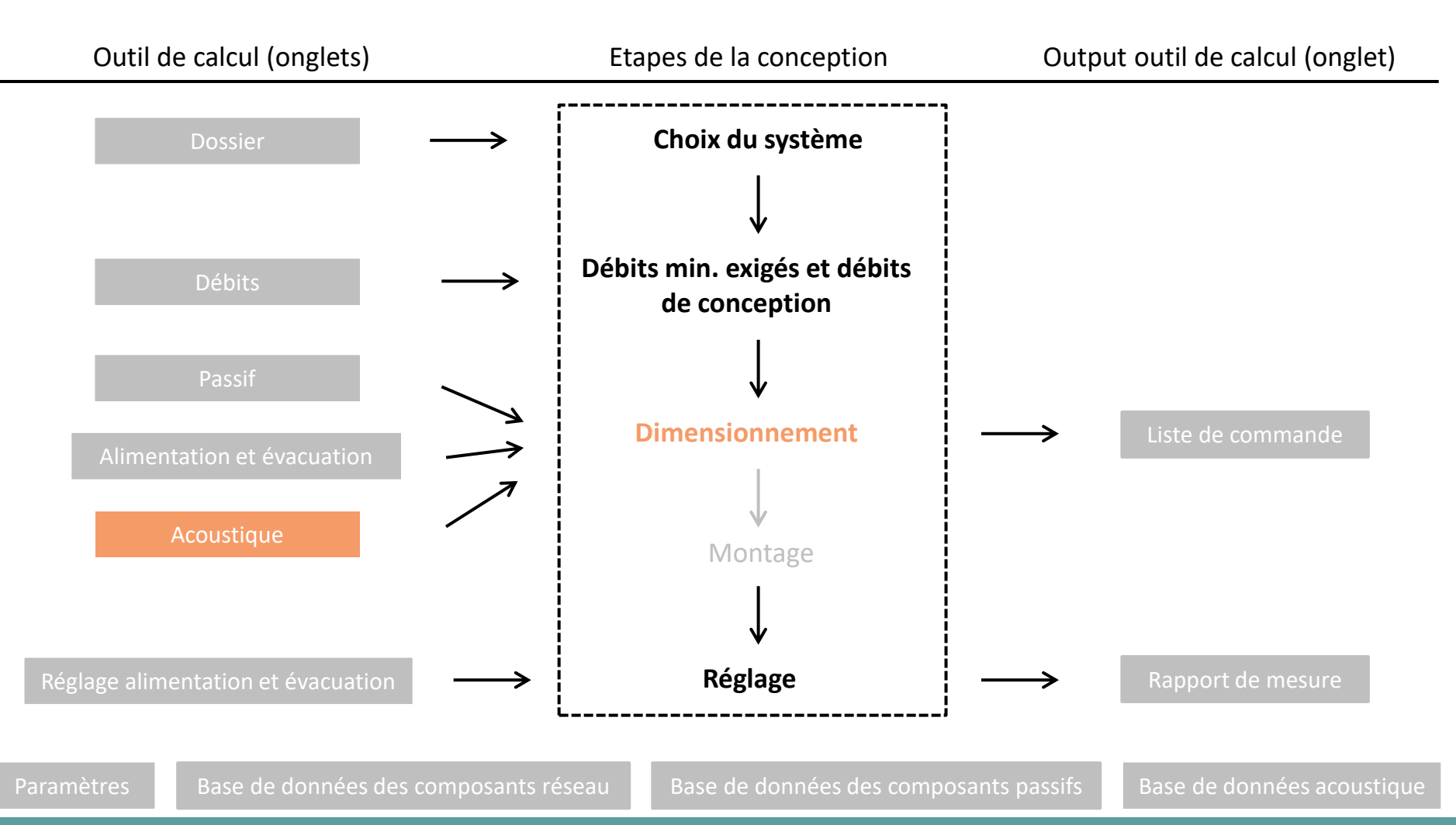

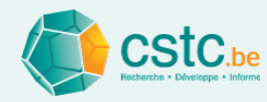

#### • Etape 1: Introduire les volumes des espaces

| Ventilation 2.1        |                                                                                                    |                    |                       |                    |                          |              |                         |                   |                         |                      | – 🗆 🗙     |  |
|------------------------|----------------------------------------------------------------------------------------------------|--------------------|-----------------------|--------------------|--------------------------|--------------|-------------------------|-------------------|-------------------------|----------------------|-----------|--|
| Fichier Editer Calcule | r Affichage                                                                                                    |                    |                       |                    |                          |              |                         |                   |                         |                      |           |  |
| Liste de commande      | Paramètres                                                                                                    | Base de données    | des composants réseau | Base de données de | s composants pas         | sifs Base    | de données acoustiqu    | ie Log file       |                         |                      |           |  |
| Dossier                | Débits                                                                                                    | Passif             | Alimentation          | Evacuation         | Acoust                   | tique        | Réglage ali             | mentation         | Réglage évacuation      | Rapport de mesure    |           |  |
|                        | Calcul des pertes de pression alimentation       OK       Volume espaces       Manquant       Calculer l'acoustique         Calcul des pertes de pression evacuation       OK       Type de ventilateur       Manquant       Calculer automatiquement |                    |                       |                    |                          |              |                         |                   |                         |                      |           |  |
|                        |                                                                                                    |                    | <b>0</b>              | Malarra            | En commu                 | nication     |                         | Br                | uit des installations s | tandardisé LAeq,nT [ | dB]       |  |
| Type d'espace          | 0                                                                                                    | u de la bouche     | (m²)                  | (m <sup>3</sup> )  | directe av<br>(espace of | ec<br>uvert) | total (m <sup>3</sup> ) | Exigence classe C | Exigence classe A/B     | Valeur<br>calculée   | Valeur OK |  |
| Séjour                 | Séjour 1                                                                                                    |                    | 50,0                  | 125,0              |                          |              | 125.0                   | 32                | 29                      | 0                    |           |  |
| Chambre à coucher      | Chambre                                                                                                    | e 1                | 10,0                  | 25,3               |                          |              | 25.3                    | 28                | 25                      | 0                    |           |  |
| Chambre à coucher      | Chambre                                                                                                    | e 2                | 10,0                  | 0                  |                          |              | 0                       | 28                | 25                      | 0                    |           |  |
| Bureau                 | Bureau '                                                                                                    | 1                  | 8,0                   | 0                  |                          |              | 0                       | 28                | 25                      | 0                    |           |  |
| Cuisine ouverte        | Cuisine                                                                                                    | ouverte 1          |                       | 0                  |                          |              | 0                       | 32                | 29                      | 0                    |           |  |
| WC                     | WC 1                                                                                                    |                    |                       | 0                  |                          |              | 0                       | 35                | 32                      | 0                    |           |  |
| Buanderie, local de sé | c Buander                                                                                                    | ie, local de sécha | age 1 10,0            | 0                  |                          |              | 0                       | -                 | -                       | 0                    | -         |  |
| Salle de bain          | Salle de                                                                                                    | bain 1             | 12,0                  | 0                  |                          |              | 0                       | 35                | 32                      | 0                    |           |  |
|                        |                                                                                                    |                    |                       |                    |                          |              |                         |                   |                         |                      |           |  |

#### Etape 2: Indiquer les espaces ouverts

|                         | Nom de lleenees               | Curfeee | Volumo | En communication                                                                                     | Valuma | Br                | Bruit des installations standardisé LAeq,nT [dB] |                    |           |  |  |  |  |
|-------------------------|-------------------------------|---------|--------|----------------------------------------------------------------------------------------------------|--------|-------------------|--------------------------------------------------|--------------------|-----------|--|--|--|--|
| Type d'espace           | ou de la bouche               | (m²)    | (m³)   | directe avec<br>(espace ouvert) total (mi                                                            |        | Exigence classe C | Exigence classe A/B                              | Valeur<br>calculée | Valeur OK |  |  |  |  |
| Séjour                  | Séjour 1                      | 50,0    | 125,0  |                                                                                                    | 125.0  | 32                | 29                                               | 0                  |           |  |  |  |  |
| Chambre à coucher       | Chambre 1                     | 10,0    | 25,3   |                                                                                                    | 25.3   | 28                | 25                                               | 0                  |           |  |  |  |  |
| Chambre à coucher       | Chambre 2                     | 10,0    | 25,0   |                                                                                                    | 25.0   | 28                | 25                                               | 0                  |           |  |  |  |  |
| Bureau                  | Bureau 1                      | 8,0     | 20,0   |                                                                                                    | 20.0   | 28                | 25                                               | 0                  |           |  |  |  |  |
| Cuisine ouverte         | Cuisine ouverte 1             |         | 30,0   | <b>•</b>                                                                                             | 30.0   | 32                | 29                                               | 0                  |           |  |  |  |  |
| WC                      | WC 1                          |         | 3,8    | aucun                                                                                                | 3.8    | 35                | 32                                               | 0                  |           |  |  |  |  |
| Buanderie, local de séc | Buanderie, local de séchage 1 | 10,0    | 25,0   | Séjour 1                                                                                             | 25.0   | -                 | -                                                | 0                  | -         |  |  |  |  |
| Salle de bain           | Salle de bain 1               | 12,0    | 30,0   | Chambre 1                                                                                            | 30.0   | 35                | 32                                               | 0                  |           |  |  |  |  |
|                         |                               |         |        | Chambre 2<br>Bureau 1<br>Cuisine ouverte 1<br>WC 1<br>Buanderie, local de séchage<br>Salle de bain 1 |        |                   |                                                  |                    |           |  |  |  |  |

Uniquement remplir pour l'un des deux espaces

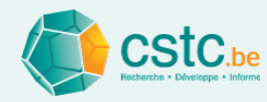

• Etape 3: Introduire la position de chaque bouche

| Position                  | 1 bouche | ]                       |                                                  |        |        |        |       |       |       |       |        |  |
|---------------------------|----------|-------------------------|--------------------------------------------------|--------|--------|--------|-------|-------|-------|-------|--------|--|
| Bausha                    |          |                         | Bruit des installations standardisé LAeq,nT [dB] |        |        |        |       |       |       |       |        |  |
| Bouche                    |          | Position bouche         | 63 Hz                                            | 125 Hz | 250 Hz | 500 Hz | 1 kHz | 2 kHz | 4 kHz | 8 kHz | Global |  |
| Séjour 1 Bouche 1         |          | plafond                 | X.X                                              | Х.Х    | X.X    | X.X    | X.X   | Х.Х   | X.X   | X.X   | Х.Х    |  |
| Séjour 1 Bouche 2         |          | plafond                 | X.X                                              | х.х    | X.X    | X.X    | Х.Х   | Х.Х   | X.X   | X.X   | Х.Х    |  |
| Chambre 1                 |          | coin plafond - 2 murs   | X.X                                              | X.X    | X.X    | X.X    | X.X   | X.X   | х.х   | х.х   | Х.Х    |  |
| Chambre 2                 |          | coin plafond - 2 murs   | X.X                                              | Х.Х    | X.X    | X.X    | X.X   | X.X   | X.X   | X.X   | X.X    |  |
| Bureau 1                  |          | coin plafond - 2 murs 💌 | х.х                                              | х.х    | х.х    | х.х    | х.х   | х.х   | X.X   | X.X   | Х.Х    |  |
| Cuisine ouverte 1         |          | coin plafond - 2 murs   | X.X                                              | X.X    | X.X    | X.X    | X.X   | X.X   | X.X   | X.X   | Х.Х    |  |
| WC 1                      |          | coin plafond - mur      | X.X                                              | X.X    | X.X    | X.X    | X.X   | X.X   | X.X   | X.X   | Х.Х    |  |
| Buanderie, local de sécha | e 1      | plafond                 | X.X                                              | X.X    | X.X    | х.х    | Х.Х   | Х.Х   | х.х   | х.х   | Х.Х    |  |
| Salle de bain 1           |          | espace                  | X.X                                              | X.X    | X.X    | X.X    | X.X   | X.X   | х.х   | х.х   | Х.Х    |  |

Informations de base: 4 positions possibles de la bouche dans l'espace

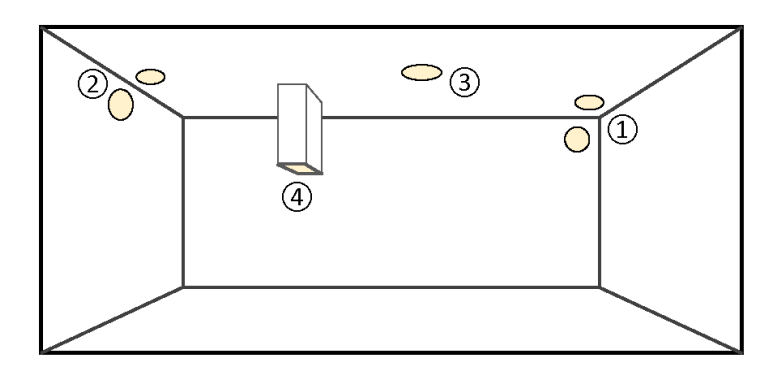

- (1) coin plafond 2 murs
- (2) coin plafond mur

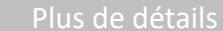

- ③ plafond
- (4) espace

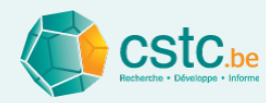

 Etape 4: Choisir le type de ventilateur dans l'onglet "Alimentation" ou "Evacuation"

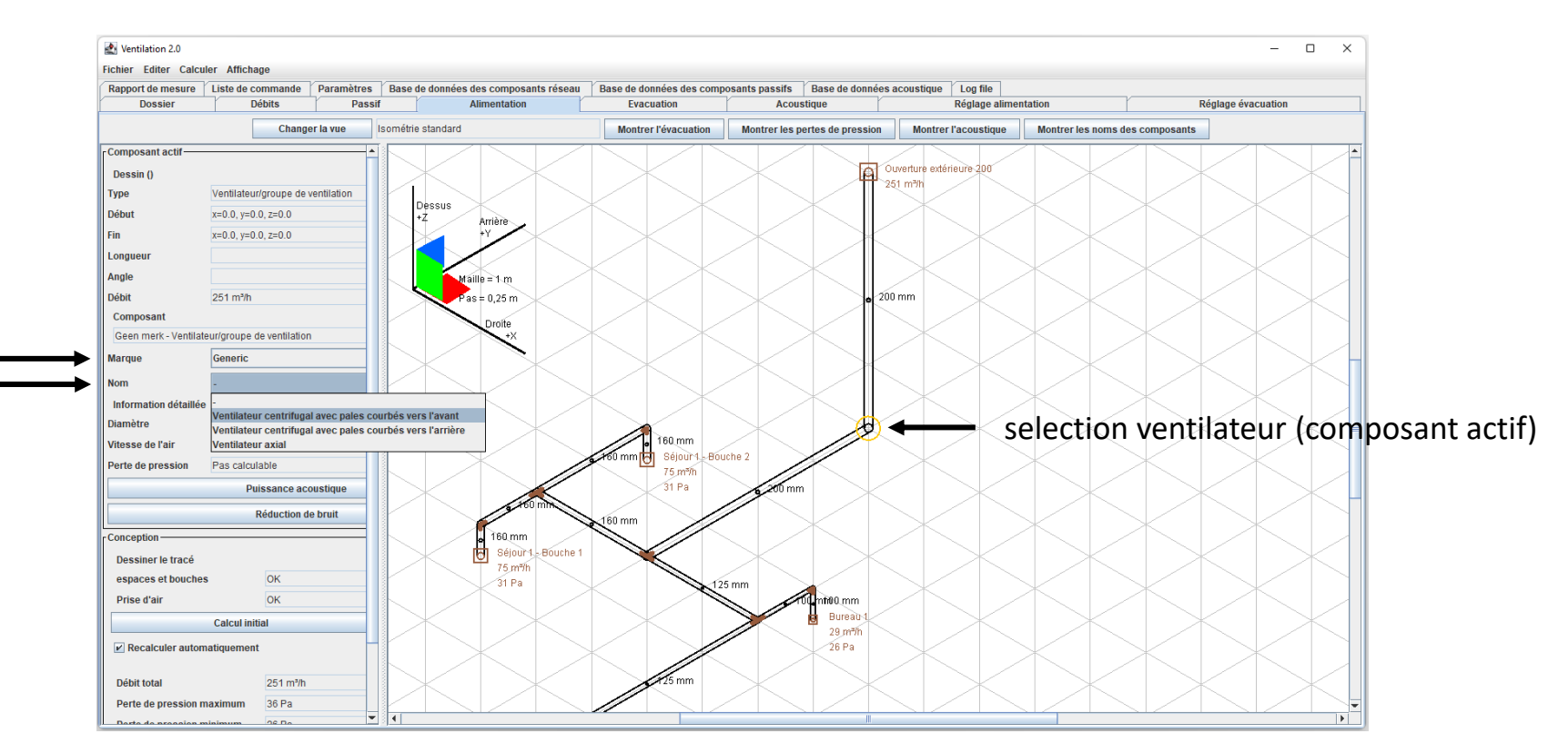

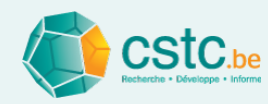

- Etape 5: Calculer l'acoustique
  - Lorsque tout est complété et les pertes de pression calculées, le bouton "Calculer l'acoustique" sera actif dans l'onglet "Acoustique"
  - Cliquez sur le bouton "Calculer l'acoustique"

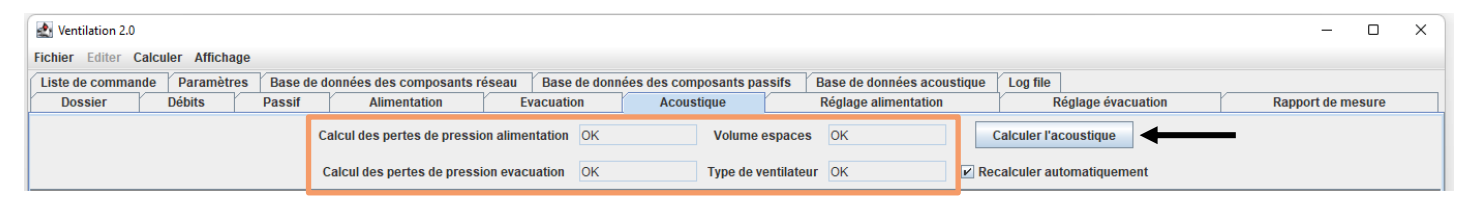

contrôle si tout est rempli

- L'outil
  - calcule le bruit des installations pour chaque bouche et pour chaque espace

- compare le bruit des installations avec les exigences normatives

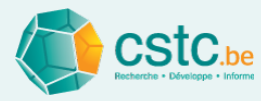

- Etape 6: Informations complémentaires et adaptations manuelles
  - Bruit des installations standardisé L<sub>Aeq,nT</sub> [dB]
    - Par espace: niveau global pondéré A

|                         | Nom do l'ocesso               | Furface | Volumo            | En communication                | Volumo                  | Bruit des installations standardisé LAeq,nT [dB] |                     |                    |           |  |
|-------------------------|-------------------------------|---------|-------------------|---------------------------------|-------------------------|--------------------------------------------------|---------------------|--------------------|-----------|--|
| Type d'espace           | ou de la bouche               | (m²)    | (m <sup>a</sup> ) | directe avec<br>(espace ouvert) | total (m <sup>3</sup> ) | Exigence classe C                                | Exigence classe A/B | Valeur<br>calculée | Valeur OK |  |
| Séjour                  | Séjour 1                      | 50,0    | 125,0             |                                 | 155.0                   | 32                                               | 29                  | 34                 | NOK       |  |
| Chambre à coucher       | Chambre 1                     | 10,0    | 25,3              |                                 | 25.3                    | 28                                               | 25                  | 26                 | risque    |  |
| Chambre à coucher       | Chambre 2                     | 10,0    | 25,0              |                                 | 25.0                    | 28                                               | 25                  | 27                 | risque    |  |
| Bureau                  | Bureau 1                      | 8,0     | 20,0              |                                 | 20.0                    | 28                                               | 25                  | 27                 | OK        |  |
| Cuisine ouverte         | Cuisine ouverte 1             |         | 30,0              | Séjour 1                        | 155.0                   | 32                                               | 29                  | 36                 | NOK       |  |
| WC                      | WC 1                          |         | 3,8               |                                 | 3.8                     | 35                                               | 32                  | 47                 | NOK       |  |
| Buanderie, local de séc | Buanderie, local de séchage 1 | 10,0    | 25,0              |                                 | 25.0                    | -                                                | -                   | 43                 | -         |  |
| Salle de bain           | Salle de bain 1               | 12,0    | 30,0              |                                 | 30.0                    | 35                                               | 32                  | 43                 | NOK       |  |

#### contrôle des exigences normatives

- Par bouche: niveau pondéré A dans 8 bandes d'octave + global

|                               |                       | •                                                |        |        |        |       |       |       | •     |        |  |
|-------------------------------|-----------------------|--------------------------------------------------|--------|--------|--------|-------|-------|-------|-------|--------|--|
| Baucha                        | De sitiers herrehe    | Bruit des installations standardisé LAeq,nT [dB] |        |        |        |       |       |       |       |        |  |
| Bouche                        | Position bouche       | 63 Hz                                            | 125 Hz | 250 Hz | 500 Hz | 1 kHz | 2 kHz | 4 kHz | 8 kHz | Global |  |
| Séjour 1 Bouche 1             | plafond               | -1.9                                             | 8.1    | 16.3   | 16.2   | 15.8  | 13.7  | 8.3   | -1.0  | 22.0   |  |
| Séjour 1 Bouche 2             | plafond               | -2.0                                             | 8.0    | 16.2   | 16.1   | 15.7  | 13.6  | 8.2   | -1.2  | 21.9   |  |
| Chambre 1                     | coin plafond - 2 murs | 0.5                                              | 12.1   | 19.5   | 23.0   | 14.9  | 9.3   | 2.2   | -8.2  | 25.4   |  |
| Chambre 2                     | coin plafond - 2 murs | 1.3                                              | 12.9   | 20.2   | 23.7   | 15.7  | 10.2  | 3.2   | -7.1  | 26.1   |  |
| Bureau 1                      | coin plafond - mur    | 1.9                                              | 10.9   | 19.2   | 23.7   | 19.2  | 15.6  | 9.9   | 0.6   | 26.6   |  |
| Cuisine ouverte 1             | plafond               | 10.5                                             | 18.4   | 26.8   | 31.4   | 30.6  | 26.1  | 18.7  | 8.1   | 35.5   |  |
| WC 1                          | coin plafond - 2 murs | 20.3                                             | 32.6   | 39.8   | 42.5   | 39.6  | 34.0  | 25.9  | 15.2  | 46.2   |  |
| Buanderie, local de séchage 1 | coin plafond - 2 murs | 16.8                                             | 29.0   | 36.3   | 38.9   | 36.1  | 30.5  | 22.3  | 11.5  | 42.6   |  |
| Salle de bain 1               | coin plafond - mur    | 16.2                                             | 26.8   | 34.8   | 38.7   | 37.2  | 32.9  | 26.7  | 18.2  | 42.7   |  |

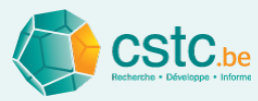

- Etape 6: Informations complémentaires et adaptations manuelles
  - Puissance acoustique et réduction de bruit des composants (dans l'onglet "Alimentation"/"Evacuation")

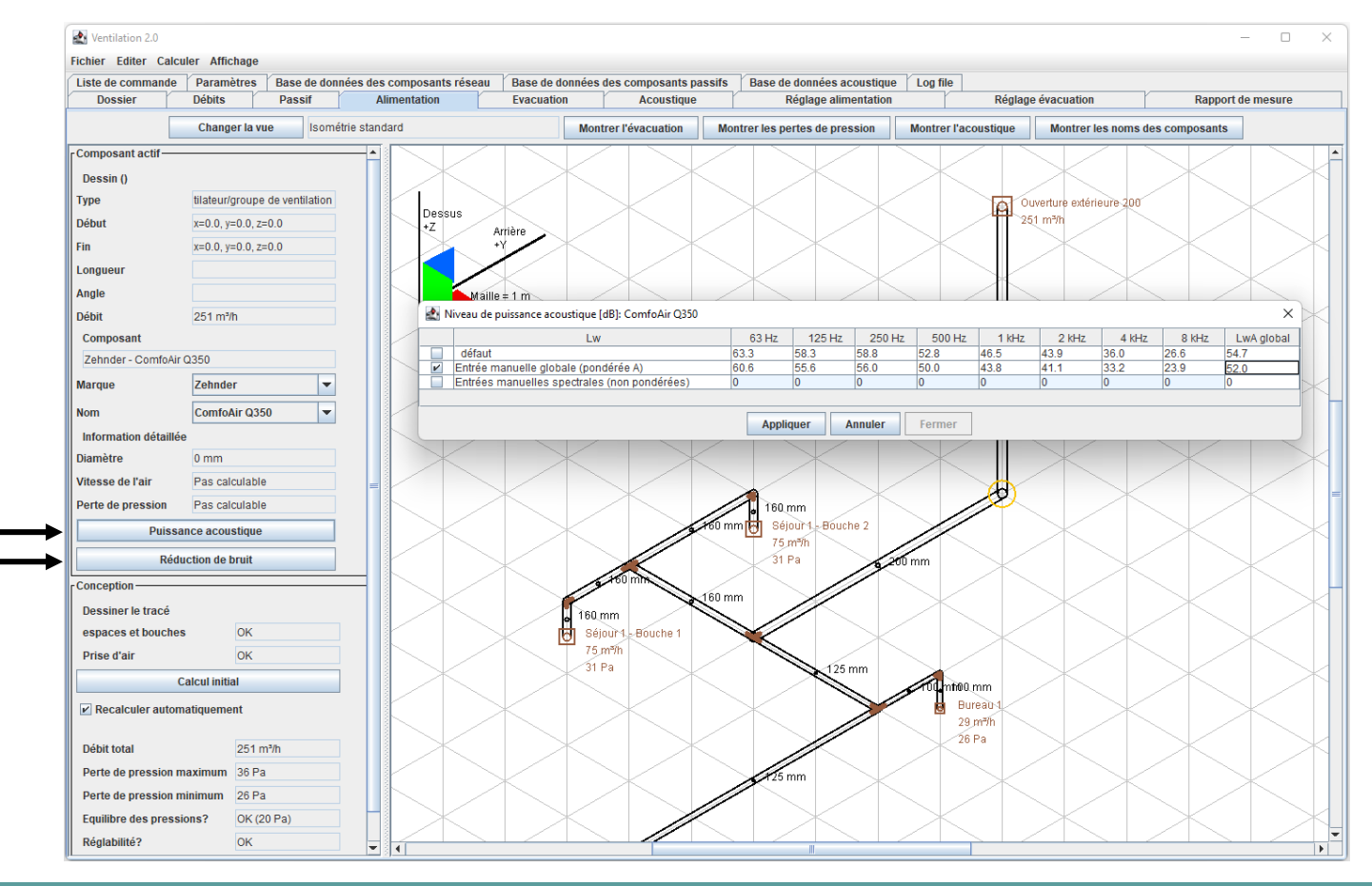

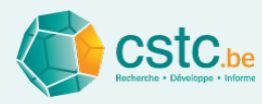

## Aide au réglage lors de la mise en service: onglet "Réglage alimentation" et "Réglage évacuation"

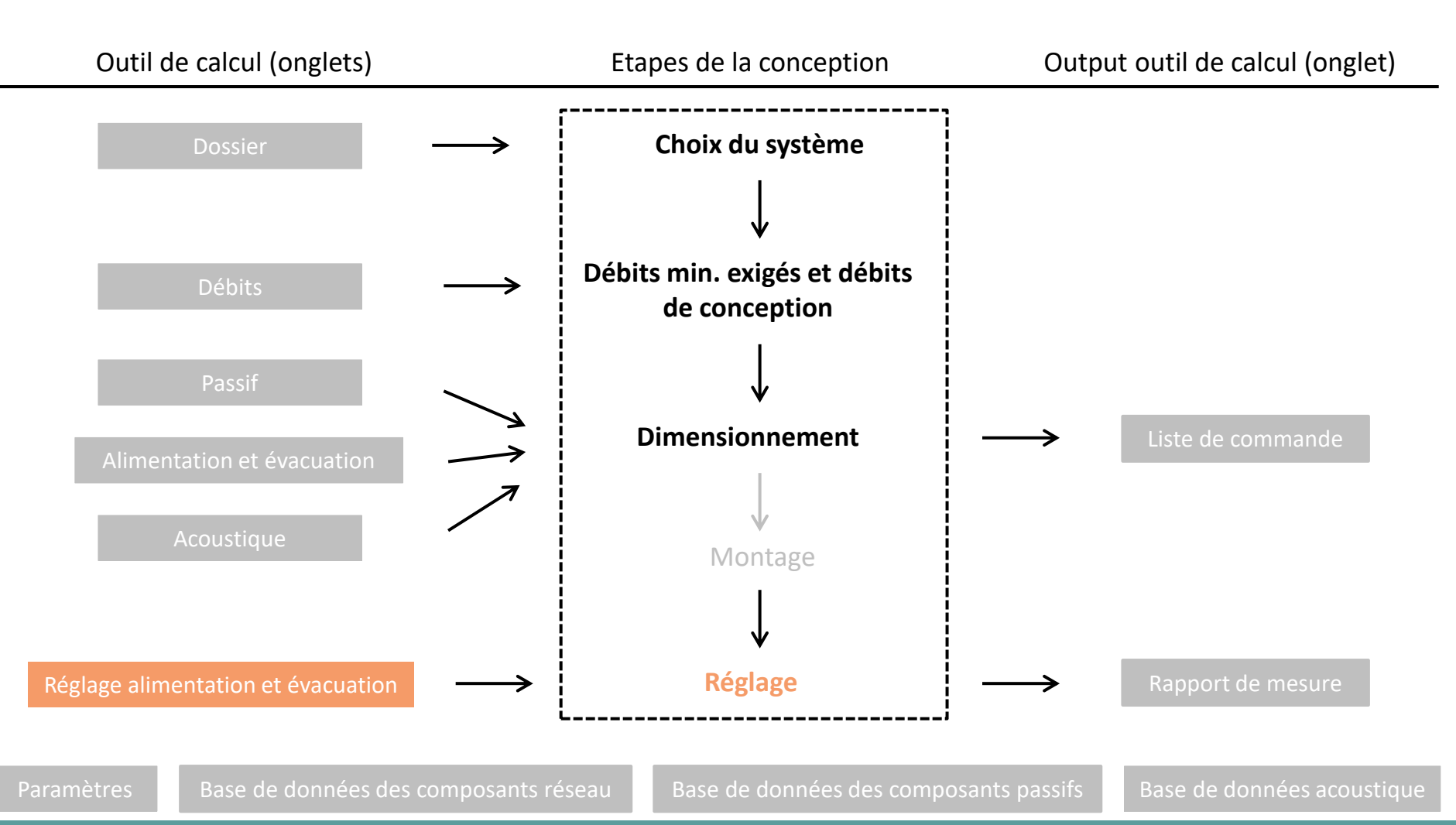

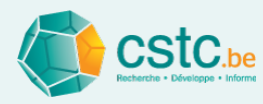

- Basé sur la méthode de réglage simplifiée, décrite dans la Note d'Information Technique 258.
- Suivre scrupuleusement les différentes étapes de l'outil de calcul pour le réglage
   Fichier Editer Calculer Affichage
   Rapport de mesure
   Peramètres
   Base de données des composants passifs
   Réglage évacuation

| Rapport de mesure        | Liste           | de commande          | mande Paramètre  |           | Base de données des composants rése |             |                   |                   | Bas                    | de données des composants passifs          |  |  |
|--------------------------|-----------------|----------------------|------------------|-----------|-------------------------------------|-------------|-------------------|-------------------|------------------------|--------------------------------------------|--|--|
| Dossier [                | Débits          | Passif               | Alimenta         | tion      | Evacu                               | ation       |                   | Réglage alimentat | tion                   | Réglage évacuation                         |  |  |
| Réglage du ventilateur   | Votre choix     |                      | 1                | 1         | 1                                   | 1           |                   |                   | REVEN                  | IR A L'INITIALISATION                      |  |  |
|                          |                 | _                    |                  |           |                                     |             |                   | INITIALIS         | ATION ET PREPAR        | ATION                                      |  |  |
|                          | Débit           | Débit de             | Débit            | LCore por | LCore por                           |             | Débit de          | Avant de          | commencer le rég       | age d'un réseau, tous les                  |  |  |
| Nom de l'espace ou de la | exigé<br>(m3/b) | conception<br>(m3/h) | mesuré<br>(m3/h) | débit     | débit                               | Ordre de ré | réglage<br>(m3/b) | réseaux o         | de l'ensemble de l'i   | nstallation doivent être                   |  |  |
|                          | (1114/11)       | (11-711)             | (111-711)        | oviah     | de concention                       |             | (119/11)          | préparés          | . Si cette préparati   | on a déjà été réalisée,                    |  |  |
|                          |                 |                      |                  |           |                                     |             |                   | elle peut         | être ignorée dans      | e présent onglet.                          |  |  |
|                          |                 |                      |                  |           |                                     |             |                   | 1. Prépar         | er l'installation sele | n le système:                              |  |  |
|                          |                 |                      |                  |           |                                     |             |                   |                   |                        | ,                                          |  |  |
|                          |                 |                      |                  |           |                                     |             |                   | -> systér         | me B: ouvrir toutes    | les ouvertures d'évacuation                |  |  |
|                          |                 |                      |                  |           |                                     |             |                   | naturelle         | en position de con     | ception                                    |  |  |
|                          |                 |                      |                  |           |                                     |             |                   | -> syster         | me C: ouvrir toutes    | les ouvertures d'alimentation              |  |  |
|                          |                 |                      |                  |           |                                     |             |                   | naturelle         | en position de con     | ception                                    |  |  |
|                          |                 |                      |                  |           |                                     |             |                   | -> syster         | me B, C et D: allum    | er tous les ventilateurs,                  |  |  |
|                          |                 |                      |                  |           |                                     |             |                   | y compris         | s l'éventuel ventilat  | eur de recyclage dans le cas du systeme D. |  |  |
|                          |                 |                      |                  |           |                                     |             |                   | fermer to         | outes les portes et l  | enêtres extérieures                        |  |  |
|                          |                 |                      |                  |           |                                     |             |                   | éteindre          | tous les autres app    | areils comportant une alimentation ou      |  |  |
|                          |                 |                      |                  |           |                                     |             |                   | une évac          | uation vers l'extérie  | eur: appareils à combustion ouverte,       |  |  |
|                          |                 |                      |                  |           |                                     |             |                   | hottes de         | cuisine, sèche-ling    | e. Placer les bouches (et/ou les           |  |  |
|                          |                 |                      |                  |           |                                     |             |                   | clapets d         | e réglage) en posit    | ion la plus ouverte que possible,          |  |  |
|                          |                 |                      |                  |           |                                     |             |                   | dans la p         | lage de réglage no     | rmale, pour toutes les parties             |  |  |
|                          |                 |                      |                  |           |                                     |             |                   | mécaniqu          | ues du système, (p     | ar ex. aussi bien pour l'alimen-           |  |  |
|                          |                 |                      |                  |           |                                     |             |                   | tation que        | e pour l'évacuation    | , et éventuellement pour le                |  |  |
|                          |                 |                      |                  |           |                                     |             |                   | recyclage         | e, dans le cas du sy   | stème D),                                  |  |  |
|                          |                 |                      |                  |           |                                     |             |                   | sauf pour         | r les parties mécan    | iques déja réglées.                        |  |  |
|                          |                 |                      |                  |           |                                     |             |                   | 2. Régler         | chaque ventilateur     | le plus près possible du point             |  |  |
|                          |                 |                      |                  |           |                                     |             |                   | de fonctio        | onnement des débi      | ts de conception                           |  |  |
|                          |                 |                      |                  |           |                                     |             |                   | (ex. pour         | la position haute o    | onforme à la PEB):                         |  |  |
|                          |                 |                      |                  |           |                                     |             |                   | - ventilat        | eurs avec régulatio    | n automatique (débit constant):            |  |  |
|                          |                 |                      |                  |           |                                     |             |                   | régler la         | valeur de consigne     | sur le débit de conception.                |  |  |
|                          |                 |                      |                  |           |                                     |             |                   | - autres v        | ventilateurs: utilise  | la courbe du ventilateur et                |  |  |
|                          |                 |                      |                  |           |                                     |             |                   | la perte o        | de pression calculé    | e (ou éventuellement estimée).             |  |  |
|                          |                 |                      |                  |           |                                     |             |                   | 3. Cliquer        | r sur 'INITIALISER'    | pour introduire les débits et              |  |  |
|                          |                 |                      |                  |           |                                     |             |                   | les bouch         | ies.                   |                                            |  |  |
|                          |                 |                      |                  |           | _                                   |             |                   |                   |                        | INITIALICEP                                |  |  |
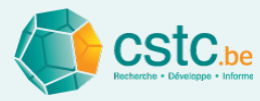

#### Autres onglets

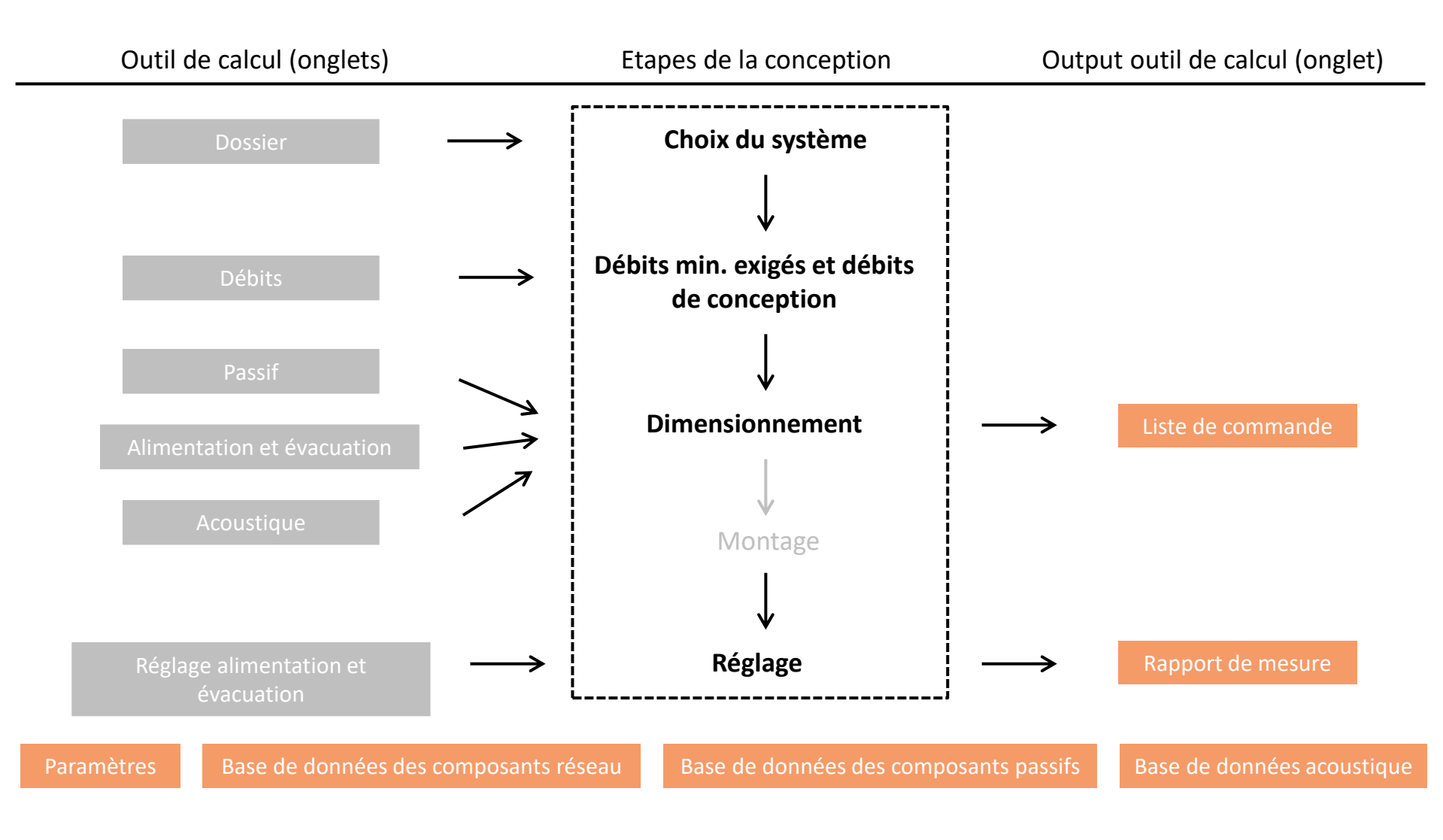

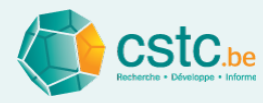

### Outil de calcul OPTIVENT pour la ventilation des logements (CSTC)

Partie 2: manuel détaillé

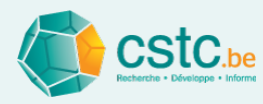

#### Pourquoi un outil de calcul?

- Faciliter la conception, le montage et la mise en service des systèmes de ventilation (logements).
- En complément à la <u>Note d'Information Technique 258</u>
   "Systèmes de ventilation de base pour les logements"
- L'outil de calcul est sur <u>www.cstc.be</u>

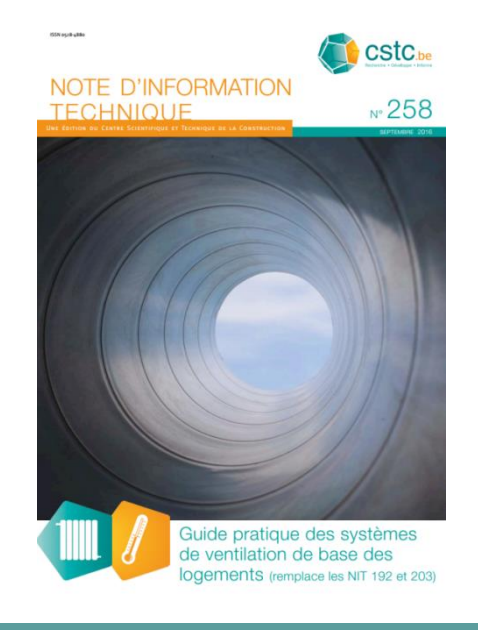

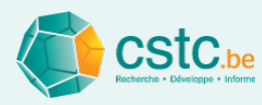

Qu'est-ce que cet outil de calcul?

- Outil pour guider pas à pas la conception et la réalisation d'un système de ventilation dans un logement.
  - Uniquement systèmes simples, pas toutes les exécutions spéciales
- L'outil de calcul est facile à utiliser et accessible pour chaque installeur/architecte
- L'outil de calcul est fondé scientifiquement, mais simplifié
  - <u>Rem: il vaut mieux un calcul simplifié que pas de calcul du tout</u>
  - Sur base du <u>Rapport CSTC n°15</u>

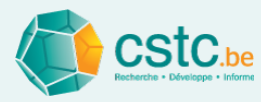

#### Comment installer l'outil de calcul ?

- La version Java 8 ou plus élevée est nécessaire
- Java update in Windows 10

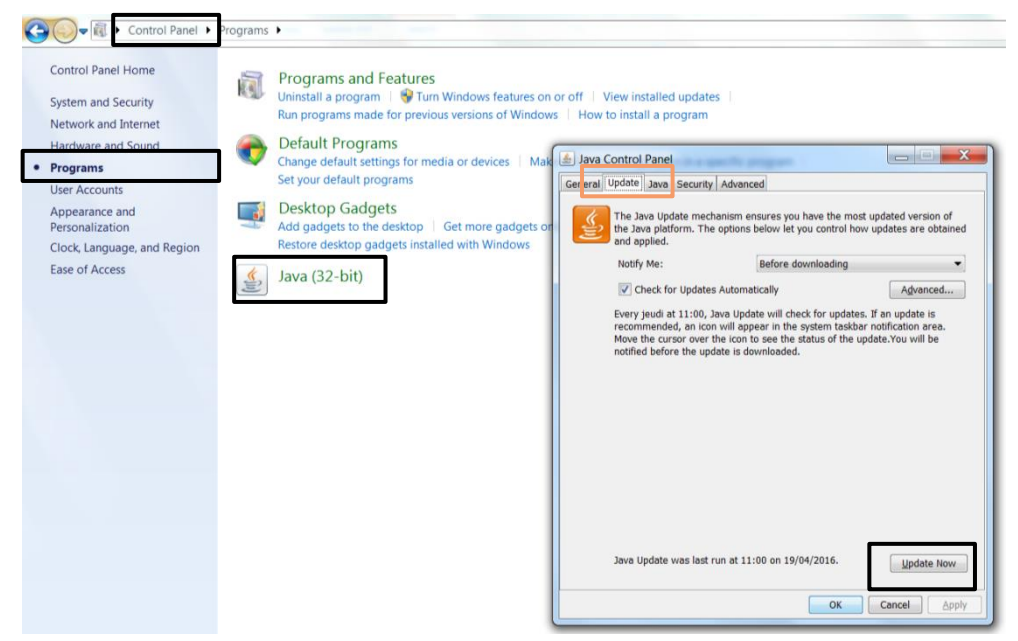

Installation de Java: <u>www.java.com/en/download/</u>

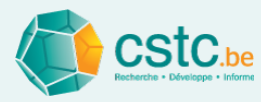

#### Comment installer l'outil de calcul?

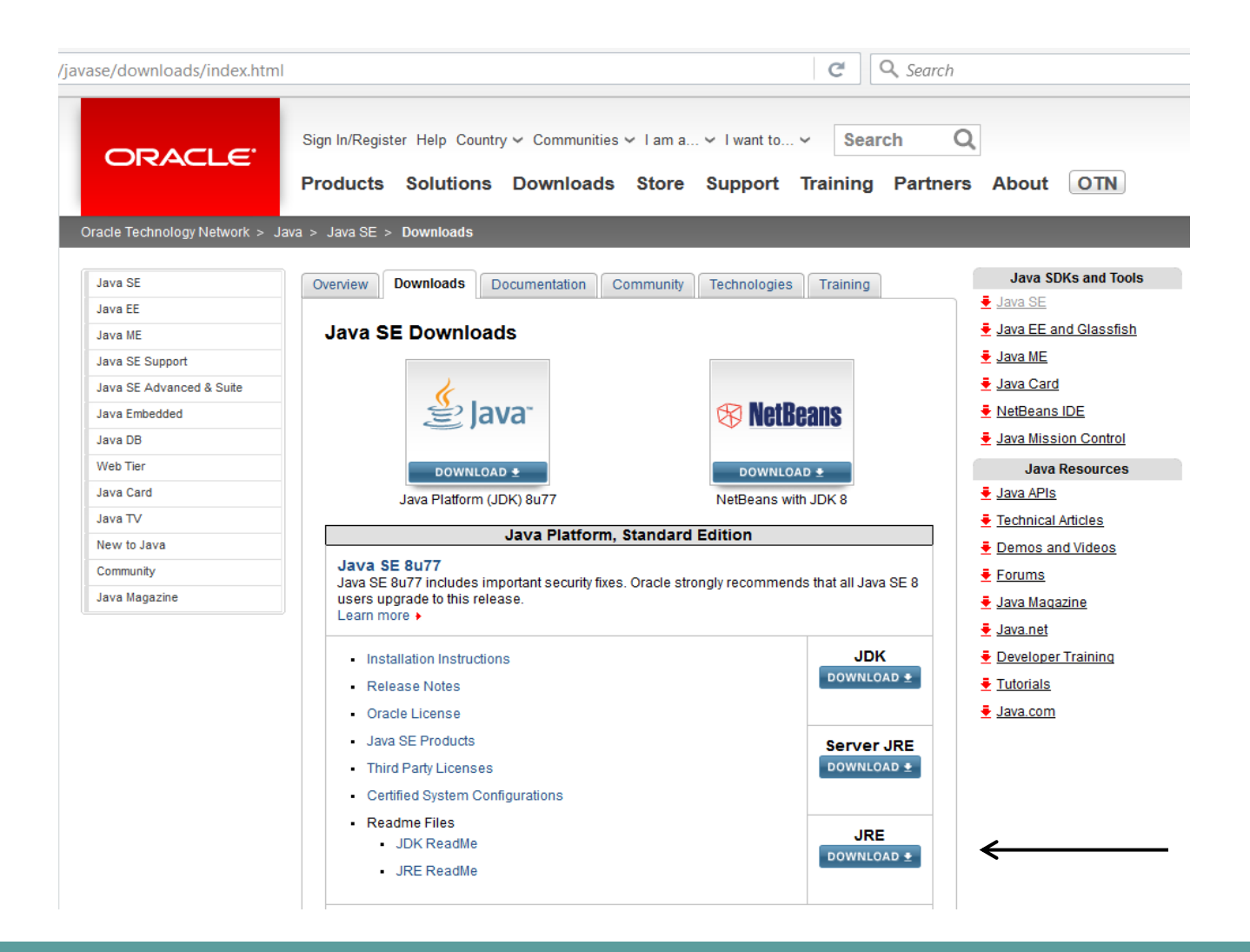

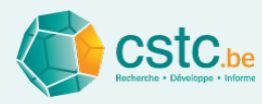

#### Comment installer l'outil de calcul?

- Software
  - Télécharger l'outil de calcul "VentilatieFR\_xxxx.jar" (l'installation n'est pas nécessaire)
  - Placer le fichier dans un dossier au choix
     Faire éventuellement un lien approprié sur le bureau
  - Cliquer pour ouvrir l'outil de calcul

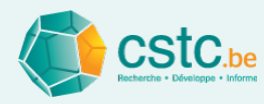

#### Comment installer l'outil de calcul?

- Fichiers
  - Un fichier par projet

Fichier avec l'extension ".ven"

- Ouvrir un fichier à partir de l'outil de calcul lui-même Un fichier ne peut pas être ouvert en cliquant dessus
- Plusieurs projets en même temps?

Ouvrir le programme ".jar" plusieurs fois

| ۵ ا  | /entilation 1.1        |              |  |  |  |  |
|------|------------------------|--------------|--|--|--|--|
| Fich | ier Editer Calculer Af | fichage      |  |  |  |  |
|      | Nouveau dossier        | Ctrl+N       |  |  |  |  |
|      | Ouvrir un dossier      | Ctrl+O       |  |  |  |  |
|      | Enregistrer le dossier | Ctrl+S       |  |  |  |  |
|      | Enregistrer sous       | Ctrl+Shift+S |  |  |  |  |
|      | Imprimer               | Ctrl+P       |  |  |  |  |
|      | Aperçu d'impression    | Ctrl+Shift+P |  |  |  |  |
|      | Options d'impression   |              |  |  |  |  |
|      | Quitter                | Alt+F4       |  |  |  |  |

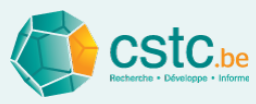

### Les différents onglets de l'outil de calcul se réfèrent aux différentes étapes du processus de la conception de la ventilation

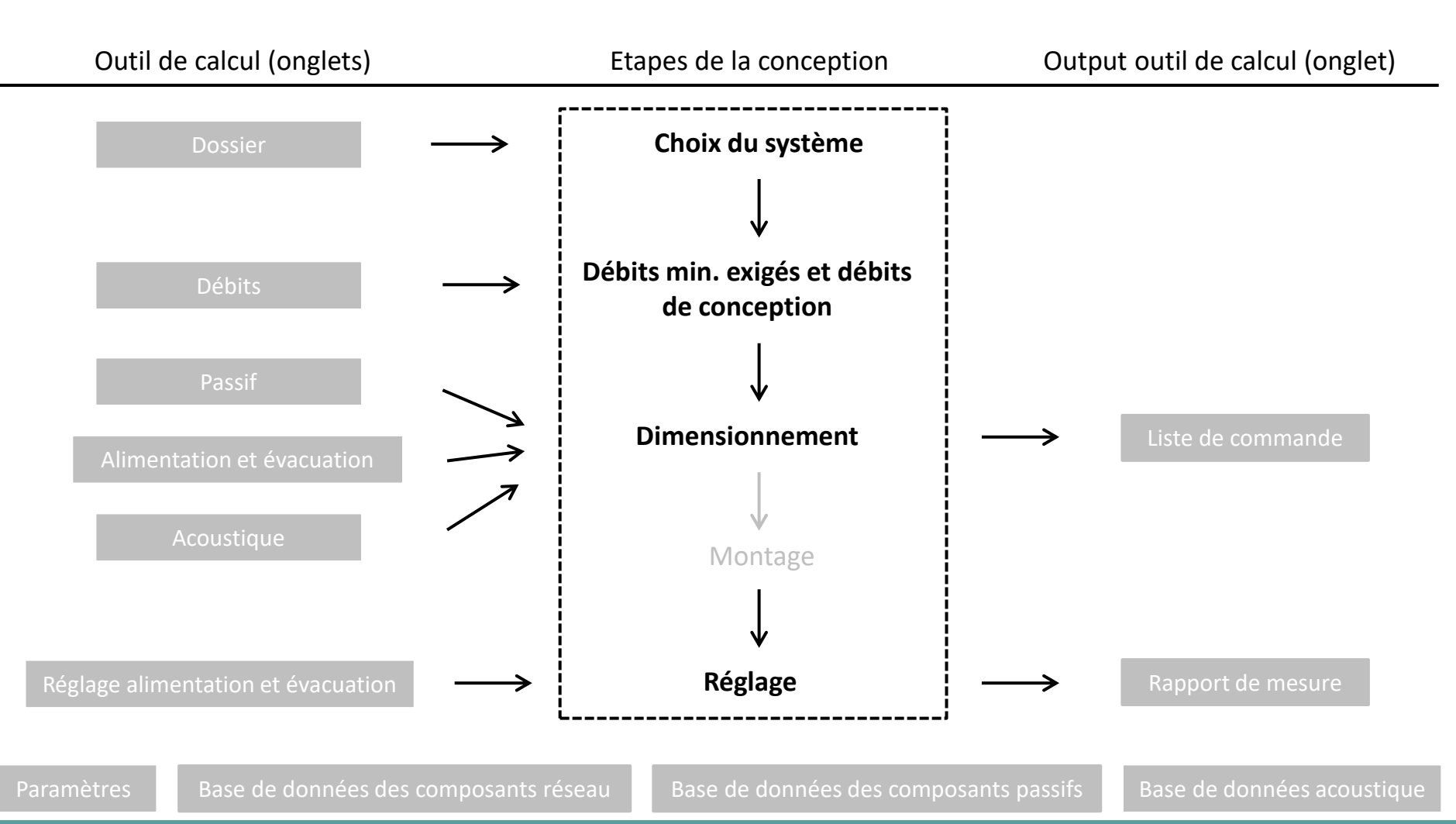

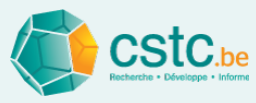

#### Choix système et informations administratives: onglet "Dossier"

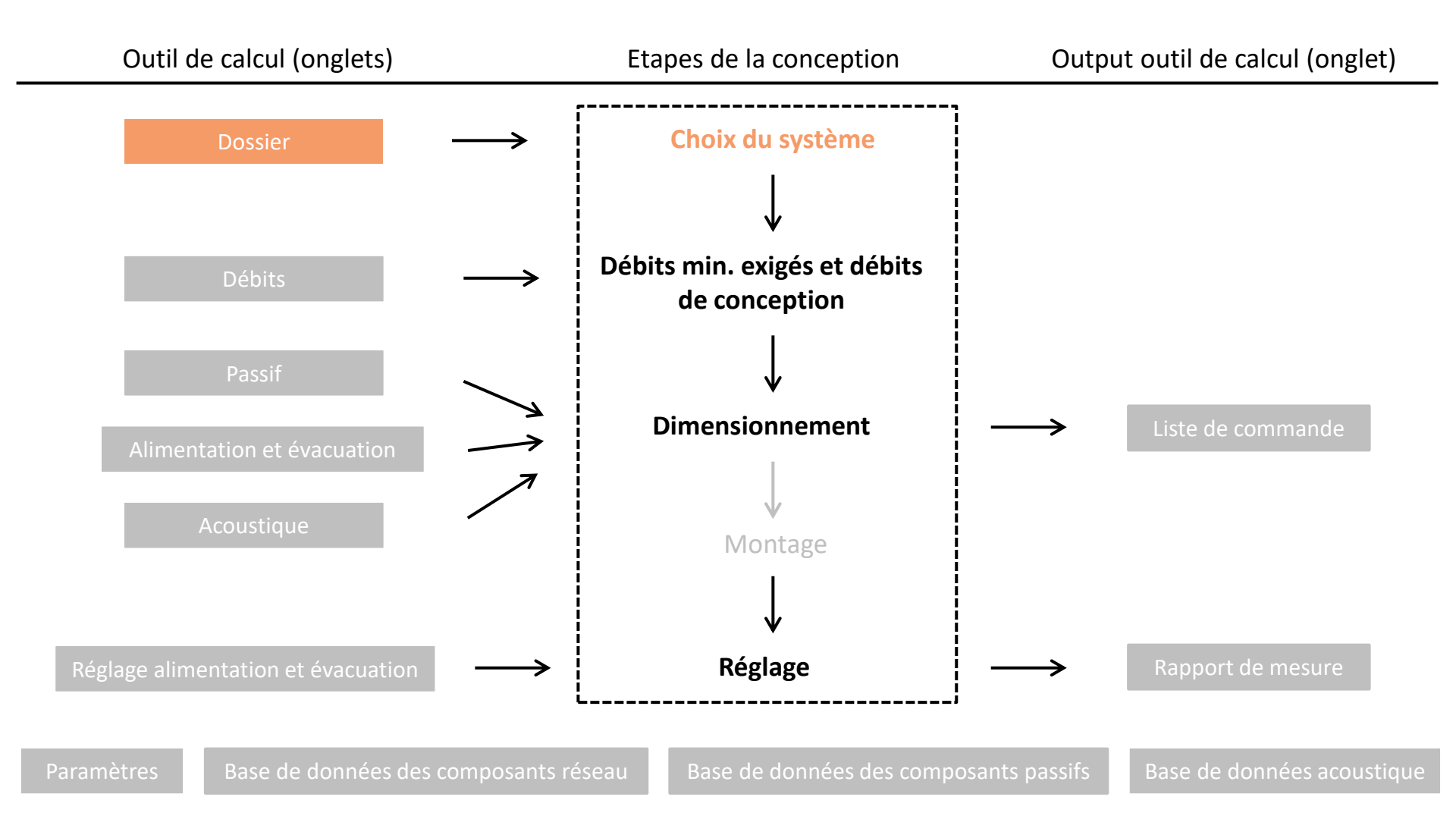

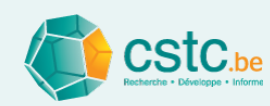

| le Ventilation 1.1                                                                                      | Confusion and Appendix of The Contract Strengthene                                                                                                    |  |  |  |  |
|----------------------------------------------------------------------------------------------------|----------------------------------------------------------------------------------------------------|--|--|--|--|
| Fichier Editer Calculer Affichage                                                                       |                                                                                                    |  |  |  |  |
| Dossier Débits Passif Alimentation Evacuation Réglage alimentation Réglage évacuation Rapport de mesure | Liste de commande   Paramètres   Base de données des composants réseau   Base de données des c                                                                                                    |  |  |  |  |
| Données administratives 🖌 🛶                                                                             | Données administratives                                                                                                    |  |  |  |  |
|                                                                                                    | Code postal et localité                                                                                                    |  |  |  |  |
|                                                                                                    | N° dossier PEB                                                                                                    |  |  |  |  |
| Choix système 🖌                                                                                         | - Système de ventilation<br>□ - Alimentation et évacuation mécaniques                                                                                                    |  |  |  |  |
| Le choix du système influence les onglets<br>disponibles:                                               | Disclaimer<br>Cet outil de calcul a été élaboré avec le plus grand soin par le<br>Centre Scientifique et Technique de la Construction (CSTC).<br>Le CSTC ne peut cependant à aucun moment être tenu responsable<br>des données introduites, de l' usage incorrect de l'outil de calcul, |  |  |  |  |
| <ul> <li>Système D: tous les onglets sont disponibles</li> </ul>                                        | des résultats incorrects qui en résulteraient ou de toute autre<br>erreur qui pourrait nuire à l'utilisateur ou à son client.<br>L'utilisation de cet outil de calcul tombe dès lors sous l' entière responsabilité                                                                     |  |  |  |  |
| <ul> <li>Système C: les onglets "Alimentation" et</li> </ul>                                            | de l'utilisateur, qui ne peut prétendre à aucun droit sur les informations qui proviennent                                                                                                    |  |  |  |  |
| "Réglage alimentation" ne sont pas disponibles                                                          | de l'outil de calcul.<br>Le CSTC n'est pas tenu d'actualiser l'outil de calcul, ni de                                                                                                    |  |  |  |  |
| <ul> <li>Système B: les onglets "Evacuation" et</li> </ul>                                              | fournir un support, ni d'apporter des corrections.                                                                                                    |  |  |  |  |
| "Réglage évacuation" ne sont pas disponibles                                                            | _ Manuel                                                                                                    |  |  |  |  |
| <ul> <li>Système A: les onglets</li> </ul>                                                              | Des explications concernant l'utilisation de cet outil de calcul sont disponibles                                                                                                    |  |  |  |  |
| "Almentation/Evacuation", "Acoustique",                                                                 | http://www.cstc.be/homepage/index.cfm?cat=tools⊂=calculator                                                                                                    |  |  |  |  |
| "Réglage Alimentation/Evacuation", "Rapport                                                             | Aller au manuel                                                                                                    |  |  |  |  |
| de mesure" ne sont pas disponibles.                                                                     |                                                                                                    |  |  |  |  |

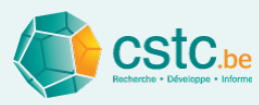

## Calculer les débits minimum exigés et déterminer les débits de conception: onglet "Débits"

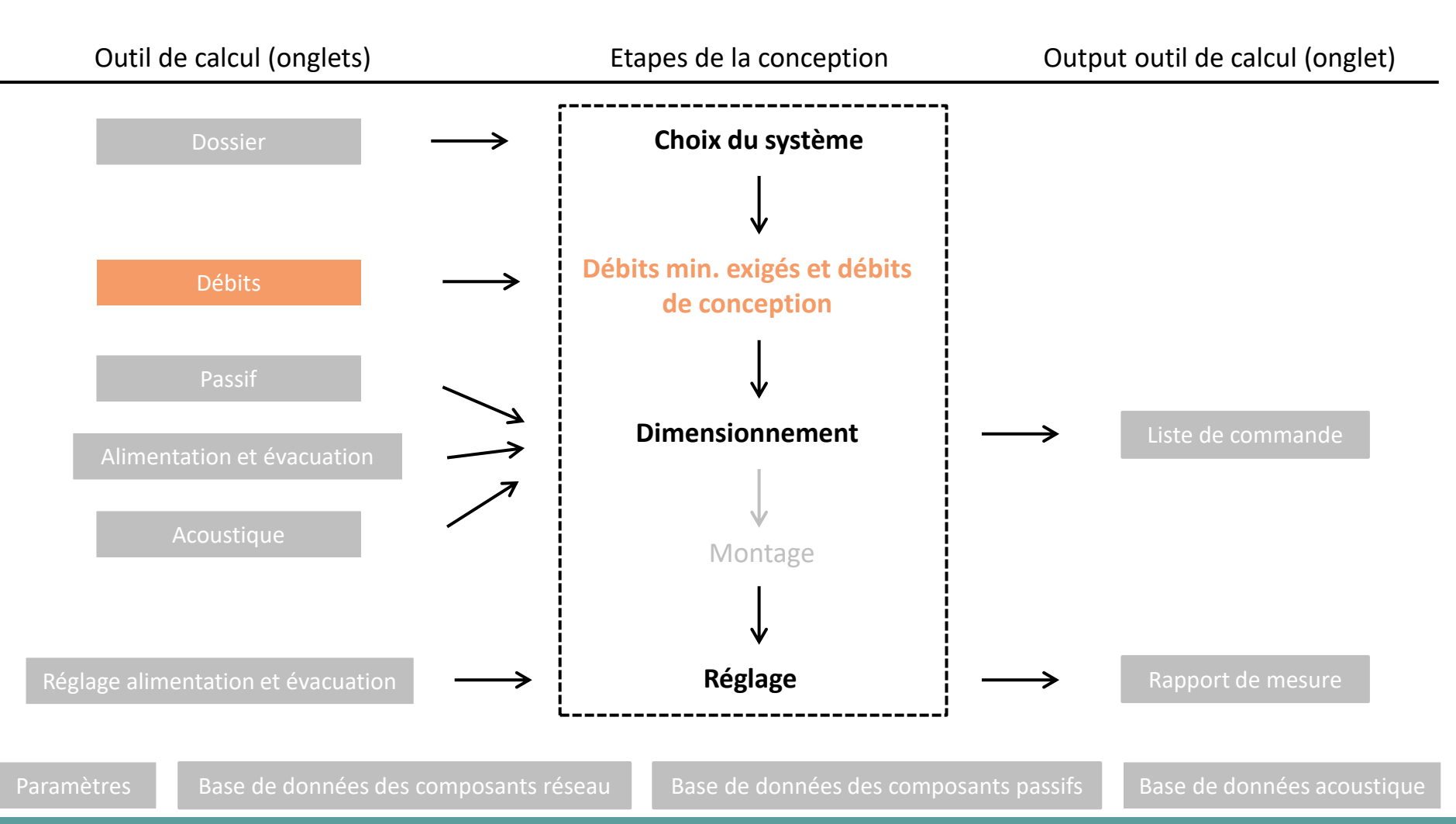

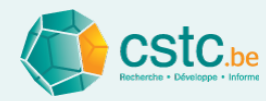

#### L'objectif de l'onglet "débits" est de:

- Faire la liste de tous les espaces
- Calculer les débits minimum exigés selon la PEB
- Fixer:
  - Les débits de conception
  - Les différentes bouches par espace
  - L'équilibre alimentation/évacuation
  - La recyclage éventuel (système D)
- Option architecte: indication diamètre du conduit / longueur OAR

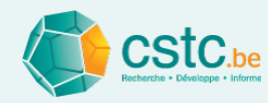

#### \_ 0 X Ventilation 1.1 M. Incomposity - Section Collar? Fichier Editer Calculer Affichage Dossier Débits Passif Alimentation Evacuation Réglage alimentation Réglage évacuation Rapport de mesure Liste de commande Paramètres Base de données des composants réseau Base de données des composants passifs Bouche supplémentaire Recyclage alimentation Ajouter un espace Supprimer la ligne Recyclage évacuation ALIMENTATION TRANSFERT EVACUATION Surface Nom de l'espace Diamètre min. Diamètre min. Type d'espace Exigence Conception Exigence Exigence Conception ou de la bouche (m²) recommandé recommandé (m³/h) (m³/h) (m³/h) (m³/h) (m³/h) (mm) (mm) Séjour Séjour 1 34,0 122,4 25 Bouche 1 75 132 Bouche 2 75 132 Chambre à coucher Chambre à coucher 1 14.8 53.3 60 118 25 Cuisine ouverte Cuisine ouverte 1 50 75,0 75 132 WC WC 1 25 25,0 Buanderie, local de séchage Buanderie, local de séchage 1 6,0 25 50,0 Couloir, hall, escalier Couloir, hall, escalier 1 10,6 25 Chambre à coucher Chambre à coucher 2 38,2 Chambre à coucher Chambre à coucher 3 12,0 43,2 ??? 25 25 Chambre à coucher Chambre à coucher 4 10,1 36,4 ??? Salle de bain Salle de bain 1 6,0 25 50,0 Salle de douche Salle de douche 1 5,0 25 50,0 Chambre à coucher Chambre à coucher 5 9,0 32,4 ??? 25 Autre espace humide Autre espace humide 1 7,0 25 50,0 ??? 25 11,0 Chambre à coucher Chambre à coucher 6 39,6 ??? Débit total de/vers l'extérieur 135 m<sup>3</sup>/h trop peu en évacuation 365,4 210 300,0 75

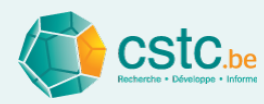

#### Etape 1: Introduire les espaces en choisissant le type d'espace

- Sur base du plan
- Tous les espaces avec exigences de ventilation

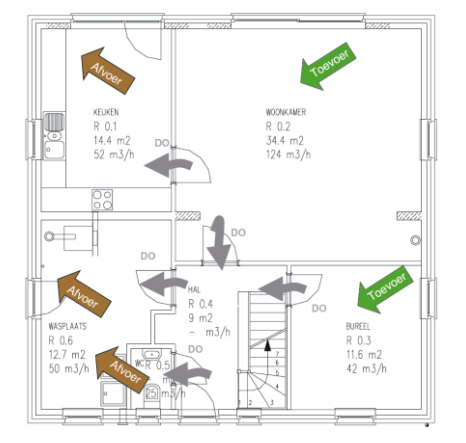

- De préférence dans un ordre logique
- Eventuellement aussi les espaces sans exigences de ventilation (hall, stockage) et les espaces non résidentiels (NR)

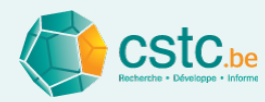

#### Etape 1: Introduire les espaces en choisissant le type d'espace

- Introduire le 1er espace:
  - Aller vers 'Choisir un type d'espace'
  - Sélectionner à l'aide du menu déroulant le type d'espace souhaité

| Sentilation 1.1                    | Second Second Se |                   |                    |                      |                                     | and the set        | -                  | Į                    | _ 🗆 X                               |  |  |  |
|------------------------------------|----------------------------------------------------------------------------------------------------|-------------------|--------------------|----------------------|-------------------------------------|--------------------|--------------------|----------------------|-------------------------------------|--|--|--|
| Fichier Editer Calculer Affichag   | Fichier Editer Calculer Affichage                                                                                                    |                   |                    |                      |                                     |                    |                    |                      |                                     |  |  |  |
| Dossier Débits Passif Alimentation | Dossier Débits Passif Alimentation Evacuation Réglage alimentation Réglage évacuation Rapport de mesure Liste de commande Paramètres Base de données des composants réseau Base de données des composants passifs                                                                                                    |                   |                    |                      |                                     |                    |                    |                      |                                     |  |  |  |
|                                    | Ajouter un espace                                                                                                    | Supprimer la lign | e Bouche supp      | olémentaire Re       | cyclage alimentation                | Recyclage évacuati | on                 |                      |                                     |  |  |  |
|                                    |                                                                                                    |                   |                    | ALIMENTATION         | N                                   | TRANSFERT          |                    | EVACUATION           |                                     |  |  |  |
| Type d'espace                      | Nom de l'espace<br>ou de la bouche                                                                                                    | Surface<br>(m²)   | Exigence<br>(m³/h) | Conception<br>(m³/h) | Diamètre min.<br>recommandé<br>(mm) | Exigence<br>(m³/h) | Exigence<br>(m³/h) | Conception<br>(m³/h) | Diamètre min.<br>recommandé<br>(mm) |  |  |  |
| Choisir un type d'espace 🔹 🔻       |                                                                                                    |                   |                    |                      |                                     |                    |                    |                      |                                     |  |  |  |
| Choisir un type d'espace           |                                                                                                    |                   |                    |                      |                                     |                    |                    |                      |                                     |  |  |  |
| Séjour                             |                                                                                                    |                   |                    |                      |                                     |                    |                    |                      |                                     |  |  |  |
| Chambre à coucher                  |                                                                                                    |                   |                    |                      |                                     |                    |                    |                      |                                     |  |  |  |
| Salle de jeu                       |                                                                                                    |                   |                    |                      |                                     |                    |                    |                      |                                     |  |  |  |
| Bureau                             |                                                                                                    |                   |                    |                      |                                     |                    |                    |                      |                                     |  |  |  |
| Cuisine fermee                     |                                                                                                    |                   |                    |                      |                                     |                    |                    |                      |                                     |  |  |  |
| Cuisine ouverte                    |                                                                                                    |                   |                    |                      |                                     |                    |                    |                      |                                     |  |  |  |
| Sallo do bain                      |                                                                                                    |                   |                    |                      |                                     |                    |                    |                      |                                     |  |  |  |
| Salle de douche                    |                                                                                                    |                   |                    |                      |                                     |                    |                    |                      |                                     |  |  |  |
| Buanderie, local de séchage        |                                                                                                    |                   |                    |                      |                                     |                    |                    |                      |                                     |  |  |  |
| Autre espace humide                |                                                                                                    |                   |                    |                      |                                     |                    |                    |                      |                                     |  |  |  |
| Couloir, hall, escalier            |                                                                                                    |                   |                    |                      |                                     |                    |                    |                      |                                     |  |  |  |
| Débarras                           |                                                                                                    |                   |                    |                      |                                     |                    |                    |                      |                                     |  |  |  |
| Dressing                           |                                                                                                    |                   |                    |                      |                                     |                    |                    |                      |                                     |  |  |  |
| Espace spécial                     |                                                                                                    |                   |                    |                      |                                     |                    |                    |                      |                                     |  |  |  |
| Bureau NR                          |                                                                                                    |                   |                    |                      |                                     |                    |                    |                      |                                     |  |  |  |
| Salle de réunion NR                |                                                                                                    |                   |                    |                      |                                     |                    |                    |                      |                                     |  |  |  |
| Entrée principale NR               |                                                                                                    |                   |                    |                      |                                     |                    |                    |                      |                                     |  |  |  |
| Autre espace NR                    |                                                                                                    |                   |                    |                      |                                     |                    |                    |                      |                                     |  |  |  |
|                                    |                                                                                                    |                   |                    |                      |                                     |                    |                    |                      |                                     |  |  |  |

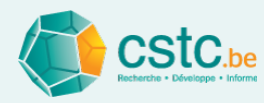

#### Etape 1: Introduire les espaces en choisissant le type d'espace

- Introduire les espaces suivants:
  - Soit via Lorsque le champ type d'espace est actif (vert)
  - Soit via le bouton 'Ajouter un espace'

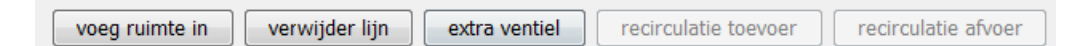

- Attention !
  - Supprimer un espace via le bouton 'Supprimer la ligne'
  - Une fois que l'espace est créé, le type d'espace ne peut plus être modifié → supprimer et introduire à nouveau
  - L'ordre ne peut être modifié

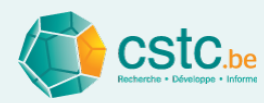

#### Etape 2 (facultatif): Renommer l'espace (ou la bouche)

- Les espaces et bouches reçoivent automatiquement un nom numéroté
- Modifier est possible
  - Ex.: 'chambre à coucher 1'  $\rightarrow$  '1,2 chambre à coucher parents'
  - Soit cliquer sur la cellule et renommer
  - Soit double clic dans la cellule et corriger
- Revenir en arrière
  - Menu déroulant

ou raccourci

| 🛓 Ven   | tilati | on 1.1                                       |        |
|---------|--------|----------------------------------------------|--------|
| Fichier | Edit   | er Calculer Affichage                        |        |
| Dossier |        | Revenir en arrière: Changer d'espace         | Ctrl+Z |
|         |        | Rétablic                                     | Ctrl+Y |
|         | ке     |                                              | Delete |
|         |        | Supprimer tous les composants d'alimentation |        |
|         |        | Abandonner la sélection                      | Escape |

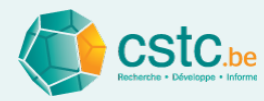

#### Etape 3: Introduire la surface de l'espace

- Compléter la surface là où c'est nécessaire:
  - Jusqu'à 1 chiffre après la virgule ou le point: ex. 45.2
  - Pas nécessaire pour les WC, cuisine ouverte, espaces sans exigences

| Fichier Editer Calculer Afficha | age                                |                                                |                    |                            |                                     |                    |                                        |                      |                                     |  |
|---------------------------------|------------------------------------|------------------------------------------------|--------------------|----------------------------|-------------------------------------|--------------------|----------------------------------------|----------------------|-------------------------------------|--|
| Rapport de mesure               | Liste de commande                  | Paramètres                                     | Base de d          | onnées des compo           | sants réseau                        | E                  | Base de données des composants passifs |                      |                                     |  |
| Dossier Débits                  | Passif                             | Alimentation                                   | Evacuatio          | Evacuation Réglage aliment |                                     |                    | tion Réglage évacuation                |                      |                                     |  |
|                                 | e Bouche supplé                    | Bouche supplémentaire Recyclage alimentation R |                    |                            | Recyclage évacuation                |                    |                                        |                      |                                     |  |
|                                 |                                    |                                                |                    | ALIMENTATIC                | N                                   | TRANSFERT          | T EVACUATION                           |                      |                                     |  |
| Type d'espace                   | Nom de l'espace<br>ou de la bouche | Surface<br>(m²)                                | Exigence<br>(m³/h) | Conception<br>(m³/h)       | Diamètre min.<br>recommandé<br>(mm) | Exigence<br>(m³/h) | Exigence<br>(m³/h)                     | Conception<br>(m³/h) | Diamètre min.<br>recommandé<br>(mm) |  |
| Séjour                          | Séjour 1                           | 35                                             |                    | ???                        |                                     | 25                 |                                        |                      |                                     |  |
|                                 |                                    |                                                |                    |                            |                                     |                    |                                        |                      |                                     |  |
|                                 |                                    |                                                |                    |                            |                                     |                    |                                        |                      |                                     |  |
| Débit total de/vers l'extérie   | Conception en équilibre            |                                                |                    |                            |                                     |                    |                                        |                      |                                     |  |
|                                 |                                    |                                                |                    |                            |                                     |                    |                                        |                      |                                     |  |
|                                 |                                    |                                                |                    |                            |                                     |                    |                                        |                      |                                     |  |

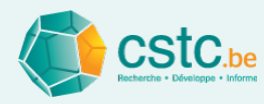

#### Etape 4: Les débits minimum exigés sont calculés automatiquement

| Fichier Editer Calculer Afficha     | age                                |                            |                        |                       |                                     |                    |                                                                  |                      |                                     |
|-------------------------------------|------------------------------------|----------------------------|------------------------|-----------------------|-------------------------------------|--------------------|------------------------------------------------------------------|----------------------|-------------------------------------|
| Rapport de mesure<br>Dossier Débits | Liste de commande<br>Passif        | Paramètres<br>Alimentation | Base de d<br>Evacuatio | onnées des compo<br>n | isants réseau<br>Réglage alim       | entation           | Base de données des composants passifs<br>ion Réglage évacuation |                      |                                     |
|                                     | Ajouter un espace                  | Supprimer la ligne         | Bouche supplé          | mentaire              | cyclage alimentation                | Recyclage évac     | uation                                                           |                      |                                     |
|                                     |                                    |                            |                        | ALIMENTATION          |                                     | TRANSFERT          |                                                                  | EVACUATION           |                                     |
| Type d'espace                       | Nom de l'espace<br>ou de la bouche | Surface<br>(m²)            | Exigence<br>(m³/h)     | Conception<br>(m³/h)  | Diamètre min.<br>recommandé<br>(mm) | Exigence<br>(m³/h) | Exigence<br>(m³/h)                                               | Conception<br>(m³/h) | Diamètre min.<br>recommandé<br>(mm) |
| Séjour                              | Séjour 1                           | 35,0                       | 126,0                  | ???                   |                                     | 25                 |                                                                  |                      |                                     |
|                                     |                                    |                            |                        |                       |                                     |                    |                                                                  |                      |                                     |
| Débit total de/vers l'extérie       | Conception en équilibre            |                            | 126,0                  |                       |                                     |                    |                                                                  |                      |                                     |
|                                     |                                    |                            |                        |                       |                                     |                    |                                                                  |                      |                                     |
|                                     |                                    |                            |                        |                       |                                     |                    |                                                                  |                      |                                     |
|                                     |                                    |                            |                        |                       |                                     |                    |                                                                  |                      |                                     |

Fichier Editer Calculer Affichage

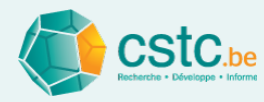

#### Etape 5: Déterminer les débits de conception

- Pour chaque espace alimentation et/ou évacuation
- Au moins supérieur ou égal au débit minimum exigé
  - Nombre entier : ex. 46

|                               | 2                                  |                   |                    |                      |                                     |                    |                         |                      |                                     |
|-------------------------------|------------------------------------|-------------------|--------------------|----------------------|-------------------------------------|--------------------|-------------------------|----------------------|-------------------------------------|
| Rapport de mesure             | Liste de commande Para             | amètres           | Base de d          | onnées des com       | posants réseau                      |                    | Base de données d       | les composants pa    | issifs                              |
| Dossier Débits                | Passif Alime                       | ntation           | Evacuatio          | n                    | Réglage alim                        | entation           | tion Réglage évacuation |                      |                                     |
|                               | Ajouter un espace Su               | ipprimer la ligne | Bouche supplé      | mentaire             | Recyclage alimentation              | Recyclage évac     | uation                  |                      |                                     |
|                               |                                    |                   |                    | ALIMENTAT            | ION                                 | TRANSFERT          |                         | EVACUATION           |                                     |
| Type d'espace                 | Nom de l'espace<br>ou de la bouche | Surface<br>(m²)   | Exigence<br>(m³/h) | Conception<br>(m³/h) | Diamètre min.<br>recommandé<br>(mm) | Exigence<br>(m³/h) | Exigence<br>(m³/h)      | Conception<br>(m³/h) | Diamètre min.<br>recommandé<br>(mm) |
| Séjour                        | Séjour 1                           | 35,0              | 126,0              | 15                   | 0 188                               | 25                 |                         |                      |                                     |
| Chambre à coucher             | Chambre à coucher 1                | 15,0              | 54,0               | ?                    | ?                                   | 25                 |                         |                      |                                     |
| Cuisine ouverte               | Cuisine ouverte 1                  |                   |                    |                      |                                     | 50                 | 75,0                    | 75                   | 132                                 |
| Salle de bain                 | Salle de bain 1                    | 10,0              |                    |                      |                                     | 25                 | 50,0                    | ???                  |                                     |
| WC                            | WC 1                               |                   |                    |                      |                                     | 25                 | 25,0                    | ???                  |                                     |
|                               |                                    |                   |                    |                      |                                     |                    |                         |                      |                                     |
|                               |                                    |                   |                    |                      |                                     |                    |                         |                      |                                     |
| Débit total de/vers l'extérie | 75 m³/h trop peu en évacuation     |                   | 180,0              | 15                   | 0                                   |                    | 150,0                   | 75                   |                                     |
|                               |                                    |                   |                    |                      |                                     |                    |                         |                      |                                     |
|                               |                                    |                   |                    |                      |                                     |                    |                         |                      |                                     |

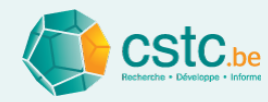

#### Etape 6: Contrôles automatiques

- Conformité avec les débits minimum exigés
  - Les débits de conception non conformes sont indiqués en rouge
  - Ex. Chambre à coucher: exigé = 54 m<sup>3</sup>/h, conception = 50 m<sup>3</sup>/h

| Passif Alim                                                 |                                                                                                    | Base de données des composants réseau                                                                                                    |                                                                                                    |                                                                                                    |  |  |  |  |
|-------------------------------------------------------------|----------------------------------------------------------------------------------------------------|----------------------------------------------------------------------------------------------------|----------------------------------------------------------------------------------------------------|----------------------------------------------------------------------------------------------------|--|--|--|--|
|                                                             | entation                                                                                                    | Evacuation                                                                                                    | ו                                                                                                    | Réglage alim                                                                                                    |  |  |  |  |
| Ajouter un espace                                           | Supprimer la ligne                                                                                                    | Bouche supplé                                                                                                    | mentaire Rec                                                                                                    | cyclage alimentation                                                                                                    |  |  |  |  |
|                                                             |                                                                                                    |                                                                                                    | ALIMENTATIO                                                                                                    | N                                                                                                    |  |  |  |  |
| pe d'espace Nom de l'espace Surface<br>ou de la bouche (m²) |                                                                                                    | Exigence<br>(m³/h)                                                                                                    | jence Conception Diam<br>(m³/h) (m³/h) (mm                                                                                                    |                                                                                                    |  |  |  |  |
| Séjour 1                                                    | 35,0                                                                                                    | 126,0                                                                                                    | 150                                                                                                    | 188                                                                                                    |  |  |  |  |
| Chambre à coucher 1                                         | 15,0                                                                                                    | 54,0                                                                                                    | 50                                                                                                    | 108                                                                                                    |  |  |  |  |
| Cuisine ouverte 1                                           |                                                                                                    |                                                                                                    |                                                                                                    |                                                                                                    |  |  |  |  |
| Salle de bain 1                                             | 10,0                                                                                                    |                                                                                                    |                                                                                                    |                                                                                                    |  |  |  |  |
| WC 1                                                        |                                                                                                    |                                                                                                    |                                                                                                    |                                                                                                    |  |  |  |  |
| 125 m³/h trop peu en évacuati.                              |                                                                                                    | 180,0                                                                                                    | 200                                                                                                    |                                                                                                    |  |  |  |  |
|                                                             | Nom de l'espace<br>ou de la bouche<br>Séjour 1<br>Chambre à coucher 1<br>Cuisine ouverte 1<br>Salle de bain 1<br>WC 1<br><b>125 m<sup>3</sup>/h trop peu en évacuati</b> | Nom de l'espace<br>ou de la bouche     Surface<br>(m²)       Séjour 1     35,0       Chambre à coucher 1     15,0       Cuisine ouverte 1     5alle de bain 1       Salle de bain 1     10,0       WC 1     100 | Nom de l'espace<br>ou de la boucheSurface<br>(m²)Exigence<br>(m³/h)Séjour 135,0126,0Chambre à coucher 115,054,0Cuisine ouverte 153126,0Salle de bain 110,010,0WC 110,010,0125 m³/h trop peu en évacuati180,0 | Nom de l'espace<br>ou de la boucheSurface<br>(m²)Exigence<br>(m³/h)Conception<br>(m³/h)Séjour 135,0126,0150Chambre à coucher 115,054,050Cuisine ouverte 110,010,0100Salle de bain 110,0100100WC 1100100100L25 m³/h trop peu en évacuati180,0200 |  |  |  |  |

#### Non conforme

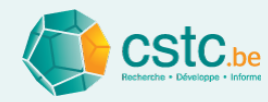

#### Etape 6: Contrôles automatiques

- Equilibre alimentation/évacuation
  - Calcul du 'Total de/vers extérieur' en bas du tableau

| Rapport de mesure             | Liste de commande Par              | amètres           | Base de de         | onnées des com                                           | posants réseau         | Base de données des composants passifs |                    |                      |                                     |  |
|-------------------------------|------------------------------------|-------------------|--------------------|----------------------------------------------------------|------------------------|----------------------------------------|--------------------|----------------------|-------------------------------------|--|
| Dossier Débits                | Passif Alime                       | entation          | Evacuation         | n                                                        | Réglage alimentation   |                                        |                    | Réglage évacuation   |                                     |  |
|                               | Ajouter un espace S                | upprimer la ligne | Bouche supplé      | mentaire                                                 | Recyclage alimentation | Recyclage évacu                        | ation              |                      |                                     |  |
|                               |                                    |                   |                    | ALIMENTAT                                                | ON                     | TRANSFERT                              |                    | EVACUATION           |                                     |  |
| Type d'espace                 | Nom de l'espace<br>ou de la bouche | Surface<br>(m²)   | Exigence<br>(m³/h) | Conception<br>(m³/h) Diamètre min.<br>recommandé<br>(mm) |                        | Exigence<br>(m³/h)                     | Exigence<br>(m³/h) | Conception<br>(m³/h) | Diamètre min.<br>recommandé<br>(mm) |  |
| Séjour                        | Séjour 1                           | 35,0              | 126,0              | 15                                                       | 0 188                  | 25                                     |                    |                      |                                     |  |
| Chambre à coucher             | Chambre à coucher 1                | 15,0              | 54,0               | 5                                                        | 0 108                  | 25                                     |                    |                      |                                     |  |
| Cuisine ouverte               | Cuisine ouverte 1                  |                   |                    |                                                          |                        | 50                                     | 75,0               | 75                   | 132                                 |  |
| Salle de bain                 | Salle de bain 1                    | 10,0              |                    |                                                          |                        | 25                                     | 50,0               | 50                   | 108                                 |  |
| WC                            | WC 1                               |                   |                    |                                                          |                        | 25                                     | 25,0               | 25                   | 76                                  |  |
|                               |                                    |                   |                    |                                                          |                        |                                        |                    |                      |                                     |  |
|                               |                                    |                   |                    |                                                          |                        |                                        |                    |                      |                                     |  |
| Débit total de/vers l'extérie | 50 m³/h trop peu en évacuation     |                   | 180,0              | 20                                                       | 0                      |                                        | 150,0              | 150                  |                                     |  |
|                               |                                    |                   |                    |                                                          |                        |                                        |                    |                      |                                     |  |
|                               |                                    |                   |                    |                                                          |                        |                                        |                    |                      |                                     |  |

(dés)équilibre —

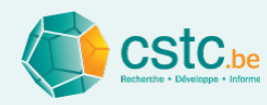

# Etape 7: Fonctionnalités complémentaires: plusieurs bouches pour 1 espace

- Cliquer sur le bouton 'bouche supplémentaire'
- L'espace est subdivisé en 2 bouches
- Choisir le débit de conception pour chaque bouche
- Encore une bouche supplémentaire? Cliquer à nouveau sur le bouton 'bouche supplémentaire'

|               |                                    |                 |                    | ALIMENTATIO          | ON                                  | TRANSFERT          | EVACUATION         |                      |                                |
|---------------|------------------------------------|-----------------|--------------------|----------------------|-------------------------------------|--------------------|--------------------|----------------------|--------------------------------|
| Type d'espace | Nom de l'espace<br>ou de la bouche | Surface<br>(m²) | Exigence<br>(m³/h) | Conception<br>(m³/h) | Diamètre min.<br>recommandé<br>(mm) | Exigence<br>(m³/h) | Exigence<br>(m³/h) | Conception<br>(m³/h) | Diamètre<br>min.<br>recommandé |
| Séjour        | Séjour 1                           | 35,0            | 126,0              | 150                  |                                     | 25                 |                    |                      |                                |
|               | Bouche 1                           |                 |                    | 50                   | 108                                 |                    |                    |                      |                                |
|               | Bouche 2                           |                 |                    | 50                   | 108                                 |                    |                    |                      |                                |
|               | Bouche 3                           |                 |                    | 50                   | 108                                 |                    |                    |                      |                                |

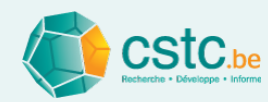

#### Etape 7: Fonctionnalités complémentaires → Recyclage (système D)

- Recyclage évacuation
  - A prévoir dans p.ex. dans chambre à coucher, bureau, salle de jeu, couloir, ...
  - Placer le curseur sur la ligne correspondante à l'espace
  - Cliquer sur le bout 'Recirculation évacuation'
  - Compléter le débit

| Ex. Recirculation évacua | tion |
|--------------------------|------|
| dans le couloir          |      |

| Fichier Editer Calculer Afficha | age                                |                  |                    |                      |                                     |                    |                                        |                      |                                     |  |
|---------------------------------|------------------------------------|------------------|--------------------|----------------------|-------------------------------------|--------------------|----------------------------------------|----------------------|-------------------------------------|--|
| Rapport de mesure               | Liste de commande Para             | mètres           | Base de de         | onnées des com       | posants réseau                      | E                  | Base de données des composants passifs |                      |                                     |  |
| Dossier Débits                  | Passif Alimer                      | ntation          | Evacuation         | n                    | Réglage alim                        | entation           |                                        | Réglage évacua       | tion                                |  |
|                                 | Ajouter un espace Su               | pprimer la ligne | Bouche supplé      | mentaire             | ecyclage alimentation               | Recyclage évacu    | ation                                  |                      |                                     |  |
|                                 |                                    |                  |                    | ALIMENTATI           | ON                                  | TRANSFERT          |                                        | EVACUATION           |                                     |  |
| Type d'espace                   | Nom de l'espace<br>ou de la bouche | Surface<br>(m²)  | Exigence<br>(m³/h) | Conception<br>(m³/h) | Diamètre min.<br>recommandé<br>(mm) | Exigence<br>(mº/h) | Exigence<br>(mª/h)                     | Conception<br>(m³/h) | Diamètre min.<br>recommandé<br>(mm) |  |
| Séjour                          | Séjour 1                           | 35,0             | 126,0              | 15                   | 0 188                               | 25                 |                                        |                      |                                     |  |
| Chambre à coucher               | Chambre à coucher 1                | 15,0             | 54,0               | 5                    | 0 108                               | 25                 |                                        |                      |                                     |  |
| Cuisine ouverte                 | Cuisine ouverte 1                  |                  |                    |                      |                                     | 50                 | 75,0                                   | 75                   | 132                                 |  |
| Salle de bain                   | Salle de bain 1                    | 10,0             |                    |                      |                                     | 25                 | 50,0                                   | 50                   | 108                                 |  |
| WC                              | WC 1                               |                  |                    |                      |                                     | 25                 | 25,0                                   | 25                   | 76                                  |  |
| Couloir, hall, escalier         | Couloir, hall, escalier 1          |                  |                    |                      |                                     |                    |                                        |                      |                                     |  |
|                                 | Recyclage 1                        |                  |                    |                      |                                     |                    |                                        | 50                   | 108                                 |  |
|                                 |                                    |                  |                    |                      |                                     |                    |                                        |                      |                                     |  |
|                                 |                                    |                  |                    |                      |                                     |                    |                                        |                      |                                     |  |
| Débit total de/vers l'extérie   | 50 m³/h trop peu en évacuation     |                  | 180,0              | 20                   | D                                   |                    | 150,0                                  | 150                  |                                     |  |
| Total recyclage                 | 50 m³/h en trop en évacuation      |                  |                    |                      |                                     |                    |                                        | 50                   |                                     |  |
| Extérieur + recyclage           |                                    |                  |                    | 20                   | D                                   |                    |                                        | 200                  |                                     |  |

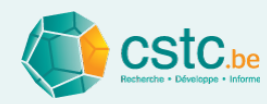

#### Etape 7: Fonctionnalités complémentaires → Recyclage (système D)

- Recirculation-alimentation
  - A prévoir dans le séjour
  - Placer le curseur sur la ligne 'séjour'
  - Cliquer sur le bouton 'Recirculation alimentation'
  - Séjour subdivisé en 'recirculation' et 'bouche 1'
  - Recirculation: compléter le débit de recirculation
  - Bouche: compléter le débit de conception restant (supprimer la ligne si uniquement recirculation)
  - Contrôler l'équlibre pour la recirculation

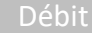

|                               | Fichier Editer Calculer Afficha | age                          |              |                   |                    |                      |                                     |                    |                    |                      |                                     |
|-------------------------------|---------------------------------|------------------------------|--------------|-------------------|--------------------|----------------------|-------------------------------------|--------------------|--------------------|----------------------|-------------------------------------|
|                               | Rapport de mesure               | Liste de commande            | Par          | amètres           | Base de do         | onnées des compo     | sants réseau                        |                    | Base de données d  | es composants pa     | ssifs                               |
|                               | Dossier Débits                  | Passif                       | Alime        | ntation           | Evacuation         | n                    | Réglage alime                       | entation           |                    | Réglage évacua       | tion                                |
|                               |                                 | Ajouter un e                 | espace Su    | ipprimer la ligne | Bouche supplé      | mentaire Red         | cyclage alimentation                | Recyclage évacu    | ation              |                      |                                     |
| Recirculation                 |                                 |                              |              |                   |                    | ALIMENTATIO          | N                                   | TRANSFERT          |                    | EVACUATION           |                                     |
| alimentation                  | Type d'espace                   | Nom de l'esp<br>ou de la bou | oace<br>Iche | Surface<br>(m²)   | Exigence<br>(m³/h) | Conception<br>(m³/h) | Diamètre min.<br>recommandé<br>(mm) | Exigence<br>(m³/h) | Exigence<br>(m³/h) | Conception<br>(m³/h) | Diamètre min.<br>recommandé<br>(mm) |
| ×                             | Séjour                          | Séjour 1                     |              | 35,0              | 126,0              | 150                  |                                     | 25                 |                    |                      |                                     |
|                               |                                 | Recyclage 2                  |              |                   |                    | 50                   | 108                                 |                    |                    |                      |                                     |
| Bouche avec $\longrightarrow$ |                                 | Bouche 1                     |              |                   |                    | 100                  | 153                                 |                    |                    |                      |                                     |
|                               | Chambre à coucher               | Chambre à coucher 1          |              | 15,0              | 54,0               | 50                   | 108                                 | 25                 |                    |                      |                                     |
| déhit restant                 | Cuisine ouverte                 | Cuisine ouverte 1            |              |                   |                    |                      |                                     | 50                 | 75,0               | 75                   | 132                                 |
|                               | Salle de bain                   | Salle de bain 1              |              | 10,0              |                    |                      |                                     | 25                 | 50,0               | 50                   | 108                                 |
|                               | WC                              | WC 1                         |              |                   |                    |                      |                                     | 25                 | 25,0               | 25                   | 76                                  |
|                               | Couloir, hall, escalier         | Couloir, hall, escalier 1    |              |                   |                    |                      |                                     |                    |                    |                      |                                     |
|                               |                                 | Recyclage 1                  |              |                   |                    |                      |                                     |                    |                    | 50                   | 108                                 |
|                               |                                 |                              |              |                   |                    |                      |                                     |                    |                    |                      |                                     |
|                               | Débit total de/vers l'extérie   | Conception en équilit        | ore          |                   | 180,0              | 150                  |                                     |                    | 150,0              | 150                  |                                     |
| Fauilibre ——>                 | Total recyclage                 | Recyclage en équilibr        | e            |                   |                    | 50                   |                                     |                    |                    | 50                   |                                     |
|                               | Extérieur + recyclage           |                              |              |                   |                    | 200                  |                                     |                    |                    | 200                  |                                     |
| recirculation                 |                                 |                              |              |                   |                    |                      |                                     |                    |                    |                      |                                     |

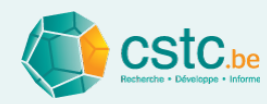

#### **Etape 8: Recommandations**

- Diamètres minimum recommandés (systèmes A, B, C et D)
  - Comme indication pour l'espace concerné
  - Ne pas utiliser pour la conception détaillée, peut encore changer dans le calcul détaillé!

1

• Sur base du critère de vitesse du tronçon terminal (onglet

| (Parametres)          | Fichier Editer Calculer Affichage                                                                                                    |                 |
|-----------------------|----------------------------------------------------------------------------------------------------|-----------------|
|                       | Dossier         Débits         Passif         Alimentation         Evacuation         Réglage alimentation         Réglage évacuation         Radio           Liste de composed         Paramètres         Paramètres         Param                                                                                                    | pport de mesure |
|                       | Liste de commande e compositiva reseau e compositiva reseau e ase de compositiva reseau e ase de compositiva resea | s passiis       |
|                       | Application des dimensions de la trame Appliquer aux nouveaux dossiers Retour aux valeurs recommandees                                                                                                    |                 |
|                       | Critère relatif à la mesure-jour recommandée de l'OAR [Info [Info]                                                                                                    | ^               |
|                       | L'onglet 'Débits' recommande une mesure-jour pour l' OAR                                                                                                    |                 |
|                       | Sur la base du débit de conception et de la capacité par mètre                                                                                                    |                 |
|                       | 50,0 ((m <sup>3</sup> /h)/m) Attention, la mesure-jour peut être différente de la lonqueur physique                                                                                                    |                 |
|                       | du profilé complet.                                                                                                    |                 |
|                       |                                                                                                    |                 |
| Natural (A at B)      | Critère de calcul initial du réseau                                                                                                    |                 |
|                       | Evacuation naturelle (système A, B) Le calcul initial recommande                                                                                                    |                 |
|                       | Vitesse de l'air les diamètres des conduits sur la base des vitesses                                                                                                    |                 |
|                       | Aimeniadon et evacuadon mecaniques<br>Vitesse de l'air Alimentation Evacuation Recommandation Maximum                                                                                                    |                 |
| Mécanique (B. C et D) | Tronçon terminal 1,5 1,5 m/s 1,5 2 perte de pression maximale par mètre                                                                                                    |                 |
|                       | Tronçon intermédiaire 3,0 3,0 m/s 3 4                                                                                                    |                 |
|                       | Tronçon principal 4,0 4,0 m/s 4 6                                                                                                    |                 |
|                       | Recommandation Maximum                                                                                                    |                 |
|                       | Perte de pression 0,7 Pa/m 0,7 1                                                                                                    |                 |
|                       |                                                                                                    |                 |

|     | Exigence<br>(m³/h) | Conception<br>(m³/h) | Diamètre min.<br>recommandé<br>(mm) |
|-----|--------------------|----------------------|-------------------------------------|
|     |                    |                      |                                     |
|     |                    |                      |                                     |
| ) [ |                    |                      |                                     |
| /   |                    |                      |                                     |
| ĺ   | 75,0               | 75                   | 132                                 |
|     | 50,0               | 50                   | 108                                 |
|     | 25,0               | 25                   | 76                                  |
|     |                    |                      |                                     |
|     |                    | 50                   | 108                                 |
|     |                    |                      |                                     |
|     |                    |                      |                                     |
|     | 150,0              | 150                  |                                     |
|     |                    | 50                   |                                     |
|     |                    | 200                  |                                     |

EVACUATION

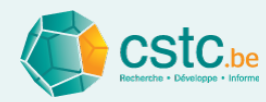

#### **Etape 8: Recommandations**

- Longueur-jour recommandée OAR (systèmes A et C)
  - Comme indication pour longueur de fenêtre requise
  - Ne pas utiliser pour la conception détaillée, peut encore changer dans le calcul détaillé ou rapport final!
  - Sur base du débit par mètre courant (onglet 'Paramètres')

| Fichier Editer Ca       | lculer Affichage                                                                       |                             |                                                                                                    |   |
|-------------------------|----------------------------------------------------------------------------------------|-----------------------------|----------------------------------------------------------------------------------------------------|---|
| Dossier<br>Rapport de m | Débits Passif<br>nesure Liste de commande                                              | Alimentation<br>Paramètres  | Evacuation         Réglage alimentation         Réglage évacuation           Base de données des composants réseau         Base de données des composants passifs                                                                                          |   |
|                         | Application                                                                            | n des dimensions de la tram | Appliquer aux nouveaux dossiers Retour aux valeurs recommandées                                                                                                    |   |
|                         | Critère relatif à la mesure-jour recommand<br>Capacité par mètre co<br>50,0 ((m³/h)/m) | dée de l'OAR                | Info<br>L' onglet 'Débits' recommande une mesure-jour pour l' OAR<br>sur la base du débit de conception et de la capacité par mètre<br>courant de l' OAR.<br>Attention, la mesure-jour peut être différente de la longueur physique<br>du profilé complet. | * |

|                    | ALIMENTATIO          | N                                 |
|--------------------|----------------------|-----------------------------------|
| Exigence<br>(m³/h) | Conception<br>(m³/h) | Mesure-jour<br>OAR<br>recommandée |
| 126,0              | 150                  |                                   |
|                    | 50                   | 1000                              |
|                    | 100                  | 2000                              |
| 43,2               | 50                   | 1000                              |
|                    |                      |                                   |
|                    |                      |                                   |
|                    |                      |                                   |
|                    |                      |                                   |
|                    |                      |                                   |
|                    |                      |                                   |
|                    |                      |                                   |
| 169,2              | 150                  |                                   |
|                    | 50                   |                                   |
|                    | 200                  |                                   |

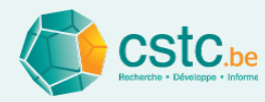

#### Impression du tableau des débits

#### • Imprimer via 'Fichier' $\rightarrow$ 'Imprimer'

| Fich | ier Editer Calculer Af | fichage      |
|------|------------------------|--------------|
|      | Nouveau dossier        | Ctrl+N       |
|      | Ouvrir un dossier      | Ctrl+O       |
|      | Enregistrer le dossier | Ctrl+S       |
|      | Enregistrer sous       | Ctrl+Shift+S |
|      | Imprimer               | Ctrl+P       |
|      | Aperçu d'impression    | Ctrl+Shift+P |
|      | Options d'impression   |              |
|      | Quitter                | Alt+F4       |

|                                                                                                    |                                                      | edent     |                    | ernier                                |               | Premie                                  | er 🔤                 | Ferm                                  | er                      |
|----------------------------------------------------------------------------------------------------|------------------------------------------------------|-----------|--------------------|---------------------------------------|---------------|-----------------------------------------|----------------------|---------------------------------------|-------------------------|
| Données adminis<br>Nom<br>Rue/nº/boite<br>Localité<br>Référence client<br>N° dossier PEB<br>Système de ventilat<br>Tableau des déb | stratives<br>iton C - Alimentation na<br>its         | turelle e | t évacua           | ation mé                              | ecaniqu       | ٥                                       |                      |                                       |                         |
|                                                                                                    |                                                      |           |                    | 0.14587                               |               | TRANS                                   |                      | EVACUA                                | TION                    |
| Type diespace                                                                                                    | Nom de l'espace<br>ou de la bouche                   | Surface   | Exigence<br>(m³/h) | Cancep-<br>Uan<br>(m <sup>2</sup> /h) | Awbs<br>min Ø | FERT<br>Exigence<br>(m <sup>3</sup> /h) | Exigence<br>(m²/h)   | Cancep-<br>Uan<br>(m <sup>3</sup> /h) | Awhs<br>min ⊘<br>(m.m.) |
| Séjaur<br>Recyclage                                                                                                    | Séjour 1<br>Recyclage 2                              | 35.0      | 126.0              | 150.0<br>50.0                         | 3000<br>1000  | 25.0<br>-                               | •                    | -                                     | -                       |
| Bauche<br>Chambre à caucher<br>Cuisine auverte                                                                                     | Bauche 1<br>Chambre à caucher 1<br>Culsine auverie 1 | 12.0      | 432                | 100.0<br>50.0                         | 2000<br>1000  | -<br>25.0<br>30.0                       | -<br>-<br>75.0       | -<br>-<br>75.0                        | 132                     |
| Salle de tain<br>WC<br>Coulds, tail, granitas                                                                                      | Salle de tain 1<br>WC 1<br>Caulais tail, comilas 1   | 10.0      | -<br>-             | :                                     | .             | 25.0<br>25.0                            | <b>30</b> .0<br>25.0 | \$0.0<br>25.0                         | 109<br>76               |
| Recyclage                                                                                                    | Recyclage 1                                          |           |                    |                                       |               |                                         |                      | 30.0                                  | 109                     |
| Débit total devers l'extére                                                                                                    | aŭonception en équilibre                             |           | 169.2              | 150                                   |               |                                         | 150.0                | 150                                   |                         |
| Total recyclage                                                                                                    | Recyclage en équilibre                               |           |                    | 50                                    |               |                                         |                      | 50                                    |                         |

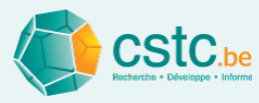

#### Dimensionnement des OAR, OT et OER: onglet "Passif"

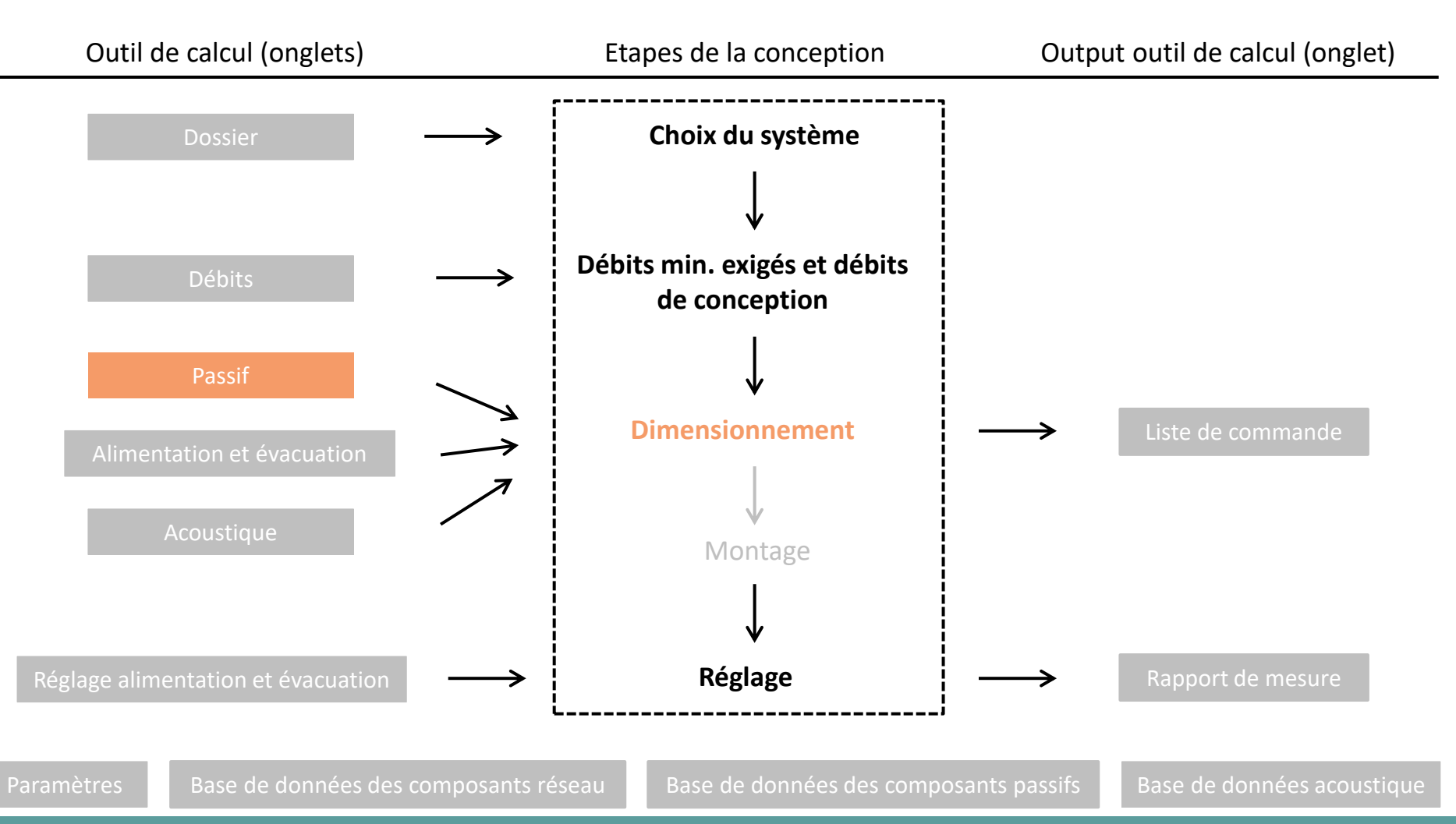

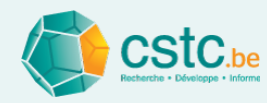

#### L'objectif de l'onglet 'passif' est

- De sélectionner les composants passifs
  - OAR: Ouverture d'alimentation réglable (systèmes A et C)
  - OT: Ouverture de transfert (systèmes A, B, C et D)
  - RAO: Ouverture d'évacuation réglable (systèmes A et B)

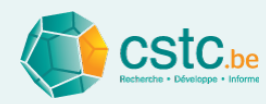

#### Complèter, par espace, les OAR/OT/OER (en fonction du système)

- Placer le curseur sur l'espace
- Ajouter 1 ou plusieurs OAR/OT/OER via le bouton 'Ajouter OAR/OT/OER'
- OAR/OER
  - Choisir 'Type de produit' dans le menu déroulant: fixe (longueur fixe) ou variable (longueur variable)
  - Choisir 'Nom du produit' sur base de 'Base de données des composants passifs'
- OT
  - Choisir 'Type de produit' dans le menu déroulant: fente ou produit (grille)
  - Fente: compléter la largeur et hauteur (mm)
  - Produit: choisir 'Nom du produit' sur base de 'Base de données des composants passifs'
- Contrôler la capacité: non conforme = rouge

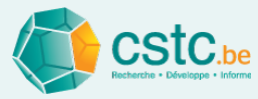

#### Choisir 'Nom du produit

#### Choisir 'Type de produit'

Largeur et hauteur fente Contrôle

| Ciables Calibra Calculate Aff                                                                                                    |                                                                                                    |                                                        |                  |                                       |               |                                  |                             |                                     |
|----------------------------------------------------------------------------------------------------|----------------------------------------------------------------------------------------------------|--------------------------------------------------------|------------------|---------------------------------------|---------------|----------------------------------|-----------------------------|-------------------------------------|
| Fichier Editer Calculer Aff                                                                                                    | Icnage                                                                                                    |                                                        |                  |                                       |               |                                  |                             |                                     |
| Rapport de mesure                                                                                                    | Liste de commande                                                                                                    | Paramètres                                             | Base d           | e données des composants              | réseau        | Base de o                        | lonnées des composants pass | sifs                                |
| Dossier Dé                                                                                                    | bits Passif                                                                                                    | Alimentation                                           | Evacua           | ation                                 | Réglage alime | ntation                          | Réglage évacuation          | on                                  |
|                                                                                                    |                                                                                                    |                                                        | Jouter OT        | Supponer la ligne                     |               |                                  |                             | $\checkmark$                        |
| Ouverture d'alimentation régla                                                                                                    | ble (OAR)                                                                                                    |                                                        |                  |                                       |               |                                  |                             |                                     |
| Type d'espace                                                                                                    | Nom de l'espace<br>ou de la bouche                                                                                                    | Conception<br>(m <sup>3</sup> /h)                      | Type de prod     | Nom du produit                        | ID Produit    | Mesure-jour<br>recommandée à 2Pa | Mesure-jour<br>(mm)         | Capacité<br>(m³/h)                  |
| Séjour                                                                                                    | Séjour 1                                                                                                    | 150                                                    |                  |                                       |               | 3000                             |                             |                                     |
|                                                                                                    | Séjour 1: OAR 1                                                                                                    |                                                        | Fixe             | OAR fixe 75 P4                        | -             |                                  |                             | 75,0                                |
|                                                                                                    | Séjour 1: OAR 2                                                                                                    |                                                        | Fixe             | OAR fixe 75 P4                        | -             |                                  |                             | 75,0                                |
| Chambre à coucher                                                                                                    | Chambre à coucher 1                                                                                                    | 50                                                     |                  |                                       |               | 1000                             |                             |                                     |
| Ouverture de transfert (OT)<br>Type d'espace                                                                                      | Nom de l'espace                                                                                                    | Exigence                                               |                  |                                       |               | Fente sous la                    | Fente sous la               | Capacité                            |
|                                                                                                    | ou de la bouche                                                                                                    | (m³/h)                                                 | Type de prod     | Nom du produit                        | ID Produit    | porte largeur (mm)               | porte hauteur (mm)          | (m³/h)                              |
| Séjour                                                                                                    | Séjour 1                                                                                                    | (m³/h)<br>25,0                                         | Type de prod     | Nom du produit                        | ID Produit    | porte largeur (mm)               | porte hauteur (mm)          | (m³/h)                              |
| Séjour                                                                                                    | ou de la bouche           Séjour 1           Séjour 1: OT 1                                                                                                    | (m³/h)<br>25,0                                         | Fente            | Nom du produit<br>(OT avec une fente) | ID Produit    | 900                              | porte hauteur (mm) 10       | (m³/h)<br>32,1                      |
| Séjour<br>Chambre à coucher                                                                                                    | ou de la bouche           Séjour 1           Séjour 1: OT 1           Chambre à coucher 1                                                                                                    | (m³/h)<br>25,0<br>25,0                                 | Fente            | Nom du produit                        | ID Produit    | 900                              | 10                          | (m³/h)<br>32,1                      |
| Séjour<br>Chambre à coucher                                                                                                    | ou de la bouche           Séjour 1           Séjour 1: OT 1           Chambre à coucher 1           Chambre à coucher 1: OT 1                                                                                                    | (m³/h)<br>25,0<br>25,0                                 | Fente<br>Produit | OT 25                                 | ID Produit    | 900                              | porte hauteur (mm) 10       | (m³/h)<br>32,1<br>25,0              |
| Séjour<br>Chambre à coucher<br>Cuisine ouverte                                                                                    | ou de la bouche       Séjour 1       Séjour 1: OT 1       Chambre à coucher 1       Chambre à coucher 1: OT 1       Cuisine ouverte 1                                                                                                  | (m³/h)<br>25,0<br>25,0<br>25,0<br>50,0                 | Fente<br>Produit | OT 25                                 | ID Produit    | porte largeur (mm) 900           | porte hauteur (mm) 10       | (m <sup>3</sup> /h)<br>32,1<br>25,0 |
| Séjour<br>Chambre à coucher<br>Cuisine ouverte<br>Salle de bain                                                                   | ou de la bouche           Séjour 1           Séjour 1: OT 1           Chambre à coucher 1           Chambre à coucher 1: OT 1           Cuisine ouverte 1           Salle de bain 1                                                    | (m³/h)<br>25,0<br>25,0<br>25,0<br>50,0<br>25,0         | Fente<br>Produit | OT 25                                 | ID Produit    | porte largeur (mm) 900           | porte hauteur (mm) 10       | (m <sup>3</sup> /h)<br>32,1<br>25,0 |
| Séjour<br>Chambre à coucher<br>Cuisine ouverte<br>Salle de bain<br>WC                                                             | ou de la bouche           Séjour 1           Séjour 1: OT 1           Chambre à coucher 1           Chambre à coucher 1: OT 1           Cuisine ouverte 1           Salle de bain 1           WC 1                                     | (m³/h)<br>25,0<br>25,0<br>50,0<br>25,0<br>25,0<br>25,0 | Fente<br>Produit | OT 25                                 | ID Produit    | porte largeur (mm) 900           | porte hauteur (mm) 10       | (m <sup>3</sup> /h)<br>32,1<br>25,0 |
| Séjour<br>Chambre à coucher<br>Cuisine ouverte<br>Salle de bain<br>WC<br>Couloir, hall, escalier                                  | ou de la bouche           Séjour 1           Séjour 1: OT 1           Chambre à coucher 1           Chambre à coucher 1: OT 1           Cuisine ouverte 1           Salle de bain 1           WC 1           Couloir, hall, escalier 1 | (m³/h)<br>25,0<br>25,0<br>50,0<br>25,0<br>25,0<br>25,0 | Fente<br>Produit | OT 25                                 | ID Produit    | porte largeur (mm) 900           | porte hauteur (mm) 10       | (m <sup>3</sup> /h)<br>32,1<br>25,0 |
| Séjour<br>Chambre à coucher<br>Cuisine ouverte<br>Salle de bain<br>WC<br>Couloir, hall, escalier<br>Ouverture d'évacuation réglal | ou de la bouche       Séjour 1       Séjour 1: OT 1       Chambre à coucher 1       Chambre à coucher 1: OT 1       Cuisine ouverte 1       Salle de bain 1       WC 1       Couloir, hall, escalier 1                                 | (m³/h)<br>25,0<br>25,0<br>50,0<br>25,0<br>25,0<br>25,0 | Fente Produit    | OT 25                                 | ID Produit    | 900                              | 10                          | (m <sup>3</sup> /h)<br>32,1<br>25,0 |

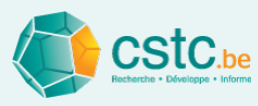

#### Tracé et dimensionnement du réseau de conduits mécanique: onglet "Alimentation" et "Evacuation"

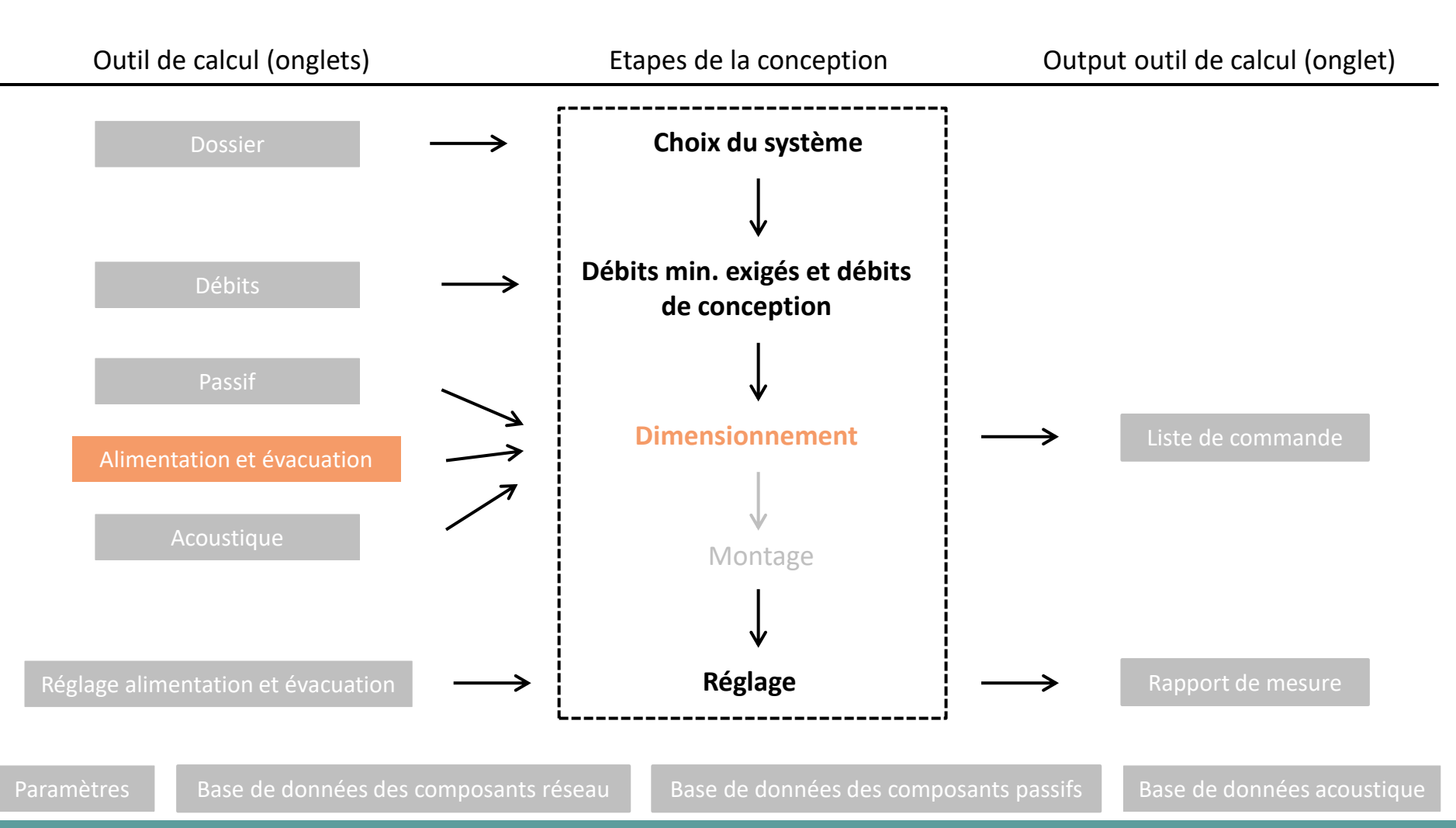

Page 71

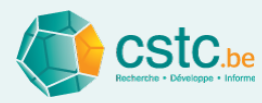

#### L'objectif des onglets Alimentation et Evacuation est de

- Déterminer le tracé du réseau de conduits via le dessin dans l'espace
- Calculer les pertes de pression
- Calculer les débits par tronçon
- Calculer les diamètres
- Choisir les composants
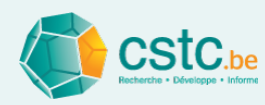

# Les 2 onglets 'Alimentation' et 'Evacuation' sont identiques et contiennent différents champ

- champ dessin
  - Dessin du tracé des conduits
- champ composant actif
  - Info composant actif,
    - indiqué en jaune
- champ conception
  - Calcul initial
  - Information conception
  - Contrôles conception

| Rapport de mesu          | ure Liste de        | e commande      | Paramètres          | Base de données des c              | omposan      | s réseau                  | Base de donné       | es des composants passifs |
|--------------------------|---------------------|-----------------|---------------------|------------------------------------|--------------|---------------------------|---------------------|---------------------------|
| Dossier                  | Changer la vive     | Teométria etand | ard                 | Evacuation<br>Montron l'évacuation | Mont         | Regidge diimentation      | Montror los nome de | composante                |
| composant actif          | Citaliger la vae    |                 |                     |                                    |              | er les perces de pression |                     |                           |
|                          |                     |                 |                     |                                    | $\frown$     |                           |                     |                           |
| Dessin (horizontal)      |                     |                 | $\times$ $\square$  | $K \mid X$                         |              | VK   )                    | $\times$ $\square$  | $\times$   >              |
| Туре                     | Conduit             | Dess<br>+Z      | us and a            |                                    |              |                           |                     |                           |
| Début                    | x=0.0, y=0.0, z=0.0 |                 | Amere *Y            |                                    |              |                           |                     |                           |
| Fin                      | x=0.0, y=2.0, z=0.0 |                 |                     | $\times$   $\times$                |              | $\times$ $\square$        | $\times$ $\square$  | $\times$   >              |
| Longueur                 | 2.0 m               |                 | Maille = 1 m        |                                    | $\checkmark$ |                           |                     |                           |
| Angle                    |                     |                 | Pas=0,25 m          |                                    |              |                           |                     |                           |
| Débit                    |                     |                 | Droite              | $\times$   $\times$                |              | $\times$ $\square$        | $\times$ $\square$  | $\times$   >              |
| Composant                |                     |                 |                     |                                    | $\sim$       |                           |                     |                           |
| Pas de marque - (O       | onduit)             |                 |                     |                                    |              |                           |                     |                           |
| Marque                   |                     | -    _          | $\times$ $\square$  | $K \mid \mathcal{K}$               |              | $\times$                  | $\times$ $\sim$     | $\times$   $>$            |
| Nom                      |                     |                 |                     |                                    | Sk           |                           |                     |                           |
| Information détaillée    |                     |                 |                     |                                    |              |                           |                     |                           |
| Diamètre                 | 0 mm                |                 |                     |                                    |              | $\times$ $\sim$           | $\times$ $\sim$     |                           |
| Vitesse de l'air         | Pas calculable      |                 |                     |                                    | Ø            |                           |                     |                           |
| Perte de pression        | Pas calculable      |                 |                     |                                    | $\gamma$     |                           |                     |                           |
|                          |                     |                 | ペーン                 |                                    |              |                           |                     |                           |
| onception                |                     |                 |                     | $\perp \times \perp$               | ×            |                           | $\sim$              | $\rightarrow$             |
| Dessiner le tracé        |                     |                 |                     |                                    |              |                           |                     |                           |
| Espaces et bouches       | Manquant            |                 | $\wedge$ $\mid$ $>$ |                                    |              |                           | $\wedge$ $\sim$     |                           |
| Prise d'air              | Manquant            |                 | ТЖ                  | $\perp \times \perp$               | ≫<           |                           | $\perp$             | $\perp \times \perp$      |
| C                        | alcul initial       |                 | $\checkmark$        |                                    |              |                           |                     |                           |
| Recalculer autom         | atiquement          |                 |                     |                                    |              |                           |                     |                           |
| Déhit total              |                     |                 |                     | ~                                  | ×            |                           | $\sim$              | $\perp \times \mid$       |
| Perte de pression m      | aximum              |                 |                     |                                    |              |                           |                     |                           |
| Parte de pression m      | inimum              |                 |                     |                                    |              |                           |                     |                           |
| Equilibre des pression m | une2                |                 | $\perp X$           |                                    | ×            |                           |                     | $\perp X \mid$            |
| Equilibre des pressic    | Just                |                 |                     |                                    |              |                           |                     |                           |

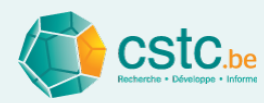

#### La zone de dessin utilise un dessin isométrique

- Dessin isométrique
  - ≠ dessin en 3D
  - = largement utilisé pour la perspective des dessins d'installation

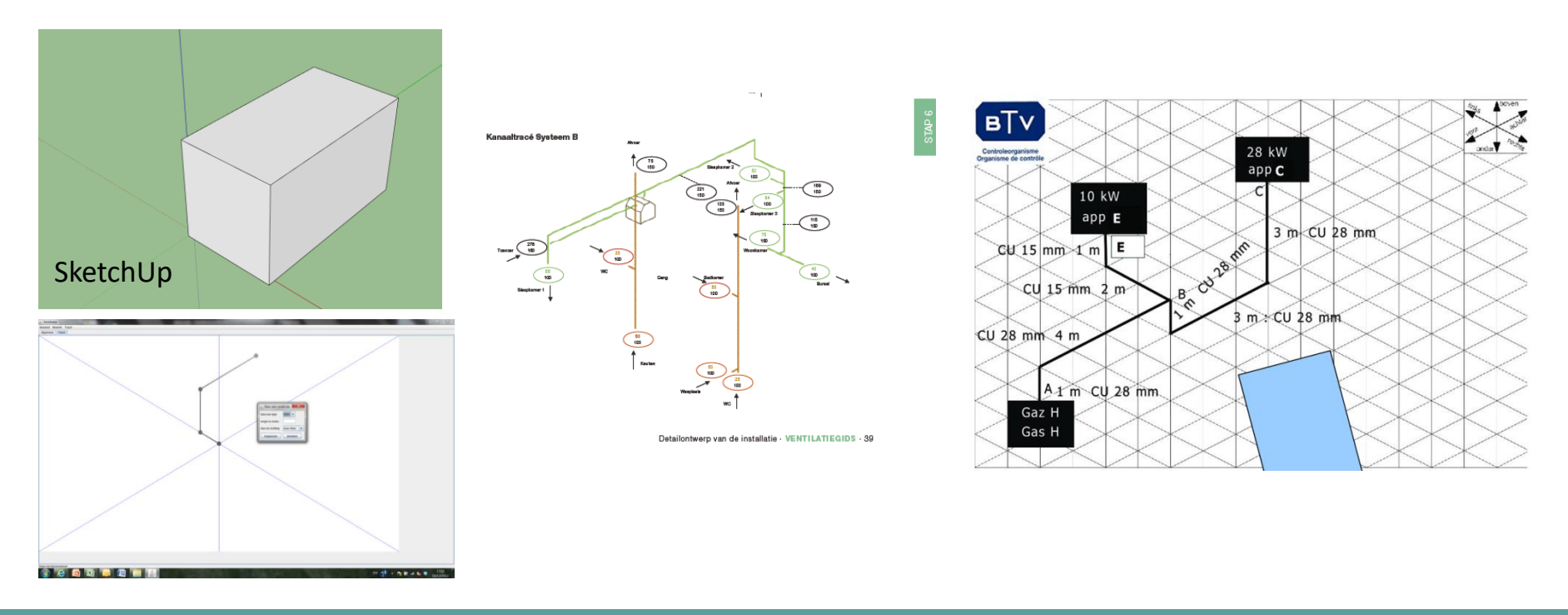

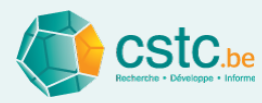

### La zone de dessin utilise un dessin isométrique

- Zone de dessin (isométrie)
  - Point de départ central (0,0,0) = ventilateur
  - 3 axes = 6 directions
  - Projeté sous 60°
  - Trame 1m Gauche (-Y)Devant  $(-Y)^{d}$ Haut (+Z) TDerrière (+Y) TDorite (+X)Bas (-Z)

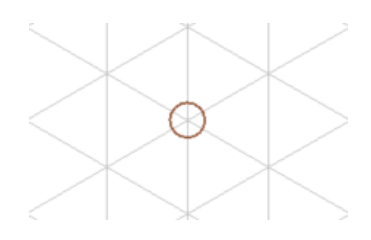

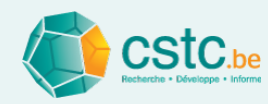

# Vue d'ensemble des étapes pour le dimensionnement du réseau d'alimentation et/ou d'évacuation

- Etape 1: Dessiner le réseau de conduits pour l'alimentation et/ou l'évacuation
- Etape 2: Compléter les bouches/espaces + prise d'air / bouche de rejet
- Etape 3: Calcul initial
- Etape 4: Informations complémentaires
- Etape 5: Adaptations manuelles
- Etape 6: Fonctionnalités complémentaires

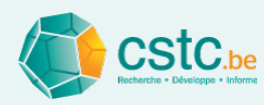

- Point central = ventilateur
- Minimum 2 raccordements au ventilateur
  - Vers l'extérieur pour la prise d'air / bouche de rejet
  - Vers les espaces pour les bouches
- Réseau ramifié
  - Dessiner le parcours exact sur la trame
- Réseau avec collecteur
  - Parcours exact non dessiné
  - Semi-flexibles repris via un tableau

- Dessiner un tronçon:
  - cliquer gauche, maintenir, glisser et lâcher
  - Pas de 0,25m / trame de 1m
- Toujours commencer le dessin à partir du ventilateur ou d'un point terminal
- Pour éviter les chevauchements, rendre l'autre tracé visible via le bouton 'montrer l'évacuation' ou 'montrer l'alimentation'

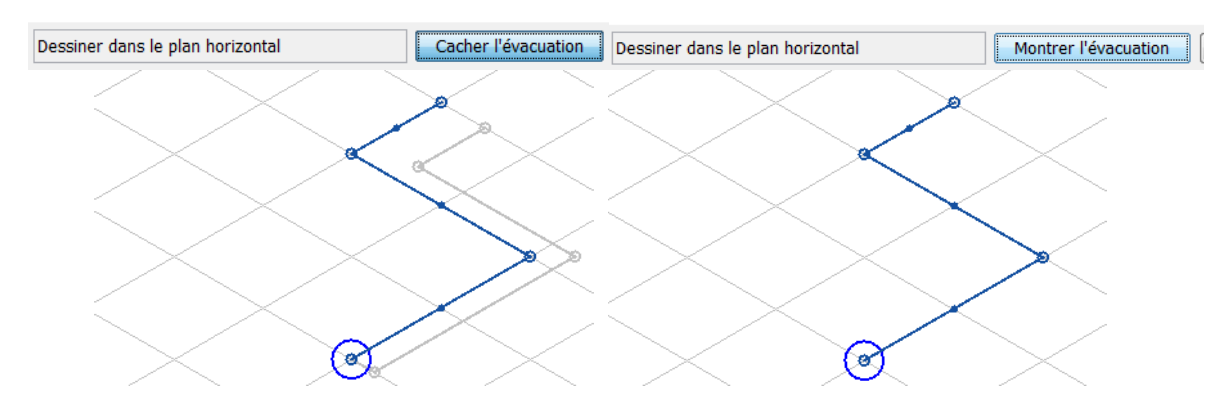

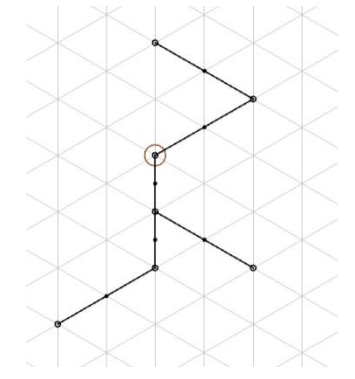

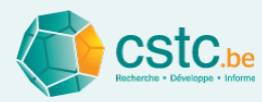

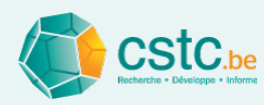

- Isométrie standard
  - Uniquement le long des 3 axes principaux
  - Uniquement angles droits (90°)
  - Attention ! Pièces en T 90° uniquement (pas de Y) et pas de doubles coins (T dans 3 axes)
- Pour les avancés! Si on ne souhaite pas des angles droits (<> 90°)
  - Dessiner dans les 3 plans
  - Voir Plus de détails

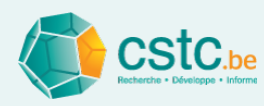

- Adaptation des traits/tronçons
  - Supprimer une ligne:
    - Si dernière active, via 'undo' ou 'ctrl z'
    - Via un clic droit de la souris sur le trait
  - Couper le trait/conduit
    - Cliquer sur le trait au milieu ou extrémité (jaune)
    - Curseur au milieu ou sur une extrémité
    - Cliquer droit et choisir "couper le conduit"
    - Cliquer gauche au milieu ou sur une extrémité, maintenir, déplacer et relâcher

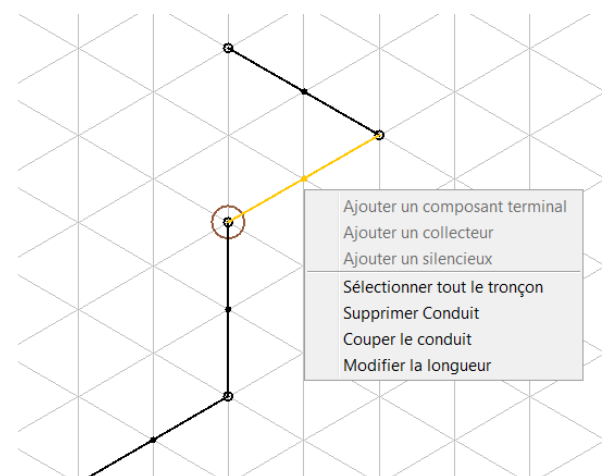

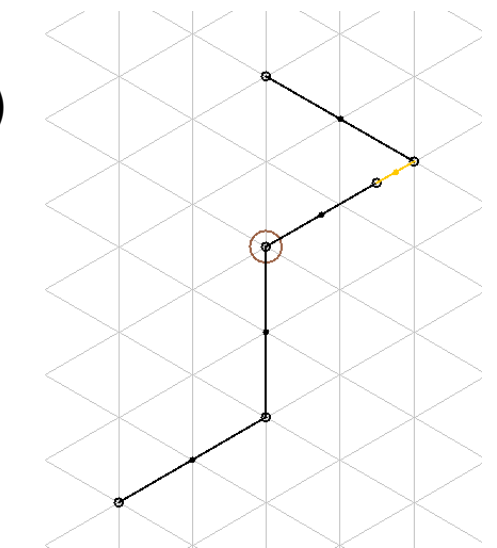

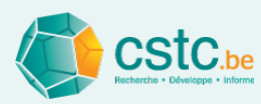

- Adaptation des traits/tronçons
  - Modifier la longueur
    - Cliquer sur le trait au milieu ou sur une extrémité (jaune)
    - Cliquer droit, choisir "modifier la longueur"
    - Encoder la nouvelle longueur

|                                                                                                    | Input                           |  |
|----------------------------------------------------------------------------------------------------|---------------------------------|--|
| Ajouter un composant terminal<br>Ajouter un collecteur<br>Ajouter un silencieux<br>Sélectionner tout le tronçon<br>Supprimer Conduit<br>Couper le conduit | Wijzig de lengte van het kanaal |  |
| Modifier la longueur                                                                                                    |                                 |  |

 Couper et modifier la longueur est également possible par groupe en appuyant sur 'shift'

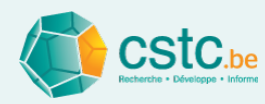

Etape 2: Attribuer les bouches/espaces et la prise d'air / bouche de rejet

- Cliquer droit sur l'extrémité
- Selectionner "ajouter un composant terminal"
- Choisir dans la liste
  - Prise d'air / bouche de rejet
  - Bouche: bouche finale ou point de connexion à un collecteur
- Le bouton "calcul initial" est actif lorsque tout est attribué

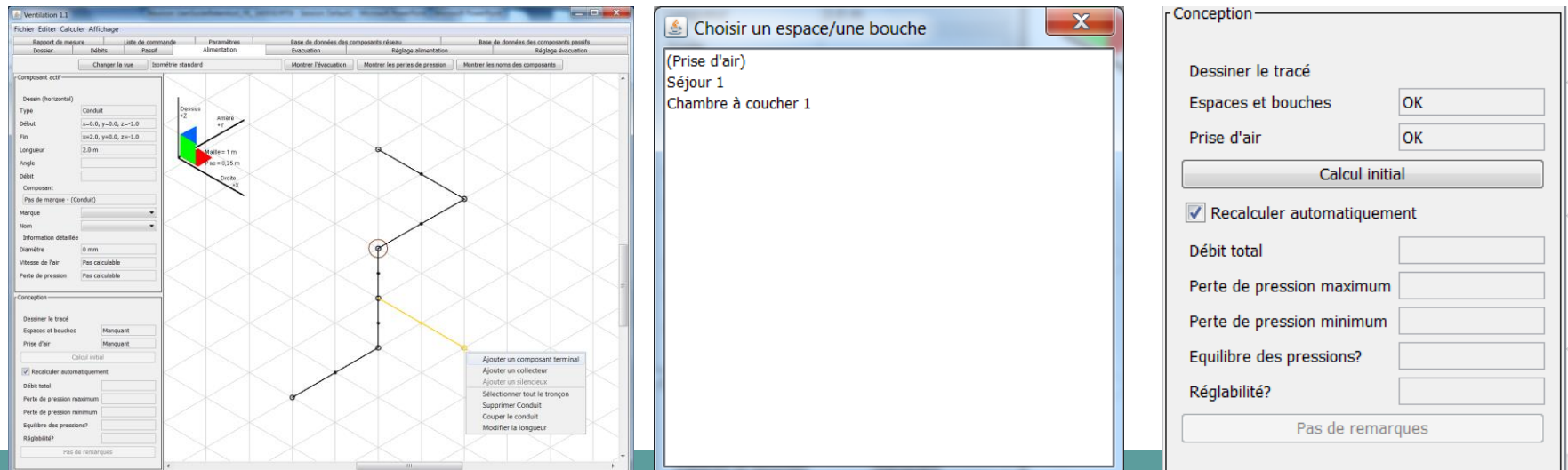

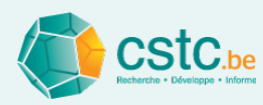

- Cliquer sur le bouton "calcul initial"
- Calcul automatique (merci l'ordinateur!)
  - Identification des Tés et coudes
  - Calcul des débits par tronçon
  - Calcul des diamètres du réseau
  - Sélection des composants de préférence de la base de données
  - Calcul des pertes de pression
  - Détermination de l'équilibre
  - Détermination de la réglabilité

| - Conception               |    |  |  |  |  |  |  |  |  |
|----------------------------|----|--|--|--|--|--|--|--|--|
| Dessiner le tracé          |    |  |  |  |  |  |  |  |  |
| Espaces et bouches         | ОК |  |  |  |  |  |  |  |  |
| Prise d'air                | ОК |  |  |  |  |  |  |  |  |
| Calcul initial             |    |  |  |  |  |  |  |  |  |
| Recalculer automatiquement |    |  |  |  |  |  |  |  |  |
| Débit total                |    |  |  |  |  |  |  |  |  |
| Perte de pression maximun  | n  |  |  |  |  |  |  |  |  |
| Perte de pression minimum  | ۱  |  |  |  |  |  |  |  |  |
| Equilibre des pressions?   |    |  |  |  |  |  |  |  |  |
| Réglabilité?               |    |  |  |  |  |  |  |  |  |
| Pas de remarques           |    |  |  |  |  |  |  |  |  |
|                            |    |  |  |  |  |  |  |  |  |

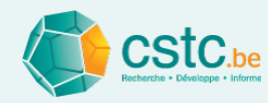

- Identification des Tés et coudes
  - Coudes avec différents angles, l'angle le plus proche est sélectionné dans la liste de préférence 'Base de données des composants réseau'
  - Tés: uniquement 90°
- Calcul des débits par tronçon
- Calcul des diamètres des conduits
  - Sur base des critères de vitesse et de perte de pression
  - Voir onglet

Paramètres

| Critère de calcul initial du réseau   |              |            |      |                |         |  |  |  |  |  |  |
|---------------------------------------|--------------|------------|------|----------------|---------|--|--|--|--|--|--|
| Evacuation naturelle (système A, B)   |              |            |      |                |         |  |  |  |  |  |  |
| Vitesse de l'air                      |              | 1          | m/s  |                |         |  |  |  |  |  |  |
| Alimentation et évacuation mécaniques |              |            |      |                |         |  |  |  |  |  |  |
| Vitesse de l'air                      | Alimentation | Evacuation |      | Recommandation | Maximum |  |  |  |  |  |  |
| Tronçon terminal                      | 1,5          | 1,5        | m/s  | 1,5            | 2       |  |  |  |  |  |  |
| Tronçon intermédiaire                 | 3,0          | 3,0        | m/s  | 3              | 4       |  |  |  |  |  |  |
| Tronçon principal                     | 4,0          | 4,0        | m/s  | 4              | 6       |  |  |  |  |  |  |
|                                       |              |            |      | Recommandation | Maximum |  |  |  |  |  |  |
| Perte de pression                     |              | 0,7        | Pa/m | 0,7            | 1       |  |  |  |  |  |  |

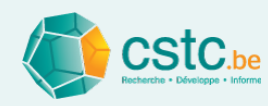

 Sélection des composants de préférence dans la base de données

Base de données composants réseau

- Générique ou préférence indiquée
- Diamètres des Tés, coudes ent bouches: identiques aux conduits
- Attention! Si non trouvé dans la base de données :
  - Conduits, coudes, bouches: pas de calcul des pertes de pression
  - Tés: perte de pression est toujours calculée sur base de formules

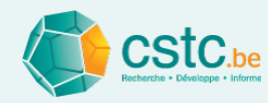

- Calculer les pertes de pression
  - Sur base des caractéristiques de la base de données : valeurs C et n

Base de données des composants réseau

- Pour les Tés, sur base de formules empiriques
- Informations sur les bouches finales
  - Nom de l'espace / de la bouche
  - Débit
  - Perte de pression entre la bouche non-réglée (complètement ouverte) et la prise d'air / bouche de rejet

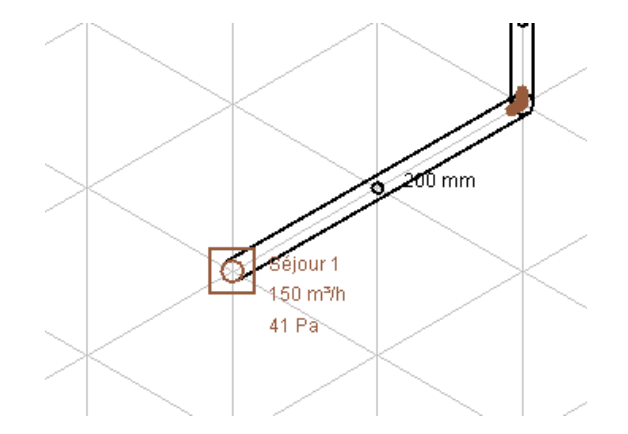

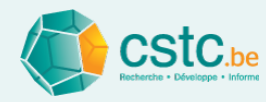

#### Etape 4: Informations complémentaires

- Message d'erreurs concernant des problèmes éventuels
  - Le message peut être généré mais les pertes de pression ne sont pas calculées et le composant n'est pas ajouté à la liste des composants
  - Cliquer sur le message pour identifier où se trouve le problème

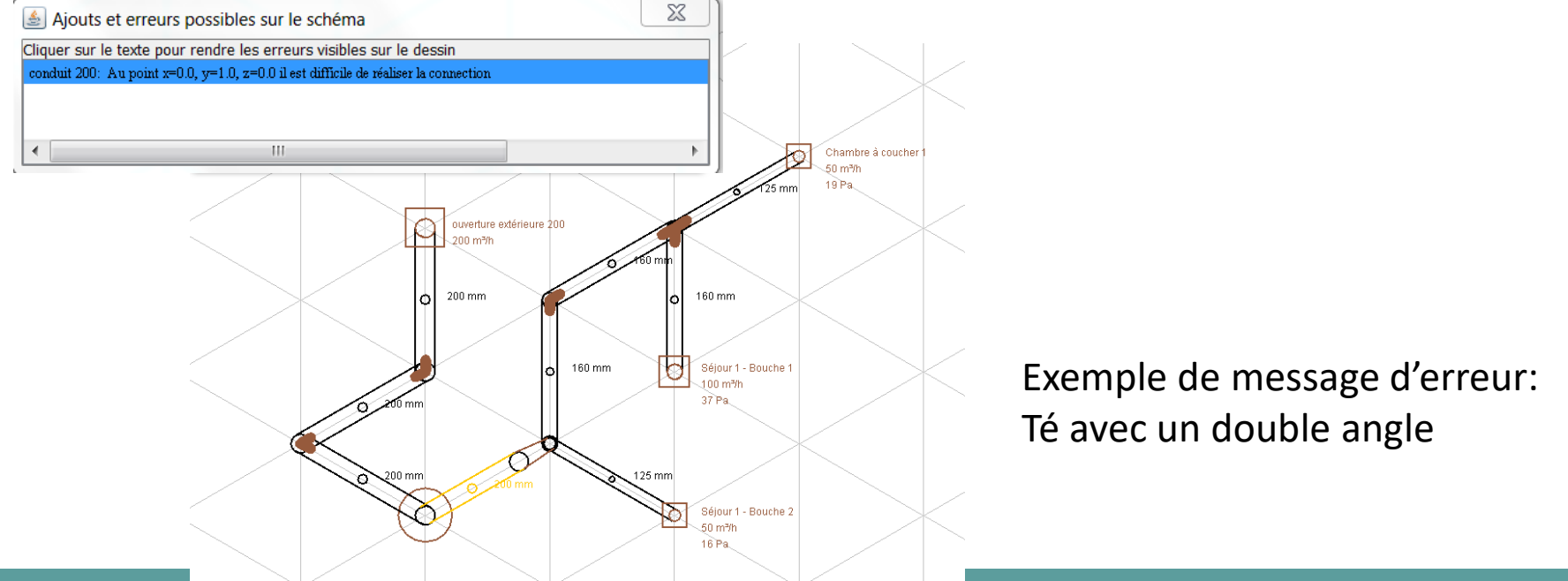

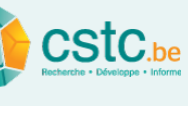

Etape 4: Informations complémentaires (champ "conception")

- Contrôle de l'attribution des espaces/bouches (OK/NOK)
- Contrôle de l'attribution de la prise d'air / bouche de rejet (OK/NOK)
- Perte de pression minimum et maximum (Pa)
  - Entre l'espace / la bouche et la prise d'air / bouche de rejet
- Réglable? (OK/NOK)

| .onception-                |            |  |  |  |  |  |  |
|----------------------------|------------|--|--|--|--|--|--|
|                            |            |  |  |  |  |  |  |
| Dessiner le tracé          |            |  |  |  |  |  |  |
| Espaces et bouches         | ОК         |  |  |  |  |  |  |
| Prise d'air                | ОК         |  |  |  |  |  |  |
| Calcul initia              | al         |  |  |  |  |  |  |
| Recalculer automatiquement |            |  |  |  |  |  |  |
| Débit total                | 200 m³/h   |  |  |  |  |  |  |
| Perte de pression maximum  | 37 Pa      |  |  |  |  |  |  |
| Perte de pression minimum  | 16 Pa      |  |  |  |  |  |  |
| Equilibre des pressions?   | OK (20 Pa) |  |  |  |  |  |  |
| Réglabilité?               | ОК         |  |  |  |  |  |  |
| Montrer les remarques      |            |  |  |  |  |  |  |
|                            |            |  |  |  |  |  |  |
|                            |            |  |  |  |  |  |  |

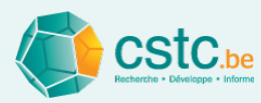

### Etape 4: Informations complémentaires (champ 'conception')

- Equilibre des pressions (OK/NOK)
  - Sur base du critère pour l'équilibre dans l'onglet

Paramètres

| Critère rélatif à l'équilibre de pression du réseau                                                       |                                                                                                    |
|----------------------------------------------------------------------------------------------------|----------------------------------------------------------------------------------------------------|
| Différence maximum       Différence maximum     Recommandation     Maximum       2,0     Pa     20     50 | Le réseau sera considéré comme équilibrées si<br>la perte de pression ne dévie pas<br>de la perte de pression moyenne de plus de la valeur donnée. |

• Indication dans la zone de dessin:

Rose = si  $\Delta P$  bouche >  $\Delta P$  moyenne + déviation max.

Bleu = si  $\Delta P$  bouche <  $\Delta P$  moyenne - déviation max

Brun = si  $\Delta P$  moyenne - déviation max

<  $\Delta P$  bouche <  $\Delta P$  moyenne + déviation max

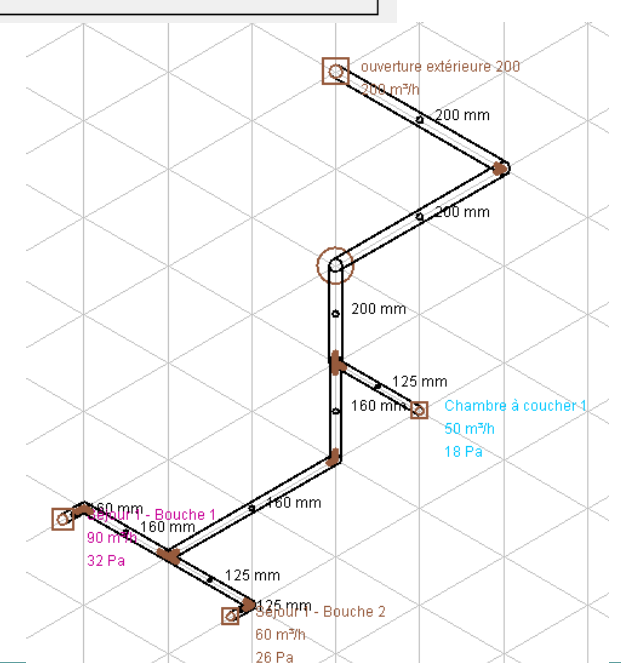

### Etape 4: Informations complémentaires (champ 'composant actif')

- Information composant actif/sélectionné
  - Orientation du trait (horizontal, vertical, oblique)
  - Type composant (conduit, bouche, coude, ...)
  - Coordonnées (début et fin du composant)
  - Longueur
  - Angle
  - Débit
  - Composant (de la base de données): type + nom ۰  $\rightarrow$  modifiable via menu déroulant
  - Info détaillée: diamètre, vitesse de l'air, perte de pression ۰

|      | Composant actif       |                      |
|------|-----------------------|----------------------|
|      |                       |                      |
|      | Dessin (horizontal)   |                      |
|      | Туре                  | Conduit              |
|      | Début                 | x=0.0, y=0.0, z=-1.0 |
|      | Fin                   | x=1.0, y=0.0, z=-1.0 |
|      | Longueur              | 1.0 m                |
|      | Angle                 |                      |
|      | Débit                 | 50 m³/h              |
|      | Composant             |                      |
|      | generiek - conduit 12 | 25                   |
|      | Marque                | generiek 💌           |
|      | Nom                   | conduit 125 🔹        |
|      | Information détaillée |                      |
|      | Diamètre              | 125 mm               |
|      | Vitesse de l'air      | 1,13 m/s             |
|      | Perte de pression     | 0,19 Pa              |
|      |                       |                      |
| - 11 |                       |                      |

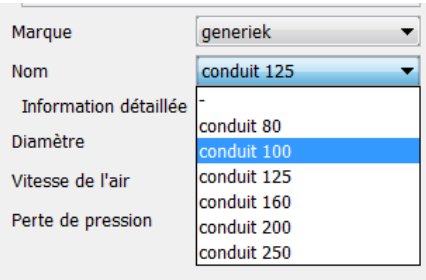

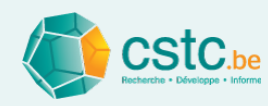

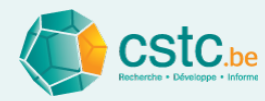

#### Etape 5: adaptations manuelles

- Composants
  - Changer diamètres (Ex. standardiser à 125 mm)
  - Autre marque
- Subdiviser une bouche en 2
  - D'abord via l'onglet "débits", ajouter une bouche

Plus de détails

- Ensuite dans l'onglet "Alimentation/Evacuation", dessiner le conduit et attribuer la bouche
- Recalcul automatique des pertes de pression

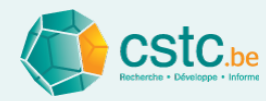

#### Etape 5: adaptations manuelles

Modifier le tracé

Plus de détails

- Couper le trait/conduit
- Modifier la longueur
- Redémarrer à partir de zéro?
  - Via "Editer", "Supprimer tous les composants

#### alimentation/évacuation"

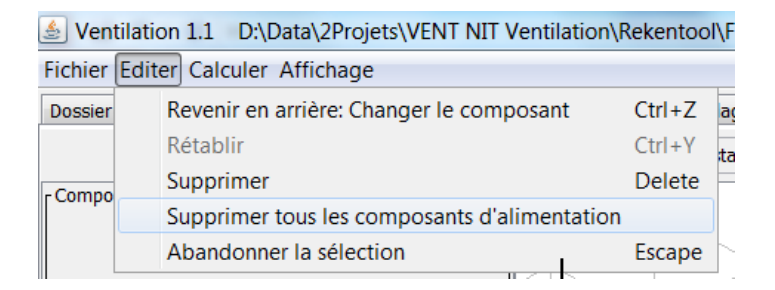

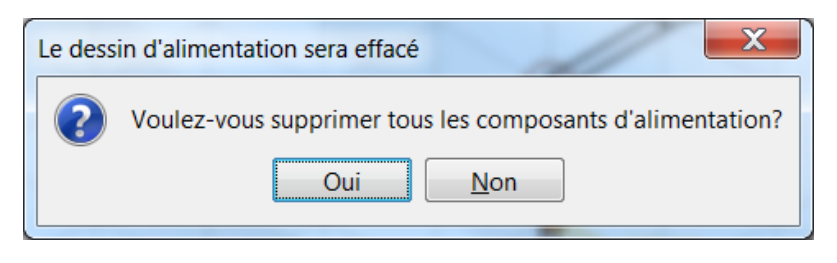

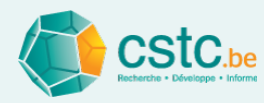

- Imprimer le dessin
  - Via "Fichier", "Imprimer"

| Aperçu d'impression de Alim                                                                                                    | ientation Schéma                                             |
|----------------------------------------------------------------------------------------------------|--------------------------------------------------------------|
| page 1 de 1 Suivant                                                                                                    | Précédent Dernier Premier Fermer                             |
|                                                                                                    | A                                                            |
| Données administratives<br>Nom<br>Référence client<br>Dobité de conception<br>Débit total<br>Perte de pression maximum<br>Equilibre des pressions<br>Réglable<br>Alimentation Schéma | 200 m <sup>3</sup> /h<br>32 Pa<br>18 Pa<br>NOLK (2 Pa)<br>OK |
|                                                                                                    |                                                              |
|                                                                                                    |                                                              |

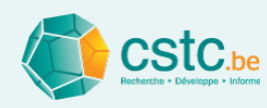

- Réseau avec collecteur: introduire un collecteur
  - Cliquer droit sur une extrémité ۲
  - Sélectionner 'Ajouter un collecteur' ۲
  - Choisir la marque du collecteur et la bouche ۲ terminale via le menu

'Base de données des

Ajouter les espaces

| u déroul                                 | ant (                      | liée à la                |    | Supprimer Co<br>Couper le cor<br>Modifier la lo | onduit<br>nduit<br>ongueur |                 |         |   |
|------------------------------------------|----------------------------|--------------------------|----|-------------------------------------------------|----------------------------|-----------------|---------|---|
| es compo                                 | sant                       | s réseau'                | ") |                                                 |                            |                 |         |   |
| 差 Choisissez un collecteu                | r                          |                          |    |                                                 |                            |                 |         | X |
| Marque accessoires du collect            | eur gen                    | eriek 🔹                  |    |                                                 |                            |                 |         |   |
| Marque bouche terminale                  | gen                        | eriek 🔹                  |    |                                                 |                            |                 |         |   |
| Ajouter un espace                        | 🔮 Choisi                   | un espace/une bouche     | X  |                                                 |                            |                 |         |   |
| Nom de l'espace<br>ou de la bouche Débit | C Séjour 1 -<br>Séjour 1 - | Bouche 1<br>Bouche 2     |    | Transition bouche ter                           | minale                     | Bouche d'alimer | ntation |   |
| Nombre total de fle                      | Chambre a                  | coucher 1                |    |                                                 |                            |                 |         |   |
| Pour le détail des pertes de p           | ression, cliquer           | sur un des espaces       |    |                                                 |                            |                 |         |   |
| -                                        | •                          | Choisissez un collecteur |    |                                                 |                            |                 |         |   |
| Appliquer                                |                            | Annuler                  |    |                                                 |                            |                 |         |   |

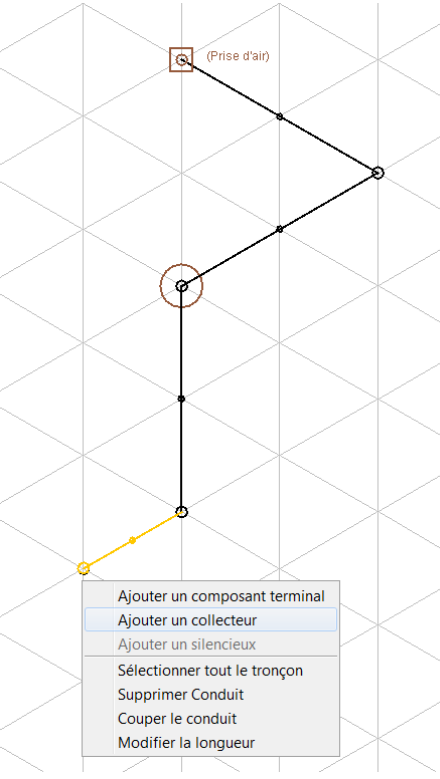

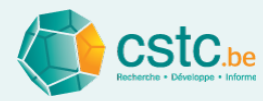

- Réseau avec collecteur : introduire un collecteur (suite)
  - Sélectionner, via le menu déroulant, une bouche de collecteur par espace (si nécessaire) et un semi-flexible
  - Choisir le nombre de semi-flexibles (si le système de conduite le permet). Attention à la limiter la vitesse

| Schoisissez un collecteur                                                                                                    | 1                        | 1                       |    |         |      |                             | X                     |  |  |
|----------------------------------------------------------------------------------------------------|--------------------------|-------------------------|----|---------|------|-----------------------------|-----------------------|--|--|
| Marque accessoires du collecteur                                                                                                    | generiek                 | •                       |    |         |      |                             |                       |  |  |
| Marque bouche terminale                                                                                                    | generiek                 | iek 🔹                   |    |         |      |                             |                       |  |  |
| Ajouter un espace                                                                                                    | Supprimer                | un espace               |    |         |      |                             |                       |  |  |
| Nom de l'espace<br>ou de la bouche Débit Clapet du                                                                                                    | collecteur Se            | emi-flexible            | No | Vitesse | Long | Transition bouche terminale | Bouche d'alimentation |  |  |
| Chambre à coucher 1 50.0 Clapet co                                                                                                    | llecteur DN              | •                       | 1  | -       | 1,0  | -                           | -                     |  |  |
| Nombre total de fle                                                                                                    | -                        |                         | 1  |         |      |                             |                       |  |  |
|                                                                                                    | Sei                      | Semi-flexible DN 50 (40 |    |         |      |                             |                       |  |  |
|                                                                                                    | Sei                      | emi-flexible DN 60 (50  |    |         |      |                             |                       |  |  |
|                                                                                                    | Se                       | emi-flexible DN 75 (60  |    |         |      |                             |                       |  |  |
|                                                                                                    | Sei                      | emi-flexible DN 90 (75  |    |         |      |                             |                       |  |  |
| Chambre à coucher 1 -> Pertes de pression = 100,0 Pa: Collecteur(Pas calculable), Clapet du collecteur(100,0 Pa), Semi-flexible(Pas calculable), Transition bouche terminale(Pas calcul |                          |                         |    |         |      |                             |                       |  |  |
| -                                                                                                    | Diamètre recommandé:96mm |                         |    |         |      |                             |                       |  |  |
| Appliquer                                                                                                    | A                        | Annuler                 |    |         |      |                             |                       |  |  |

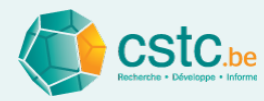

- Réseau avec collecteur : introduire un collecteur (suite)
  - Introduire la longueur de chaque semi-flexible
  - Choisir un composant de transition (si présent) via le menu déroulant

Pour passer de 1 ou plusieurs semi-flexibles vers une bouche terminale avec 1 diamètre (de préférence d'abord choisir une bouche terminale)

• Choisir une bouche terminale (bouche d'alimentation/évacuation)

| 🛓 Choisissez un colle              | ecteur                                                                                                   |             | 1             | 2                         |    | _            |              |                                     | X                                     |  |  |
|------------------------------------|----------------------------------------------------------------------------------------------------|-------------|---------------|---------------------------|----|--------------|--------------|-------------------------------------|---------------------------------------|--|--|
| Marque accessoires du o            | ▼                                                                                                    |             |               |                           |    |              |              |                                     |                                       |  |  |
| Marque bouche terminale            |                                                                                                    |             | generiek      | eneriek 🗾 🔻               |    |              |              |                                     |                                       |  |  |
| Ajouter un es                      | pace                                                                                                    |             | Supprin       | ner un espace             |    |              |              |                                     |                                       |  |  |
| Nom de l'espace<br>ou de la bouche | Débit                                                                                                    | Clapet du   | collecteur    | Semi-flexible             | No | Vitesse      | Long         | Transition bouche terminale         | Bouche d'alimentation                 |  |  |
| Chambre à coucher 1                | 50.0                                                                                                    | Clapet col  | lecteur DN    | Semi-flexible DN 75 (     | 1  | 4,9          | 4,0          |                                     | -                                     |  |  |
| Nombre total de fle                |                                                                                                    |             |               |                           | 1  |              |              | Adapteur bouche 3 x DN 60 (50 mm) 🔺 |                                       |  |  |
|                                    |                                                                                                    |             |               |                           |    |              |              | Adapteur bouche 3 x DN 60 (50 mm)   |                                       |  |  |
|                                    |                                                                                                    |             |               |                           |    |              |              | Adapteur bouche 3 x DN 60 (50 mm)   |                                       |  |  |
|                                    |                                                                                                    |             |               |                           |    |              |              | Adapteur bouche 3 x DN 60 (50 mm)   |                                       |  |  |
|                                    |                                                                                                    |             |               |                           |    |              |              | Adapteur bouche 1 x DN 75 (60 mm)   |                                       |  |  |
| Chambra à sousher 1 >              | Derte                                                                                                    | e de execci | ion - 120.0 D | a. Callectour/Dag calcula |    | In nation of | lle et eur ( | Adapteur bouche 1 x DN 75 (60 mm)   | ion house terminale (Pag calculable)  |  |  |
| Chambre a coucher 1 ->             | Chambre a coucher 1 -> Pertes de pression = 130,9 Pa: Collecteur(Pas calculable), Clapet du collecteur() |             |               |                           |    |              |              |                                     | ion bouche terminale(Pas calculable), |  |  |
| ☐ Diamètre recommandé:96mm Adi     |                                                                                                    |             |               |                           |    |              |              | Adapteur bouche 1 x DN 75 (60 mm)   |                                       |  |  |
|                                    |                                                                                                    |             | <u> </u>      |                           |    |              |              |                                     |                                       |  |  |
| Appliqu                            | er                                                                                                    |             |               | Annuler                   |    |              |              |                                     |                                       |  |  |
|                                    |                                                                                                    |             |               |                           |    |              |              |                                     |                                       |  |  |

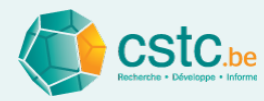

- Réseau avec collecteur : introduire un collecteur (suite)
  - Choisir un collecteur, tenant compte:
    - Du diamètre du raccordement principal (voir également le diamètre minimum conseillé avec lequel le tracé des conduits sera établi)
    - Du nombre de connexions
    - Du diamètre des semi-flexibles

| 🛓 Choisissez un collecte                                                                                                    | eur      | 1               | 1           |                         |        |         |         |                                       | X                     |
|----------------------------------------------------------------------------------------------------|----------|-----------------|-------------|-------------------------|--------|---------|---------|---------------------------------------|-----------------------|
| Marque accessoires du collecteur generiek                                                                                                    |          |                 |             |                         | •      |         |         |                                       |                       |
| Marque bouche terminale generiek                                                                                                    |          |                 |             | •                       |        |         |         |                                       |                       |
| Ajouter un                                                                                                    | n espace |                 |             | Supprimer un espace     |        |         |         |                                       |                       |
| Nom de l'espace<br>ou de la bouche                                                                                                    | Débit    | Clapet du colle | ecteur      | Semi-flexible           | Nombre | Vitesse | Longueu | Transition bouche terminale           | Bouche d'alimentation |
| Chambre à coucher 1                                                                                                    | 50.0     | Clapet collecte | ur DN 75 (6 | Semi-flexible DN 75 (60 | 1      | 4,9     | 4,0     | Adapteur bouche 1 x DN 75 (60 mm)-125 | -                     |
| Nombre total de flexibles     1     Pour le détail des pertes de pression, cliquer sur un des espaces     Collecteur 160-5 x DN 75 (60 mm)     Collecteur 125-15 x DN 75 (60 mm)     Collecteur 160-5 x DN 75 (60 mm)     Collecteur 125-15 x DN 75 (60 mm)     Collecteur 160-5 x DN 75 (60 mm)     Collecteur 125-15 x DN 75 (60 mm)     Collecteur 160-5 x DN 75 (60 mm) |          |                 |             |                         |        |         |         |                                       |                       |

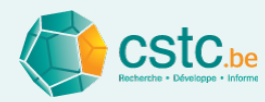

- Réseau avec collecteur : introduire un collecteur (suite)
  - Après le calcul initial, les pertes de pression sont visibles sur le dessin
  - Les pertes de pression sont aussi visibles sur l'écran du collecteur

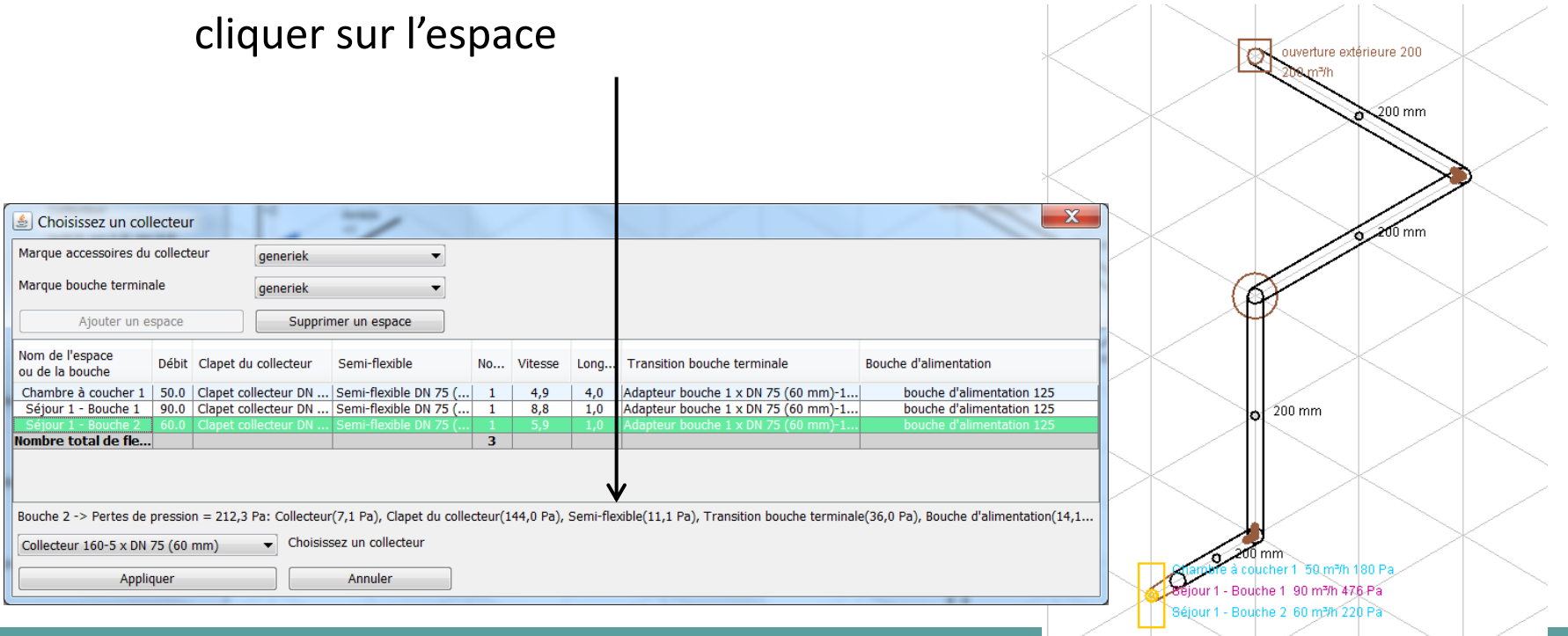

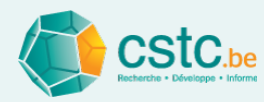

- Réseau avec collecteur: information générale
  - Les pertes de pression sont calculées sur base d'un facteur global en fonction du débit total (à l'entrée commune)
  - Les pertes de pression de base tiennent compte aussi d'un nombre normal de condes larges (semi-flexibles)
  - Les collecteurs ne peuvent pas être calculés parfaitement correctement à cause :
    - Du nombre effectif de connexions utilisées
    - De l'emplacement de ces raccordements
    - Des nombreuses configurations possibles

- ...

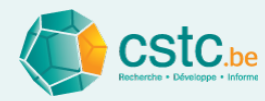

- Ajouter un silencieux
  - Cliquer sur le conduit où le silencieux doit être ajouté
  - Cliquer droit et choisir 'Ajouter un silencieux' (uniquement
    - disponible après
    - le calcul initial)

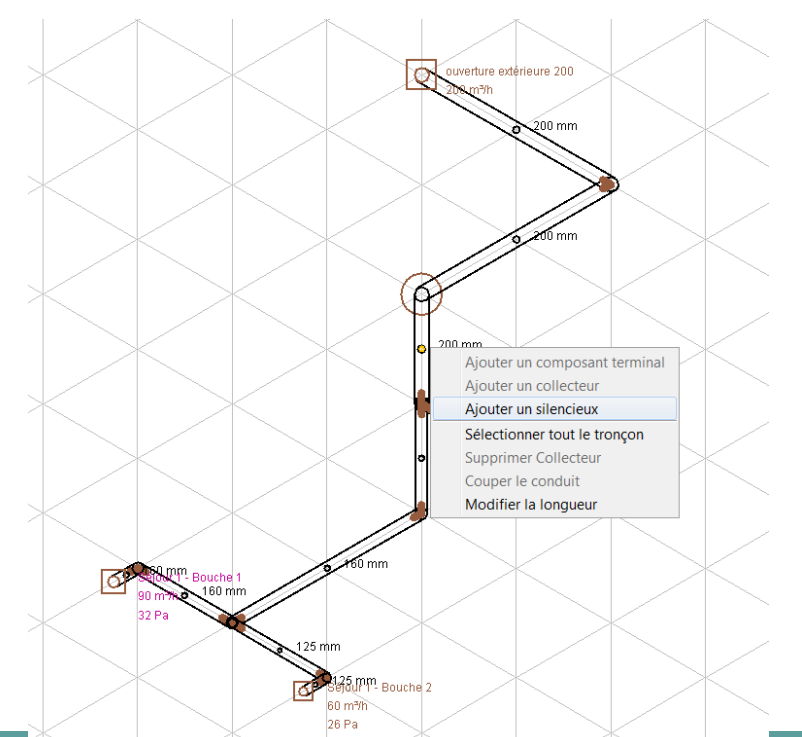

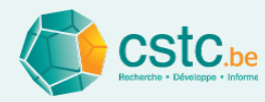

- Ajouter un silencieux (suite)
  - Le conduit est raccourci
  - Un silencieux est ajouté, le plus près possible du ventilateur
  - Voir aussi l'information dans le champ 'composant actif'
  - D'abord éventuellement couper
     le conduit pour modifier la position du siliencieux
     sur le tronçon

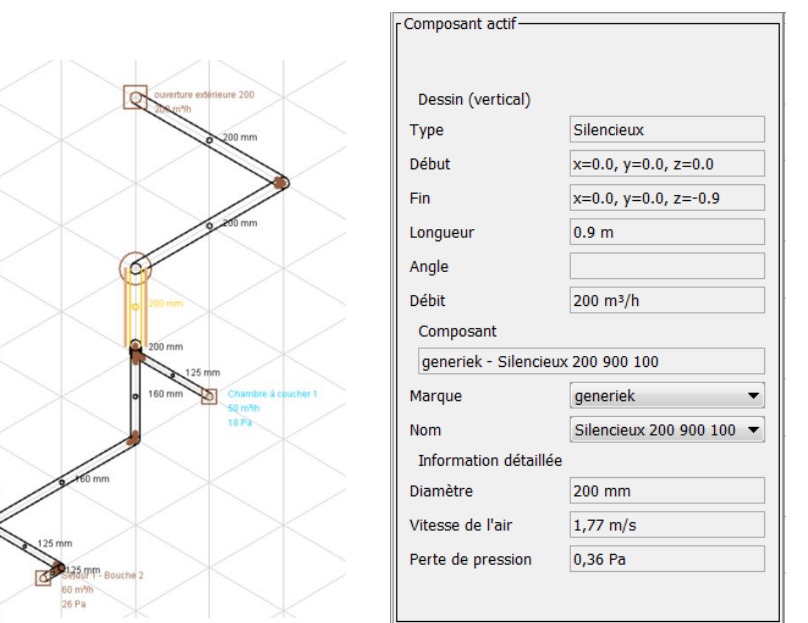

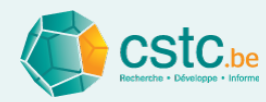

- Tracé en dehors des 3 axes principaux (x, y, z)
  - Isométrie classique avec 3 axes principaux
  - Des angles différents de 90° peuvent être dessinés en quittant
     l'isométrie centrale → travailler dans les 3 plans
  - Attention ! Ceci nécessite une bonne vue en 3-D

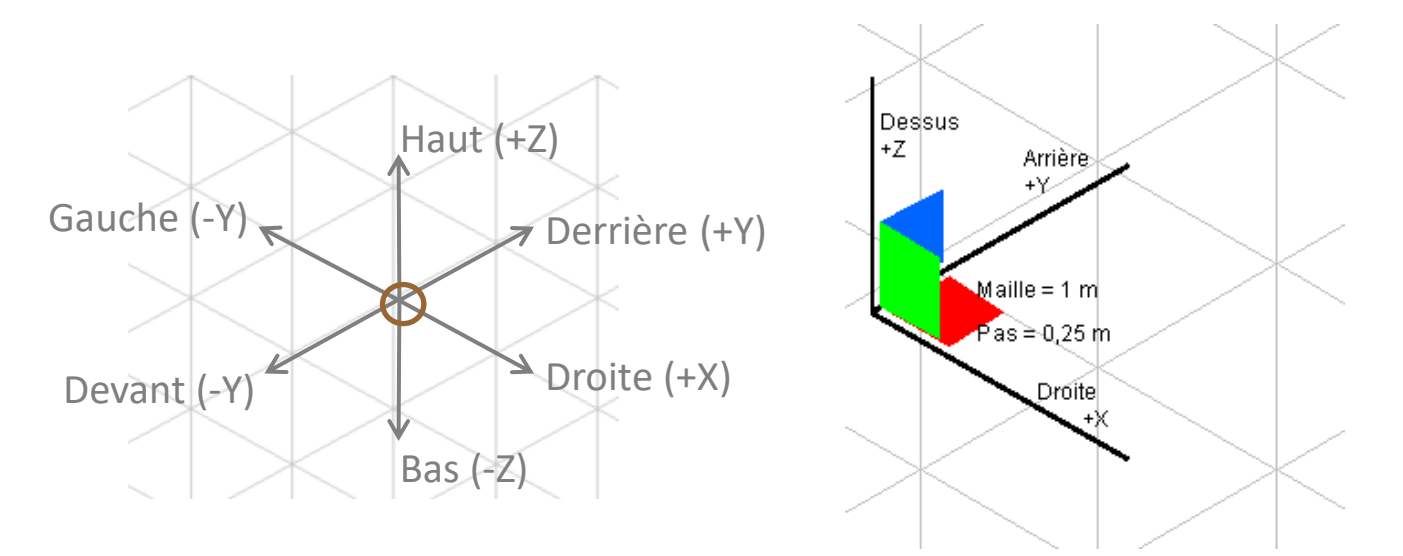

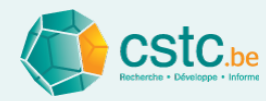

- Tracé en dehors des 3 axes principaux (x, y, z)
  - Dessiner dans le plan horizontale XY
    - Cliquer sur le bouton 'Changer la vue': dans la barre de texte apparaît maintenant 'Dessiner dans le plan horizontal'
    - Tous les conduits qui sont maintenant tracés se trouvent uniquement dans le plan XY (rouge)

| - Composant actif | Cha                  | nger la vue Dessiner dans le plan horizontal |
|-------------------|----------------------|----------------------------------------------|
| Composant acti    |                      |                                              |
|                   |                      |                                              |
| Dessin (vertical) |                      | Dessus                                       |
| Туре              | Silencieux           | +Z Arrière                                   |
| Début             | x=0.0, y=0.0, z=0.0  |                                              |
| Fin               | x=0.0, y=0.0, z=-0.9 |                                              |
| Longueur          | 0.9 m                | Maille = 1 m                                 |
| Angle             |                      | ras=u,20 m                                   |
| Débit             | 200 m³/h             | +X                                           |
| Composant         | -                    |                                              |

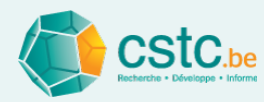

- Tracé en dehors des 3 axes principaux (x, y, z)
  - Dessiner dans le plan vertical XZ
    - Appuyer sur le bouton 'Changer la vue': dans la barre de texte apparaît maintenant 'Dessiner dans le plan vertical gauche-droite'
    - Tous les conduits qui sont maintenant tracés se trouvent uniquement dans le plan XZ (vert)

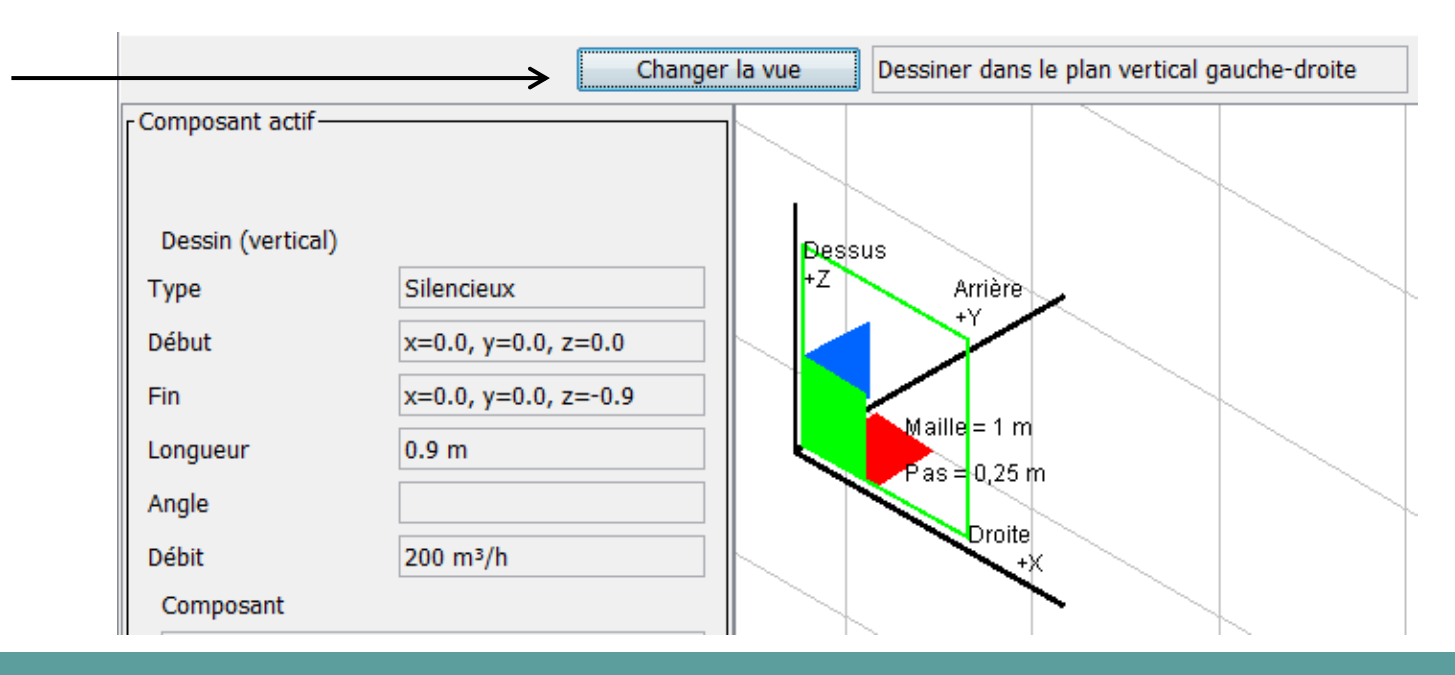

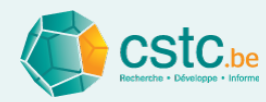

- Tracé en dehors des 3 axes principaux (x, y, z)
  - Dessiner dans le plan vertical YZ
    - Appuyer sur le bouton 'Changer la vue': dans la barre de texte apparaît maintenant 'Dessiner dans le plan vertical avant-arrière'
    - Tous les conduits qui sont maintenant tracés se trouvent uniquement dans le plan YZ (bleu)

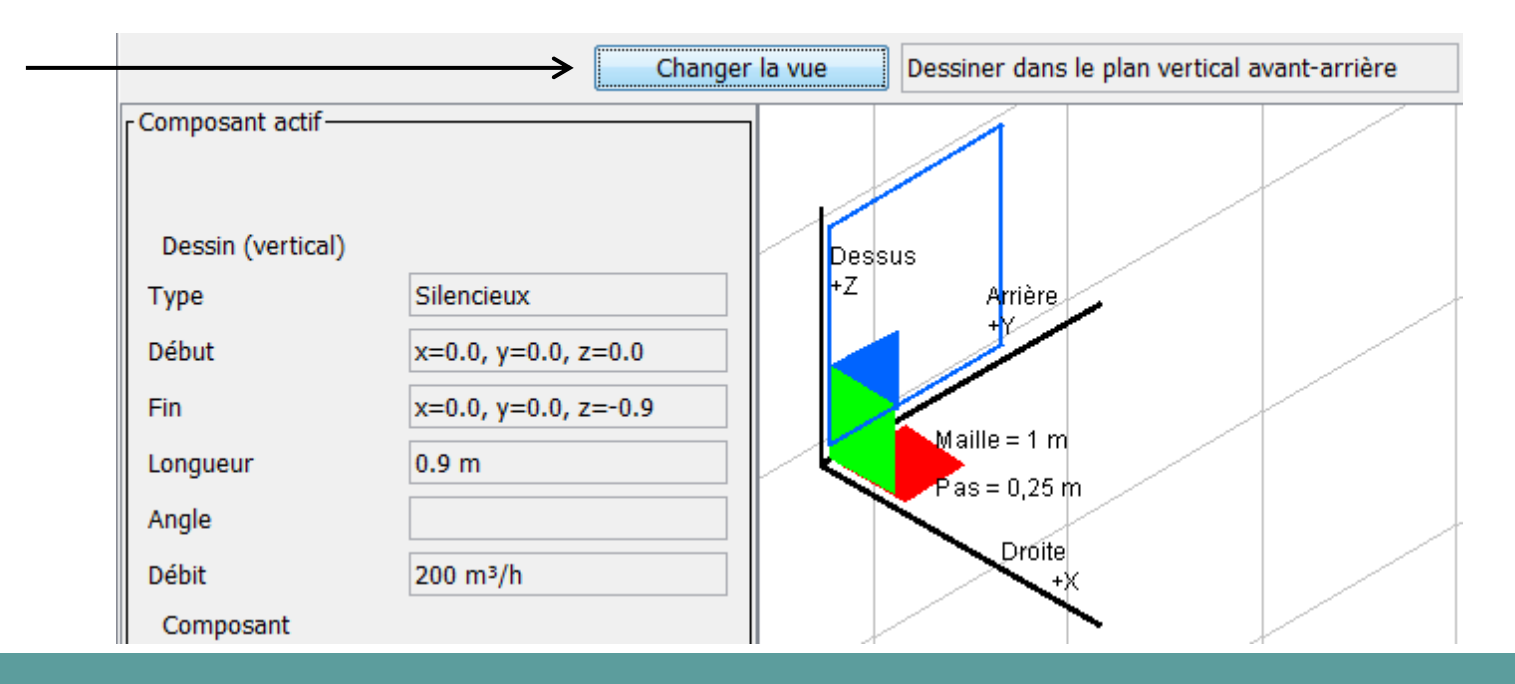

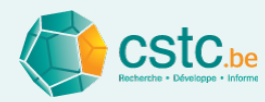

- Tracé en dehors des 3 axes principaux (x, y, z)
  - Les traits en dehors des 3 axes principaux sont identifiés dans la couleur du plan respectif où ils ont été tracés
  - Exemple: conduit dans le plan XY (rouge) avec un angle de 45° par rapport aux conduits noirs (qui sont sur les axes principaux X et Y). Tous ces conduits se trouvent dans le plan horizontal.

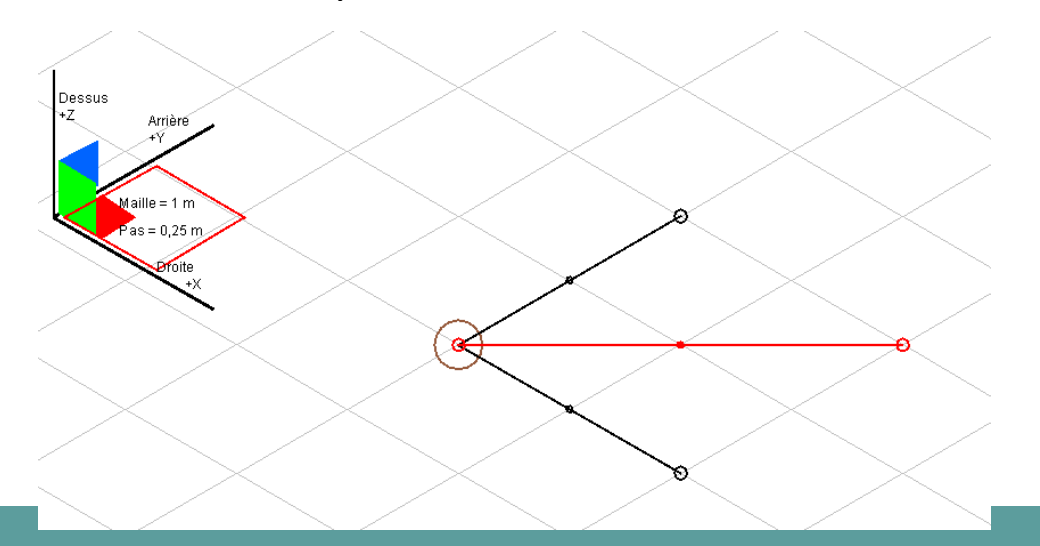

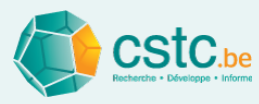

### Calcul et vérification des niveaux de bruit: onglet "Acoustique"

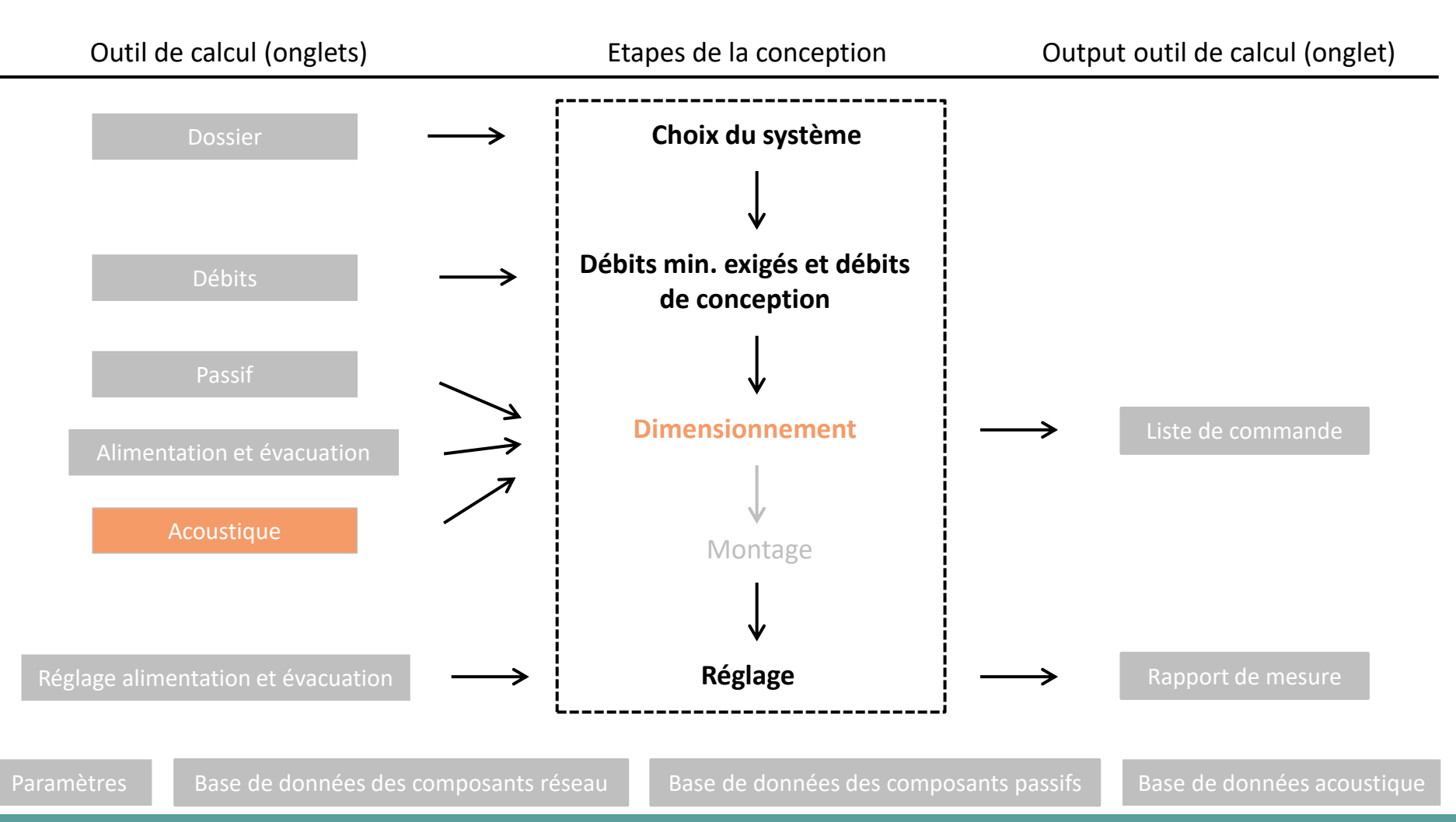

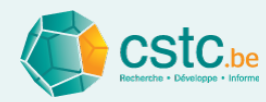

#### L'objectif de l'onglet Acoustique est de

- Calculer les niveaux de bruit causés par le système de ventilation mécanique
  - Calculer la puissance acoustique et la réduction de bruit par composant
  - Calculer le niveau de bruit rayonné par chaque bouche
  - Calculer le niveau de bruit total dans chaque espace
- Contrôler le bruit des installations dans chaque espace par rapport aux exigences normatives

<u>Attention!</u> L'outil calcule seulement le bruit de ventilation (c'est-à-dire la combinaison du bruit du ventilateur et du bruit de flux). Le bruit rayonné par le ventilateur dans la pièce, le rayonnement du bruit au travers les parois des conduits et le bruit structurel ne sont pas inclus. Voir le <u>Dossier 2013-03.16</u> pour plus d'informations.
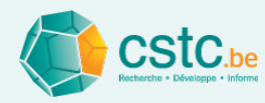

## L'onglet 'Acoustique' contient deux tableaux

| Liste de commande                                                                                                    | Paramètres                                                 | Base de données de                                                                                                    | composants reseau                                  | Base de données de                                                                                                    | o composunto puso                                                            | ans Dase de do                                                                                 | intees acoustique                                                                                | e Log file                                                                                           |                                                                                                    |                                                                    |                                                            |                                                                               |                                   |
|----------------------------------------------------------------------------------------------------|------------------------------------------------------------|----------------------------------------------------------------------------------------------------|----------------------------------------------------|----------------------------------------------------------------------------------------------------|------------------------------------------------------------------------------|------------------------------------------------------------------------------------------------|--------------------------------------------------------------------------------------------------|----------------------------------------------------------------------------------------------------|----------------------------------------------------------------------------------------------------|--------------------------------------------------------------------|------------------------------------------------------------|-------------------------------------------------------------------------------|-----------------------------------|
| Dossier                                                                                                    | Débits                                                     | Passif                                                                                                    | Alimentation                                       | Evacuation                                                                                                    | Acousti                                                                      | que                                                                                            | Réglage alim                                                                                     | entation                                                                                             | Réglage évacuation                                                                                                 | I                                                                  | Rapport de                                                 | mesure                                                                        |                                   |
|                                                                                                    |                                                            |                                                                                                    | Calcul des pertes de pr<br>Calcul des pertes de pr | ession alimentation O                                                                                                    | ĸ                                                                            | Volume espaces<br>Type de ventilateu                                                           | s OK<br>ur OK                                                                                    | Calculer I                                                                                           | acoustique                                                                                                    |                                                                    |                                                            |                                                                               |                                   |
|                                                                                                    |                                                            |                                                                                                    |                                                    |                                                                                                    | En commu                                                                     | nication                                                                                       |                                                                                                  | Bi                                                                                                   | uit des installations                                                                                              | tandardisé LAeg                                                    | .nT (dB)                                                   |                                                                               | 1                                 |
| Type d'espace                                                                                                    | Type d'espace Nom de l'espace Surface ou de la bouche (m²) |                                                                                                    | Volume<br>(m³)                                     | directe ave<br>(espace ou                                                                                                    | ec<br>ivert)                                                                 | Volume<br>total (m <sup>3</sup> )                                                              | Exigence classe C                                                                                | Exigence classe A/E                                                                                  | Valeur<br>calculée                                                                                                 |                                                                    | Valeur OK                                                  |                                                                               |                                   |
| Séjour                                                                                                    | Séjour 1                                                   |                                                                                                    | 50,0                                               | 125,0                                                                                                    |                                                                              |                                                                                                | 155.0                                                                                            | 32                                                                                                   | 29                                                                                                    | 34                                                                 |                                                            | NOK                                                                           |                                   |
| Chambre à coucher                                                                                                    | Chambr                                                     | e 1                                                                                                    | 10,0                                               | 25,3                                                                                                    |                                                                              |                                                                                                | 25.3                                                                                             | 28                                                                                                   | 25                                                                                                    | 26                                                                 |                                                            | risque                                                                        | Infos et                          |
| Chambre à coucher                                                                                                    | Chambr                                                     | e 2                                                                                                    | 10,0                                               | 25,0                                                                                                    |                                                                              |                                                                                                | 25.0                                                                                             | 28                                                                                                   | 25                                                                                                    | 27                                                                 |                                                            | risque                                                                        | ]]                                |
| Bureau                                                                                                    | Bureau                                                     | 1                                                                                                    | 8,0                                                | 20,0                                                                                                    |                                                                              |                                                                                                | 20.0                                                                                             | 28                                                                                                   | 25                                                                                                    | 27                                                                 |                                                            | OK                                                                            | rácultato                         |
| Cuisine ouverte                                                                                                    | Cuisine                                                    | ouverte 1                                                                                                    |                                                    | 30,0                                                                                                    | Séjou                                                                        | r 1                                                                                            | 155.0                                                                                            | 32                                                                                                   | 29                                                                                                    | 36                                                                 |                                                            | NOK                                                                           | i esuitats                        |
| WC                                                                                                    | WC 1                                                       |                                                                                                    |                                                    | 3,8                                                                                                    |                                                                              |                                                                                                | 3.8                                                                                              | 35                                                                                                   | 32                                                                                                    | 47                                                                 |                                                            | NOK                                                                           |                                   |
|                                                                                                    | Buander                                                    | rie, local de séchage                                                                                                    | 1 10.0                                             | 25,0                                                                                                    |                                                                              |                                                                                                | 25.0                                                                                             | -                                                                                                    | -                                                                                                    | 43                                                                 |                                                            | -                                                                             | 🛯 nar esna                        |
| Buanderie, local de séc                                                                                                    |                                                            | · · · · · · · · · · · · · · · · · · ·                                                                                                    |                                                    |                                                                                                    |                                                                              |                                                                                                |                                                                                                  |                                                                                                    |                                                                                                    |                                                                    |                                                            |                                                                               |                                   |
| Buanderie, local de séd<br>Salle de bain                                                                                                    | Salle de                                                   | bain 1                                                                                                    | 12,0                                               | 30,0                                                                                                    |                                                                              |                                                                                                | 30.0                                                                                             | 35                                                                                                   | 32                                                                                                    | 43                                                                 |                                                            | NOK                                                                           | - pui <u>cspu</u>                 |
| Buanderie, local de séd<br>Salle de bain                                                                                                    | Salle de                                                   | bain 1                                                                                                    | 12,0                                               | 30,0                                                                                                    |                                                                              |                                                                                                | 30.0                                                                                             | 35                                                                                                   | 32                                                                                                    | 43                                                                 |                                                            | NOK                                                                           |                                   |
| Buanderie, local de séd<br>Salle de bain                                                                                                    | Salle de                                                   | bain 1                                                                                                    | 12,0                                               | 30,0                                                                                                    |                                                                              |                                                                                                | 30.0<br>Bruit des inst                                                                           | 35<br>tallations standardi                                                                           | 32<br>sé LAeq,nT (dB)                                                                                              | 43                                                                 |                                                            | NOK                                                                           |                                   |
| Buanderie, local de séd<br>Salle de bain<br>P<br>Bouche                                                                                                    | Salle de                                                   | bain 1                                                                                                    | 12,0                                               | 30,0                                                                                                    | 125 Hz                                                                       | 250 Hz                                                                                         | 30.0<br>Bruit des inst<br>500 Hz                                                                 | 35<br>tallations standardii<br>1 kHz                                                                 | 32<br>sé LAeq,nT [dB]<br>2 kHz 4 kH                                                                                | 43<br>z 8 kHz                                                      |                                                            | NOK                                                                           |                                   |
| Buanderie, local de séd<br>Salle de bain<br>P<br>Bouche<br>Séjour 1 Bouche 1                                                                                                    | Salle de                                                   | bain 1                                                                                                    | 12,0                                               | 30,0                                                                                                    | 125 Hz<br>8.1                                                                | 250 Hz<br>16.3                                                                                 | 30.0<br>Bruit des inst<br>500 Hz<br>16.2                                                         | 35<br>tallations standardii<br>1 kHz<br>15.8                                                         | 32<br><b>sé LAeq,nT [dB]</b><br><b>2 KHz</b> 4 KH<br>13.7                                                          | 43<br>z 8 kHz<br>8.3                                               | -1.0                                                       | NOK<br>Global<br>22.0                                                         |                                   |
| Buanderie, local de séd<br>Salle de bain<br>P<br>Bouche<br>Séjour 1 Bouche 1<br>Séjour 1 Bouche 2                                                                                               | Salle de                                                   | te Posi plafond plafond                                                                                                    | on bouche                                          | 63 Hz<br>-1.9<br>-2.0                                                                                                    | 125 Hz<br>8.1<br>8.0                                                         | 250 Hz<br>16.3<br>16.2                                                                         | 30.0<br>Bruit des insi<br>500 Hz<br>16.2<br>16.1                                                 | 35<br>tallations standardii<br>1 kHz<br>15.8<br>15.7                                                 | 32<br><b>sé LAeq,nT [dB]</b><br><b>2 kHz</b> 4 kH<br>13.7<br>13.6                                                  | 2 8 kHz<br>8.3<br>8.2                                              | -1.0<br>-1.2                                               | NOK<br>Global<br>22.0<br>21.9                                                 | Infos et                          |
| Buanderie, local de séd<br>Salle de bain<br>P<br>Bouche<br>Séjour 1 Bouche 1<br>Séjour 1 Bouche 2<br>Chambre 1                                                                                  | Salle de                                                   | bain 1<br>Posi<br>plafond<br>plafond<br>coin plafond - 2                                                                                                    | on bouche<br>murs                                  | 30,0<br>63 Hz<br>-1.9<br>-2.0<br>0.5                                                                                                    | 125 Hz<br>8.1<br>8.0<br>12.1                                                 | 250 Hz<br>16.3<br>16.2<br>19.5                                                                 | 30.0<br>Bruit des inst<br>500 Hz<br>16.2<br>16.1<br>23.0                                         | 35<br>tallations standardii<br>1 kHz<br>15.8<br>15.7<br>14.9                                         | 32<br>sé LAeq,nT [dB]<br>2 KHz 4 KH<br>13.7<br>13.6<br>9.3                                                         | 2 8 kHz<br>8.3<br>8.2<br>2.2                                       | -1.0<br>-1.2<br>-8.2                                       | NOK<br>Global<br>22.0<br>21.9<br>25.4                                         | Infos et                          |
| Buanderie, local de séd<br>Salle de bain<br>P<br>Bouche<br>Séjour 1 Bouche 1<br>Séjour 1 Bouche 2<br>Shambre 1<br>Chambre 2                                                                     | Salle de                                                   | bain 1 Posi plafond plafond coin plafond - 2 coin plafond - 2 coin plafond - 2                                                                                                    | on bouche<br>murs<br>murs                          | 63 Hz<br>-1.9<br>-2.0<br>0.5<br>1.3                                                                                                    | 125 Hz<br>8.1<br>8.0<br>12.1<br>12.9                                         | 250 Hz<br>16.3<br>16.2<br>19.5<br>20.2                                                         | 30.0<br>Bruit des inst<br>500 Hz<br>16.2<br>16.1<br>23.0<br>23.7                                 | 35<br>tallations standardii<br>1 kHz<br>15.8<br>15.7<br>14.9<br>15.7                                 | 32<br>5é LAeq,nT [dB]<br>2 kHz 4 kH<br>13.7<br>13.6<br>9.3<br>10.2                                                 | 2 8 kHz<br>8.3<br>8.2<br>2.2<br>3.2                                | -1.0<br>-1.2<br>-8.2<br>-7.1                               | NOK<br>Global<br>22.0<br>21.9<br>25.4<br>26.1                                 | Infos et                          |
| Buanderie, local de séo<br>Salle de bain<br>P<br>Bouche<br>Séjour 1 Bouche 1<br>Séjour 1 Bouche 2<br>Chambre 1<br>Chambre 2<br>Bureau 1                                                         | Salle de                                                   | bain 1<br>Posi<br>plafond<br>plafond<br>coin plafond - 2<br>coin plafond - 2<br>coin plafond - 2                                                                                                    | on bouche<br>murs<br>murs                          | 30,0<br>63 Hz<br>-1.9<br>-2.0<br>0.5<br>1.3<br>1.9                                                                                                    | 125 Hz<br>8.1<br>8.0<br>12.1<br>12.9<br>10.9                                 | 250 Hz<br>16.3<br>16.2<br>19.5<br>20.2<br>19.2                                                 | 30.0<br>Bruit des inst<br>500 Hz<br>16.2<br>16.1<br>123.0<br>23.7<br>23.7                        | 35<br>tallations standardii<br>1 kHz<br>15.8<br>15.7<br>14.9<br>15.7<br>19.2                         | 32<br>sé LAeq,nT [dB]<br>2 kHz 4 kH<br>13.7<br>13.6<br>9.3<br>10.2<br>15.6                                         | 2 8 kHz<br>8.3<br>8.2<br>2.2<br>3.2<br>9.9                         | -1.0<br>-1.2<br>-8.2<br>-7.1<br>0.6                        | NOK<br>Global<br>22.0<br>21.9<br>25.4<br>26.1<br>26.6                         | Infos et                          |
| Buanderie, local de séd<br>Salle de bain<br>Bouche<br>Séjour 1 Bouche 1<br>Séjour 1 Bouche 2<br>Chambre 1<br>Chambre 2<br>Bureau 1<br>Cuisine ouverte 1                                         | Salle de                                                   | e Posi plafond plafond coin plafond - z coin plafond - r plafond - r plafond                                                                                                    | on bouche<br>murs<br>murs                          | 30,0<br>63 Hz<br>-1.9<br>-2.0<br>0.5<br>1.3<br>1.9<br>10.5                                                                                                    | 125 Hz<br>8.1<br>8.0<br>12.1<br>12.9<br>10.9<br>18.4                         | 250 Hz<br>16.3<br>16.2<br>19.5<br>20.2<br>19.2<br>26.8                                         | 30.0<br>Bruit des inst<br>500 Hz<br>16.2<br>16.1<br>123.0<br>23.7<br>23.7<br>31.4                | 35<br>tallations standardii<br>1 kHz<br>15.8<br>15.7<br>14.9<br>15.7<br>19.2<br>30.6                 | 32<br><b>5é LAeq,nT [dB]</b><br><b>2 KHz 4 KH</b><br>13.7<br>13.6<br>9.3<br>10.2<br>15.6<br>26.1                   | 2 8 kHz<br>8.3<br>8.2<br>2.2<br>3.2<br>9.9<br>18.7                 | -1.0<br>-1.2<br>-8.2<br>-7.1<br>0.6<br>8.1                 | NOK<br>Global<br>22.0<br>21.9<br>25.4<br>26.1<br>26.6<br>35.5                 | Infos et<br>résultats             |
| Buanderie, local de séd<br>Salle de bain<br>Bouche<br>Séjour 1 Bouche 1<br>Séjour 1 Bouche 2<br>Chambre 1<br>Chambre 2<br>Bureau 1<br>Cuisine ouverte 1<br>WC 1                                 | Salle de                                                   | e Posi plafond plafond coin plafond - 2 coin plafond - 2  | on bouche<br>murs<br>murs<br>murs                  | 30,0<br>63 Hz<br>-1.9<br>-2.0<br>0.5<br>1.3<br>1.9<br>-2.0<br>0.5<br>2.0<br>0.5<br>1.3<br>1.9<br>-2.0<br>0.5<br>1.3<br>1.9<br>-2.0<br>0.5<br>1.3<br>1.9<br>-2.0<br>0.5<br>0.5<br>0.5<br>0.5<br>0.5<br>0.5<br>0.5<br>0                                                                         | 125 Hz<br>8.1<br>8.0<br>12.1<br>12.9<br>10.9<br>18.4<br>32.6                 | 250 Hz<br>16.3<br>16.2<br>19.5<br>20.2<br>19.2<br>26.8<br>39.8                                 | Bruit des inst<br>500 Hz<br>16.2<br>16.1<br>23.0<br>23.7<br>7<br>23.7<br>3.14<br>42.5            | 35<br>tallations standardi<br>1 kHz<br>15.8<br>15.7<br>14.9<br>15.7<br>19.2<br>30.6<br>39.6          | 32<br><b>5é LAeq,nT [dB]</b><br><b>2 KHz</b><br><b>4 KH</b><br>13.7<br>13.6<br>9.3<br>10.2<br>15.6<br>26.1<br>34.0 | z 8 kHz<br>8.3<br>8.2<br>2.2<br>3.2<br>9.9<br>18.7<br>25.9         | -1.0<br>-1.2<br>-8.2<br>-7.1<br>0.6<br>8.1<br>15.2         | NOK<br>Global<br>22.0<br>21.9<br>25.4<br>26.6<br>35.5<br>46.2                 | Infos et<br>résultats             |
| Buanderie, local de séd<br>Salle de bain<br>P<br>Bouche<br>Séjour 1 Bouche 1<br>Séjour 1 Bouche 2<br>Chambre 1<br>Chambre 2<br>Bureau 1<br>Duisine ouverte 1<br>WC 1<br>Buanderie, local de séd | Salle de                                                   | bain 1  Posi plafond plafond coin plafond - 2 coin plafond - 2 coin plafon | on bouche<br>murs<br>murs<br>ur<br>murs<br>murs    | 63 Hz<br>-1.9<br>-2.0<br>-0.5<br>-1.3<br>-1.9<br>-2.0<br>-0.5<br>-1.3<br>-1.9<br>-1.5<br>-2.0<br>-0.5<br>-1.3<br>-1.9<br>-1.9<br>-2.0<br>-0.5<br>-1.3<br>-1.9<br>-1.9<br>-1.9<br>-1.9<br>-2.0<br>-1.9<br>-1.9<br>-1.9<br>-2.0<br>-1.9<br>-1.9<br>-1.9<br>-1.9<br>-1.9<br>-1.9<br>-1.9<br>-1.9 | 125 Hz<br>8.1<br>8.0<br>12.1<br>12.9<br>10.9<br>10.9<br>18.4<br>32.6<br>29.0 | 250 Hz<br>16.3<br>16.2<br>19.5<br>20.2<br>19.5<br>20.2<br>19.2<br>26.8<br>39.8<br>39.8<br>36.3 | 30.0<br>Bruit des insi<br>500 Hz<br>16.2<br>16.1<br>23.0<br>23.7<br>23.7<br>31.4<br>42.5<br>38.9 | 35<br>tallations standardii<br>1 kHz<br>15.8<br>15.7<br>14.9<br>15.7<br>19.2<br>30.6<br>39.6<br>36.1 | 32<br>sé LAeq,nT [dB]<br>2 kHz 4 kH<br>13.7<br>13.6<br>9.3<br>10.2<br>15.6<br>26.1<br>34.0<br>30.5                 | 2 8 KHz<br>8.3<br>8.2<br>2.2<br>3.2<br>9.9<br>18.7<br>25.9<br>22.3 | -1.0<br>-1.2<br>-8.2<br>-7.1<br>0.6<br>8.1<br>15.2<br>11.5 | NOK<br>Global<br>22.0<br>21.9<br>25.4<br>26.1<br>26.6<br>35.5<br>46.2<br>42.6 | Infos et<br>résultats<br>par bouc |

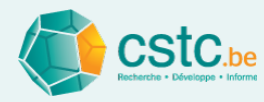

# Etape 1: Introduire les volumes des espaces

- Compléter le volume pour chaque espace
  - Seulement espaces avec une ou plusieurs bouches
  - Jusqu'à 1 chiffre après la virgule ou le point: ex. 25.3

| ● Ventilation 2.1                                                                                                    |                                                                                                    |                                                                                      |                       |                                 |                         |                   |                     |                    |                |  |  |  |  |
|----------------------------------------------------------------------------------------------------|----------------------------------------------------------------------------------------------------|--------------------------------------------------------------------------------------|-----------------------|---------------------------------|-------------------------|-------------------|---------------------|--------------------|----------------|--|--|--|--|
| Fichier Editer Calculer                                                                                                    | Affichage                                                                                            |                                                                                      |                       |                                 |                         |                   |                     |                    |                |  |  |  |  |
| Liste de commande                                                                                                    | aramètres Base de données de                                                                         | es composants réseau                                                                 | Base de données des e | composants passifs Base         | de données acoustiqu    | le Log file       |                     |                    |                |  |  |  |  |
| Dossier                                                                                                    | Débits Passif                                                                                        | Passif Alimentation Evacuation Acoustique Réglage alimentation Réglage évacuation Ra |                       |                                 |                         |                   |                     |                    | port de mesure |  |  |  |  |
| Calcul des pertes de pression alimentation OK Volume espaces Manquant Calculer l'acoustique Calcul des pertes de pression evacuation OK Type de ventilateur Manquant IV Recalculer automatiquement |                                                                                                    |                                                                                      |                       |                                 |                         |                   |                     |                    |                |  |  |  |  |
|                                                                                                    | Calcul des pertes de pression evacuation OK I ype de ventilateur Manquant Recalculer automatiquement |                                                                                      |                       |                                 |                         |                   |                     |                    |                |  |  |  |  |
| Type d'espace                                                                                                    | ou de la bouche                                                                                      | (m²)                                                                                 | (m³)                  | directe avec<br>(espace ouvert) | total (m <sup>3</sup> ) | Exigence classe C | Exigence classe A/B | Valeur<br>calculée | Valeur OK      |  |  |  |  |
| Séjour                                                                                                    | Séjour 1                                                                                             | 50,0                                                                                 | 125,0                 |                                 | 125.0                   | 32                | 29                  | 0                  |                |  |  |  |  |
| Chambre à coucher                                                                                                    | Chambre 1                                                                                            | 10,0                                                                                 | 25,3                  |                                 | 25.3                    | 28                | 25                  | 0                  |                |  |  |  |  |
| Chambre à coucher                                                                                                    | Chambre 2                                                                                            | 10,0                                                                                 | 0                     |                                 | 0                       | 28                | 25                  | 0                  |                |  |  |  |  |
| Bureau                                                                                                    | Bureau 1                                                                                             | 8,0                                                                                  | 0                     |                                 | 0                       | 28                | 25                  | 0                  |                |  |  |  |  |
| Cuisine ouverte                                                                                                    | Cuisine ouverte 1                                                                                    |                                                                                      | 0                     |                                 | 0                       | 32                | 29                  | 0                  |                |  |  |  |  |
| WC                                                                                                    | WC 1                                                                                                 |                                                                                      | 0                     |                                 | 0                       | 35                | 32                  | 0                  |                |  |  |  |  |
| Buanderie, local de séc                                                                                                    | Buanderie, local de séchage                                                                          | e 1 10,0                                                                             | 0                     |                                 | 0                       | -                 | -                   | 0                  | -              |  |  |  |  |
| Salle de bain                                                                                                    | Salle de bain 1                                                                                      | 12,0                                                                                 | 0                     |                                 | 0                       | 35                | 32                  | 0                  |                |  |  |  |  |
|                                                                                                    |                                                                                                    |                                                                                      |                       |                                 |                         |                   |                     |                    |                |  |  |  |  |

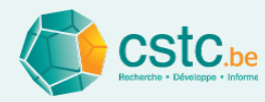

## Etape 2: Indiquer les espaces ouverts

- Sur base du plan
- Les espaces sont ouverts lorsqu'ils sont en communication directe et ne sont pas séparés par une porte
  - Ex. séjour et cuisine ouverte

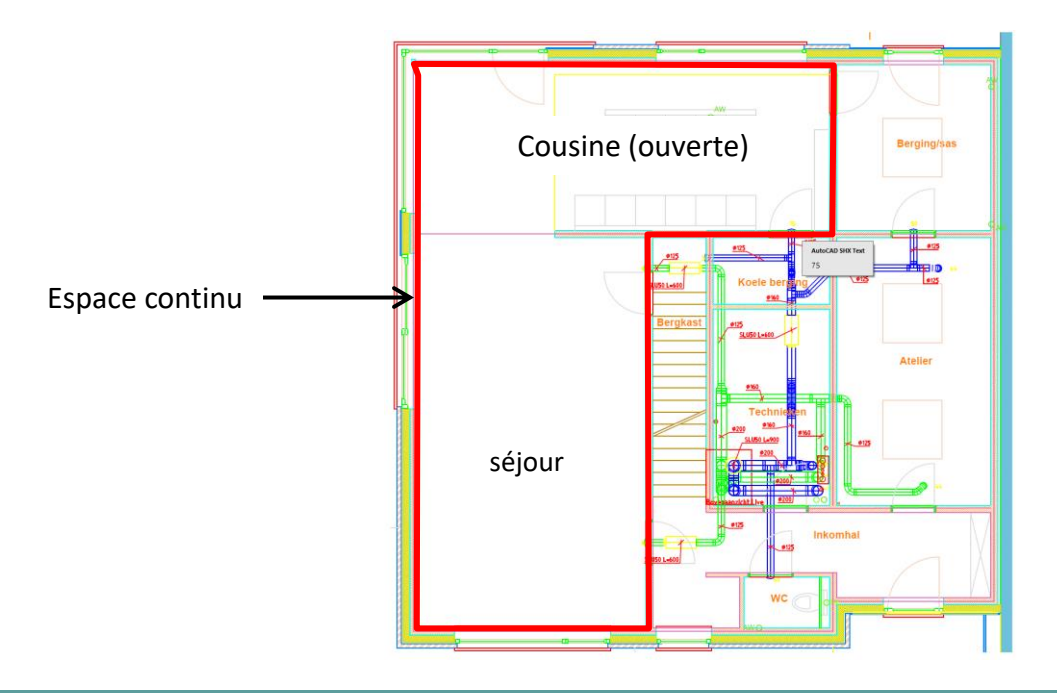

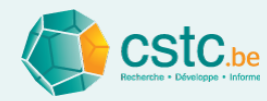

## Etape 2: Indiquer les espaces ouverts

- Aller à 'En communication directe avec (espace ouvert)' pour le premièr espace
- Sélectionner à l'aide du menu déroulant le deuxième espace
- Calcul automatique du volume total de l'espace ouvert

| Ventilation 2.1                                                                                         |             |                      |                          |                     |                                                                                   |                            |                         |                   |                     |                     | >         |  |  |
|----------------------------------------------------------------------------------------------------|-------------|----------------------|--------------------------|---------------------|-----------------------------------------------------------------------------------|----------------------------|-------------------------|-------------------|---------------------|---------------------|-----------|--|--|
| Fichier Editer Calcule                                                                                  | r Affichage |                      |                          |                     |                                                                                   |                            |                         |                   |                     |                     |           |  |  |
| Liste de commande                                                                                       | Paramètres  | Base de données d    | es composants réseau     | Base de données     | des composants p                                                                  | assifs Bas                 | e de données acoustiqu  | ue Log file       |                     |                     |           |  |  |
| Dossier                                                                                                 | Débits      | Passif               | Alimentation             | Evacuation          | Acou                                                                              | stique                     | Réglage ali             | mentation         | Réglage évacuation  | on Rapport de mesur |           |  |  |
|                                                                                                    |             |                      | Calcul des pertes de pre | ession alimentation | ОК                                                                                | Volume e                   | espaces OK              | Calculer I        | 'acoustique         |                     |           |  |  |
| Calcul des pertes de pression evacuation OK Type de ventilateur Manquant 🗹 Recalculer automatiquement   |             |                      |                          |                     |                                                                                   |                            |                         |                   |                     |                     |           |  |  |
| Nom de l'espace Surface Volume En communication Volume Bruit des installations standardisé LAeq,nT [dB] |             |                      |                          |                     |                                                                                   |                            |                         |                   |                     |                     |           |  |  |
| Type d'espace Nom de l'espace Surface<br>ou de la bouche (m²)                                           |             |                      |                          |                     | directe a<br>(espace                                                              | ivec<br>ouvert)            | total (m <sup>3</sup> ) | Exigence classe C | Exigence classe A/B | Valeur<br>calculée  | Valeur OK |  |  |
| Séjour                                                                                                  | Séjour 1    |                      | 50,0                     | 125,0               |                                                                                   |                            | 125.0                   | 32                | 29                  | 0                   |           |  |  |
| Chambre à coucher                                                                                       | Chambre     | e 1                  | 10,0                     | 25,3                |                                                                                   |                            | 25.3                    | 28                | 25                  | 0                   |           |  |  |
| Chambre à coucher                                                                                       | Chambre     | e 2                  | 10,0                     | 25,0                |                                                                                   |                            | 25.0                    | 28                | 25                  | 0                   |           |  |  |
| Bureau                                                                                                  | Bureau '    | 1                    | 8,0                      | 20,0                |                                                                                   |                            | 20.0                    | 28                | 25                  | 0                   |           |  |  |
| Cuisine ouverte                                                                                         | Cuisine     | ouverte 1            |                          | 30,0                |                                                                                   |                            | 30.0                    | 32                | 29                  | 0                   |           |  |  |
| NC                                                                                                    | WC 1        |                      |                          | 3,8                 | aucun                                                                             |                            | 3.8                     | 35                | 32                  | 0                   |           |  |  |
| Buanderie, local de sé                                                                                  | c Buander   | rie, local de séchag | e 1 10,0                 | 25,0                | Séjour 1                                                                          |                            | 25.0                    | -                 | -                   | 0                   | -         |  |  |
| Salle de bain                                                                                           | Salle de    | bain 1               | 12,0                     | 30,0                | Chambre 1                                                                         |                            | 30.0                    | 35                | 32                  | 0                   |           |  |  |
|                                                                                                    |             |                      |                          |                     | Chambre 2<br>Bureau 1<br>Cuisine ouver<br>WC 1<br>Buanderie, loo<br>Salle de bain | te 1<br>cal de séchag<br>1 | e                       |                   |                     |                     |           |  |  |

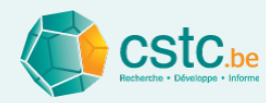

## Etape 2: Indiquer les espaces ouverts

- Attention!
  - Plusieurs espaces peuvent être en communication directe (ex. séjour avec cuisine ouverte et bureau ouvert): dans ce cas, sélectionnez le même espace dans le menu déroulant

| Type d'espace       | Nom de l'espace<br>ou de la bouche | Surface<br>(m²) | Volume<br>(m³) | En communication<br>directe avec<br>(espace ouvert) | Volume<br>total (m³) |
|---------------------|------------------------------------|-----------------|----------------|-----------------------------------------------------|----------------------|
| Séjour              | Séjour 1                           | 50,0            | 125,0          |                                                     | 175.0                |
| Chambre à coucher   | Chambre 1                          | 10,0            | 25,0           |                                                     | 25.0                 |
| Chambre à coucher   | Chambre 2                          | 10,0            | 25,0           |                                                     | 25.0                 |
| Bureau              | Bureau 1                           | 8,0             | 20,0           | Séjour 1                                            | 175.0                |
| Cuisine ouverte     | Cuisine ouverte 1                  |                 | 30,0           | Séjour 1                                            | 175.0                |
| WC                  | WC 1                               |                 | 4,0            |                                                     | 4.0                  |
| Buanderie, local de | Buanderie, local de séchag         | 10,0            | 25,0           |                                                     | 25.0                 |
| Salle de bain       | Salle de bain 1                    | 12,0            | 30,0           |                                                     | 30.0                 |

- Un espace sélectionné comme 'espace ouvert' ne peut pas lui-même avoir un espace ouvert
- Annuler une entrée incorrecte: sélectionner 'aucun' dans le menu déroulant

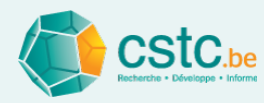

# Etape 3: Introduire la position de chaque bouche

- Sélectionner à l'aide du menu déroulant la position de la bouche
  - La valeur par défaut est 'coin plafond 2 murs' (plus pénalisant)
  - Cliquer sur le bouton 'Position bouche' pour avoir une illustration des positions

| Position bouche               | ]                       |                                                  |        |        |        |       |       |       |       |        |  |
|-------------------------------|-------------------------|--------------------------------------------------|--------|--------|--------|-------|-------|-------|-------|--------|--|
| Baucha                        | Desition handle         | Bruit des installations standardisé LAeq,nT [dB] |        |        |        |       |       |       |       |        |  |
| Bouche                        | Position bouche         | 63 Hz                                            | 125 Hz | 250 Hz | 500 Hz | 1 kHz | 2 kHz | 4 kHz | 8 kHz | Global |  |
| Séjour 1 Bouche 1             | plafond                 | x.x                                              | х.х    | х.х    | х.х    | х.х   | х.х   | х.х   | х.х   | x.x    |  |
| Séjour 1 Bouche 2             | plafond                 | х.х                                              | х.х    | х.х    | х.х    | х.х   | х.х   | х.х   | х.х   | х.х    |  |
| Chambre à coucher 1           | coin plafond - 2 murs   | х.х                                              | х.х    | х.х    | х.х    | х.х   | х.х   | х.х   | х.х   | х.х    |  |
| Chambre à coucher 2           | coin plafond - 2 murs   | x.x                                              | х.х    | х.х    | х.х    | х.х   | х.х   | х.х   | х.х   | х.х    |  |
| Bureau 1                      | coin plafond - 2 murs 💌 | х.х                                              | x.x    | x.x    | х.х    | х.х   | x.x   | х.х   | х.х   | х.х    |  |
| Cuisine ouverte 1             | coin plafond - 2 murs   | x.x                                              | х.х    | x.x    | х.х    | х.х   | х.х   | х.х   | х.х   | x.x    |  |
| WC 1                          | coin plafond - mur      | х.х                                              | x.x    | х.х    | х.х    | Х.Х   | х.х   | х.х   | х.х   | х.х    |  |
| Buanderie, local de séchage 1 | plafond                 | х.х                                              | х.х    | х.х    | х.х    | х.х   | х.х   | х.х   | х.х   | х.х    |  |
| Salle de bain 1               | espace                  | х.х                                              | х.х    | х.х    | х.х    | Х.Х   | х.х   | х.х   | х.х   | x.x    |  |

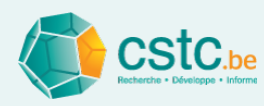

# Etape 3: Introduire la position de chaque bouche

- 4 possibilités
  - <u>Coin plafond 2 murs</u> = 3 *parois* à moins de 50 cm de la bouche
  - <u>Coin plafond mur</u> = 2 *parois* à moins de 50 cm de la bouche
  - <u>Plafond</u> = contre *parois*, chaque autre *parois* à plus de 50 cm
  - <u>Espace</u> = bouche à plus de 50 cm de chaque *parois*

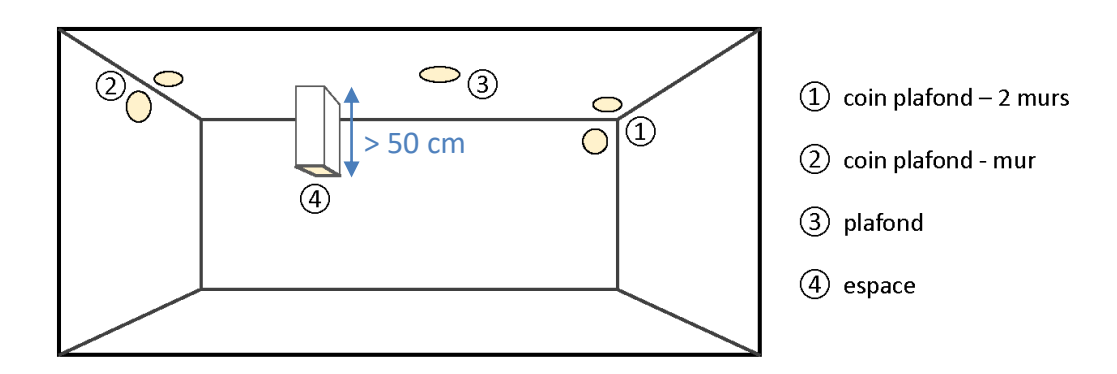

Att.: Le plafond et le plancher sont aussi considérés comme parois

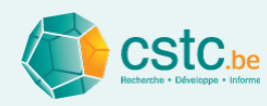

# Etape 4: Choisir le type de ventilateur

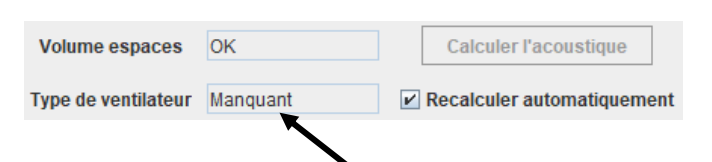

- Si le type de ventilateur n'a pas encore été sélectionné
  - Allez vers l'onglet 'alimentation' ou 'évacuation'
  - Séléctionner le ventilateur comme composant actif
  - Choisir la marque et le nom (de la base de données)

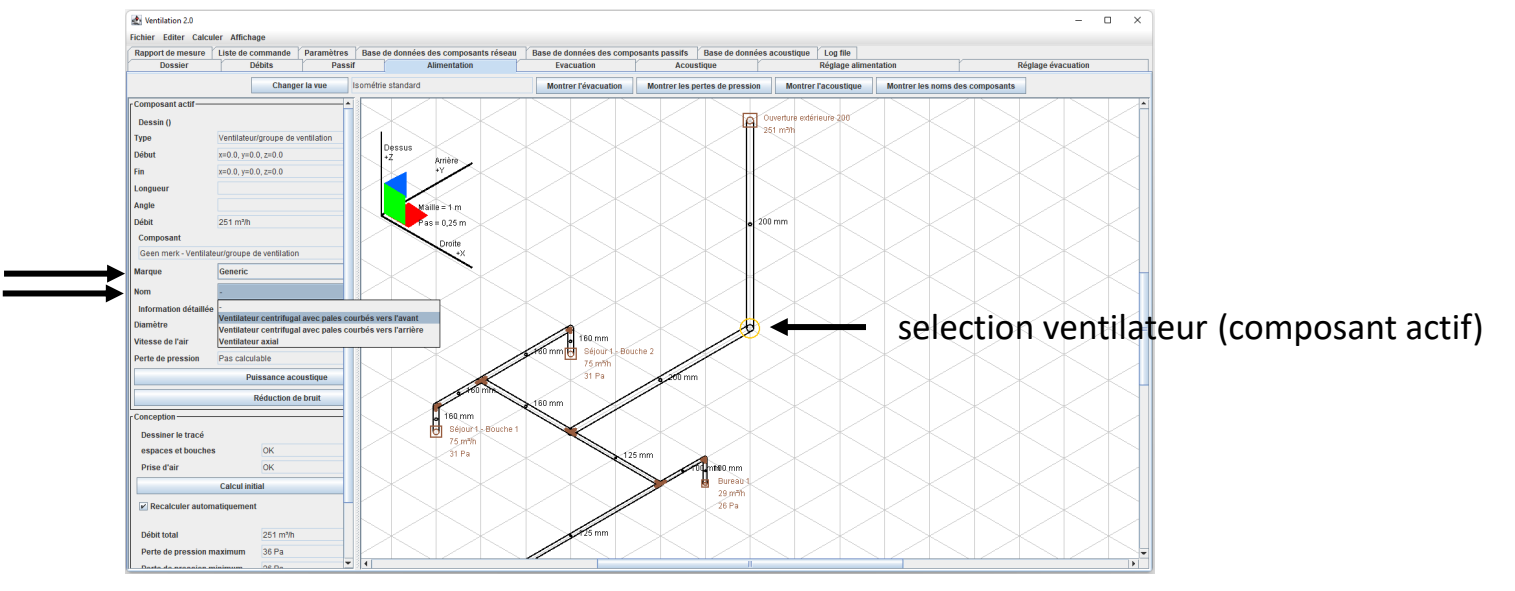

Attention! Obligatoirement le même type de ventilateur pour l'alimentation et l'évacuation pour système D

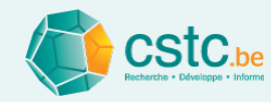

- Le bouton "Calculer l'acoustique" sera actif quand
  - Les pertes de pression pour l'alimentation sont calculées (système C, D)
  - Les pertes de pression pour l'évacuation sont calculées (système B, D)
  - Les volumes des espaces sont complétés
  - Le type de ventileur est choisi

| Ventilation 2.0                   |                                                                                                    | - o >             | × |
|-----------------------------------|----------------------------------------------------------------------------------------------------|-------------------|---|
| Fichier Editer Calculer Affichage |                                                                                                    |                   |   |
| Liste de commande Paramètres Base | de données des composants réseau 🕇 Base de données des composants passifs 🕇 Base de données acoustique 🕇 Log file       |                   |   |
| Dossier Débits Passif             | Alimentation Evacuation Acoustique Réglage alimentation Réglage évacuation                                              | Rapport de mesure |   |
|                                   | Calcul des pertes de pression alimentation OK Volume espaces OK Calculer l'acoustique                                   |                   |   |
|                                   | Calcul des pertes de pression evacuation OK Type de ventilateur OK <table-cell> Recalculer automatiquement</table-cell> |                   |   |

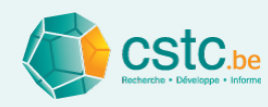

- Cliquer sur le bouton "Calculer l'acoustique"
- Calcul automatique
  - Calcul de la puissance acoustique par composant
  - Calcul de la réduction de bruit par composant
  - Calcul du bruit des installations par bouche
  - Calcul du bruit des installations par espace
  - Vérification des exigences normatives
- En cas de nouveaux changements (dans le tracé, la sélection des composants, le volume, ...) l'acoustique est recalculée automatiquement, à moins que l'option 'recalculer automatiquement' ne soit pas cochée

Calculer l'acoustique

Recalculer automatiquement

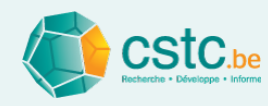

- Calcul de la puissance acoustique par composant
  - Ventilateur
    - Par défaut sur base des caractéristiques de la Base de données acoustique
    - Entrée manuelle via le bouton 'puissance acoustique'
  - Bouche d'évacuation, bouche d'alimentation, clapet du collecteur
    - Par défaut sur base de formules empiriques
    - Entrée manuelle via le bouton 'puissance acoustique'
  - Autres composants sur base de formules empiriques
  - Aucun bruit de flux n'est pris en compte pour un élargissement, une réduction, un silencieux, un collecteur, ou le comopsant de raccordement d'une bouche

*Le bruit de flux des bouches est calculé pour les bouches après réglage <u>optimal</u>, <i>et non pour la perte de pression indiquée (complètement ouverte)* 

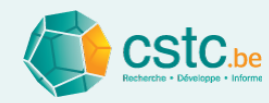

- Calcul de la réduction de bruit par composant
  - Bouche d'évacuation, bouche d'alimentation, silencieux
    - Sur base des caractéristiques de la Base de données acoustique
  - Autres composants sur base de formules empiriques
  - Aucune réduction de bruit n'est prise en compte pour clapet du collecteur, le comopsant de raccordement d'une bouche

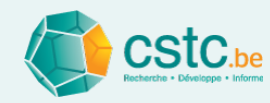

- Calcul du bruit des installations par bouche
  - Niveau de bruit à une distance spécifique de la bouche

|                     | r Critère acoustique                |
|---------------------|-------------------------------------|
| - Voir onglet Paran | nètres Recommandation Minimum       |
|                     | Distance de la bouche 1,5 m 1.5 1.5 |
|                     | Marge de sécurité 3,0 dB 3          |

La mesure de contrôle (NBN S 01-400-1) est effectuée à au moins 1.5 m de la bouche. Cette distance est donc déterminante pour la conception.

- Calcul du bruit des installations par espace
  - Contribution de toutes les bouches présentes dans l'espace
    - À une distance spécifique de la bouche la plus bruyante
    - La contribution des bouches dans espace(s) continu(s) est inclue
  - Arrondissement à l'unité supérieure (dB)

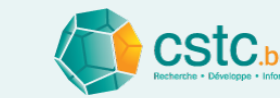

Valeur OK

NOK

risque

risque

OK

NOK

NOK

-

NOK

# Etape 5: Calculer l'acoustique

- Vérification des exigences normatives
  - Le bruit des installations maximal autorisé est déterminé automatiquement en fontion du type d'espace et du niveau de comfort de la NBN S 01-400-1
  - La valeur calculée est comparée avec l'exigence (minimale) 'classe C'
  - Evaluation finale sur base de la marge de sécurité dans onglet Param
    - OK: valeur calculée ≤ exigence marge
    - NOK: valeur calculée > exigence
    - Risque: exigence ≥ valeur calculée > exigence marge

La fiabilité de l'outil de calcul a été vérifiée à l'aide de plusieurs cas d'étude. La marge de sécurité de 3 dB garantit une évaluation finale correcte dans 85 % des cas étudiés.

| Critère acoustique | 9              |     |    |                |         |
|--------------------|----------------|-----|----|----------------|---------|
|                    |                |     |    | Recommandation | Minimum |
| Distance           | e de la bouche | 1,5 | m  | 1.5            | 1.5     |
| Marge d            | e sécurité     | 3,0 | dB | 3              |         |

Bruit des installations standardisé LAeq,nT [dB]

Exigence classe C Exigence classe A/B

29

25

25

25

29

32

32

32

28

28

28

32

35

35

Valeur

calculée

34

26

27

27

36

47

43

43

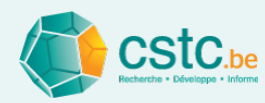

# Informations générales: optimiser les performances acoustiques

- Voir le <u>Dossier 2013-03.16</u>
- Réduire le bruit du ventilateur
  - Limiter les pertes de pression dans le réseau
  - Sélectionner un ventilateur silencieux: comparer la puissance acoustique au point de fonctionnement

Plus de détails

• Ajouter des silencieux primaires (et éventuellement sécondaires)

Plus de détails

 Vérifier le bruit de flux des bouches si l'installation des silencieux ne change pas le résultat

Plus de détails

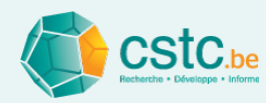

# Informations générales: optimiser les performances acoustiques

- Réduire le bruit de flux
  - Créer un réseau équilibré

Des bouches fermées produisent plus de bruit

• Sélectionner des bouches silencieuses: comparer la puissance acoustique au point de fonctionnement

Attention! Les valeurs par défaut pour le bruit de flux donnent souvent une sur-estimation (valeur conservative). Si disponible, introduisre la puissance acoustique réelle de la bouche

sélectionnée.

Plus de détails

• Dans la mesure du possible, ne pas positionner les bouches dans un

coin

Plus de détails

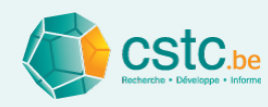

- Bruit des installations standardisé L<sub>Aeg,nT</sub> [dB]
  - Par espace: niveau global pondéré A

|                         | Nom de l'espace               | Furface | Volume            | me En communication             | Volume                  | Br                | uit des installations s | tandardisé LAeq,nT [ | dB]       |
|-------------------------|-------------------------------|---------|-------------------|---------------------------------|-------------------------|-------------------|-------------------------|----------------------|-----------|
| Type d'espace           | ou de la bouche               | (m²)    | (m <sup>3</sup> ) | directe avec<br>(espace ouvert) | total (m <sup>3</sup> ) | Exigence classe C | Exigence classe A/B     | Valeur<br>calculée   | Valeur OK |
| Séjour                  | Séjour 1                      | 50,0    | 125,0             |                                 | 155.0                   | 32                | 29                      | 34                   | NOK       |
| Chambre à coucher       | Chambre 1                     | 10,0    | 25,3              |                                 | 25.3                    | 28                | 25                      | 26                   | risque    |
| Chambre à coucher       | Chambre 2                     | 10,0    | 25,0              |                                 | 25.0                    | 28                | 25                      | 27                   | risque    |
| Bureau                  | Bureau 1                      | 8,0     | 20,0              |                                 | 20.0                    | 28                | 25                      | 27                   | OK        |
| Cuisine ouverte         | Cuisine ouverte 1             |         | 30,0              | Séjour 1                        | 155.0                   | 32                | 29                      | 36                   | NOK       |
| WC                      | WC 1                          |         | 3,8               |                                 | 3.8                     | 35                | 32                      | 47                   | NOK       |
| Buanderie, local de séc | Buanderie, local de séchage 1 | 10,0    | 25,0              |                                 | 25.0                    | -                 | -                       | 43                   | -         |
| Salle de bain           | Salle de bain 1               | 12,0    | 30,0              |                                 | 30.0                    | 35                | 32                      | 43                   | NOK       |

• Par bouche: niveau pondéré A dans 8 bandes d'octave + global

|                               |                       | •                                                |        |        |        |       |       |       | •     |        |  |
|-------------------------------|-----------------------|--------------------------------------------------|--------|--------|--------|-------|-------|-------|-------|--------|--|
| Reucha                        | Position boucho       | Bruit des installations standardisé LAeq,nT [dB] |        |        |        |       |       |       |       |        |  |
| Bouche                        | Position bouche       | 63 Hz                                            | 125 Hz | 250 Hz | 500 Hz | 1 kHz | 2 kHz | 4 kHz | 8 kHz | Global |  |
| Séjour 1 Bouche 1             | plafond               | -1.9                                             | 8.1    | 16.3   | 16.2   | 15.8  | 13.7  | 8.3   | -1.0  | 22.0   |  |
| Séjour 1 Bouche 2             | plafond               | -2.0                                             | 8.0    | 16.2   | 16.1   | 15.7  | 13.6  | 8.2   | -1.2  | 21.9   |  |
| Chambre 1                     | coin plafond - 2 murs | 0.5                                              | 12.1   | 19.5   | 23.0   | 14.9  | 9.3   | 2.2   | -8.2  | 25.4   |  |
| Chambre 2                     | coin plafond - 2 murs | 1.3                                              | 12.9   | 20.2   | 23.7   | 15.7  | 10.2  | 3.2   | -7.1  | 26.1   |  |
| Bureau 1                      | coin plafond - mur    | 1.9                                              | 10.9   | 19.2   | 23.7   | 19.2  | 15.6  | 9.9   | 0.6   | 26.6   |  |
| Cuisine ouverte 1             | plafond               | 10.5                                             | 18.4   | 26.8   | 31.4   | 30.6  | 26.1  | 18.7  | 8.1   | 35.5   |  |
| WC 1                          | coin plafond - 2 murs | 20.3                                             | 32.6   | 39.8   | 42.5   | 39.6  | 34.0  | 25.9  | 15.2  | 46.2   |  |
| Buanderie, local de séchage 1 | coin plafond - 2 murs | 16.8                                             | 29.0   | 36.3   | 38.9   | 36.1  | 30.5  | 22.3  | 11.5  | 42.6   |  |
| Salle de bain 1               | coin plafond - mur    | 16.2                                             | 26.8   | 34.8   | 38.7   | 37.2  | 32.9  | 26.7  | 18.2  | 42.7   |  |

Niveau global visible dans l'onglet Alimentation/Evacuation via

Montrer l'acoustique

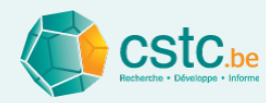

- Réduction de bruit des composants
  - Cliquer le bouton 'réduction de bruit' dans le champ 'composant actif' de l'onglet 'Alimentation' ou 'Evacuation'
  - Montre la réduction du niveau de puissance acoustique ΔL<sub>w</sub> [dB] du composant sélectionné dans 8 bandes d'octaves (63 Hz 8 kHz)

| Composant actif       |                      |   |                                           |       |        |        |        |       |       |       |  |
|-----------------------|----------------------|---|-------------------------------------------|-------|--------|--------|--------|-------|-------|-------|--|
| Dessin ()             |                      |   |                                           |       |        |        |        |       |       |       |  |
| Туре                  | Coude                |   |                                           |       |        |        |        |       |       |       |  |
| Début                 | x=2.0, y=-3.0, z=0.0 |   |                                           |       |        |        |        |       |       |       |  |
| Fin                   | x=2.0, y=-3.0, z=0.0 |   | Réduction de bruit [dB]:Coude 100 100 90° |       |        |        |        |       |       |       |  |
| Longueur              |                      |   | nom du composant                          | 63 Hz | 125 Hz | 250 Hz | 500 Hz | 1 kHz | 2 kHz | 4 kHz |  |
| Angle                 | 90 °                 |   | Coude 100 100 90°                         | 0     | 0      | 0      | 0      | 1.0   | 2.0   | 3.0   |  |
| Débit                 | 29 m³/h              |   |                                           |       |        |        |        |       |       |       |  |
| Composant             |                      |   |                                           |       |        |        |        |       |       |       |  |
| Generic - Coude 100   | 100 90°              |   |                                           |       |        |        |        |       |       |       |  |
| Marque                | Generic              | - |                                           |       |        |        |        |       |       |       |  |
| Nom                   | Coude 100 100 90°    | - |                                           |       |        |        |        |       |       |       |  |
| Information détaillée | •                    |   |                                           |       |        |        |        |       |       |       |  |
| Diamètre              | 100 mm               |   |                                           |       |        |        |        |       |       |       |  |
| Vitesse de l'air      | 1,03 m/s             |   |                                           |       |        |        |        |       |       |       |  |
| Perte de pression     | 0,40 Pa              |   |                                           |       |        |        |        |       |       |       |  |
| Puissa                | Puissance acoustique |   |                                           |       |        |        |        |       |       |       |  |
| Rédu                  | ction de bruit       |   |                                           |       |        |        |        |       |       |       |  |

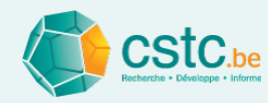

- Puissance acoustique des composants
  - Cliquer le bouton 'puissance acoustique' dans le champ 'composant actif' de l'onglet 'Alimentation' ou 'Evacuation'
  - Montre le niveau de puissance acoustique L<sub>w</sub> [dB] du bruit de flux produit dans le composant sélectionné dans 8 bandes d'octaves (63 Hz
    - 8 kHz) et le niveau global pondéré A, L<sub>wA</sub> [dB]

| Composant actif-     |                      |   | - |                                            |               |        |         |         |         |         |        |         |        |       |
|----------------------|----------------------|---|---|--------------------------------------------|---------------|--------|---------|---------|---------|---------|--------|---------|--------|-------|
| Dessin ()            |                      |   |   |                                            |               |        |         |         |         |         |        |         |        |       |
| Туре                 | Coude                |   |   |                                            |               |        |         |         |         |         |        |         |        |       |
| Début                | x=2.0, y=-3.0, z=0.0 |   |   |                                            |               |        |         |         |         |         |        |         |        |       |
| Fin                  | x=2.0, y=-3.0, z=0.0 |   |   |                                            |               |        |         |         |         |         |        |         |        |       |
| Longueur             |                      |   |   |                                            |               |        |         |         |         |         |        |         |        |       |
| Angle                | 90 °                 |   |   |                                            |               |        |         |         |         |         |        |         |        |       |
| Débit                | 29 m³/h              |   |   | liveau de nuissance acoustique (dB): Coude | ■ 100 100 90° |        |         |         |         |         |        |         |        | ×     |
| Composant            |                      |   |   | ture                                       | 2 100 100 50  | 00.11- | 405.11- | 050.11- | 500.11- | 4 14 1- | 0.1415 | 4.14.1- | 0.1415 |       |
| Generic - Coude 10   | 00 100 90°           |   |   | défaut LW                                  |               | -16.8  | -21.9   | -27.5   | -33.7   | -40.4   | 2 KHZ  | 4 KHZ   | -62.6  | -31.1 |
| Marque               | Generic              | • |   | Goldan                                     |               | 10.0   | 2       | 21.0    |         |         |        |         |        |       |
| Nom                  | Coude 100 100 90°    | • |   |                                            |               | Applic | quer A  | Annuler | Fermer  |         |        |         |        |       |
| Information détaille | ée                   |   |   |                                            |               |        |         |         |         |         |        |         |        |       |
| Diamètre             | 100 mm               |   |   |                                            |               |        |         |         |         |         |        |         |        |       |
| Vitesse de l'air     | 1,03 m/s             |   |   |                                            |               |        |         |         |         |         |        |         |        |       |
| Perte de pression    | 0,40 Pa              |   |   |                                            |               |        |         |         |         |         |        |         |        |       |
| Puiss                | ance acoustique      |   |   |                                            |               |        |         |         |         |         |        |         |        |       |
| Réd                  | uction de bruit      |   |   |                                            |               |        |         |         |         |         |        |         |        |       |

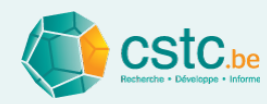

- Puissance acoustique des composants: entrée manuelle
  - Cocher l'option appropriée dans la fenêtre 'Niveau de puissance acoustique [dB]'
  - Option 1: niveau de puissance acoustique global pondéré A

|           | 🏩 N | iveau de puissance acoustique [dB]: Bouche d'alimentation | 160    |        |        |        |       |       |       |       | ×          |
|-----------|-----|-----------------------------------------------------------|--------|--------|--------|--------|-------|-------|-------|-------|------------|
|           |     | Lw                                                        | 63 Hz  | 125 Hz | 250 Hz | 500 Hz | 1 kHz | 2 kHz | 4 kHz | 8 kHz | LwA global |
|           |     | défaut                                                    | 16.8   | 21.5   | 24.3   | 25.0   | 23.7  | 20.5  | 15.2  | 8.0   | 27.9       |
| <b></b> > | ~   | Entrée manuelle globale (pondérée A)                      | 8.9    | 13.6   | 16.3   | 17.1   | 15.8  | 12.5  | 7.3   | 0.0   | 20.0       |
|           |     | Entrées manuelles spectrales (non pondérées)              | 0      | 0      | 0      | 0      | 0     | 0     | 0     | 0     | 0          |
|           |     |                                                           |        |        |        |        |       |       |       |       |            |
|           |     |                                                           | Appliq | uer A  | nnuler | Fermer |       |       |       |       |            |
|           |     |                                                           |        |        |        |        |       |       |       |       |            |

 Option 2: niveaux de puissance acoustique <u>non-pondérés</u> dans 8 bandes d'octave

|   | Lw                                           | 63 Hz | 125 Hz | 250 Hz | 500 Hz | 1 kHz | 2 kHz | 4 kHz | 8 kHz | LwA globa |
|---|----------------------------------------------|-------|--------|--------|--------|-------|-------|-------|-------|-----------|
|   | défaut                                       | 16.8  | 21.5   | 24.3   | 25.0   | 23.7  | 20.5  | 15.2  | 8.0   | 27.9      |
|   | Entrée manuelle globale (pondérée A)         | 0     | 0      | 0      | 0      | 0     | 0     | 0     | 0     | 0         |
| V | Entrées manuelles spectrales (non pondérées) | 15.0  | 20.0   | 22.0   | 20.0   | 17.0  | 15.0  | 10.0  | 5.0   | 22.5      |
|   |                                              |       |        |        |        |       |       |       |       |           |

• Cliquer le bouton 'Appliquer'

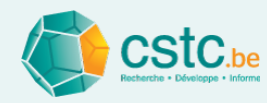

- Puissance acoustique des composants: entrée manuelle
  - Attention!
    - Uniquement possible pour le ventilateur et les bouches
    - Les valeurs ne peuvent être introduites/modifiées (dans les cellules bleues) qu'après avoir coché l'option
    - Bouton 'Annuler': les données entrées ne sont pas sauvées

Les valeurs par défaut (basées sur des modèles empirique ou des modèles d'interpolation) sont les moins précises.

La marge d'erreur peut être réduite en introduisant manuellement le niveau de puissance acoustique du composant de marque utilisé.

*Utiliser les valeurs spectrales si elles sont disponibles dans la fiche technique (le plus précis).* 

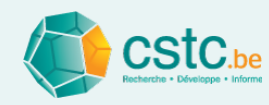

- Puissance acoustique du <u>ventilateur</u>: entrée manuelle globale
  - Déterminer le point de fonctionnement (débit/pression) du ventilateur
  - Chercher le niveau de puissance acoustique global L<sub>wA</sub> correspondant

| Position | Canacitó  | Prossion    | Puissance | SED (*)           | Pu         | iissance sonore Lv | w     |       |                   |                   |                  |       |                    |        |        |       |       |       |       |            |
|----------|-----------|-------------|-----------|-------------------|------------|--------------------|-------|-------|-------------------|-------------------|------------------|-------|--------------------|--------|--------|-------|-------|-------|-------|------------|
| Position | Capacite  | Flession    | absorbée  | SIF()             | Extraction | Pulsion            | Unité |       |                   |                   |                  |       |                    |        |        |       |       |       |       |            |
|          | Qv - m³/h | ∆ P st - Pa | W el      | Wh/m <sup>3</sup> | dB(A)      | dB(A)              | dB(A) | D     | ébit tota         | al                |                  |       | 251 m <sup>3</sup> | /h     |        |       |       |       |       |            |
| 1        | 150       | 25          | 19        | 0,13              | 34         | 46                 | 33    |       |                   |                   |                  |       |                    |        |        |       |       |       |       |            |
| 2        | 200       | 25          | 30        | 0,15              | 37         | 50                 | 36    | P     | erte de           | pressio           | n maxim          | um    | 49 Pa              |        |        |       |       |       |       |            |
| 3        | 250       | 50          | 51        | 0,20              | 40         | 54                 | 40    |       |                   |                   |                  |       |                    |        |        |       |       |       |       |            |
| 4        | 280       | 50          | 61        | 0,22              | 42         | 56                 | 42    |       |                   |                   |                  |       |                    |        |        |       |       |       |       |            |
| 5        | 300       | 100         | 84        | 0,28              | 45         | 59                 | 45    | 🛃 Niv | reau de puissance | e acoustique [dB] | ]: ComfoAir Q350 |       |                    |        |        |       |       |       |       | ×          |
| 6        | 350       | 100         | 106       | 0,30              | 48         | 63                 | 47    |       | défaut            | Lw                |                  | 63 Hz | 125 Hz             | 250 Hz | 500 Hz | 1 kHz | 2 kHz | 4 kHz | 8 kHz | LwA global |
| 7        | 400       | 100         | 132       | 0,33              | 50         | 66                 | 51    |       | Intrée manuelle ( | globale (pondér   | rée A)           | 62.6  | 57.6               | 58.0   | 52.0   | 45.8  | 43.1  | 35.2  | 25.9  | 54.0       |
| 8        | 300       | 150         | 98        | 0,33              | 46         | 61                 | 46    |       | intrees manuelle  | es spectrales (n  | on ponderees)    | U     | U                  | U      | U      | U     | U     | U     | 0     | U          |
| 9        | 300       | 200         | 113       | 0,38              | 48         | 63                 | 48    |       |                   |                   |                  | App   | liquer A           | nnuler | Fermer |       |       |       |       |            |
| 10       | 350       | 200         | 138       | 0,39              | 50         | 66                 | 50    |       |                   |                   |                  |       |                    |        |        |       |       |       |       |            |
| 11       | 400       | 190         | 162       | 0,40              | 53         | 69                 | 53    |       |                   |                   |                  |       |                    |        |        |       |       |       |       |            |

#### • Attention!

bruit alimentation ≠ bruit évacuation ≠ bruit rayonné unité Une interpolation entre points de fonctionnement peut être nécessaire Le spectre est calculé automatiquement sur base de formules

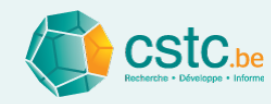

- Puissance acoustique du <u>ventilateur</u>: entrées manuelles spectrales
  - Déterminer le point de fonctionnement (débit/pression) du ventilateur
  - Chercher le niveau de puissance acoustique L<sub>w</sub> correspondant par bande d'octave

| Raccordeme | nt pulsion – puis | sance sonore - | dB ref. 10 <sup>-12</sup> W |        |        |        |        |
|------------|-------------------|----------------|-----------------------------|--------|--------|--------|--------|
| Position   | 125Hz             | 250Hz          | 500Hz                       | 1000Hz | 2000Hz | 4000Hz | 8000Hz |
| 1          | 54                | 50             | 45                          | 38     | 32     | 22     | 18     |
| 2          | 56                | 53             | 48                          | 41     | 36     | 27     | 21     |
| 3          | 59                | 58             | 52                          | 46     | 42     | 34     | 26     |
| 4          | 60                | 60             | 54                          | 48     | 45     | 37     | 28     |
| 5          | 62                | 63             | 57                          | 51     | 49     | 42     | 31     |
| 6          | 64                | 67             | 60                          | 54     | 53     | 46     | 34     |
| 7          | 66                | 70             | 63                          | 58     | 57     | 51     | 38     |
| 8          | 63                | 65             | 59                          | 53     | 51     | 44     | 33     |
| 9          | 64                | 67             | 61                          | 55     | 54     | 47     | 35     |
| 10         | 66                | 70             | 63                          | 58     | 57     | 51     | 38     |
| 11         | 68                | 73             | 66                          | 60     | 61     | 55     | 40     |

|                                             |                                                                                           |                                                                                                    | 1000111                                                                                                    | 300112                                                                                                    | 1 1 1 1 2                                                                                                    | 2 1112                                                                                                    | 4 KHZ                                                                                                    | 8 KHZ                                                                                                    | LWA globa                                                                                                    |
|---------------------------------------------|-------------------------------------------------------------------------------------------|----------------------------------------------------------------------------------------------------|----------------------------------------------------------------------------------------------------|----------------------------------------------------------------------------------------------------|----------------------------------------------------------------------------------------------------|----------------------------------------------------------------------------------------------------|----------------------------------------------------------------------------------------------------|----------------------------------------------------------------------------------------------------|----------------------------------------------------------------------------------------------------|
| léfaut                                      | 64.3                                                                                      | 59.3                                                                                                  | 59.8                                                                                                    | 53.8                                                                                                    | 47.6                                                                                                    | 44.9                                                                                                    | 37.0                                                                                                    | 27.7                                                                                                    | 55.8                                                                                                    |
| ntrée manuelle globale (pondérée A)         | 0                                                                                         | 0                                                                                                    | 0                                                                                                    | 0                                                                                                    | 0                                                                                                    | 0                                                                                                    | 0                                                                                                    | 0                                                                                                    | 0                                                                                                    |
| ntrées manuelles spectrales (non pondérées) | 64.0                                                                                      | 59.0                                                                                                  | 58.0                                                                                                    | 52.0                                                                                                    | 46.0                                                                                                    | 42.0                                                                                                    | 34.0                                                                                                    | 26.0                                                                                                    | 54.0                                                                                                    |
|                                             | eraut<br>trée manuelle globale (pondérée A)<br>trées manuelles spectrales (non pondérées) | eraut p4.3<br>trée manuelle globale (pondérée A) 0<br>trées manuelles spectrales (non pondérées) 64.0 | eraut 04.3 59.3<br>trée manuelle globale (pondérée A) 0 0<br>trées manuelles spectrales (non pondérées) 64.0 59.0 | eraut [64.3 59.3 59.8 [76]<br>Irtée manuelle globale (pondérée A) 0 0 0 0 [76]<br>Irtées manuelles spectrales (non pondérées) 64.0 59.0 58.0 | etaut 04.3 D9.3 D9.8 D3.8<br>trée manuelle globale (pondérée A) 0 0 0 0<br>trées manuelles spectrales (non pondérées) 64.0 59.0 58.0 52.0 | of 4.3         b9.3         b9.4         b9.3         b9.4         b1.4         b1.6         b1.7           If 6e manuelle globale (pondérée A)         0         0         0         0         0         0         0         0         0         0         0         0         0         0         0         0         0         0         0         0         0         0         0         0         0         0         0         0         0         0         0         0         0         0         0         0         0         0         0         0         0         0         0         0         0         0         0         0         0         0         0         0         0         0         0         0         0         0         0         0         0         0         0         0         0         0         0         0         0         0         0         0         0         0         0         0         0         0         0         0         0         0         0         0         0         0         0         0         0         0         0         0         0         0 | Def3         D9/3         D9/3         D9/3         D9/3         A/1.0         44.9           Iffeé manuelle globale (pondérée A)         0         0         0         0         0         0           Itrée manuelles spectrales (non pondérées)         64.0         59.0         58.0         52.0         46.0         42.0 | bit.3         bit.3         bit.3         bit.3         bit.3         bit.4         bit.3         bit.3         bit.4         bit.3         bit.3 <th< td=""><td>Itefault         104.3         199.3         199.8         53.8         47.0         44.9         37.0         27.7           Itrée manuelle globale (pondérée A)         0         0         0         0         0         0         0         0         0         0         0         0         0         0         0         0         0         0         0         0         0         0         0         0         0         0         0         0         0         0         0         0         0         0         0         0         0         0         0         0         0         0         0         0         0         0         0         0         0         0         0         0         0         0         0         0         0         0         0         0         0         0         0         0         0         0         0         0         0         0         0         0         0         0         0         0         0         0         0         0         0         0         0         0         0         0         0         0         0         0         0         0         <t< td=""></t<></td></th<> | Itefault         104.3         199.3         199.8         53.8         47.0         44.9         37.0         27.7           Itrée manuelle globale (pondérée A)         0         0         0         0         0         0         0         0         0         0         0         0         0         0         0         0         0         0         0         0         0         0         0         0         0         0         0         0         0         0         0         0         0         0         0         0         0         0         0         0         0         0         0         0         0         0         0         0         0         0         0         0         0         0         0         0         0         0         0         0         0         0         0         0         0         0         0         0         0         0         0         0         0         0         0         0         0         0         0         0         0         0         0         0         0         0         0         0         0         0         0         0 <t< td=""></t<> |

#### • Attention!

- bruit alimentation ≠ bruit évacuation ≠ bruit rayonné unité
- Une interpolation entre points de fonctionnement peut être nécessaire
- Données parfois non disponibles pour chaque bande d'octave

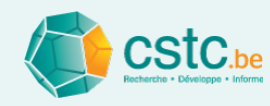

- Puissance acoustique d'une <u>bouche</u>: entrée manuelle globale
  - Déterminer le point de fonctionnement (débit/pression) de la bouche <u>après réglage</u>
  - Chercher le niveau de puissance acoustique global L<sub>wA</sub> correspondant

| 2           | 100%       | open           | 66%        | open           | 33%        | open           |
|-------------|------------|----------------|------------|----------------|------------|----------------|
| ų<br>[m³/h] | dP<br>[Pa] | LwA<br>[dB(A)] | dP<br>[Pa] | LwA<br>[dB(A)] | dP<br>[Pa] | LwA<br>[dB(A)] |
| 30          | 2          | 15,0           | 3          | 14,8           | 14         | 17,9           |
| 50          | 6          | 16,9           | 10         | 20,0           | 40         | 30,2           |
| 60          | 8          | 20,3           | 15         | 24,6           | 56         | 34,7           |
| 75          | 13         | 25,5           | 23         | 31,4           | 82         | 40,5           |

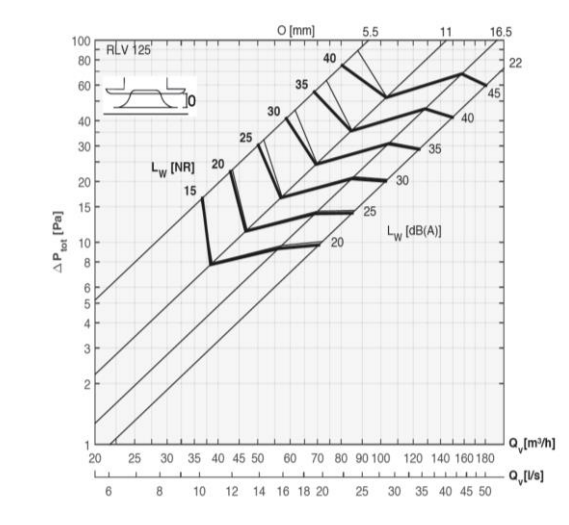

#### • Attention!

Perte de pression après réglage  $\neq$  perte de pression dans Optivent Niveau de puissance acoustique L<sub>w</sub>  $\neq$  niveau de pression acoustique L<sub>p</sub>

#### EXTRACTIE

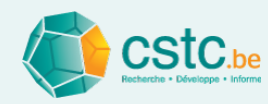

- Puissance acoustique d'une <u>bouche</u> : informations générales
  - La perte de pression après réglage optimale peut être estimée:

 $\Delta p_{\text{après réglage}} = \Delta p_{\text{bouche ouverte}} + p_{\text{max}} - p_{\text{branche}}$ 

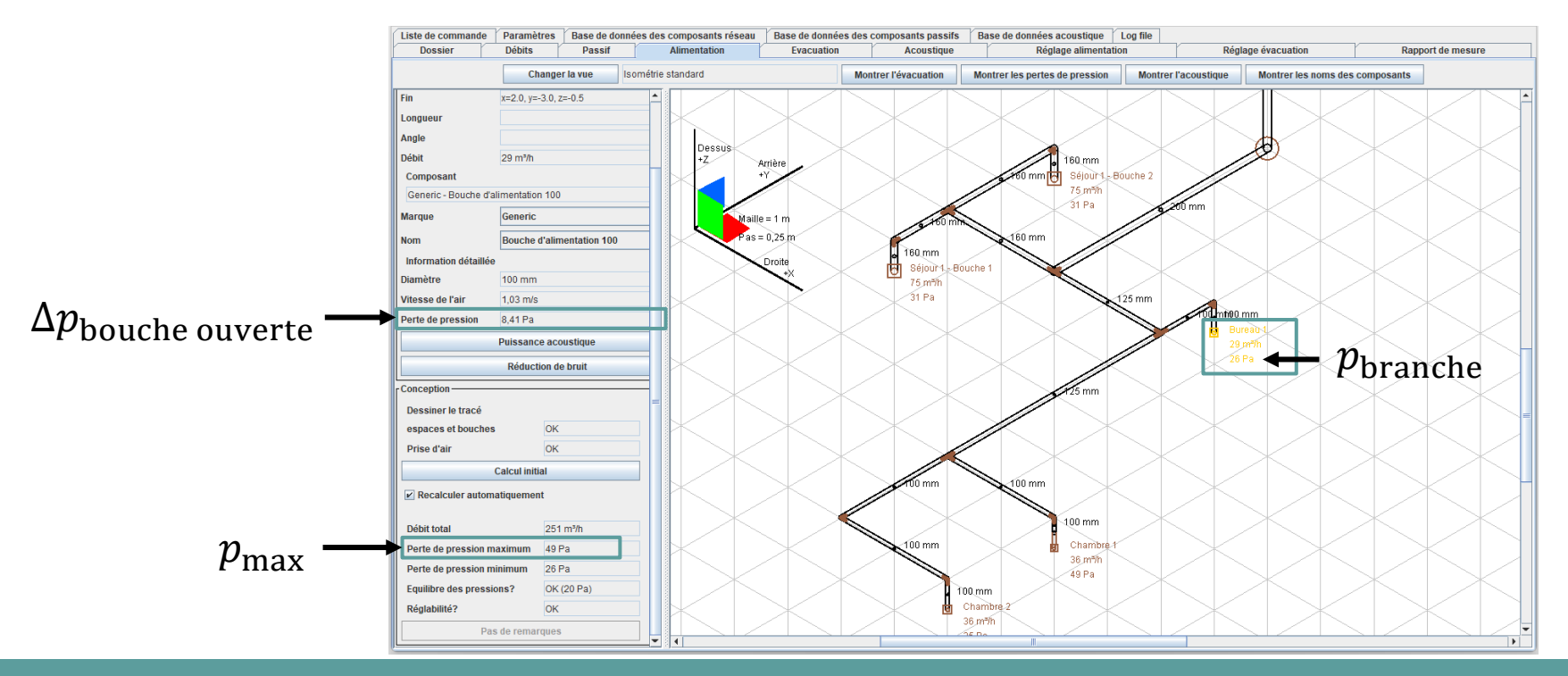

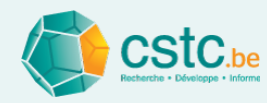

- Puissance acoustique d'une <u>bouche</u> : informations générales
  - Parfois, les fiches technique donnent le niveau de pression  $L_{pA,10m^2}$ dans l'espace (avec une absorption A = 10 m<sup>2</sup>)
  - Calculer  $L_{wA}$  avec:  $L_{wA} = L_{pA,10m^2} + 4 \text{ dB}$

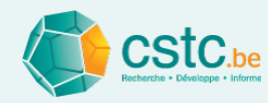

- Réseau avec collecteur
  - Puissance acoustique et réduction de bruit de tous les composants
  - Entrée manuelle possible pour la puissance acoustique des bouches

| nom du composant                        | 63 Hz | 125 Hz | 250 Hz | 500 Hz | 1 kHz | 2 kHz | 4 kHz | 8 kHz |
|-----------------------------------------|-------|--------|--------|--------|-------|-------|-------|-------|
| Cuisine ouverte 1                       | 0     | 0      | 0      | 0      | 0     | 0     | 0     | 0     |
| Collecteur 160-10 x DN 75 (60 mm)       | 4.8   | 4.8    | 4.8    | 4.8    | 4.8   | 4.8   | 4.8   | 4.8   |
| Semi-flexible DN 75 (60 mm)             | 0.2   | 0.2    | 0.3    | 0.3    | 0.6   | 0.6   | 0.6   | 0.6   |
| Adaptateur bouche 3 x DN 75 (60 mm)-125 | 0     | 0      | 0      | 0      | 0     | 0     | 0     | 0     |
| Bouche d'évacuation 125                 | 14.0  | 8.5    | 4.0    | 1.4    | 0.4   | 0.2   | 0.1   | 0.1   |
| WC 1                                    | 0     | 0      | 0      | 0      | 0     | 0     | 0     | 0     |
| Collecteur 160-10 x DN 75 (60 mm)       | 9.5   | 9.5    | 9.5    | 9.5    | 9.5   | 9.5   | 9.5   | 9.5   |
| Semi-flexible DN 75 (60 mm)             | 0.3   | 0.3    | 0.5    | 0.5    | 0.9   | 0.9   | 0.9   | 0.9   |
| Adaptateur bouche 1 x DN 75 (60 mm)-125 | 0     | 0      | 0      | 0      | 0     | 0     | 0     | 0     |
| Bouche d'évacuation 125                 | 14.0  | 8.5    | 4.0    | 1.4    | 0.4   | 0.2   | 0.1   | 0.1   |
| Buanderie, local de séchage 1           | 0     | 0      | 0      | 0      | 0     | 0     | 0     | 0     |
| Collecteur 160-10 x DN 75 (60 mm)       | 6.5   | 6.5    | 6.5    | 6.5    | 6.5   | 6.5   | 6.5   | 6.5   |
| Semi-flexible DN 75 (60 mm)             | 0.3   | 0.3    | 0.5    | 0.5    | 0.9   | 0.9   | 0.9   | 0.9   |
| Adaptateur bouche 2 x DN 75 (60 mm)-125 | 0     | 0      | 0      | 0      | 0     | 0     | 0     | 0     |
| Bouche d'évacuation 125                 | 14.0  | 8.5    | 4.0    | 1.4    | 0.4   | 0.2   | 0.1   | 0.1   |
| Salle de bain 1                         | 0     | 0      | 0      | 0      | 0     | 0     | 0     | 0     |
| Collecteur 160-10 x DN 75 (60 mm)       | 4.8   | 4.8    | 4.8    | 4.8    | 4.8   | 4.8   | 4.8   | 4.8   |
| Clapet collecteur DN 75 (60 mm)         | 0     | 0      | 0      | 0      | 0     | 0     | 0     | 0     |
| Semi-flexible DN 75 (60 mm)             | 0.2   | 0.2    | 0.3    | 0.3    | 0.6   | 0.6   | 0.6   | 0.6   |
| Adaptateur bouche 2 x DN 75 (60 mm)-125 | 0     | 0      | 0      | 0      | 0     | 0     | 0     | 0     |
| Bouche d'évacuation 125                 | 14.0  | 8.5    | 4.0    | 1.4    | 0.4   | 0.2   | 0.1   | 0.1   |

|   | Lw                                        | 63 Hz  | 125 Hz | 250 Hz | 500 Hz | 1 kHz  | 2 kHz  | 4 kHz  | 8 kHz  | LwA globa |
|---|-------------------------------------------|--------|--------|--------|--------|--------|--------|--------|--------|-----------|
|   | Cuisine ouverte 1                         |        |        |        |        |        |        |        |        |           |
| / | Collecteur 160-10 x DN 75 (60 mm)         | -100.0 | -100.0 | -100.0 | -100.0 | -100.0 | -100.0 | -100.0 | -100.0 | -93.0     |
| 1 | Semi-flexible DN 75 (60 mm)               | -1.8   | -4.5   | -8.5   | -13.7  | -20.0  | -27.0  | -34.4  | -42.0  | -12.0     |
| 1 | Adaptateur bouche 3 x DN 75 (60 mm)-125   | -100.0 | -100.0 | -100.0 | -100.0 | -100.0 | -100.0 | -100.0 | -100.0 | -93.0     |
|   | Bouche d'évacuation 125 défaut            | 24.7   | 29.0   | 31.3   | 31.6   | 29.9   | 26.2   | 20.5   | 12.9   | 34.1      |
| 1 | Bouche d'évacuation 125 globale           | 20.6   | 24.9   | 27.2   | 27.5   | 25.8   | 22.1   | 16.4   | 8.7    | 30.0      |
| Г | Bouche d'évacuation 125 spectrale         | 0      | 0      | 0      | 0      | 0      | 0      | 0      | 0      | 0         |
| ] | WC 1                                      |        |        |        |        |        |        |        |        |           |
| ] | Collecteur 160-10 x DN 75 (60 mm)         | -100.0 | -100.0 | -100.0 | -100.0 | -100.0 | -100.0 | -100.0 | -100.0 | -93.0     |
| 1 | Semi-flexible DN 75 (60 mm)               | -2.1   | -4.8   | -8.8   | -14.1  | -20.4  | -27.4  | -34.8  | -42.4  | -12.3     |
| ] | Adaptateur bouche 1 x DN 75 (60 mm)-125   | -100.0 | -100.0 | -100.0 | -100.0 | -100.0 | -100.0 | -100.0 | -100.0 | -93.0     |
| 1 | Bouche d'évacuation 125 défaut            | 2.3    | 3.4    | 2.5    | -0.4   | -5.3   | -12.2  | -21.0  | -31.9  | 0.5       |
| ] | Bouche d'évacuation 125 globale           | 0      | 0      | 0      | 0      | 0      | 0      | 0      | 0      | 0         |
| 1 | Bouche d'évacuation 125 spectrale         | 0      | 0      | 0      | 0      | 0      | 0      | 0      | 0      | 0         |
|   | Buanderie, local de séchage 1             |        |        |        |        |        |        |        |        |           |
| 1 | Collecteur 160-10 x DN 75 (60 mm)         | -100.0 | -100.0 | -100.0 | -100.0 | -100.0 | -100.0 | -100.0 | -100.0 | -93.0     |
| 1 | Semi-flexible DN 75 (60 mm)               | -4.2   | -7.1   | -11.3  | -16.7  | -23.1  | -30.2  | -37.6  | -45.2  | -14.9     |
| 1 | Adaptateur bouche 2 x DN 75 (60 mm)-125   | -100.0 | -100.0 | -100.0 | -100.0 | -100.0 | -100.0 | -100.0 | -100.0 | -93.0     |
| 1 | Bouche d'évacuation 125 défaut            | 15.0   | 17.9   | 18.7   | 17.6   | 14.4   | 9.3    | 2.2    | -6.9   | 19.1      |
| 1 | Bouche d'évacuation 125 globale           | 0      | 0      | 0      | 0      | 0      | 0      | 0      | 0      | 0         |
| 1 | Bouche d'évacuation 125 spectrale         | 0      | 0      | 0      | 0      | 0      | 0      | 0      | 0      | 0         |
|   | Salle de bain 1                           |        |        |        |        |        |        |        |        |           |
| 1 | Collecteur 160-10 x DN 75 (60 mm)         | -100.0 | -100.0 | -100.0 | -100.0 | -100.0 | -100.0 | -100.0 | -100.0 | -93.0     |
| 1 | Clapet collecteur DN 75 (60 mm) défaut    | 38.3   | 38.4   | 37.4   | 35.6   | 33.3   | 30.3   | 26.4   | 21.2   | 38.4      |
| 1 | Clapet collecteur DN 75 (60 mm) globale   | 0      | 0      | 0      | 0      | 0      | 0      | 0      | 0      | 0         |
| 1 | Clapet collecteur DN 75 (60 mm) spectrale | 30.0   | 30.0   | 30.0   | 28.0   | 26.0   | 25.0   | 24.0   | 23.0   | 32.4      |
| 1 | Semi-flexible DN 75 (60 mm)               | -6.6   | -9.7   | -14.0  | -19.6  | -26.1  | -33.2  | -40.7  | -48.3  | -17.7     |
| 1 | Adaptateur bouche 2 x DN 75 (60 mm)-125   | -100.0 | -100.0 | -100.0 | -100.0 | -100.0 | -100.0 | -100.0 | -100.0 | -93.0     |
| 1 | Bouche d'évacuation 125 défaut            | 21.1   | 24.8   | 26.6   | 26.3   | 24.1   | 19.8   | 13.6   | 5.4    | 28.4      |
| 1 | Bouche d'évacuation 125 globale           | 0      | 0      | 0      | 0      | 0      | 0      | 0      | 0      | 0         |
|   | Bouche d'évacuation 125 spectrale         | 0      | 0      | 0      | 0      | 0      | 0      | 0      | 0      | 0         |

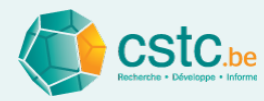

# Impression des données acoustiges

## • Imprimer via 'Fichier' $\rightarrow$ 'Imprimer'

| Fich | ier Editer Calculer Af | fichage      |
|------|------------------------|--------------|
|      | Nouveau dossier        | Ctrl+N       |
|      | Ouvrir un dossier      | Ctrl+O       |
|      | Enregistrer le dossier | Ctrl+S       |
|      | Enregistrer sous       | Ctrl+Shift+S |
|      | Imprimer               | Ctrl+P       |
|      | Aperçu d'impression    | Ctrl+Shift+P |
|      | Options d'impression   |              |
|      | Quitter                | Alt+F4       |

| page i de                                                                                                    | 1 Suivan                                                                                                    | It                                             | Préc                                        | édent                                                |                                    | Der                          | nier                                                            | -                                        | Prem                             | ier                                          | Fe                                 | rmer                                                    |
|----------------------------------------------------------------------------------------------------|----------------------------------------------------------------------------------------------------|------------------------------------------------|---------------------------------------------|------------------------------------------------------|------------------------------------|------------------------------|-----------------------------------------------------------------|------------------------------------------|----------------------------------|----------------------------------------------|------------------------------------|---------------------------------------------------------|
| <b>Données a</b><br>Nom<br>Rue/n <sup>e</sup> /boite<br>Localité<br>Référence c                                   | idministrative<br>Dem<br>lient                                                                                         | <b>es</b><br>no Opt                            | ivent                                       |                                                      |                                    |                              |                                                                 |                                          |                                  |                                              |                                    |                                                         |
| N° dossier Pl<br>Système de<br><b>Données a</b>                                                                   | EB<br>ventilation D - A<br>I <b>COUSTIQUES</b>                                                                         | Alimen                                         | tation et                                   | évacu                                                | ation m                            | nécani                       | ques                                                            |                                          |                                  |                                              |                                    |                                                         |
| Type d'espace                                                                                                    | Nom de l'espace<br>ou de la bouche                                                                                     |                                                | sundece i<br>(m.n)<br>(m.n)                 | iolume<br>(mາງ                                       | En comm<br>directe au<br>(espace ( | unicator<br>ec<br>suer()     | ນວkume<br>lobel<br>(ກາງ                                         | Bruilde:<br>Edgeno<br>acous lo<br>com t' | s installa<br>s 'conibB<br>jus a | ilons stan<br>bigence (c<br>coustique        | dardisê LA<br>ondaleur<br>calculês | Jnskal "nT (d B<br>ualeur<br>: OK                       |
| Stjour<br>Chembre & couc<br>Chembre & couc<br>Buesu<br>Cuisine ouerie<br>Woc<br>Buenderie, local<br>Selle de bain | Stjour 1<br>Chambre 1<br>Chambre 2<br>Bureau 1<br>Culsine outente 1<br>Wic 1<br>Buanderte, local de<br>Salle de bain 1 | sëchage                                        | 50,0<br>10,0<br>10,0<br>2,0<br>10,0<br>12,0 | 1250<br>250<br>250<br>200<br>40<br>300<br>250<br>300 | Stjour 1                           |                              | 129.0<br>25.0<br>25.0<br>129.0<br>129.0<br>30.0<br>25.0<br>30.0 |                                          | 5                                | 27<br>25<br>25<br>25<br>27<br>30<br>30<br>30 | ж<br>ж<br>ж<br>н                   | NOK<br>NOK<br>NOK<br>Nok<br>nisque<br>OK<br>-<br>nisque |
| Vérhication de l'ex                                                                                               | igence 'combri acousi                                                                                                  | lque nom                                       | hal'surbase i                               | d'une mar                                            | ge de sêc                          | uri lë de 3                  | 008                                                             |                                          |                                  |                                              | I                                  |                                                         |
| Bouche                                                                                                    |                                                                                                    | Posilio                                        | bouche                                      | Bruilde<br>G3 Hz                                     | 125 Hz                             | lons star<br>250 Hz          | sco Hz                                                          | Azq nT (d                                | 8]<br>Z kH1                      | + kHI                                        | SkHI                               | Global                                                  |
| Stjour 1 Bouch<br>Stjour 1 Bouch<br>Chambre 1<br>Chambre 2                                                        | : 1<br>: 2                                                                                                    | plational<br>plational<br>coin pla<br>coin pla | nond - 2 murs<br>nond - 2 murs              | 9.2<br>9.1<br>10.4<br>11.3                           | 17.4<br>17.3<br>18.7<br>21.3       | 28.8<br>28.6<br>29.8<br>32.0 | 26.1<br>24.9<br>33.1<br>34.7                                    | 23.6<br>15.0<br>24.5<br>26.2             | 23.0<br>13.9<br>18.8<br>22.0     | 19.4<br>11.2<br>12.4<br>17.0                 | 11.3<br>1.8<br>3.7<br>8.6          | 32.4<br>30.7<br>35.4<br>37.3                            |
| Bureau 1<br>Cuisine outerie                                                                                       | 1                                                                                                    | coin pia<br>pianond<br>coin pia                | niond - mur<br>niond - 2 mur                | 10.9<br>3.7<br>6.0                                   | 18.1<br>10.3<br>16.6               | 29.6<br>21.1<br>26 <i>5</i>  | 30.3<br>21.5<br>23.7                                            | 26.9<br>20.5<br>19.1                     | 23.3<br>18.2<br>16.3             | 19.1<br>12.3<br>10.4                         | 11.6<br>6.7<br>7.1                 | 369<br>269<br>29.4                                      |

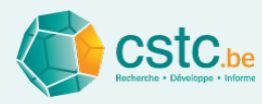

# Aide pour le réglage lors de la mise en service: onglet "Réglage alimentation" et "Réglage évacuation"

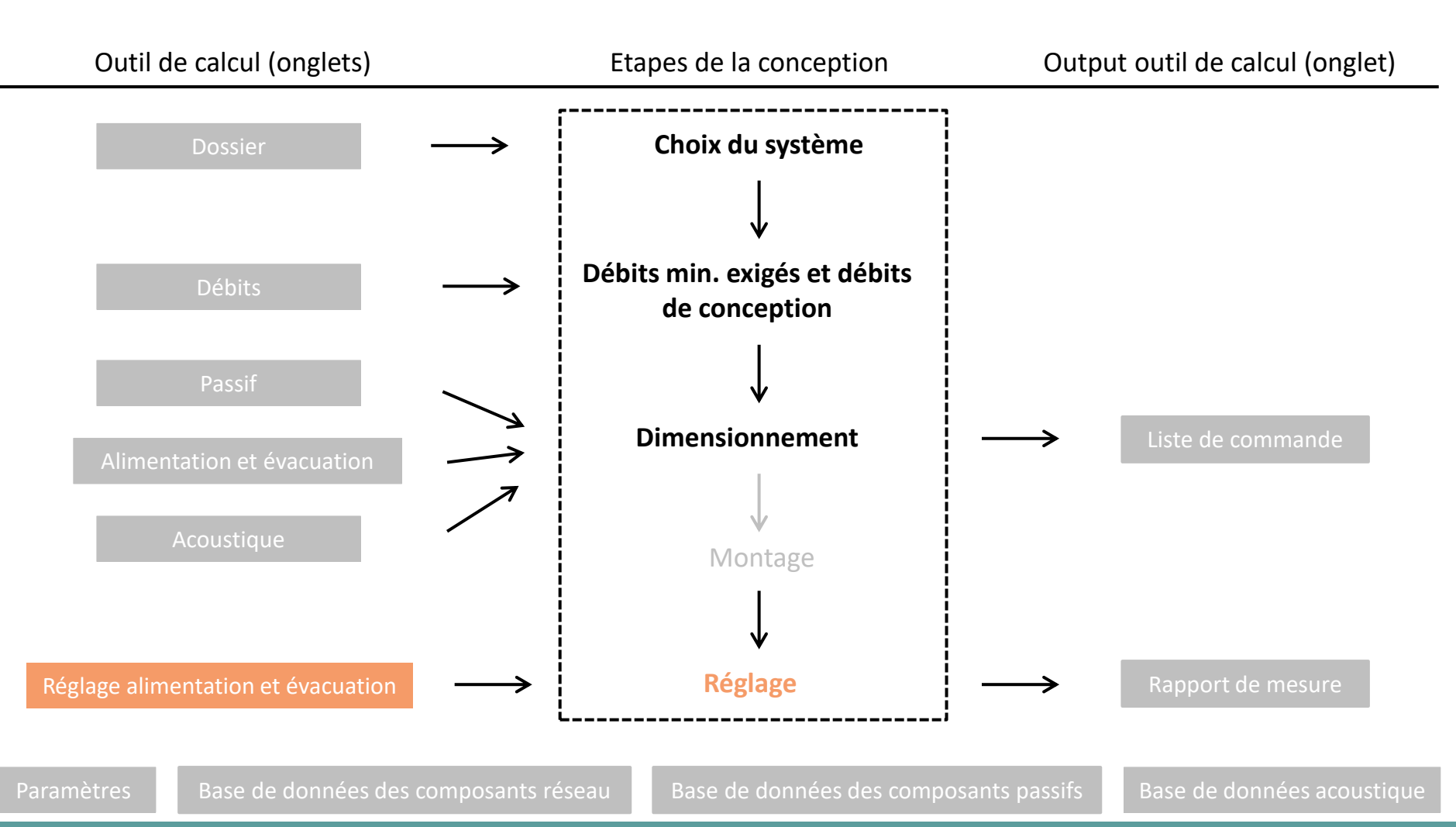

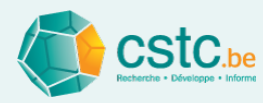

# L'outil de calcul apporte une aide lors du réglage de l'installation

- Basé sur la méthode de réglage simplifiée, décrite dans la Note d'Information Technique 258.
- Est-ce réglable? Voir le champ 'Conception' dans l' onglet 'Alimentation' / 'Evacuation'
- Il faut suivre scrupuleusement les différentes étapes de l'outil de calcul pour le réglage

| hier Editer Calculer Affic        | hage                 |                      |                     |                     |                       |                  |                    |                                                                         |
|-----------------------------------|----------------------|----------------------|---------------------|---------------------|-----------------------|------------------|--------------------|-------------------------------------------------------------------------|
| anier Editer Concurer Print       | ntige                | éolage alimentation  | Dáalana áusau       | tion   Donnest do . | na anna 🛛 tiata sta s | namena da Dagana | Anna Dana da d     | na éra dan namunanta nénany. Dana da dan éra dan namunanta manifa       |
| Jssier   Debits   Passii   Alimen | auon   Evacuauon   N | legidge diimentation | Regidge evacua      | non   Kapport de l  | nesure   Liste de t   | ommanue   Farame | ettes   base de di | ninees des composants reseau   base de données des composants passirs   |
| Réglage du ventilateur            | Votre choix          |                      |                     |                     |                       |                  |                    | REVENIR A L'INITIALISATION                                              |
|                                   |                      |                      |                     |                     |                       |                  |                    | INITIALISATION ET PREPARATION                                           |
|                                   | Débit                | Débit de             | Débit               | Ecart par           | Ecart par             |                  | Débit de           | Avant de commencer le réglage d'un réseau, tous les                     |
| m de respace ou de la bo          | exige<br>(m³/h)      | (m <sup>3</sup> /h)  | (m <sup>3</sup> /h) | exigé               | de conception         | Ordre de reglage | (m³/h)             | réseaux de l'ensemble de l'installation doivent être                    |
|                                   |                      |                      |                     |                     |                       |                  |                    | préparés. Si cette préparation a déjà été réalisée,                     |
|                                   |                      |                      |                     |                     |                       |                  |                    | elle peut être ignorée dans le présent onglet.                          |
|                                   |                      |                      |                     |                     |                       |                  |                    | 1. Préparer l'installation selon le système:                            |
|                                   |                      |                      |                     |                     |                       |                  |                    | -> système B: ouvrir toutes les ouvertures d'évacuation                 |
|                                   |                      |                      |                     |                     |                       |                  |                    | naturelle en position de conception                                     |
|                                   |                      |                      |                     |                     |                       |                  |                    | -> système C: ouvrir toutes les ouvertures d'alimentation               |
|                                   |                      |                      |                     |                     |                       |                  |                    | naturelle en position de conception                                     |
|                                   |                      |                      |                     |                     |                       |                  |                    | -> système B, C et D: allumer tous les ventilateurs,                    |
|                                   |                      |                      |                     |                     |                       |                  |                    | y compris l'éventuel ventilateur de recyclage dans le cas du système D. |
|                                   |                      |                      |                     |                     |                       |                  |                    |                                                                         |
|                                   |                      |                      |                     |                     |                       |                  |                    | fermer toutes les portes et fenêtres extérieures                        |
|                                   |                      |                      |                     |                     |                       |                  |                    | éteindre tous les autres appareils comportant une alimentation ou       |
|                                   |                      |                      |                     |                     |                       |                  |                    | une évacuation vers l'extérieur: appareils à combustion ouverte,        |
|                                   |                      |                      |                     |                     |                       |                  |                    | hottes de cuisine, sèche-linge. Placer les bouches (et/ou les           |
|                                   |                      |                      |                     |                     |                       |                  |                    | clapets de réglage) en position la plus ouverte que possible,           |
|                                   |                      |                      |                     |                     |                       |                  |                    | dans la plage de réglage normale, pour toutes les parties               |
|                                   |                      |                      |                     |                     |                       |                  |                    | mécaniques du système, (par ex. aussi bien pour l'alimen-               |
|                                   |                      |                      |                     |                     |                       |                  |                    | tation que pour l'évacuation, et éventuellement pour le                 |
|                                   |                      |                      |                     |                     |                       |                  |                    | recyclage, dans le cas du système D),                                   |
|                                   |                      |                      |                     |                     |                       |                  |                    | sauf pour les parties mécaniques déja réglées.                          |
|                                   |                      |                      |                     |                     |                       |                  |                    | 2. Régler chaque ventilateur le plus près possible du point             |
|                                   |                      |                      |                     |                     |                       |                  |                    | de fonctionnement des débits de conception                              |
|                                   |                      |                      |                     |                     |                       |                  |                    | (ex. pour la position haute conforme à la PEB):                         |
|                                   |                      |                      |                     |                     |                       |                  |                    | - ventilateurs avec régulation automatique (débit constant):            |
|                                   |                      |                      |                     |                     |                       |                  |                    | régler la valeur de consigne sur le débit de conception.                |
|                                   |                      |                      |                     |                     |                       |                  |                    | - autres ventilateurs: utiliser la courbe du ventilateur et             |
|                                   |                      |                      |                     |                     |                       |                  |                    | la perte de pression calculée (ou éventuellement estimée).              |
|                                   |                      |                      |                     |                     |                       |                  |                    |                                                                         |

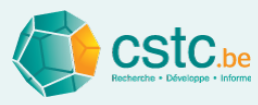

# Rapportage des débits mesurés: onglet 'Rapport de mesure'

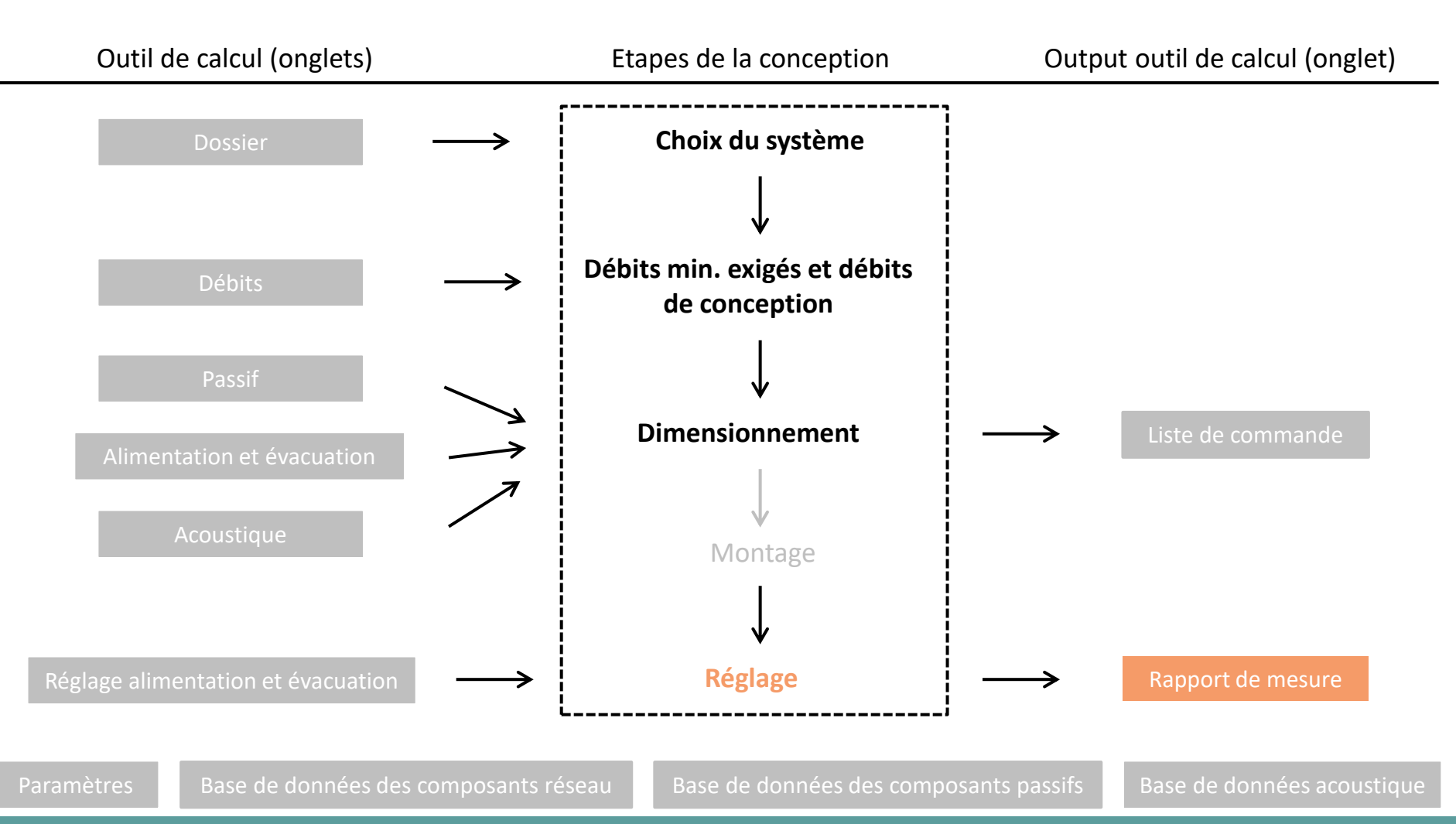

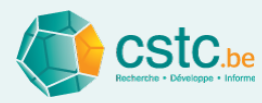

# L'outil de calcul génère un rapport de mesure

- Les débits mesurés dans les onglets 'Réglage alimentation' et/ou 'Réglage évacuation' sont automatiquement complétés
- A compléter soi-même:
  - Données générales (qui, appareillage)
  - Débit pour le recyclage
  - Puissance des ventilateurs
- Imprimer le rapport de mesure
  - Via "Fichier", "Imprimer"

| Réalage du ventilateur pour la position pomisale     | Pogudago                    | 0 | 0/ |
|------------------------------------------------------|-----------------------------|---|----|
| Regiage du ventilateur pour la position nominale     | Recyclage                   |   | %  |
| Débits de recyclage alimentation mesurés             | Pas de living encodé        |   |    |
|                                                      |                             |   |    |
| Marque et modèle de l'instrument de mesure et de     | s accessoires               |   |    |
|                                                      |                             |   |    |
| Date de la dernière calibration                      |                             |   |    |
|                                                      |                             |   |    |
|                                                      |                             |   |    |
| lesure des puissances                                |                             |   |    |
| Les ventilateurs d'alimentation et d'évacuation sont | mesurés en même temps 🛛 🔍 🔻 |   |    |
| Puissance absorbée mesurée                           |                             |   |    |
| Groupe de ventilation (A+E)                          | 124 (W)                     |   |    |
|                                                      | (,                          |   |    |
|                                                      | (W)                         |   |    |
| Ventilateur de recyclage                             | 0 (W)                       |   |    |
|                                                      |                             |   |    |
| Marque et modèle de l'instrument de mesure et de     | s accessoires               |   |    |
|                                                      |                             |   |    |
| Date de la dernière calibration                      |                             |   |    |
|                                                      |                             |   |    |
|                                                      |                             |   |    |
| pérateur des mesures                                 |                             |   |    |
| Date des mesures                                     |                             |   |    |
|                                                      |                             |   |    |
|                                                      |                             |   |    |

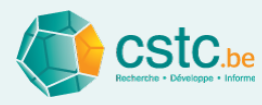

# Liste des composants du système de ventilation: onglet 'Liste de commande'

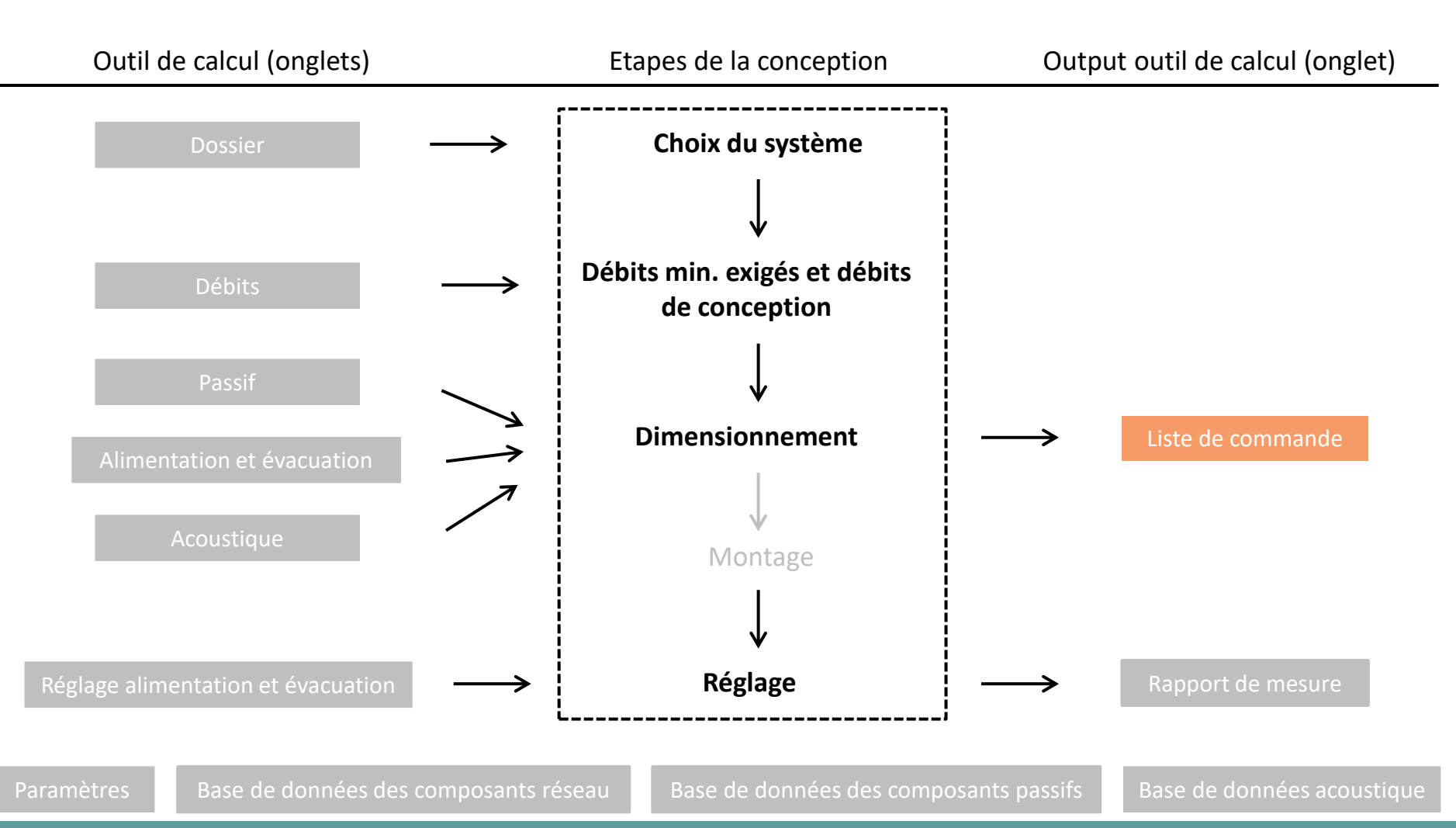

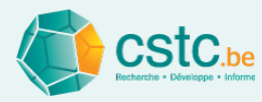

# L'objectif de l'onglet "Liste de commande" est

 De lister les composants utilisés dans le projet (liste des pièces) pour faciliter les calculs de prix, les achats, l'établissement de notes de livraison, ...

| Fichier Editer Calculer Affichage                                                                                                    |                                                                                                    |               |                    |                          |         |       |                     |        |         |                              |               |           |             |  |
|----------------------------------------------------------------------------------------------------|----------------------------------------------------------------------------------------------------|---------------|--------------------|--------------------------|---------|-------|---------------------|--------|---------|------------------------------|---------------|-----------|-------------|--|
| Dossier Débits Passif Alimentation Evacuation Réglage alimentation Réglage évacuation Rapport de mesure Liste de commande Paramètres Base de données des composants réseau Base de données des composants réseau |                                                                                                    |               |                    |                          |         |       |                     |        |         |                              |               |           |             |  |
|                                                                                                    |                                                                                                    |               |                    |                          |         |       |                     |        |         |                              |               |           |             |  |
|                                                                                                    | Ajouter un élément défini par l'utilisateur Ajouter un composant de la base de données Supprimer l'élément Ré-introduire les composants supprimés de 'Passif' 'A |               |                    |                          |         |       |                     |        |         |                              | tion' ou 'Eva | acuation' |             |  |
|                                                                                                    | Туре                                                                                                    | Marque        | Nom NL             | Nom FR                   | ID NL   | ID FR | Numéro<br>d'article | Nombre | Longueu | Prix unitaire<br>(€/p ou /m) | Montant       | Conditio  | Montant net |  |
| 1                                                                                                    | Conduit                                                                                                    | generiek      | spiraalbuis 200    | conduit 200              | -       | -     | -                   | (3,00) | 5,000   | 0                            | 0             | 0         | 0           |  |
| 2                                                                                                    | Conduit                                                                                                    | generiek      | spiraalbuis 160    | conduit 160              | -       |       |                     | (4,00) | 4,250   | 0                            | 0             | 0         | 0           |  |
| 3                                                                                                    | Conduit                                                                                                    | generiek      | spiraalbuis 125    | conduit 125              | -       | -     | -                   | (3,00) | 2,250   | 0                            | 0             | 0         | 0           |  |
| 4                                                                                                    | Prise d'air                                                                                                    | generiek      | dakkap 200         | ouverture extérieure 200 | -       | -     | -                   | 1,00   | 0       | 0                            | 0             | 0         | 0           |  |
| 5                                                                                                    | Coude                                                                                                    | generiek      | bocht 200 200 90°  | coude 200 200 90°        | -       | -     | -                   | 1,00   | 0       | 0                            | 0             | 0         | 0           |  |
| 6                                                                                                    | Té                                                                                                    | generiek      | T-stuk 160 200 125 | Té 160 200 125           | -       | -     | -                   | 1,00   | 0       | 0                            | 0             | 0         | 0           |  |
| 7                                                                                                    | Coude                                                                                                    | generiek      | bocht 160 160 90°  | coude 160 160 90°        | -       | -     | -                   | 2,00   | 0       | 0                            | 0             | 0         | 0           |  |
| 8                                                                                                    | Bouche d'alimentation                                                                                                    | generiek      | toevoerventiel 125 | bouche d'alimentation 1  | -       | -     | -                   | 2,00   | 0       | 0                            | 0             | 0         | 0           |  |
| 9                                                                                                    | Té                                                                                                    | generiek      | T-stuk 125 160 160 | Té 125 160 160           | -       | -     | -                   | 1,00   | 0       | 0                            | 0             | 0         | 0           |  |
| 10                                                                                                    | Bouche d'alimentation                                                                                                    | generiek      | toevoerventiel 160 | bouche d'alimentation 1  | -       | -     | -                   | 1,00   | 0       | 0                            | 0             | 0         | 0           |  |
| 11                                                                                                    | Coude                                                                                                    | generiek      | bocht 125 125 90°  | coude 125 125 90°        | -       | -     | -                   | 1,00   | 0       | 0                            | 0             | 0         | 0           |  |
| 12                                                                                                    | Conduit                                                                                                    | Pas de marque | (Kanaal)           | (Conduit)                | -       | -     | -                   | (4,00) | 9,000   | 0                            | 0             | 0         | 0           |  |
| 13                                                                                                    | produit OT                                                                                                    | generiek      | DO 25              | OT 25                    | do25iii | -     | -                   | 1,00   | (0)     | 15,00                        | 15,00         | 35,00     | 9,75        |  |
|                                                                                                    |                                                                                                    |               |                    |                          |         |       |                     |        |         |                              |               |           |             |  |
|                                                                                                    | TOTAL                                                                                                    |               |                    |                          |         |       |                     |        | 20,500  |                              | 15,00         |           | 9,75        |  |

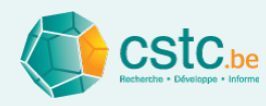

X

conduit 80

conduit 100

conduit 125 conduit 160 conduit 200

conduit 250 bouche d'évacuation 80 bouche d'évacuation 100

bouche d'évacuation 125 bouche d'évacuation 160 bouche d'évacuation 200 bouche d'évacuation non réglable 80 bouche d'évacuation non réglable 100

bouche d'alimentation 125 bouche d'alimentation 160 bouche d'alimentation 200

bouche d'évacuation non réglable 125 bouche d'évacuation non réglable 160 bouche d'évacuation non réglable 200 bouche d'alimentation 80 bouche d'alimentation 100

# La liste de commande générée automatiquement peut être complétée manuellement

- Avec des composants supplémentaires de la base de données des composants réseau ou des composants passifs via le bouton 'Ajouter un composant de la base de données'
- Avec des articles définis par l'utilisateur via le bouton 'Ajouter un élément défini par l'utilisateur'
  - Heures de travail
  - Eléménts supplémentairs (ex. Ruban adhésif)

|    |                       |               |                    |                          |         |       |                     |        |         |                              |         |          | I IDOL      | uche d'alimentation non regiable 80 |      |
|----|-----------------------|---------------|--------------------|--------------------------|---------|-------|---------------------|--------|---------|------------------------------|---------|----------|-------------|-------------------------------------|------|
|    | Туре                  | Marque        | Nom NL             | Nom FR                   | ID NL   | ID FR | Numéro<br>d'article | Nombre | Longueu | Prix unitaire<br>(€/p ou /m) | Montant | Conditio | Montant net | he d'alimentation non réglable 100  | -    |
| 1  | Conduit               | generiek      | spiraalbuis 200    | conduit 200              | -       | -     | -                   | (3,00) | 5,000   | 0                            | 0       | 0        | 0           | he d'alimentation non réalable 125  |      |
| 2  | Conduit               | generiek      | spiraalbuis 160    | conduit 160              | -       | -     | -                   | (4,00) | 4,250   | 0                            | 0       | 0        | 0           |                                     |      |
| 3  | Conduit               | generiek      | spiraalbuis 125    | conduit 125              | -       | -     | -                   | (3,00) | 2,250   | 0                            | 0       | 0        | 0           |                                     |      |
| 4  | Prise d'air           | generiek      | dakkap 200         | ouverture extérieure 200 | -       | -     | -                   | 1,00   | 0       | 0                            | 0       | 0        | 0           |                                     |      |
| 5  | Coude                 | generiek      | bocht 200 200 90°  | coude 200 200 90°        | -       |       |                     | 1,00   | 0       | 0                            | 0       | 0        | 0           |                                     |      |
| 6  | Té                    | generiek      | T-stuk 160 200 125 | Té 160 200 125           | -       | -     | -                   | 1,00   | 0       | 0                            | 0       | 0        | 0           |                                     |      |
| 7  | Coude                 | generiek      | bocht 160 160 90°  | coude 160 160 90°        | -       | -     | -                   | 2,00   | 0       | 0                            | 0       | 0        | 0           |                                     |      |
| 8  | Bouche d'alimentation | generiek      | toevoerventiel 125 | bouche d'alimentation 1  | -       | -     | -                   | 2,00   | 0       | 0                            | 0       | 0        | 0           |                                     |      |
| 9  | Té                    | generiek      | T-stuk 125 160 160 | Té 125 160 160           | -       | -     | -                   | 1,00   | 0       | 0                            | 0       | 0        | 0           |                                     |      |
| 10 | Bouche d'alimentation | generiek      | toevoerventiel 160 | bouche d'alimentation 1  | -       | -     | -                   | 1,00   | 0       | 0                            | 0       | 0        | 0           |                                     |      |
| 11 | Coude                 | generiek      | bocht 125 125 90°  | coude 125 125 90°        | -       | -     | -                   | 1,00   | 0       | 0                            | 0       | 0        | 0           |                                     |      |
| 12 | Conduit               | Pas de marque | (Kanaal)           | (Conduit)                | -       | -     | -                   | (4,00) | 9,000   | 0                            | 0       | 0        | 0           |                                     |      |
| 13 | produit OT            | generiek      | DO 25              | OT 25                    | do25iii | -     | -                   | 1,00   | (0)     | 15,00                        | 15,00   | 35,00    | 9,75        |                                     |      |
| 14 | user_defined          | Utilisateur   |                    |                          | -       | -     | -                   | 0      | 0       | 0                            | 0       | 0        | 0           |                                     |      |
|    |                       |               |                    |                          |         |       |                     |        |         |                              |         |          |             |                                     |      |
|    | TOTAL                 |               |                    |                          |         |       |                     |        | 20,500  |                              | 15,00   |          | 9,75        |                                     | Page |

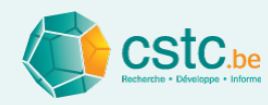

# La liste de commande peut être imprimée avec 3 options possibles

- Option d'impression: "Fichier", "Imprimer"
  - Option 1: commande = avec conditions d'achat
  - Option 2: magasin = sans prix
  - Option 3: client = avec prix de vente
- Imprimer: "Fichier", "Imprimer"

| Soptions d'impression: Liste |                   |  |  |  |  |  |  |  |  |  |
|------------------------------|-------------------|--|--|--|--|--|--|--|--|--|
| Choisissez le type de liste  |                   |  |  |  |  |  |  |  |  |  |
|                              |                   |  |  |  |  |  |  |  |  |  |
|                              | Commande          |  |  |  |  |  |  |  |  |  |
| 🔘 Magasin                    |                   |  |  |  |  |  |  |  |  |  |
|                              | Client            |  |  |  |  |  |  |  |  |  |
|                              |                   |  |  |  |  |  |  |  |  |  |
|                              | Appliquer Annuler |  |  |  |  |  |  |  |  |  |
### Données administratives

Nom Rue∕n∜boite Localité

Référence client

N° dossier PEB

Système de ventilation D - Alimentation et évacuation mécaniques

## Liste de commande voor Commande

| Тург                  | Marque        | Nam FR                    | ID FR | Nambr  | e Langue<br>(m) | Prb.<br>unitaire<br>(6/p.ou/m | Viontant<br>(E)<br>) | Candillar<br>(%) | nMontant<br>Net<br>(e) |
|-----------------------|---------------|---------------------------|-------|--------|-----------------|-------------------------------|----------------------|------------------|------------------------|
| Conduit               | generlet      | condult 200               | -     | (3.00) | S.000           | 0                             | 0                    | 0                | 0                      |
| Conduit               | generlet      | candult 160               | -     | (4.00) | 4.250           | 0                             | 0                    | 0                | 0                      |
| Conduit               | generlet      | canduli, 125              | -     | (3.00) | 2.250           | 0                             | 0                    | 0                | 0                      |
| Prise d'air           | generlet      | ouverture extérieure 200  | -     | 1.00   | 0               | 0                             | 0                    | 0                | 0                      |
| Caude                 | generlet      | coude 200 200 90*         | -     | 1.00   | 0               | 0                             | 0                    | 0                | 0                      |
| Té                    | generlet      | Té 160 200 125            | -     | 1.00   | 0               | 0                             | 0                    | 0                | 0                      |
| Caude                 | generlet      | coude 160 160 90*         |       | 2.00   | 0               | 0                             | 0                    | 0                | 0                      |
| Bouche d'allmentation | generlet      | bouche d'alimentation 125 | -     | 2.00   | 0               | 0                             | 0                    | 0                | 0                      |
| Té                    | generlet      | Té 125 160 160            | -     | 1.00   | 0               | 0                             | 0                    | 0                | 0                      |
| Bouche d'allmentation | generlet      | bouche d'ailmentation 160 | -     | 1.00   | 0               | 0                             | 0                    | 0                | 0                      |
| Caude                 | generlet      | coude 125 125 90*         | -     | 1.00   | 0               | 0                             | 0                    | 0                | 0                      |
| Conduit               | Pas de marque | (Condul)                  | -     | (4.00) | 9.000           | 0                             | 0                    | 0                | 0                      |
| produk OT             | generlet      | OT 25                     | -     | 1.00   | (0)             | 15.00                         | 15.00                | 35.00            | 9.75                   |
| user_de/ined          | Utilisatear   |                           | -     | 0      | Ó               | 0                             | 0                    | 0                | 0                      |
|                       |               |                           |       |        |                 |                               |                      |                  |                        |
| TOTAL                 |               |                           |       |        | 20.500          |                               | 15.00                |                  | 9.75                   |

### Données administratives

Nom

Rue/n%boite

Localité

Référence client

N° dossier PEB

Système de ventilation D - Alimentation et évacuation mécaniques

### Liste de commande voor Client

| Тура                  | Marque        | Nam FR                    | IDFR | Nombre | Langueur<br>(m) | Prb.<br>unitaire<br>(Elpicu/m) | Montant<br>(E) |
|-----------------------|---------------|---------------------------|------|--------|-----------------|--------------------------------|----------------|
| Conduk                | generlet.     | condull 200               |      | (3.00) | \$.000          | 0                              | 0              |
| Conduit               | generiet.     | conduit 160               | -    | (4.00) | 4.250           | 0                              | 0              |
| Conduit               | generiet.     | conduit 125               | -    | (3.00) | 2.250           | 0                              | 0              |
| Prise d'air           | generiet.     | auverture extérieure 200  | -    | 1.00   | 0               | 0                              | 0              |
| Caude                 | generiet.     | coude 200 200 90*         | -    | 1.00   | 0               | 0                              | 0              |
| Té                    | generiet.     | Té 160 200 125            | -    | 1.00   | 0               | 0                              | 0              |
| Coude                 | generiet.     | coude 160 160 90*         | -    | 2.00   | 0               | 0                              | 0              |
| Bouche d'allmentation | generiet.     | bouche d'alimentation 125 | -    | 2.00   | 0               | 0                              | 0              |
| Té                    | generiet.     | Té 125 160 160            | -    | 1.00   | 0               | 0                              | 0              |
| Bouche d'allmentation | generiet.     | bouche d'alimentation 160 | -    | 1.00   | 0               | 0                              | 0              |
| Caude                 | generiet.     | coude 125 125 90*         | -    | 1.00   | 0               | 0                              | 0              |
| Conduit               | Pas de marque | (Candul)                  | -    | (4.00) | 9.000           | 0                              | 0              |
| produk OT             | generiet.     | OT 25                     | -    | 1.00   | (0)             | 15.00                          | 15.00          |
| user_defined          | Utilisateur   |                           | -    | 0      | Ó               | 0                              | 0              |
| TOTAL                 |               |                           |      |        | 20.500          |                                | 15.00          |

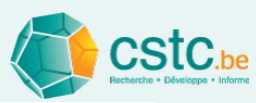

### Données administratives

Nom Rue/n<sup>®</sup>/boite Localité Référence client N° dossier PEB

Système de ventilation D - Alimentation et évacuation mécaniques

### Liste de commande voor Magasin

| Туре                  | Marque        | Nam FR                    | ID FR | Nombre | Langueur<br>(m) |
|-----------------------|---------------|---------------------------|-------|--------|-----------------|
| Conduit               | generlet.     | conduit 200               |       | (3.00) | S.000           |
| Conduit               | generiet      | conduli, 160              | -     | (4.00) | 4.250           |
| Conduit               | generiet      | conduli, 125              | -     | (3.00) | 2.250           |
| Prise d'air           | generiet.     | auverture extérieure 200  | -     | 1.00   | 0               |
| Caude                 | generiet.     | coude 200 200 90*         | -     | 1.00   | 0               |
| Té                    | generiet.     | Té 160 200 125            | -     | 1.00   | 0               |
| Caude                 | generiet.     | coude 160 160 90*         | -     | 2.00   | 0               |
| Bouche d'allmentation | generiet.     | bouche d'ailmentation 125 | -     | 2.00   | 0               |
| Té                    | generiet.     | Té 125 160 160            | -     | 1.00   | 0               |
| Bouche d'allmentation | generiet      | bouche d'ailmentation 160 | -     | 1.00   | 0               |
| Caude                 | generiet      | coude 125 125 90*         | -     | 1.00   | 0               |
| Conduit               | Pas de marque | (Condult)                 | -     | (4.00) | 9,000           |
| produit OT            | generiet.     | OT 25                     | -     | 1.00   | (0)             |
| user_defined          | Utilisateur   |                           | .     | 0      | Ó               |
| TOTAL                 |               |                           |       |        | 20.500          |

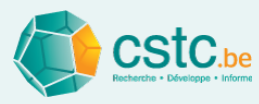

# Parametètres utilisés dans et par l'outil de calcul : onglet 'Parameters'

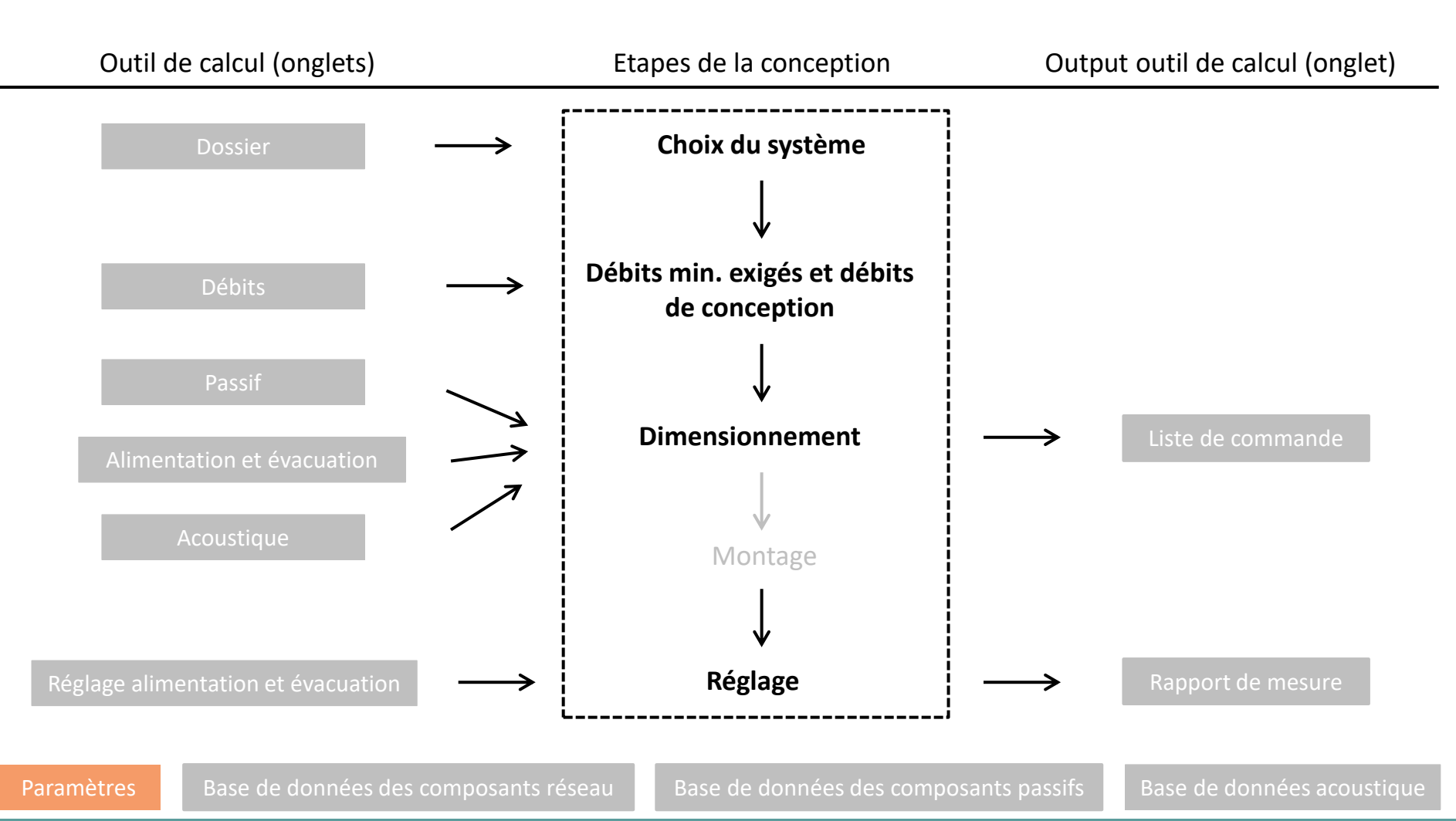

Page 146

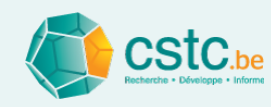

# L'onglet "Paramètres" contient :

- Liste de paramètres de conception
  - Avec valeurs recommandées (NIT 258)
  - Modification possible par l'utilisateur
- Données de l'entreprise
- Dimensions de la trame
  - (onglets Alimentation et Evacuation)
- Critère avis longueur OAR
- Critère calucl initial du réseau
- Critère pour l'équilibre de pression
- Critère pour le réglage
- Critère pour l'acoustique
- Modification de la langue (NL/FR)

| tion Réglage évacuation Rapport de mesure Liste de commande Paramètr                                                                                                    | Base de données des composants réseau Base de données des composants passifs                                                                                                    |
|----------------------------------------------------------------------------------------------------|----------------------------------------------------------------------------------------------------|
| Application des dimensions de la trame Applique                                                                                                    | er aux nouveaux dossiers Retour aux valeurs recommandées                                                                                                    |
| Entreprise d'Installation                                                                                                    | Entreprise qui réalise la mesure Nom de l'entreprise Reeln'*Dolte Code postalitocalité N* d'entreprise                                                                                                    |
| -Dimensions de la trame<br>Largeur de la trame<br>Profondeur de la trame<br>Hauteur de la trame<br>12] (5 - 50 mètres)                                                                                                    | rinfo-<br>La taille du dessin est utilisée<br>pour les dessins isométriques du réseau;<br>le ventilateur est fixé au centre.                                                                                                    |
| Critère relatif à la mesure-jour recommandée de l'OAR<br>Capacité par mètre courant, à 2 Pa, de l'OAR<br>50,0] ((m*îh)m)                                                                                                    | Info<br>L'onglet 'Débits' recommande une mesure-jour pour l'OAR<br>sur la base du débit de conception et de la capacité par mètre<br>courant de l'OAR.<br>J'Param.rt.04!<br>(la longueur L0 est ici négligée).                                                            |
| Critere de calcul initial du réseau                                                                                                    | Info<br>Le catcul initial recommande<br>les diamètres des conduits sur la base des vitesses<br>maximales et de la<br>perte de pression maximale par mètre                                                                                                    |
| -Critère rélatif à l'équilibre de pression du réseau<br>Différence maximum Recommandation Maximum<br>20.0, Pa 20 50                                                                                                    | rino-<br>Le réseau sera considéré comme équilitrées si<br>La perte de pression ne dévie pas<br>de la perte de pression moyenne de plus de la valeur donnée.                                                                                                    |
| Critère de réglage des débits         Recommandation           Écart par rapport au débit exigé         0 %         -0 %           Limite inférieure         0 %         -0 %           Limite supérieure         100 %         +100 %           Ecart par rapport au débit de conception         Limite inférieure         -20 %           Limite supérieure         -20 %         -20 %           Limite supérieure         20 %         -20 % | rinto-<br>rinto-<br>A la fin de la procédure, il est indiqué si<br>les débits mesurés satisfont aux limites sus mentionnées.<br>Il est à noter que la réglementation peut imposer des règles plus strictes en la matière.                                                 |
| Critère d'acoustique — Recommandation Minimum<br>Distance de la bouche 1.5 m 1.5 1.5<br>Marge de sécurité 3.0 dB 3                                                                                                    | rinfo-<br>Les niveaux de pression acoustique sont calculé à cette distance de chaque bouche.<br>Lors de la vérification des niveaux de pression acoustique calculés par rapport<br>aux exigences de la norme NBN \$01-400-1, cette marge de sécurité est prise en compte. |
| Changer la langue du programme                                                                                                    | Info-<br>Choisir une langue pour ce programme.<br>La langue sera active après fermeture et réouverture du logiciel                                                                                                    |

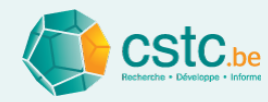

- Bouton 'Appliquer sur les nouveaux dossiers'
  - Paramètres adaptés aussi pour les dossiers suivants
- Bouton 'Retour aux valeurs recommandées'
  - Retour aux valeurs recommandées standard
- Choix de la langue
  - Après modification, il faut enregistrer le fichier, fermer et l'ouvrir de nouveau

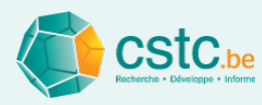

# Base de données pour les composants mécaniques: onglet 'Base de données des composants réseau'

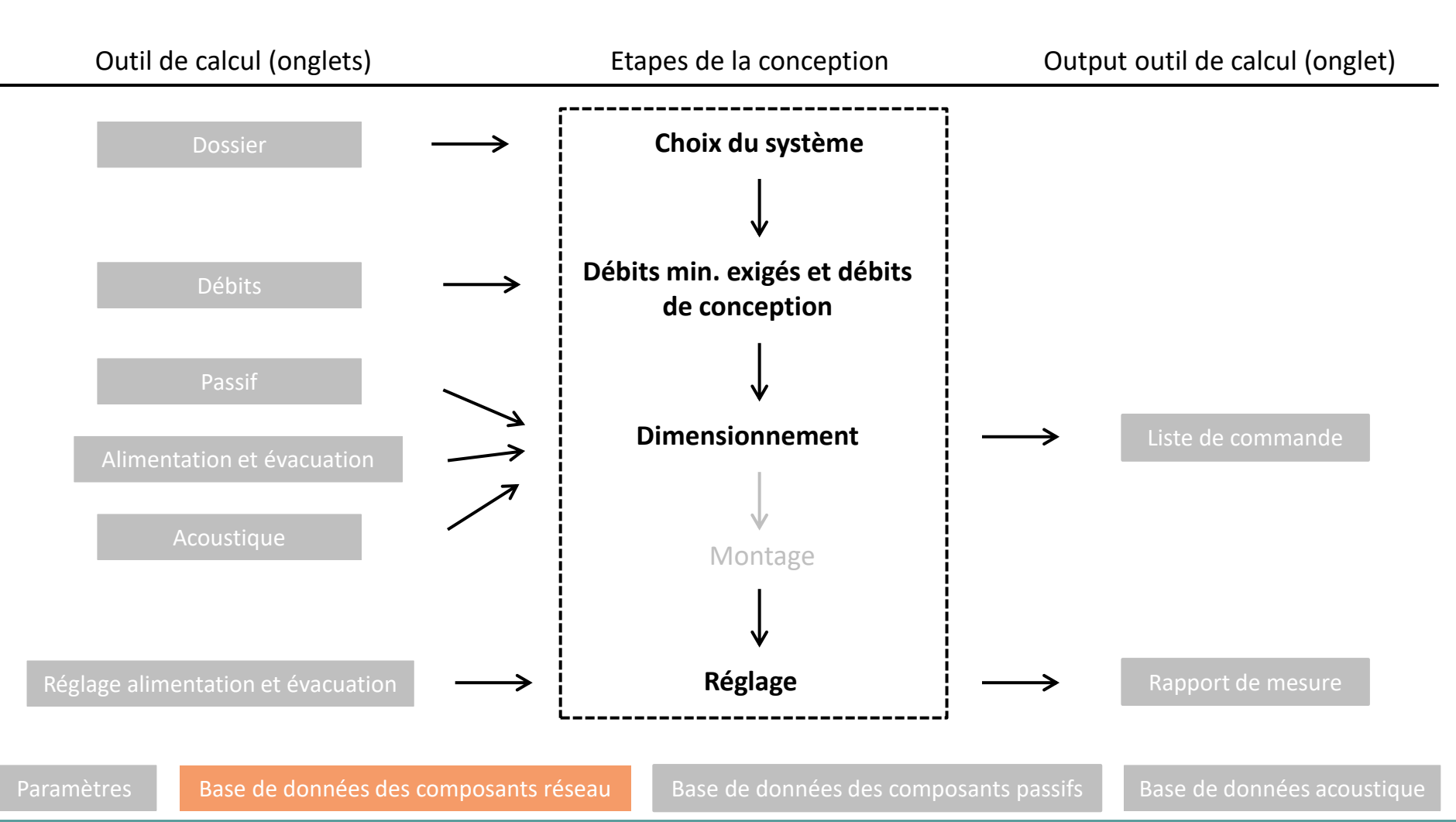

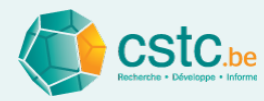

## La base de données des composants réseau contient :

- Composants disponibles pour le réseau de conduits
- Diverses informations par composant
  - Identification: nom, marque, ID-produit
  - Dimensions
  - Données pour le calcul des pertes de pression
    - Sous la forme de valeurs C et n
    - Pas pour les Tés (formules empiriques)
    - Bouches: complètement ouverte / complètement fermée
  - Prix (optionnel)
- Composants génériques et composants de marque

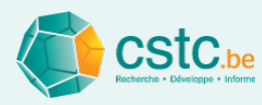

Les composants génériques sont des composants ...

- Introduits par le CSTC sur base de moyennes du marché ou de formules théoriques
- Non liés à une marque
- Pour lesquels les données ne sont pas toujours valables pour tous les types de produits

| Fichie                                                                                                    | r Editer Calculer Affich  | nage                      |               |                  |               |               |              |              |             |              |             |              |              |                |               |            |
|----------------------------------------------------------------------------------------------------|---------------------------|---------------------------|---------------|------------------|---------------|---------------|--------------|--------------|-------------|--------------|-------------|--------------|--------------|----------------|---------------|------------|
| Dossie                                                                                                    | r Débits Passif Alimenta  | ation Evacuation Réglage  | acuation Ra   | apport de mesure | Liste de comm | ande Paran    | nètres Base  | de données   | des composa | nts réseau   | Base de don | nées des con | nposants pas | sifs           |               |            |
|                                                                                                    | Gérer la base de          | données Enregistrer       | les ajouts ma | inuels pour l    | es dossiers f | uturs Ajouter | un composant | t de ce type | Supprim     | ier le compo | isant Co    | pier le comp | osant C      | alculer les va | aleurs C et n |            |
| Préfé-                                                                                                    | Desci                     | ription                   | TD NI         |                  | Numéro        | Marque        | Di           | amètres (mn  | n)          | Angle        | Composant   | de réseau    | Bouche dans  | s la positio   | Prix          | Conditions |
| rence                                                                                                    | Nom NL                    | Nom FR                    | TO INC        | TOTIC            | d'article     | marque        | Initial      | Final        | Latéral     | Angle        | Facteur C   | Facteur n    | Facteur C    | Facteur n'     | (€/p ou       | Conditions |
|                                                                                                    | Kanaal                    | Conduit                   |               |                  |               |               |              |              |             |              |             |              |              |                |               |            |
| <ul> <li>Image: A start of the start of the start of</li></ul> | spiraalbuis 80            | conduit 80                | -             | -                | -             | generiek      | 80           | 80           | 0           | 0            | 37.0        | 0.55         | 0.0          | 0.0            | 0.0           | 0.0        |
| V                                                                                                    | spiraalbuis 100           | conduit 100               | -             | -                | -             | generiek      | 100          | 100          | 0           | 0            | 66.0        | 0.55         | 0.0          | 0.0            | 0.0           | 0.0        |
| V                                                                                                    | spiraalbuis 125           | conduit 125               | -             | -                | -             | generiek      | 125          | 125          | 0           | 0            | 125.0       | 0.55         | 0.0          | 0.0            | 0.0           | 0.0        |
| V                                                                                                    | spiraalbuis 160           | conduit 160               | -             | -                | -             | generiek      | 160          | 160          | 0           | 0            | 250.0       | 0.55         | 0.0          | 0.0            | 0.0           | 0.0        |
| <b>v</b>                                                                                                    | spiraalbuis 200           | conduit 200               | -             | -                | -             | generiek      | 200          | 200          | 0           | 0            | 440.0       | 0.55         | 0.0          | 0.0            | 0.0           | 0.0        |
| V                                                                                                    | spiraalbuis 250           | conduit 250               | -             | -                | -             | generiek      | 250          | 250          | 0           | 0            | 780.0       | 0.55         | 0.0          | 0.0            | 0.0           | 0.0        |
|                                                                                                    | Afvoerventiel             | Bouche d'évacuation       |               |                  |               |               |              |              |             |              |             |              |              |                |               |            |
| <b>V</b>                                                                                                    | afvoerventiel 80          | bouche d'évacuation 80    | -             | -                | -             | generiek      | 80           | 0            | 0           | 0            | 7.0         | 0.5          | 1.4          | 0.5            | 0.0           | 0.0        |
| <b>V</b>                                                                                                    | afvoerventiel 100         | bouche d'évacuation 100   | -             | -                | -             | generiek      | 100          | 0            | 0           | 0            | 10.0        | 0.5          | 2.0          | 0.5            | 0.0           | 0.0        |
| <b>V</b>                                                                                                    | afvoerventiel 125         | bouche d'évacuation 125   | -             | -                | -             | generiek      | 125          | 0            | 0           | 0            | 16.0        | 0.5          | 3.2          | 0.5            | 0.0           | 0.0        |
| <b>V</b>                                                                                                    | afvoerventiel 160         | bouche d'évacuation 160   | -             | -                | -             | generiek      | 160          | 0            | 0           | 0            | 22.0        | 0.5          | 4.4          | 0.5            | 0.0           | 0.0        |
| <b>V</b>                                                                                                    | afvoerventiel 200         | bouche d'évacuation 200   | -             | -                | -             | generiek      | 200          | 0            | 0           | 0            | 27.0        | 0.5          | 5.4          | 0.5            | 0.0           | 0.0        |
|                                                                                                    | afvoerventiel niet regelb | bouche d'évacuation no    | -             | -                | -             | generiek      | 80           | 0            | 0           | 0            | 7.0         | 0.5          | 0.0          | 0.0            | 0.0           | 0.0        |
|                                                                                                    | afvoerventiel niet regelb | bouche d'évacuation no    | -             | -                | -             | generiek      | 100          | 0            | 0           | 0            | 10.0        | 0.5          | 0.0          | 0.0            | 0.0           | 0.0        |
|                                                                                                    | afvoerventiel niet regelb | bouche d'évacuation no    | -             | -                | -             | generiek      | 125          | 0            | 0           | 0            | 16.0        | 0.5          | 0.0          | 0.0            | 0.0           | 0.0        |
|                                                                                                    | afvoerventiel niet regelb | bouche d'évacuation no    | -             | -                | -             | generiek      | 160          | 0            | 0           | 0            | 22.0        | 0.5          | 0.0          | 0.0            | 0.0           | 0.0        |
|                                                                                                    | afvoerventiel niet regelb | bouche d'évacuation no    | -             | -                | -             | generiek      | 200          | 0            | 0           | 0            | 27.0        | 0.5          | 0.0          | 0.0            | 0.0           | 0.0        |
|                                                                                                    | Toevoerventiel            | Bouche d'alimentation     |               |                  |               |               |              |              |             |              |             |              |              |                |               |            |
| I                                                                                                    | toevoerventiel 80         | bouche d'alimentation 80  | -             | -                | -             | generiek      | 80           | 0            | 0           | 0            | 7.0         | 0.5          | 1.4          | 0.5            | 0.0           | 0.0        |
| <b>V</b>                                                                                                    | toevoerventiel 100        | bouche d'alimentation 100 | -             | -                | -             | generiek      | 100          | 0            | 0           | 0            | 10.0        | 0.5          | 2.0          | 0.5            | 0.0           | 0.0        |
| <b>V</b>                                                                                                    | toevoerventiel 125        | bouche d'alimentation 125 | -             | -                | -             | generiek      | 125          | 0            | 0           | 0            | 16.0        | 0.5          | 3.2          | 0.5            | 0.0           | 0.0        |
| <b>V</b>                                                                                                    | toevoerventiel 160        | bouche d'alimentation 160 | -             | -                | -             | generiek      | 160          | 0            | 0           | 0            | 20.0        | 0.5          | 4.4          | 0.5            | 0.0           | 0.0        |
| <b>V</b>                                                                                                    | toevoerventiel 200        | bouche d'alimentation 200 | -             | -                | -             | generiek      | 200          | 0            | 0           | 0            | 26.0        | 0.5          | 5.4          | 0.5            | 0.0           | 0.0        |
|                                                                                                    | toevoerventiel niet regel | bouche d'alimentation n   | -             | -                | -             | generiek      | 80           | 0            | 0           | 0            | 7.0         | 0.5          | 0.0          | 0.0            | 0.0           | 0.0        |
|                                                                                                    | toevoerventiel niet regel | bouche d'alimentation n   | -             | -                | -             | generiek      | 100          | 0            | 0           | 0            | 10.0        | 0.5          | 0.0          | 0.0            | 0.0           | 0.0        |
|                                                                                                    | toevoerventiel niet regel | bouche d'alimentation n   | -             | -                | -             | generiek      | 125          | 0            | 0           | 0            | 16.0        | 0.5          | 0.0          | 0.0            | 0.0           | 0.0        |
|                                                                                                    | toevoerventiel niet regel | bouche d'alimentation n   | -             | -                | -             | generiek      | 160          | 0            | 0           | 0            | 22.0        | 0.5          | 0.0          | 0.0            | 0.0           | 0.0        |
|                                                                                                    | toevoerventiel niet regel | bouche d'alimentation n   | -             | -                | -             | generiek      | 200          | 0            | 0           | 0            | 27.0        | 0.5          | 0.0          | 0.0            | 0.0           | 0.0        |

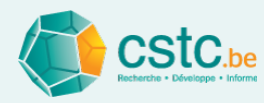

# La fiabilité des résultats du calcul des pertes de pression pour les composants génériques dépend du type de composant

| Type de composant                                     | bonne | moyenne | non fiable |
|-------------------------------------------------------|-------|---------|------------|
| Composants de réseau génériques                       |       |         |            |
| <ul> <li>Conduits cylindriques métalliques</li> </ul> | x     |         |            |
| Coudes, réductions, Tés                               | (x)   | х       |            |
| Bouches, ouvertures extérieures                       |       |         | x          |
| • Silencieux                                          |       | (x)     | х          |
| Conduits semi-flexibles                               |       | Х       |            |
| Collecteurs, pièces de raccord collecteurs            |       |         | х          |
| Composants passifs génériques                         |       |         | x          |

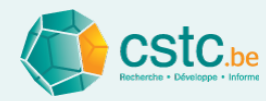

Les composants de marques sont...

- Des produits d'un fournisseur concret
- Avec des propriétés provenant des bases de données fournies par les fabricants
- Qui peuvent être introduits manuellement Plus de détails ou via le module d'ajout Plus de détails

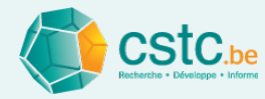

## Bouton 'Gérer la base de données'

| uvrir une base de do                                                    | onnees de marques externe-                                                                                                    |                                                                                                    |
|-------------------------------------------------------------------------|----------------------------------------------------------------------------------------------------|----------------------------------------------------------------------------------------------------|
| Nom de fichier                                                          |                                                                                                    | Ajouter un fichier                                                                                          |
|                                                                         |                                                                                                    | Supprimer le fichier                                                                                        |
|                                                                         |                                                                                                    |                                                                                                    |
| Supprimer l                                                             | es composants existants de cet                                                                                                    | te marque                                                                                                   |
| Ecraser les                                                             | composants existants avec les i                                                                                                    | nouvelles valeurs                                                                                           |
|                                                                         | Insérer les composants pou                                                                                                    | r ce dossier                                                                                                |
|                                                                         |                                                                                                    |                                                                                                    |
| upprimer les bases (                                                    | de données de marques                                                                                                    |                                                                                                    |
|                                                                         |                                                                                                    |                                                                                                    |
| Marque                                                                  | Dernière mise à j                                                                                                    | Supprimer les composants                                                                                    |
| Marque<br>generiek                                                      | Dernière mise à j<br> 10/02/2016                                                                                                    | Supprimer les composants                                                                                    |
| Marque<br>generiek<br>pécifier les préféren                             | Dernière mise à j<br> 10/02/2016<br>Supprimer les composants d<br>ces de marque                                                                      | Supprimer les composants                                                                                    |
| Marque<br>generiek<br>pécifier les préféren<br>Marque                   | Dernière mise à j<br>10/02/2016<br>Supprimer les composants o<br>ces de marque<br>Dernière mise à j                                                  | Supprimer les composants                                                                                    |
| Marque<br>generiek<br>pécifier les préféren<br>Marque<br>generiek       | Dernière mise à j<br>10/02/2016<br>Supprimer les composants o<br>ces de marque<br>Dernière mise à j<br>10/02/2016                                    | Supprimer les composants                                                                                    |
| Marque<br>generiek<br>pécifier les préféren<br>Marque<br>generiek       | Dernière mise à j<br>10/02/2016<br>Supprimer les composants o<br>ces de marque<br>Dernière mise à j<br>10/02/2016<br>écifier les préférences de marq | Supprimer les composants  E  E  E  E  E  E  E  E  E  E  E  E  E                                             |
| Marque<br>generiek<br>pécifier les préféren<br>Marque<br>generiek<br>Sp | Dernière mise à j<br>10/02/2016<br>Supprimer les composants o<br>ces de marque<br>Dernière mise à j<br>10/02/2016<br>écifier les préférences de marq | Supprimer les composants  Supprimer les composants  de ce dossier  PREFERENCES Manuelle  ue pour ce dossier |

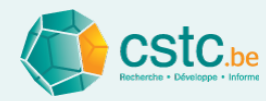

## Bouton 'Gérer la base de données'

- Ouvrir une base de données externe (reçue d'un fabrikant)
  - Via "Ouvrir une base de données de marques externe", "Ajouter un fichier"
- Supprimer (complètement) les bases de données externes
  - Via "Supprimer les bases de données de marque", cocher "supprimer les composants"
- Spécifier les préférences de marque (pour toute cette marque)
  - Via "Spécifier les préférences de marque", via menu déroulant
- Appliquer seulement à ce fichier ou à tous les fichiers futurs
  - Boutons "Fermer et appliquer à ce dossier" et "Fermer et enregistrer pour les dossiers futurs"

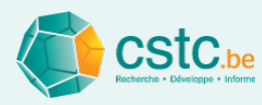

# Il y a 2 manières pour introduire manuellement des données

- En ajouter un composant (ex. Conduit)
  - Bouton "Ajouter conduit"
  - Ensuite pour ce composant, bouton "calculer les valeurs C et n"
- En copiant un composant existant
  - Bouton "Copier le conduit"

| Dossier         Débits         Passif         Alimentation         Evacuation         Réglage alimentation         Réglage évacuation         Rapport de mesure         Liste de commande         Paramètres         Base de données des composants réseau         Base de données des composants réseau         Base de donnée | Fichie   | r Editer Calculer    | Affichage                   |                   |            |               |                  |               |             |                |            |             |             |              |              |             |            |
|----------------------------------------------------------------------------------------------------|----------|----------------------|-----------------------------|-------------------|------------|---------------|------------------|---------------|-------------|----------------|------------|-------------|-------------|--------------|--------------|-------------|------------|
| Gérer la base de données         Enregistrer les ajouts manuels pour les dossiers futurs         Ajouter Conduit         Supprimer le composant         Copier le Conduit         Calculer les valeurs C et n           Préfé-<br>rence         Nom NL<br>Nom NL<br>v         Nom FR<br>Nom NL<br>v         D FR<br>Numéro<br>d'article         Numéro<br>d'article         Marque<br>d'article         Tinitial         Final         Latéral         Angle         Composant de réseau         Bouche dans la positio         Prix<br>(¢p ou         Conditions           v         spiraalbuis 80         conduit 100         -         -         generiek         80         80         0         0         37.0         0.55         0.0         0.0         0.0         0.0         0.0         0.0         0.0         0.0         0.0         0.0         0.0         0.0         0.0         0.0         0.0         0.0         0.0         0.0         0.0         0.0         0.0         0.0         0.0         0.0         0.0         0.0         0.0         0.0         0.0         0.0         0.0         0.0         0.0         0.0         0.0         0.0         0.0         0.0         0.0         0.0         0.0         0.0         0.0         0.0         0.0         0.0         0.0         0.0         0.0                                                                                                    | Dossie   | r Débits Passif /    | Alimentation Evacuation Rég | lage alimentation | Réglage év | acuation Ra   | apport de mesure | Liste de comm | nande Par   | amètres Base   | de données | des composa | ints réseau | Base de don  | nées des con | nposants pa | issifs     |
| $ \begin{array}{ c c c c c c c c c c } \hline Price $$ $$ $$ $$ $$ $$ $$ $$ $$ $$ $$ $$ $$$                                                                                                    |          |                      | Gérer la base de données    | Enregistrer les   | ajouts man | uels pour les | dossiers futurs  | Ajouter Co    | nduit       | Supprimer le o | omposant   | Copier le   | Conduit     | Calculer les | valeurs C et | n           |            |
| Image: Nom NL         Nom FR         D/R         d'article         Marque         Initial         Final         Latéral         Artigle         Facteur C         Facteur C                                                                                                    | Préfé-   |                      | Description                 | TD NI             |            | Numéro        | Manager          | D             | iamètres (r | nm)            | Anala      | Composan    | t de réseau | Bouche dans  | s la positio | Prix        | Conditions |
| Kanal         Conduit         Image: Conduit 80         Image: Conduit 80         Image: Conduit 80         Image: Conduit 80         Image: Conduit 80         Image: Conduit 80         Image: Conduit 80         Image: Conduit 80         Image: Conduit 80         Image: Conduit 80         Image: Conduit 80         Image: Conduit 80         Image: Conduit 80         Image: Conduit 100         Image: Conduit 100         Image: Conduit 100         Image: Conduit 125         Image: Conduit 125         Image: Conduit 200         Image: Conduit 200         Image:                                                                                                    | rence    | Nom NL               | Nom FR                      |                   | ID FR      | d'article     | Marque           | Initial       | Final       | Latéral        | Angle      | Facteur C   | Facteur n   | Facteur C'   | Facteur n'   | (€/p ou     | Conditions |
| ✓       spiraalbuis 80       conduit 80       -       -       generiek       80       80       0       0       37.0       0.55       0.0       0.0       0.0       0.0         ✓       spiraalbuis 100       conduit 100       -       -       generiek       100       100       0       0       66.0       0.55       0.0       0.0       0.0       0.0         ✓       spiraalbuis 125       conduit 125       -       -       generiek       160       160       0       0       25.0       0.55       0.0       0.0       0.0       0.0         ✓       spiraalbuis 125       conduit 120       -       -       generiek       160       160       0       0       25.0       0.55       0.0       0.0       0.0       0.0         ✓       spiraalbuis 200       conduit 200       -       -       generiek       200       200       0       440.0       0.55       0.0       0.0       0.0       0.0         ✓       spiraalbuis 200       conduit 200       -       -       generiek       200       200       0       470.0       0.55       0.0       0.0       0.0       0.0         ✓                                                                                                    |          | Kanaal               | Conduit                     |                   |            |               |                  |               |             |                |            |             |             |              |              |             |            |
| ✓         spiraalbuis 100         conduit 100         -         -         generiek         100         100         0         0         66.0         0.55         0.0         0.0         0.0         0.0           ✓         spiraalbuis 125         conduit 125         -         -         generiek         125         125         0         0         125.0         0.55         0.0         0.0         0.0         0.0           ✓         spiraalbuis 126         conduit 160         -         -         generiek         160         160         0         250.0         0.55         0.0         0.0         0.0         0.0           ✓         spiraalbuis 200         conduit 200         -         -         generiek         250         250         0         0         440.0         0.55         0.0         0.0         0.0         0.0           ✓         spiraalbuis 250         conduit 250         -         -         generiek         250         250         0         0         780.0         0.55         0.0         0.0         0.0         0.0           ✓         afvoerventiel 80         bouche d'évacuation 80         -         -         generiek         100 <td< td=""><td><b>v</b></td><td>spiraalbuis 80</td><td>conduit 80</td><td>-</td><td>-</td><td>-</td><td>generiek</td><td>80</td><td>80</td><td>0</td><td>0</td><td>37.0</td><td>0.55</td><td>0.0</td><td>0.0</td><td>0.0</td><td>0.0</td></td<>                                                                                                    | <b>v</b> | spiraalbuis 80       | conduit 80                  | -                 | -          | -             | generiek         | 80            | 80          | 0              | 0          | 37.0        | 0.55        | 0.0          | 0.0          | 0.0         | 0.0        |
| ▼       spiraalbuis 125       conduit 125       -       -       generiek       125       125.0       0.55       0.0       0.0       0.0       0.0         ✓       spiraalbuis 160       conduit 160       -       -       generiek       160       160       0       0       250.0       0.55       0.0       0.0       0.0       0.0         ✓       spiraalbuis 200       conduit 200       -       -       generiek       200       200       0       0       440.0       0.55       0.0       0.0       0.0       0.0         ✓       spiraalbuis 250       conduit 250       -       -       generiek       250       250       0       0       780.0       0.55       0.0       0.0       0.0       0.0         ✓       afvoerventiel       Bouche d'évacuation 80       -       -       generiek       250       250       0       0       0       0.55       0.0       0.0       0.0       0.0         ✓       afvoerventiel 80       bouche d'évacuation 80       -       -       generiek       100       0       0       0       16.0       0.55       3.2       0.5       0.0       0.0         ✓                                                                                                    | <b>v</b> | spiraalbuis 100      | conduit 100                 | -                 | -          | -             | generiek         | 100           | 100         | 0              | 0          | 66.0        | 0.55        | 0.0          | 0.0          | 0.0         | 0.0        |
| ✓       spiraalbuis 160       conduit 160       -       -       generiek       160       160       0       0       250       0.55       0.0       0.0       0.0       0.0       0.0       0.0       0.0       0.0       0.0       0.0       0.0       0.0       0.0       0.0       0.0       0.0       0.0       0.0       0.0       0.0       0.0       0.0       0.0       0.0       0.0       0.0       0.0       0.0       0.0       0.0       0.0       0.0       0.0       0.0       0.0       0.0       0.0       0.0       0.0       0.0       0.0       0.0       0.0       0.0       0.0       0.0       0.0       0.0       0.0       0.0       0.0       0.0       0.0       0.0       0.0       0.0       0.0       0.0       0.0       0.0       0.0       0.0       0.0       0.0       0.0       0.0       0.0       0.0       0.0       0.0       0.0       0.0       0.0       0.0       0.0       0.0       0.0       0.0       0.0       0.0       0.0       0.0       0.0       0.0       0.0       0.0       0.0       0.0       0.0       0.0       0.0       0.0       0.0       0.0                                                                                                    | <b>v</b> | spiraalbuis 125      | conduit 125                 | -                 | -          | -             | generiek         | 125           | 125         | 0              | 0          | 125.0       | 0.55        | 0.0          | 0.0          | 0.0         | 0.0        |
| ✓       spiraalbuis 200       conduit 200       -       -       generiek       200       200       0       0       440.0       0.55       0.0       0.0       0.0       0.0         ✓       spiraalbuis 250       conduit 250       -       -       generiek       250       250       0       0       780.0       0.55       0.0       0.0       0.0       0.0         ✓       afvoerventiel 80       bouche d'évacuation 80       -       -       generiek       80       0       0       0       0.55       0.0       0.0       0.0       0.0         ✓       afvoerventiel 100       bouche d'évacuation 100       -       -       generiek       100       0       0       0       10.0       0.55       2.0       0.5       0.0       0.0         ✓       afvoerventiel 100       bouche d'évacuation 125       -       -       generiek       125       0       0       16.0       0.55       3.2       0.5       0.0       0.0         ✓       afvoerventiel 120       bouche d'évacuation 126       -       -       generiek       125       0       0       16.0       0.5       3.2       0.5       0.0       0.0                                                                                                    | <b>V</b> | spiraalbuis 160      | conduit 160                 | -                 | -          | -             | generiek         | 160           | 160         | 0              | 0          | 250.0       | 0.55        | 0.0          | 0.0          | 0.0         | 0.0        |
| ✓       spiralbuis 250       conduit 250       -       -       generiek       250       250       0       0       780.0       0.55       0.0       0.0       0.0       0.0       0.0       0.0       0.0       0.0       0.0       0.0       0.0       0.0       0.0       0.0       0.0       0.0       0.0       0.0       0.0       0.0       0.0       0.0       0.0       0.0       0.0       0.0       0.0       0.0       0.0       0.0       0.0       0.0       0.0       0.0       0.0       0.0       0.0       0.0       0.0       0.0       0.0       0.0       0.0       0.0       0.0       0.0       0.0       0.0       0.0       0.0       0.0       0.0       0.0       0.0       0.0       0.0       0.0       0.0       0.0       0.0       0.0       0.0       0.0       0.0       0.0       0.0       0.0       0.0       0.0       0.0       0.0       0.0       0.0       0.0       0.0       0.0       0.0       0.0       0.0       0.0       0.0       0.0       0.0       0.0       0.0       0.0       0.0       0.0       0.0       0.0       0.0       0.0       0.0       0.                                                                                                    | <b>v</b> | spiraalbuis 200      | conduit 200                 | -                 | -          | -             | generiek         | 200           | 200         | 0              | 0          | 440.0       | 0.55        | 0.0          | 0.0          | 0.0         | 0.0        |
| Afvoerventiel         Bouche d'évacuation         -         -         generiek         80         0         0         70         5.5         1.4         0.5         0.0         0.0           ✓         afvoerventiel 80         bouche d'évacuation 80         -         -         generiek         100         0         0         0.5         1.4         0.5         0.0         0.0           ✓         afvoerventiel 100         bouche d'évacuation 100         -         -         generiek         125         0         0         0         16.0         0.5         2.0         0.5         0.0         0.0           ✓         afvoerventiel 125         bouche d'évacuation 125         -         -         generiek         125         0         0         0         16.0         0.5         3.2         0.5         0.0         0.0           ✓         afvoerventiel 100         bouche d'évacuation 100         -         -         generiek         125         0         0         0         16.0         0.5         3.2         0.5         0.0         0.0           ✓         afvoerventiel 100         bouche d'évacuation 200         -         -         generiek         160         0         0                                                                                                    | <b>V</b> | spiraalbuis 250      | conduit 250                 | -                 | -          | -             | generiek         | 250           | 250         | 0              | 0          | 780.0       | 0.55        | 0.0          | 0.0          | 0.0         | 0.0        |
| ✓       afvoerventiel 80       bouche d'évacuation 80       -       -       generiek       80       0       0       0       7.0       0.5       1.4       0.5       0.0       0.0         ✓       afvoerventiel 100       bouche d'évacuation 100       -       -       generiek       100       0       0       0       10.0       0.5       2.0       0.5       0.0       0.0         ✓       afvoerventiel 125       bouche d'évacuation 125       -       -       generiek       125       0       0       0       0.5       3.2       0.5       0.0       0.0         ✓       afvoerventiel 160       bouche d'évacuation 160       -       -       generiek       125       0       0       0       0.5       3.2       0.5       0.0       0.0         ✓       afvoerventiel 160       bouche d'évacuation 100       -       -       generiek       160       0       0       0       22.0       0.5       5.4       0.5       0.0       0.0         ✓       afvoerventiel 200       bouche d'évacuation 00       -       -       generiek       200       0       0       27.0       0.5       5.4       0.5       0.0       0.0 </td <td></td> <td>Afvoerventiel</td> <td>Bouche d'évacuation</td> <td>n</td> <td></td> <td></td> <td></td> <td></td> <td></td> <td></td> <td></td> <td></td> <td></td> <td></td> <td></td> <td></td> <td></td>                                                                                                    |          | Afvoerventiel        | Bouche d'évacuation         | n                 |            |               |                  |               |             |                |            |             |             |              |              |             |            |
| ✓       afvoerventiel 100       bouche d'évacuation 100       -       -       generiek       100       0       0       10.0       0.5       2.0       0.5       0.0       0.0         ✓       afvoerventiel 125       bouche d'évacuation 125       -       -       generiek       125       0       0       0       16.0       0.5       3.2       0.5       0.0       0.0         ✓       afvoerventiel 125       bouche d'évacuation 125       -       -       generiek       160       0       0       0       16.0       0.5       3.2       0.5       0.0       0.0         ✓       afvoerventiel 120       bouche d'évacuation 120       -       -       generiek       200       0       0       02.0       0.5       5.4       0.5       0.0       0.0         ✓       afvoerventiel niet regelb       bouche d'évacuation 200       -       -       generiek       200       0       0       0       27.0       0.5       5.4       0.5       0.0       0.0         ✓       afvoerventiel niet regelb       bouche d'évacuation no       -       -       generiek       800       0       0       0       0.0       0.0       0.0                                                                                                    | <b>v</b> | afvoerventiel 80     | bouche d'évacuation 8       | 0 -               | -          | -             | generiek         | 80            | 0           | 0              | 0          | 7.0         | 0.5         | 1.4          | 0.5          | 0.0         | 0.0        |
| ✓         afvoerventiel 125         bouche d'évacuation 125         -         -         generiek         125         0         0         0         16.0         0.5         3.2         0.5         0.0         0.0           ✓         afvoerventiel 125         bouche d'évacuation 160         -         -         generiek         160         0         0         0         22.0         0.5         3.4         0.5         0.0         0.0           ✓         afvoerventiel 100         bouche d'évacuation 200         -         -         generiek         200         0         0         0.5         5.4         0.5         0.0         0.0           afvoerventiel net regelb         bouche d'évacuation no         -         -         generiek         80         0         0         0         7.0         0.5         5.4         0.5         0.0         0.0           afvoerventiel net regelb         bouche d'évacuation no         -         -         generiek         80         0         0         0         10.0         0.5         0.0         0.0         0.0           afvoerventiel net regelbbouche d'évacuation no         -         -         -         generiek         100         0                                                                                                    | <b>v</b> | afvoerventiel 100    | bouche d'évacuation 1       | 00 -              | -          | -             | generiek         | 100           | 0           | 0              | 0          | 10.0        | 0.5         | 2.0          | 0.5          | 0.0         | 0.0        |
| ✓         afvoerventiel 160         bouche d'évacuation 160         -         -         generiek         160         0         0         0         22.0         0.5         4.4         0.5         0.0         0.0           afvoerventiel 100         bouche d'évacuation 200         -         -         generiek         200         0         0         0         27.0         0.5         5.4         0.5         0.0         0.0           afvoerventiel niet regelb         bouche d'évacuation no         -         -         generiek         80         0         0         0         7.0         0.5         0.0         0.0         0.0           afvoerventiel niet regelb         bouche d'évacuation no         -         -         generiek         80         0         0         0         7.0         0.5         0.0         0.0         0.0           afvoerventiel niet regelb         bouche d'évacuation no         -         -         generiek         100         0         0         10.0         0.5         0.0         0.0         0.0           afvoerventiel niet regelb         bouche d'évacuation no         -         -         generiek         100         0         0         0 <td< td=""><td><b>V</b></td><td>afvoerventiel 125</td><td>bouche d'évacuation 1</td><td>25 -</td><td>-</td><td>-</td><td>generiek</td><td>125</td><td>0</td><td>0</td><td>0</td><td>16.0</td><td>0.5</td><td>3.2</td><td>0.5</td><td>0.0</td><td>0.0</td></td<>                                                                                                    | <b>V</b> | afvoerventiel 125    | bouche d'évacuation 1       | 25 -              | -          | -             | generiek         | 125           | 0           | 0              | 0          | 16.0        | 0.5         | 3.2          | 0.5          | 0.0         | 0.0        |
| ✓         afvoerventiel 200         bouche d'évacuation 200         -         -         generiek         200         0         0         0         27.0         0.5         5.4         0.5         0.0         0.0           afvoerventiel niet regelb         bouche d'évacuation no         -         -         generiek         80         0         0         0         7.0         0.5         5.4         0.0         0.0         0.0           afvoerventiel niet regelb         bouche d'évacuation no         -         -         generiek         100         0         0         10.0         0.5         0.0         0.0         0.0           afvoerventiel niet regelb         bouche d'évacuation no         -         -         generiek         100         0         0         10.0         0.5         0.0         0.0         0.0           afvoerventiel niet regelb         bouche d'évacuation no         -         -         generiek         125         0         0         16.0         0.5         0.0         0.0         0.0                                                                                                    | <b>v</b> | afvoerventiel 160    | bouche d'évacuation 1       | 60 -              | -          | -             | generiek         | 160           | 0           | 0              | 0          | 22.0        | 0.5         | 4.4          | 0.5          | 0.0         | 0.0        |
| afvoerventiel niet regelbbouche d'évacuation no         -         -         generiek         80         0         0         0         7.0         0.5         0.0         0.0         0.0         0.0           afvoerventiel niet regelbbouche d'évacuation no         -         -         generiek         100         0         0         10.0         0.5         0.0         0.0         0.0           afvoerventiel niet regelbbouche d'évacuation no         -         -         generiek         100         0         0         10.0         0.5         0.0         0.0         0.0           afvoerventiel niet regelbbouche d'évacuation no         -         -         generiek         125         0         0         0         16.0         0.5         0.0         0.0         0.0                                                                                                    | <b>V</b> | afvoerventiel 200    | bouche d'évacuation 2       | 00 -              | -          | -             | generiek         | 200           | 0           | 0              | 0          | 27.0        | 0.5         | 5.4          | 0.5          | 0.0         | 0.0        |
| afvoerventiel niet regelbbouche d'évacuation no         -         -         generiek         100         0         0         10.0         0.5         0.0         0.0         0.0         0.0         0.0         0.0         0.0         0.0         0.0         0.0         0.0         0.0         0.0         0.0         0.0         0.0         0.0         0.0         0.0         0.0         0.0         0.0         0.0         0.0         0.0         0.0         0.0         0.0         0.0         0.0         0.0         0.0         0.0         0.0         0.0         0.0         0.0         0.0         0.0         0.0         0.0         0.0         0.0         0.0         0.0         0.0         0.0         0.0         0.0         0.0         0.0         0.0         0.0         0.0         0.0         0.0         0.0         0.0         0.0         0.0         0.0         0.0         0.0         0.0         0.0         0.0         0.0         0.0         0.0         0.0         0.0         0.0         0.0         0.0         0.0         0.0         0.0         0.0         0.0         0.0         0.0         0.0         0.0         0.0         0.0         0                                                                                                    |          | afvoerventiel niet r | egelb bouche d'évacuation n | 0                 | -          | -             | generiek         | 80            | 0           | 0              | 0          | 7.0         | 0.5         | 0.0          | 0.0          | 0.0         | 0.0        |
| afvoerventiel niet regelplbouche d'évacuation no generiek 125 0 0 0 16.0 0.5 0.0 0.0 0.0 0.0                                                                                                    |          | afvoerventiel niet r | egelb bouche d'évacuation n | 0                 | -          | -             | generiek         | 100           | 0           | 0              | 0          | 10.0        | 0.5         | 0.0          | 0.0          | 0.0         | 0.0        |
|                                                                                                    |          | afvoerventiel niet r | egelb bouche d'évacuation n | 0                 | -          | -             | generiek         | 125           | 0           | 0              | 0          | 16.0        | 0.5         | 0.0          | 0.0          | 0.0         | 0.0        |

Ne pas oublier le bouton "Enregistrer pour tous les dossiers"

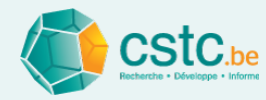

## Bouton "Calculer les valeurs C et n"

- Devient actif après ajout manuel
- Information de fond:

## **3.2** DÉTERMINATION DU DÉBIT D'AIR À TRAVERS LES OUVERTURES

Les dispositifs d'alimentation sont dimensionnés sur la base des exigences posées au niveau des débits nominaux. Nous montrons ci-après la relation existant en-

tre les dimensions d'une ouverture et le débit d'air la traversant.

## 3.2.1 FORMULE APPROXIMATIVE

Le flux d'air 'Q' à travers une ouverture de A m<sup>2</sup> soumise à une différence de pression  $\Delta P$ (Pa) peut être calculé approximativement à l'aide de la formule :

$$Q = C.A.(\Delta P)^{N} \qquad (m^{3}/s)$$

$$Q = 3600.C.A.(\Delta P)^N$$
 (m<sup>3</sup>/h)

où :

- ◆ N : un exposant dont la valeur varie entre 0,5 et 1,0 :
  - 0,5 : flux turbulent, typique des grandes ouvertures comme les fenêtres
  - 1,0 : flux laminaire, qui apparaît uniquement à travers les très petites ouvertures (fissures, matériaux poreux, ...)

• C : le coefficient de perméabilité à l'air 
$$(\frac{m^3}{s.(Pa)^N.m^2})$$
 qui indique combien de m<sup>3</sup> d'air

par seconde traverse une ouverture d'une superficie de 1 m<sup>2</sup> lorsqu'il règne de part et d'autre de cette ouverture une différence de pression de 1 Pa.

'C' et 'N' sont des paramètres caractéristiques du flux à travers une certaine ouverture, qui peuvent être déterminés suivant la méthode de mesure décrite au § 3.2.2.

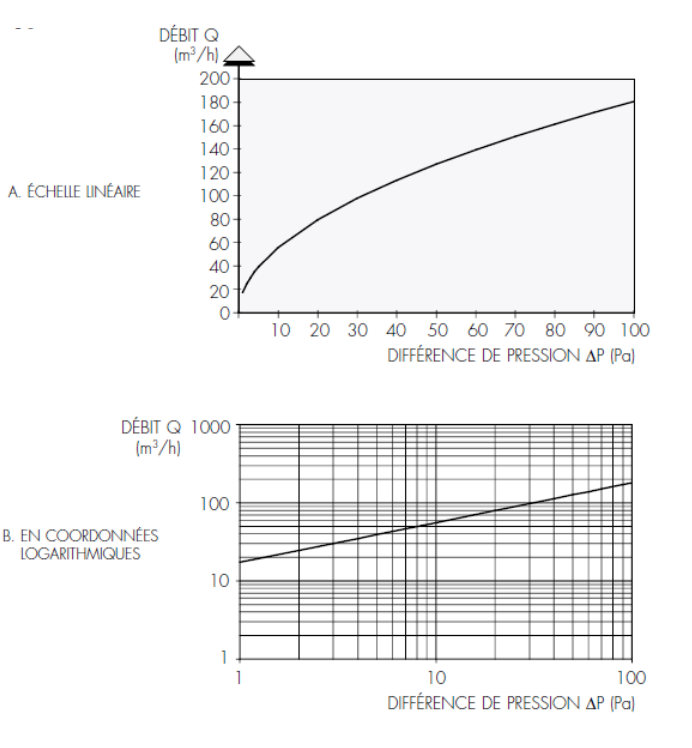

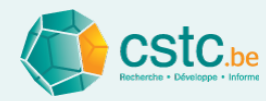

## Bouton "Calculer les valeurs C et n"

Fonction d'aide pour déterminer les valeurs C et n: 3 options

| Salculer la valeur C et n de (Conduit)                                                                                                    |                   |                              |
|----------------------------------------------------------------------------------------------------|-------------------|------------------------------|
| Sur base de 2 points (n = entre 0.5 et 1)                                                                                                    |                   |                              |
| Débit (m³/h) Perte de pression (Pa)                                                                                                    |                   |                              |
| Point le plus bas possible                                                                                                    | $\longrightarrow$ | Sur base de 2 points dans un |
| Point le plus élevé possible                                                                                                    |                   | graphique                    |
| Calculer C = n = Appliquer                                                                                                    |                   |                              |
|                                                                                                    |                   | (le plus precis)             |
| Débit (m³/h) Perte de pression (Pa)                                                                                                    |                   |                              |
| Point moyen                                                                                                    | $\rightarrow$     | Sur base de 1 point          |
| Calculer         C =         n = 0,5         Appliquer                                                                                             |                   |                              |
| - Sur base de la valeur zeta (n = 0.5 - donc relation guadratique pure)                                                                            |                   |                              |
| Valeur zeta                                                                                                    |                   |                              |
| $Calcular \qquad C = 0.5 \qquad Appliquer$                                                                                                    | $\rightarrow$     | Sur base de valeur zeta ζ    |
|                                                                                                    |                   |                              |
| Info<br>Ces valeurs neuvent être déterminées de 3 manières                                                                                         |                   |                              |
| Choisissez de préférence la méthode sur base de 2 points aussi éloignés                                                                            |                   |                              |
| l'un de l'autre que possible, points repris dans le graphique debit-<br>pression du composant. Si la méthode sur base de 1 point est choisie,      |                   |                              |
| prenez alors un point central dans la plage de fonctionnement prévue.<br>La valeur zeta peut aussi être utilisée (si établie pour rho = 1,2 kg/m³. |                   |                              |
| v en m/s et perte de pression en Pa), ce qui donne alors une valeur C                                                                              |                   |                              |
| avec II = 0.5.                                                                                                    |                   |                              |

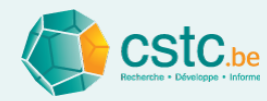

## Bouton "Calculer les valeurs C et n"

- Option: "Sur base de 2 points" d'un graphique
  - Compléter le débit (m<sup>3</sup>/h) et la perte de pression (Pa) du 1er point
  - Compléter le débit (m<sup>3</sup>/h) et la perte de pression (Pa) du 2d point
  - Cliquer sur "Calculer" et "Appliquer"

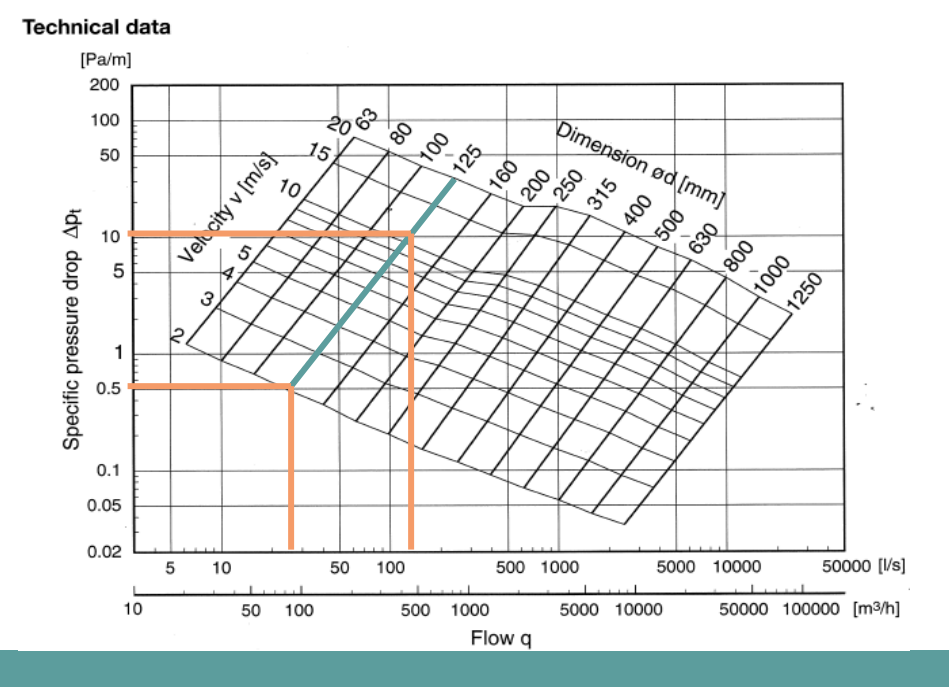

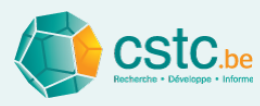

# Base de données pour les composants passifs: onglet 'Base de données des composants passifs'

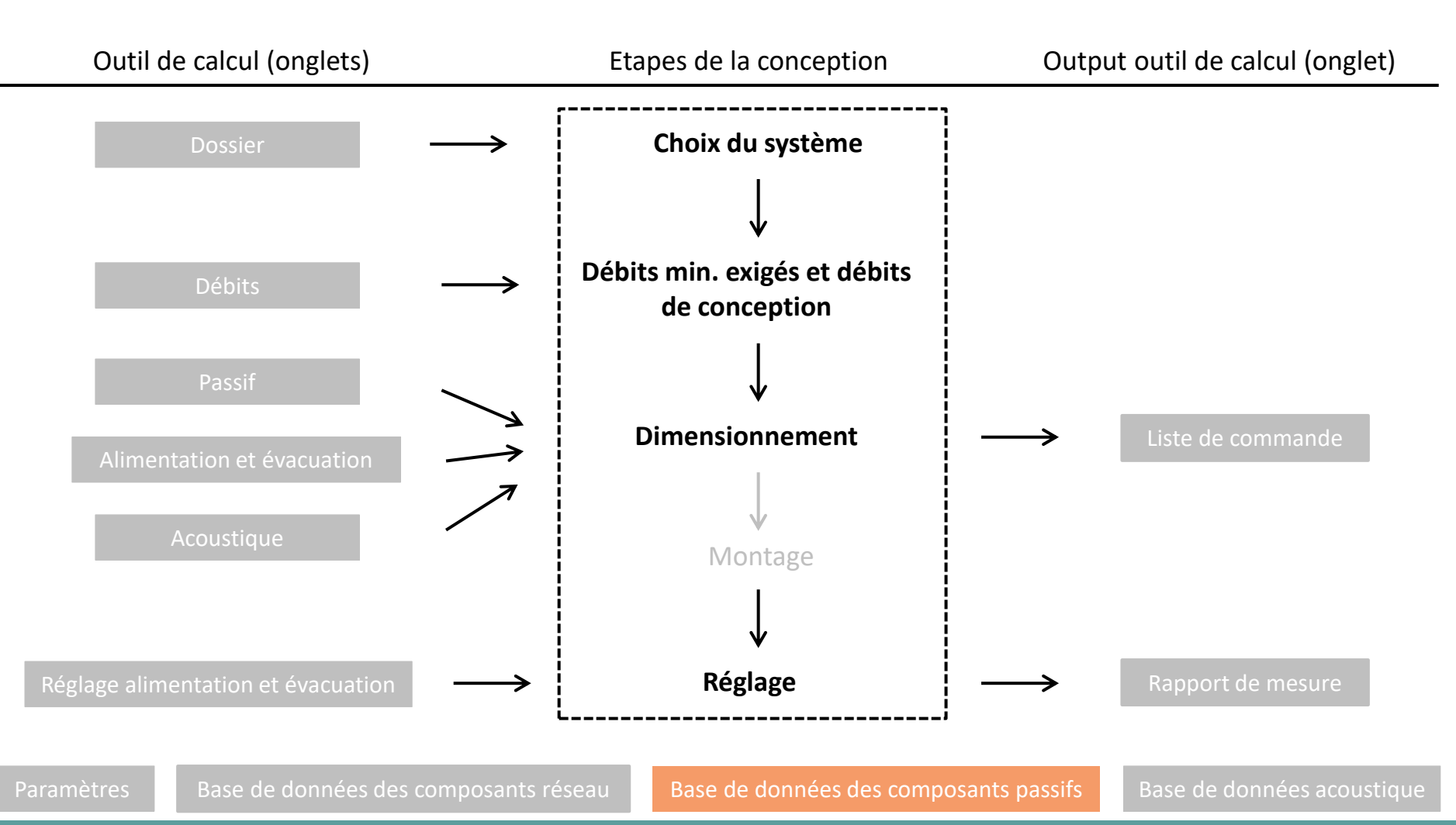

Page 160

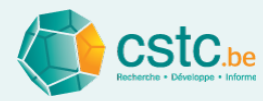

## Base de données des composants passifs

Base de données analogue aux composants réseau

ase de données des composants réseau

- Ajout manuel de composants
  - Données sur <u>www.epbd.be</u>

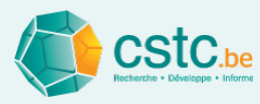

# Base de données acoustiques pour les composants mécaniques: onglet 'Base de données acoustique'

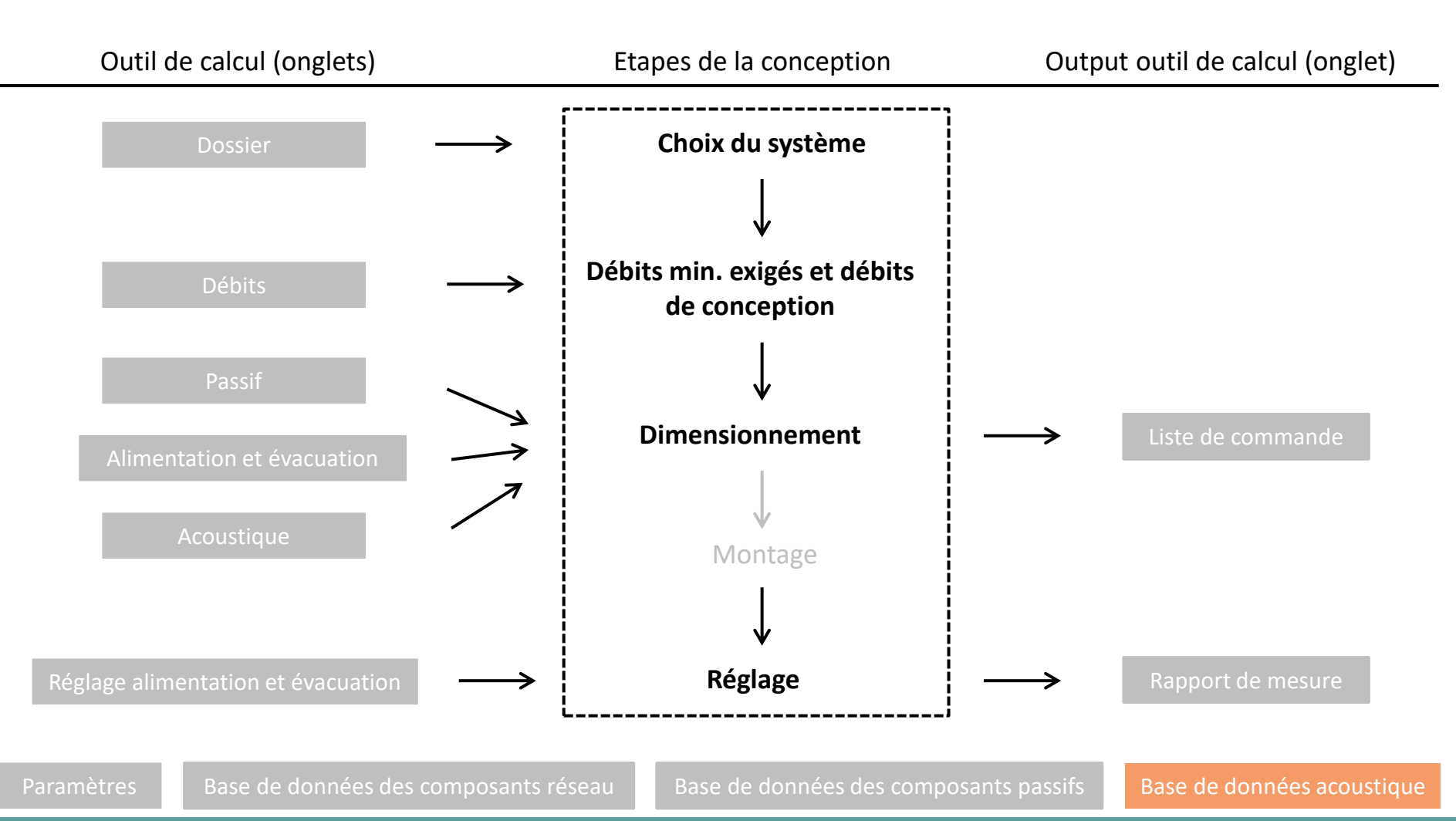

Page 162

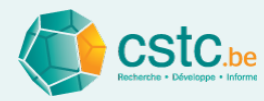

## La base de données acoustique contient

- Données pour le calcul acoustique
  - Perte par insertion des bouches d'alimentation / d'évacuation
  - Valeurs d'atténuation des silencieux
  - Ventilateurs puissance acoustique alimentation et évacuation (sous forme de coefficients et spectres)

| Do    | ssier Débits         | Passif   | Alimentation         | Evacuation   | Acoustique | Régla     | ge alimen | ntation | Réglage     | évacuat | on Ra | pport de | mesure  | Liste d     | e comma    | inde P    | aramètr   | es Bas    | se de do | nnées de   | s compo     | sants rés | seau E | Base de ( | données (  | des comp   | posants p  | assifs    | Base d | e donnée | s acoust | tique 🚺 | .og file  |            |            |           |       |          |
|-------|----------------------|----------|----------------------|--------------|------------|-----------|-----------|---------|-------------|---------|-------|----------|---------|-------------|------------|-----------|-----------|-----------|----------|------------|-------------|-----------|--------|-----------|------------|------------|------------|-----------|--------|----------|----------|---------|-----------|------------|------------|-----------|-------|----------|
|       |                      |          |                      |              |            |           |           |         |             |         |       |          | Enregis | trer les aj | jouts ma   | nuels pou | r les dos | siers fut | urs      | Calcule    | er la perte | par inse  | rtion  |           |            |            |            |           |        |          |          |         |           |            |            |           |       |          |
| Préfe | 4                    | Descrip  | otion                |              |            |           |           | Perte p | ar insertio | n       |       |          |         | Ventilat    | eur - alim | entation  |           |           | Ventila  | teur - éva | acuation    |           |        | Cor       | rection sp | ectrale ve | entilateur | - aliment | ation  |          |          | Cor     | rection s | pectrale v | entilateur | - évacuat | tion  |          |
| renc  | Nom NL               |          | Nom FR               | Marqu        | e 63 H     | z   125 H | z 250 Hz  | 500 H   | z 1 kHz     | 2 kHz   | 4 kHz | 8 kHz    | Lwsm    | Ca          | Ср         | CK        | CK2       | Lwsm      | Ca       | Cp         | СК          | CK2       | 63 Hz  | 125 Hz    | 250 Hz     | 500 Hz     | 1 kHz      | 2 kHz     | 4 kHz  | 8 kHz    | 63 Hz    | 125 Hz  | 250 Hz    | 500 Hz     | 1 kHz      | 2 kHz     | 4 kHz | 8 kHz    |
|       | Afvoerventiel        | В        | ouche d'évacuatio    | n            |            |           |           |         |             |         |       |          |         |             |            |           |           |           |          |            |             |           |        |           |            |            |            |           |        |          |          |         |           |            |            |           |       |          |
|       | Afvoerventiel 80     | В        | ouche d'évacuatior   | 80 Generic   | 0          | 0         | 0         | 0       | 0           | 0       | 0     | 0        | -       | -           | -          | -         |           | -         | -        | -          | -           | -         | -      | -         | -          |            | -          | -         | -      | -        | -        | -       | -         | -          | -          | -         | -     | -        |
|       | Afvoerventiel 100    | B        | ouche d'évacuatior   | 100 Generic  | 0          | 0         | 0         | 0       | 0           | 0       | 0     | 0        | 1.1     | 1.1         | 1.1        | 1.1       | 1.1       |           |          | -          | 1.1         |           | -      |           |            | 1.1        | -          |           | -      | 1.1      | 1.1      |         |           | -          |            | -         | -     | -        |
| ~     | Afvoerventiel 125    | B        | ouche d'évacuatior   | 125 Generic  | 0          | 0         | 0         | 0       | 0           | 0       | 0     | 0        | -       | -           | -          | -         |           | -         | -        | -          | -           | -         | -      | -         | -          |            | -          | -         | -      | -        | -        | -       | -         | -          |            | -         | -     | -        |
| ~     | Afvoerventiel 160    | B        | ouche d'évacuatior   | 160 Generic  | 0          | 0         | 0         | 0       | 0           | 0       | 0     | 0        |         |             |            |           |           | -         | -        | -          |             | -         |        | -         |            |            | -          |           | -      |          |          | -       | -         | -          | -          | -         | -     | -        |
| ~     | Afvoerventiel 200    | B        | ouche d'évacuatior   | 200 Generic  | 0          | 0         | 0         | 0       | 0           | 0       | 0     | 0        | 1.1     |             | 1.1        |           | 1.1       |           |          |            | 1.1         |           |        | 1.1       |            | 1.1        |            | 1.1       |        | 1.1      |          |         |           |            |            | -         | -     |          |
|       | Afvoerventiel niet r | egel B   | ouche d'évacuation   | n Generic    | 0          | 0         | 0         | 0       | 0           | 0       | 0     | 0        | -       | -           |            | -         |           | -         | -        | -          | -           | -         | -      | -         | -          | -          | -          | -         | -      | -        | -        | -       | -         | -          | -          | -         | -     | -        |
|       | Afvoerventiel niet r | egel B   | ouche d'évacuatior   | n Generic    | 0          | 0         | 0         | 0       | 0           | 0       | 0     | 0        | -       | -           | -          | -         | -         | -         | -        | -          | -           | -         | -      | -         | -          | -          | -          | -         | -      | -        | -        | -       | -         | -          | -          | -         | -     | -        |
|       | Afvoerventiel niet r | egel B   | ouche d'évacuation   | n Generic    | 0          | 0         | 0         | 0       | 0           | 0       | 0     | 0        | 1.1     | 1.1         | 1.1        | 1.1       | -         |           |          |            |             |           |        |           |            | 1.1        |            |           |        |          |          |         |           |            |            | -         | -     | -        |
|       | Afvoerventiel niet r | egel B   | ouche d'évacuation   | n Generic    | 0          | 0         | 0         | 0       | 0           | 0       | 0     | 0        | -       | -           | -          | -         | -         | -         | -        | -          | -           | •         | -      | -         | -          | -          | -          | -         | -      | -        | -        | -       | -         | -          | -          | -         | -     |          |
|       | Alvoerventiel niet r | egel B   | ouche d'évacuation   | n Generic    | 0          | 0         | 0         | 0       | 0           | 0       | 0     | 0        | -       | -           | -          | -         | -         | -         | -        | -          | -           | •         | -      | -         | -          | -          | -          | -         | -      | -        | -        | -       | •         | -          | •          | -         | -     |          |
|       | Toevoerventiel       | B        | ouche d'alimentat    | on           |            | -         |           |         |             |         |       |          |         |             |            |           |           |           |          |            |             |           |        |           |            |            |            |           |        |          |          |         |           |            |            |           |       |          |
|       | Toevoerventiel 80    | В        | ouche d'alimentati   | on Generic   | 0          | 0         | 0         | 0       | 0           | 0       | 0     | 0        | -       | -           | -          | -         |           | -         | -        | -          | -           | -         | -      | -         | -          | -          | -          | -         | -      |          | -        | -       | -         | -          | -          | -         | -     | · .      |
|       | Toevoerventiel 10    | 0 8      | ouche d'alimentati   | on Generic   | 0          | 0         | 0         | 0       | 0           | 0       | 0     | 0        |         | -           | -          | -         |           | -         | -        | -          | -           | -         | -      | -         | -          | -          | -          | -         | -      | -        | -        | -       | -         | -          | -          | <u> </u>  |       | =        |
|       | Toevoerventiel 12    | 5 B      | ouche d'alimentati   | on Generic   | 0          | 0         | 0         | 0       | 0           | 0       | 0     | 0        |         |             |            |           |           |           |          | -          |             |           |        |           |            |            |            |           |        |          |          |         | -         | -          |            | -         | -     | <u> </u> |
|       | Toevoerventiel 16    | 0 8      | ouche d'alimentati   | on Generic   | 0          | 0         | 0         | 0       | 0           | 0       | 0     | 0        | -       | -           |            | -         |           | -         | -        | -          | -           | -         | -      | -         | -          |            | -          | -         | -      | -        |          | -       | -         | -          | -          |           | -     | <u> </u> |
| -     | Toevoerventiel 20    | tron B   | ouche d'alimentati   | on Generic   | 0          | 0         | 0         | 0       | 0           | 0       | 0     | 0        |         | -           |            | -         |           | -         | -        | -          | -           |           | -      | -         | -          |            | -          | -         | -      | -        |          | -       |           |            |            |           | -     | <u> </u> |
| H     | Toevoerventiel nie   | treg B   | ouche d'alimentati   | on Generic   | 0          | 0         | 0         | 0       | 0           | 0       | 0     | 0        |         |             |            |           |           |           |          |            |             |           |        |           |            |            | •          |           | •      |          |          |         |           |            |            |           |       | <u> </u> |
|       | Toevoerventiel nie   | trog P   | ouche d'alimentati   | on Conoric   | 0          | 0         | 0         | 0       | 0           | 0       | 0     | 0        |         |             | -          | -         |           |           | -        | -          |             |           |        | -         | -          |            |            | -         |        | -        |          | -       |           |            |            |           |       |          |
|       | Toevoerventiel nie   | treg D   | ouche d'alimentati   | on Generic   | 0          | 0         | 0         | 0       | 0           | 0       | 0     | 0        |         |             | -          |           |           | -         | -        | -          |             | -         |        | -         |            |            | -          |           | -      |          |          |         |           | -          |            |           |       |          |
|       | Toevoerventiel nie   | tren B   | ouche d'alimentati   | on Generic   | 0          | 0         | 0         | 0       | 0           | 0       | 0     | 0        |         |             |            |           |           |           |          |            |             |           |        |           |            |            |            |           |        |          |          |         |           |            |            |           |       |          |
|       | Geluidsdemper        | s s      | ilencieux            | JIT Oenene   | -          | -         | -         | - V     | - ×         | -       |       |          |         |             | -          |           |           |           |          |            |             |           |        |           |            |            |            |           |        |          | -        |         |           | -          |            |           |       |          |
| P     | Geluidsdemper 8      | 0 600 S  | ilencieux 80 600 5   | Generic      | 4.0        | 6.0       | 13.0      | 26.0    | 30.0        | 32.0    | 25.0  | 22.0     |         |             |            |           |           |           |          |            |             |           |        |           |            |            |            |           |        |          |          |         |           |            |            |           |       | · ·      |
| V     | Geluidsdemper 1      | 00 60 S  | ilencieux 100 600    | 0 Generic    | 3.0        | 3.0       | 11.0      | 19.0    | 33.0        | 40.0    | 35.0  | 17.0     |         |             |            |           |           |           | -        | -          |             |           |        |           |            |            | -          |           | -      |          |          |         |           |            |            | -         | -     | · ·      |
| V     | Geluidsdemper 1      | 25 60S   | ilencieux 125 600    | 0 Generic    | 1.0        | 3.0       | 9.0       | 19.0    | 28.0        | 33.0    | 25.0  | 13.0     |         |             |            |           |           | -         | -        | -          |             |           | -      |           | -          |            | -          |           | -      |          |          | -       | -         | -          | -          | -         | -     | · ·      |
| V     | Geluidsdemper 1      | 60 60 S  | ilencieux 160 600    | 0 Generic    | 1.0        | 3.0       | 7.0       | 16.0    | 23.0        | 26.0    | 20.0  | 9.0      |         |             |            |           |           |           |          |            |             |           |        |           |            |            |            |           |        |          |          |         |           |            |            |           | -     | · ·      |
| V     | Geluidsdemper 1      | 00 90 S  | ilencieux 100 900    | 00 Generic   | 5.0        | 8.0       | 15.0      | 27.0    | 36.0        | 42.0    | 47.0  | 24.0     |         | -           |            | -         | -         | -         | -        | -          | -           |           | -      | -         | -          |            | -          | -         | -      | -        | -        | -       | -         | -          | -          | -         | -     | -        |
| V     | Geluidsdemper 1      | 25 90 S  | ilencieux 125 900    | 00 Generic   | 4.0        | 9.0       | 18.0      | 30.0    | 40.0        | 48.0    | 39.0  | 24.0     | -       | -           | -          | -         | -         | -         | -        | -          | -           | -         | -      | -         | -          | -          | -          | -         | -      | -        | -        | -       | -         | -          | -          | -         | -     | -        |
| V     | Geluidsdemper 1      | 60 90 S  | ilencieux 160 900    | 00 Generic   | 4.0        | 8.0       | 16.0      | 27.0    | 36.0        | 47.0    | 37.0  | 13.0     | -       | -           |            | -         |           | -         | -        | -          | -           | -         | -      | -         | -          |            | -          | -         | -      | -        |          | -       | -         | -          | -          | -         | -     | · ·      |
|       | Geluidsdemper 2      | 00 90 S  | ilencieux 200 900 ·  | 00 Generic   | 3.0        | 7.0       | 13.0      | 23.0    | 31.0        | 35.0    | 17.0  | 13.0     |         |             |            |           |           | -         | -        | -          | -           | -         | -      |           | -          | 1.1        | -          | -         | -      |          |          | -       | -         | -          | -          | -         | -     | -        |
| ~     | Geluidsdemper 2      | 50 90 S  | ilencieux 250 900    | 00 Generic   | 4.0        | 6.0       | 14.0      | 24.0    | 30.0        | 24.0    | 14.0  | 10.0     |         | -           |            | -         |           | -         | -        | -          | -           | -         | -      | -         | -          |            | -          | -         | -      | -        | -        | -       | -         | -          |            | -         | -     | -        |
|       | Ventilator/ventilat  | tiegro V | entilateur/groupe    | ie           |            |           |           |         |             |         |       |          |         |             |            |           |           |           |          |            |             |           |        |           |            |            |            |           |        |          |          |         |           |            |            |           |       |          |
|       | Centrifugaalventil   | ator V   | entilateur centrifug | al a Generic |            | -         |           | -       |             | -       |       | -        | 22.5    | 10.0        | 20.0       | 0.0       | 0.0       | 22.5      | 10.0     | 20.0       | 0.0         | 0.0       | -2.3   | -5.7      | -10.1      | -15.4      | -21.6      | -28.7     | -36.7  | -45.6    | -2.3     | -5.7    | -10.1     | -15.4      | -21.6      | -28.7     | -36.7 | -45.6    |
|       | Centrifugaalventil   | ator Vi  | entilateur centrifug | al a Generic | -          | -         | -         | -       | -           | -       | -     | -        | 25.7    | 10.0        | 20.0       | 0.0       | 0.0       | 25.7      | 10.0     | 20.0       | 0.0         | 0.0       | -4.4   | -5.4      | -7.3       | -10.1      | -13.8      | -18.4     | -23.9  | -30.3    | -4.4     | -5.4    | -7.3      | -10.1      | -13.8      | -18.4     | -23.9 | -30.3    |
|       | Axiaalventilator     | V        | entilateur axial     | Generic      | -          | -         | -         | -       | -           | -       | -     | -        | 38.7    | 10.0        | 20.0       | 0.0       | 0.0       | 38.7      | 10.0     | 20.0       | 0.0         | 0.0       | -9.1   | -7.6      | -6.9       | -7.2       | -8.3       | -10.4     | -13.3  | -17.2    | -9.1     | -7.6    | -6.9      | -7.2       | -8.3       | -10.4     | -13.3 | -17.2    |
|       | Renovent Sky 150     | R        | enovent Sky 150      | Brink        | -          |           |           | -       | -           | -       | -     | -        | 61.65   | 10.0        | 20.0       | 31.39     | 9.14      | 46.49     | 10.0     | 20.0       | 30.57       | 8.64      | -4.4   | -5.4      | -7.3       | -10.1      | -13.8      | -18.4     | -23.9  | -30.3    | -4.4     | -5.4    | -7.3      | -10.1      | -13.8      | -18.4     | -23.9 | -30.3    |
|       | Renovent Sky 300     | R        | enovent Sky 300      | Brink        | -          | -         | -         | -       | -           |         | -     | -        | -13.65  | 10.0        | 20.0       | -17.31    | 0.0       | -22.33    | 10.0     | 20.0       | -16.18      | 0.0       | -4.4   | -5.4      | -7.3       | -10.1      | -13.8      | -18.4     | -23.9  | -30.3    | -4.4     | -5.4    | -7.3      | -10.1      | -13.8      | -18.4     | -23.9 | -30.3    |
|       | Renovent Exceller    | nt 180 R | enovent Excellent    | 80 Brink     | -          | -         | -         | -       | -           | -       | -     | -        | 34.33   | 10.0        | 20.0       | 0.0       | 0.0       | 15.16     | 10.0     | 20.0       | 0.0         | 0.0       | -4.4   | -5.4      | -7.3       | -10.1      | -13.8      | -18.4     | -23.9  | -30.3    | -4.4     | -5.4    | -7.3      | -10.1      | -13.8      | -18.4     | -23.9 | -30.3    |
|       | Renovent Exceller    | nt 300 R | enovent Excellent    | 00 Brink     | -          | -         | -         | -       | -           | -       | -     | -        | 21.44   | 10.0        | 20.0       | 7.79      | 4.52      | 15.94     | 10.0     | 20.0       | 12.67       | 5.25      | -4.4   | -5.4      | -7.3       | -10.1      | -13.8      | -18.4     | -23.9  | -30.3    | -4.4     | -5.4    | -7.3      | -10.1      | -13.8      | -18.4     | -23.9 | -30.3    |
|       | Renovent Exceller    | nt 400 R | enovent Excellent    | 00 Brink     | -          | -         | -         | -       | -           | -       | -     | -        | 64.13   | 10.0        | 20.0       | 33.75     | 8.19      | 21.75     | 10.0     | 20.0       | 13.99       | 5.09      | -4.4   | -5.4      | -7.3       | -10.1      | -13.8      | -18.4     | -23.9  | -30.3    | -4.4     | -5.4    | -7.3      | -10.1      | -13.8      | -18.4     | -23.9 | -30.3    |
|       | Renovent Exceller    | nt 450 R | enovent Excellent    | 150 Brink    | -          | -         | -         | -       | -           | -       | -     | -        | 65.13   | 10.0        | 20.0       | 33.75     | 8.19      | 22.75     | 10.0     | 20.0       | 13.99       | 5.09      | -4.4   | -5.4      | -7.3       | -10.1      | -13.8      | -18.4     | -23.9  | -30.3    | -4.4     | -5.4    | -7.3      | -10.1      | -13.8      | -18.4     | -23.9 | -30.3    |
|       | Renovent Elan        | R        | enovent Elan         | Brink        | -          |           | -         | -       | -           | -       | -     | -        | -43.09  | -19.55      | 41.33      | 0.0       | 0.0       | -63.09    | -19.55   | 41.33      | 0.0         | 0.0       | -4.4   | -5.4      | -7.3       | -10.1      | -13.8      | -18.4     | -23.9  | -30.3    | -4.4     | -5.4    | -7.3      | -10.1      | -13.8      | -18.4     | -23.9 | -30.3 💌  |

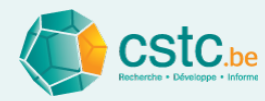

## La base de données acoustique contient

- Composants génériques et composants de marques
  - Analogue à la base de données des composants réseau

Base de données des composants réseau

- Attention!
  - Uniquement bouches d'alimentation/d'évacuation, silencieux, ventilateurs
  - Composants sont automatiquement copiés de la base de données des composants réseau
  - Nouveaux composants ne peuvent être ajoutés que via la base de données des composants réseau

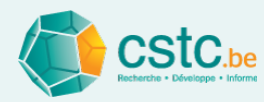

## Perte par insertion des bouches d'alimentation / d'évacuation

- Valeurs pour 8 bandes d'octave (63 Hz 8 kHz)
- Valeur par défaut pour composants générique et nouveaux composants de marques = 0 dB
- Perte par insertion = réduction de bruit sans réflexion aux extrémités
  - Fonction d'aide (bouton 'Calculer la perte par insertion') active pour les bouches ajoutées manuellement
  - À utiliser si la fiche technique indique uniquement l'atténuation totale (y compris la réfléxion aux extrémités)

| TLH  |    |     | Atte | enuatio | n [dB] |    |    |    |
|------|----|-----|------|---------|--------|----|----|----|
| Dim. | 63 | 125 | 250  | 500     | 1k     | 2k | 4k | 8k |
| 100  | 27 | 19  | 12   | 7       | 4      | 1  | 2  | 4  |
| 125  | 22 | 17  | 12   | 6       | 2      | 0  | 0  | 3  |
| 160  | 19 | 13  | 10   | 5       | 2      | 0  | 1  | 2  |

| diamètre [mm] 0                               | inssion inclut id                                      |                                              | IX EXCENII                                   | 63                                      |                                          |              |       |       |
|-----------------------------------------------|--------------------------------------------------------|----------------------------------------------|----------------------------------------------|-----------------------------------------|------------------------------------------|--------------|-------|-------|
| bande d'octave                                | 63 Hz                                                  | 125 Hz                                       | 250 Hz                                       | 500 Hz                                  | 1 kHz                                    | 2 kHz        | 4 kHz | 8 kHz |
| Perte en transmission incl. réf               | flexion 0                                              | 0                                            | 0                                            | 0                                       | 0                                        | 0            | 0     | 0     |
| Perte par insertion                           | 0                                                      | 0                                            | 0                                            | 0                                       | 0                                        | 0            | 0     | 0     |
|                                               | Calculer                                               |                                              |                                              |                                         | Appliquer                                |              |       |       |
| nfo<br>La perte p<br>sans la réi<br>en transm | ar insertion de<br>flexion aux ext<br>iission de la bo | la bouche es<br>rémités. Elle<br>uche, y com | st la réduct<br>peut être c<br>pris la réfle | ion du brui<br>alculée su<br>xion aux e | t de la bou<br>r base de p<br>xtrémités, | che<br>perte |       |       |

## Static sound attenuation incl. end reflection for TLH

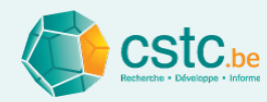

## Valeurs d'atténuation des silencieux

- Valeurs pour 8 bandes d'octave (63 Hz 8 kHz)
- Les valeurs d'atténuation des silencieux génériques sont
  - introduites par le CSTC sur base de moyennes du marché
  - non liées à une marque
  - ne sont pas toujours valables pour tous les types de silencieux
- Introduisez de préférence des composants de marques avec données de la fiche technique
- Attention! Données parfois non disponibles pour chaque bande d'octave

|     | valeurs d'attenuation |        |       |        |        |        |         |         |         |         |  |
|-----|-----------------------|--------|-------|--------|--------|--------|---------|---------|---------|---------|--|
|     | l = 50 mm             |        |       |        |        |        |         |         |         |         |  |
|     |                       |        | [dB]  |        |        |        |         |         |         |         |  |
| DN  | D [mm]                | L [mm] | 63 Hz | 125 Hz | 250 Hz | 500 Hz | 1000 Hz | 2000 Hz | 4000 Hz | 8000 Hz |  |
| 80  | 180                   | 300    | 4     | 6      | 5      | 13     | 15      | 16      | 12      | 15      |  |
| 80  | 180                   | 600    | 4     | 9      | 13     | 26     | 30      | 32      | 25      | 24      |  |
| 80  | 180                   | 900    | 4     | 11     | 22     | 39     | 45      | 48      | 37      | 33      |  |
| 80  | 180                   | 1200   | 4     | 13     | 31     | 50     | 50      | 50      | 50      | 42      |  |
| 100 | 200                   | 300    | 3     | 8      | 7      | 10     | 25      | 37      | 36      | 12      |  |
| 100 | 200                   | 600    | 4     | 9      | 11     | 19     | 33      | 45      | 40      | 19      |  |
| 100 | 200                   | 900    | 4     | 10     | 15     | 28     | 40      | 50      | 44      | 27      |  |
| 100 | 200                   | 1200   | 4     | 10     | 20     | 37     | 48      | 50      | 48      | 34      |  |
| 125 | 224                   | 300    | 3     | 4      | 7      | 11     | 15      | 14      | 16      | 11      |  |
| 125 | 224                   | 600    | 4     | 6      | 10     | 19     | 28      | 33      | 25      | 18      |  |
| 125 | 224                   | 900    | 4     | 9      | 14     | 27     | 42      | 50      | 35      | 24      |  |
| 125 | 224                   | 1200   | 4     | 11     | 17     | 36     | 46      | 50      | 46      | 31      |  |
| 140 | 250                   | 300    | 3     | 4      | 7      | 11     | 16      | 14      | 15      | 10      |  |
|     |                       |        | -     | -      | -      |        |         |         |         |         |  |

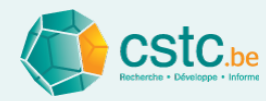

# Ventilateurs / groupes de ventilation

- Donées pour calcul empirique de la puissance acoustique
- La base de donnée contient
  - des ventilateurs génériques (sur la base de VDI 2081)
  - des composants de marques (sur base des résultats de Silencevent)
- Attention!
  - Il n'est pas recommandé d'ajouter soi-même de nouveaux ventilateurs à la base de données, car les données d'entrée ne peuvent pas être dérivées directements des données disponibles dans les fiches techniques.
  - Pour d'autres ventilateurs, il est préférable d'utiliser l'option 'puissance acoustique – entrée manuelle' dans l'onglet 'Alimentation/Évacuation'

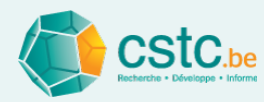

# Ventilateurs / groupes de ventilation: informations générales

• Le niveau de puissance acoustique est calculé par

$$L_w = L_{\text{WSM}} + C_q \log Q + C_p \log \Delta p + C_K \log \frac{\Delta p}{Q^2} + C_{K2} \left( \log \frac{\Delta p}{Q^2} \right)^2 + \Delta L_w(f)$$

avec

 $Q = débit [m^3/h]$ 

 $\Delta p$  = perte de pression [Pa]

 $\Delta L_w(f)$  = correction spectrale [dB], dépendant de la bande d'octave

 Les coefficients (L<sub>WSM</sub>, C<sub>q</sub>, C<sub>p</sub>, C<sub>K</sub>, C<sub>K2</sub>, ΔL<sub>w</sub>(f)) pour les composants de marques ont été calculés par une interpolation optimale des données disponibles dans les fiches techniques (octobre 2019)